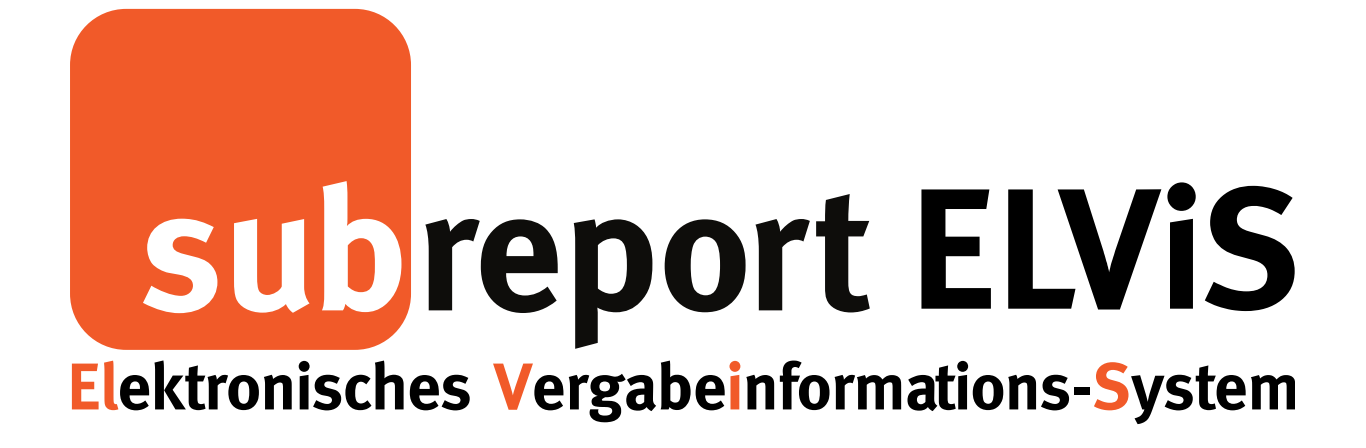

Bedienungsanleitung für Bewerber / Bieter

| - Login                                         | Seite   | 2  |
|-------------------------------------------------|---------|----|
| - Angebotsabgabe mit qualifizierter Signatur    | Seite   | 5  |
| - Angebotsabgabe mit fortgeschrittener Signatur | Seite   | 7  |
| - Verschlüsselte Angebotsabgabe                 |         |    |
| ohne Signatur (Textform)                        | Seite ´ | 11 |
|                                                 |         |    |

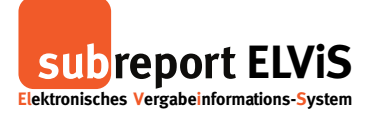

#### Login

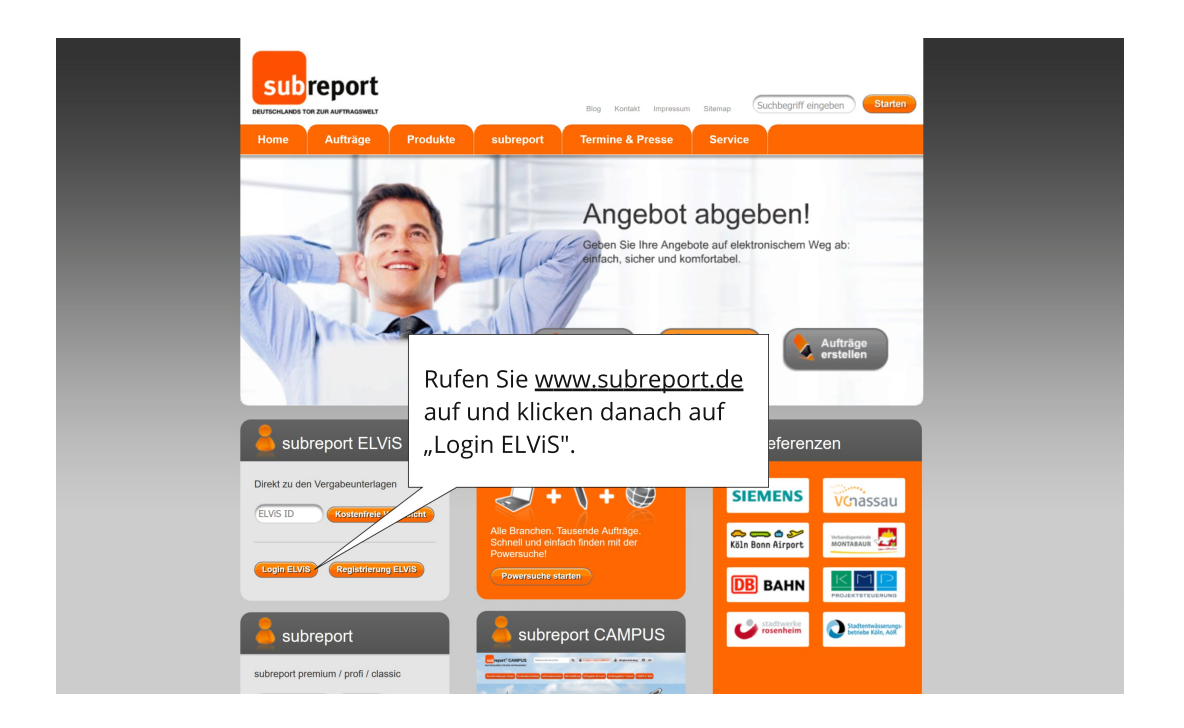

| Lektronisches Vergabeinformations-System | Testumgebung                                                                                   |                                                                                                    |
|------------------------------------------|------------------------------------------------------------------------------------------------|----------------------------------------------------------------------------------------------------|
|                                          | HERZLICH WILLKOMMEN<br>LOGIN subreport ELVIS.<br>Berutzename<br>Passwort<br>Passwort vergesen? |                                                                                                    |
|                                          | Geben Sie Ihre Kennung und<br>Passwort ein und melden<br>sich über "Login" an.                 | an that the second second second second second second second second second second second second second second s |

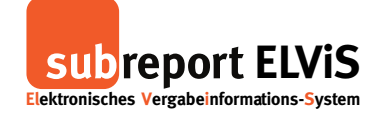

| subreport EL<br>Ektronisches Vergabeinformation                                                                            | ViS<br>5-5ystem<br>IV Vergabeunterlagen II Teilinahmewettbewerbe Ragebote R Kommuni                                                                                                    | Kolle wechseln     Cathering     Cathering     Abmeiden     Herzlich willkommen Her Schipper     Hire Rolle: Bewerber/Bieter     Kation     Fit Verwaltung |
|----------------------------------------------------------------------------------------------------|----------------------------------------------------------------------------------------------------|----------------------------------------------------------------------------------------------------|
| Vergabeunterlagen<br>anfordern<br>bestellte<br>bewilligte<br>Teilnahmewettbewerbe<br>anfordern                             | Suchfilter ELVIS-ID Ausschreiber Offnungstermin von: Projektname Angebolsfrist von: Archiv                                                                                                    |                                                                                                    |
| bestellte<br>Teilnahmeantrag abgeben<br>Angebote<br>Abgeben<br>aktuelle<br>Kommunikation<br>Nachrichten<br>Niederschriften | Trefferliste         I < Seite [1 von 1 ▶ ▶] 50 ♥ Treffer anzeigen         Angebotsfrist       ELVS-ID         Projektname       Zu erbring         26.02.2016 09:00       E57687969         Straßenerneuerung Musterstraße       Straßenern         25.02.2016 16:15       E75282131         Trockenbaurbeiten       Trockenbaurbeiten | Anzeige Eintreg 1 - 2 von 2<br>ende Leistung Ausschreiber<br>neuerung Vergabestelle Musterhausen, 5073<br>uarbeiten Vergabestelle Musterhausen, 5073       |
| Verwältung<br>Virfeter<br>Signaturen<br>Passwort Andern<br>Bedienungsaniett<br>TramViswer Hute<br>Firmendarstellun<br>Öffr | hlen Sie unter Angebote "abgeben"<br>. Nutzen Sie die Suchfunktion oder<br>hlen Sie gleich unter den angezeigten<br>schreibungen Ihre Ausschreibung aus.<br>hen Sie diese mit einem Doppelklick.                                                                                                    |                                                                                                    |

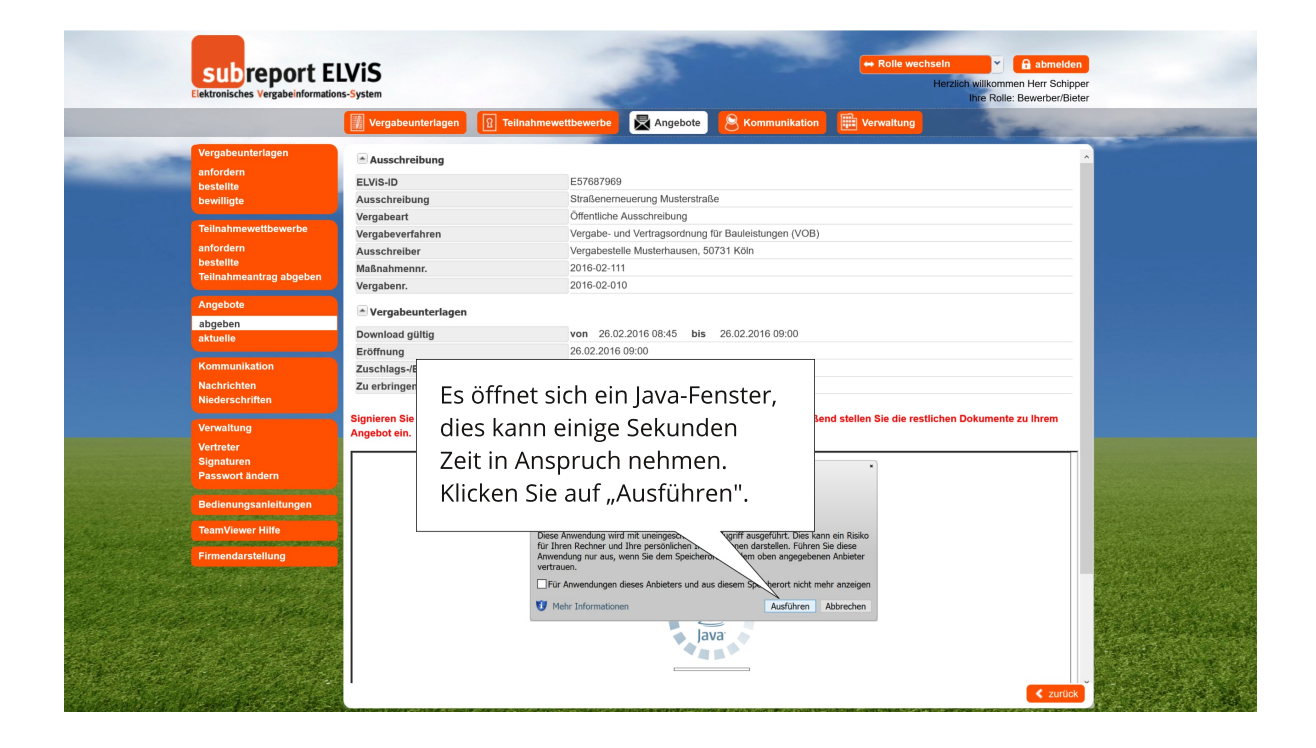

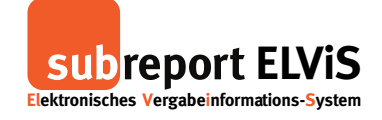

|                       | Subreport E             | LVIS<br>ns-System                           | -                            | Jar .                  |                             | ← Rolle wechseln<br>Herz  | A abmelden     Aikommen Herr Schippe Ihre Rolle: Bewerber/Biete | er<br>er                                                                                                    |
|-----------------------|-------------------------|---------------------------------------------|------------------------------|------------------------|-----------------------------|---------------------------|-----------------------------------------------------------------|----------------------------------------------------------------------------------------------------|
|                       |                         | Vergabeunterlagen                           | <b>1</b> Teilnahmewettbewerl | be 🛃 Angebote          | 8 Kommunikation             | Verwaltung                | Train                                                           |                                                                                                    |
| -                     | Vergabeunterlagen       | Vergabenr.                                  |                              |                        |                             |                           |                                                                 | ^                                                                                                    |
| -                     | anfordern<br>bestellte  | Vergabeunterlagen                           |                              |                        |                             |                           |                                                                 |                                                                                                    |
|                       | bewilligte              | Download gültig                             | von                          | 17.03.2016 13:30 bis   | 17.03.2016 14:45            |                           |                                                                 |                                                                                                    |
|                       | Teilnahmewettbewerbe    | Eröffnung                                   | 17.03.3                      | 2016 15:30             |                             |                           |                                                                 |                                                                                                    |
|                       | anfordern               | Zuschlags-/Bindefrist                       | 03.04.3                      | 2016                   |                             |                           |                                                                 |                                                                                                    |
| ~~~ 52년행              | bestellte               | Zu erbringende Leistung                     | Straße                       | nerneuerung            |                             |                           |                                                                 |                                                                                                    |
|                       | Teilnahmeantrag abgeben |                                             |                              |                        |                             |                           |                                                                 |                                                                                                    |
|                       | Angebote                | Stellen Sie jetzt bitte zunäc<br>einstellen | chst das Dokument, das Ih    | re Preise und Konditio | nen, etc. beinhaltet ein. / | Anschließend können Sie w | eitere Dokumente                                                |                                                                                                    |
|                       | abgeben                 |                                             |                              |                        |                             |                           |                                                                 |                                                                                                    |
|                       | aktuelle                |                                             |                              |                        |                             |                           |                                                                 |                                                                                                    |
|                       | Kommunikation           | 80e wälden Se "Do                           | isoment laden"               |                        |                             |                           |                                                                 |                                                                                                    |
|                       | Nachrichten             | Angebelos deviloan<br>Eligenerillarung      | (213) Dulument laden +       |                        |                             |                           |                                                                 |                                                                                                    |
|                       | Niederschriften         | Lestarquetechi                              | Colument lader. 1            |                        |                             |                           |                                                                 |                                                                                                    |
|                       |                         |                                             |                              |                        |                             |                           |                                                                 |                                                                                                    |
|                       | Verwaltung              |                                             |                              |                        |                             |                           |                                                                 |                                                                                                    |
|                       | Vertreter               |                                             |                              |                        |                             |                           |                                                                 |                                                                                                    |
|                       | Passwort ändern         |                                             |                              |                        |                             |                           |                                                                 |                                                                                                    |
|                       |                         |                                             |                              |                        |                             |                           |                                                                 |                                                                                                    |
|                       | Bedienungsanleitungen   |                                             |                              |                        |                             |                           |                                                                 |                                                                                                    |
| a Mandal Control      | TeamViewer Hilfe        |                                             | B                            | Seginnen S             | Sie Ihre                    |                           |                                                                 |                                                                                                    |
|                       | Firmendarstellung       |                                             |                              |                        |                             | le e ele estate el e      |                                                                 |                                                                                                    |
| and the second        |                         |                                             | A                            | ngebotsa               | okumente                    | nochzulade                | en                                                              |                                                                                                    |
| and the second        | Statistical and the     |                                             |                              | nd wähle               | n Sia Ibra I                | ) okumonto                |                                                                 |                                                                                                    |
| Carles and the s      | in the product          | Bank Harris Free ATT                        | u                            | nu wante               |                             | Jokumente                 |                                                                 |                                                                                                    |
|                       |                         |                                             | a                            | uf Ihrem I             | PC aus Öf                   | ffnen" Sie eg             | 5                                                               | The State of Street Bar                                                                                                    |
|                       |                         | Litere<br>Integritätsprüfung OK.            |                              | ar nn enn              | - c dds. "o                 | intern ble es             |                                                                 | and the second second se |
|                       | a Bara and              |                                             |                              |                        |                             |                           |                                                                 | and the second second                                                                                                    |
|                       | and the second          |                                             |                              |                        |                             |                           | a sustation                                                     |                                                                                                    |
| and the second of the |                         |                                             |                              |                        |                             |                           | < zuruck                                                        | A STATE OF A STATE                                                                                                    |

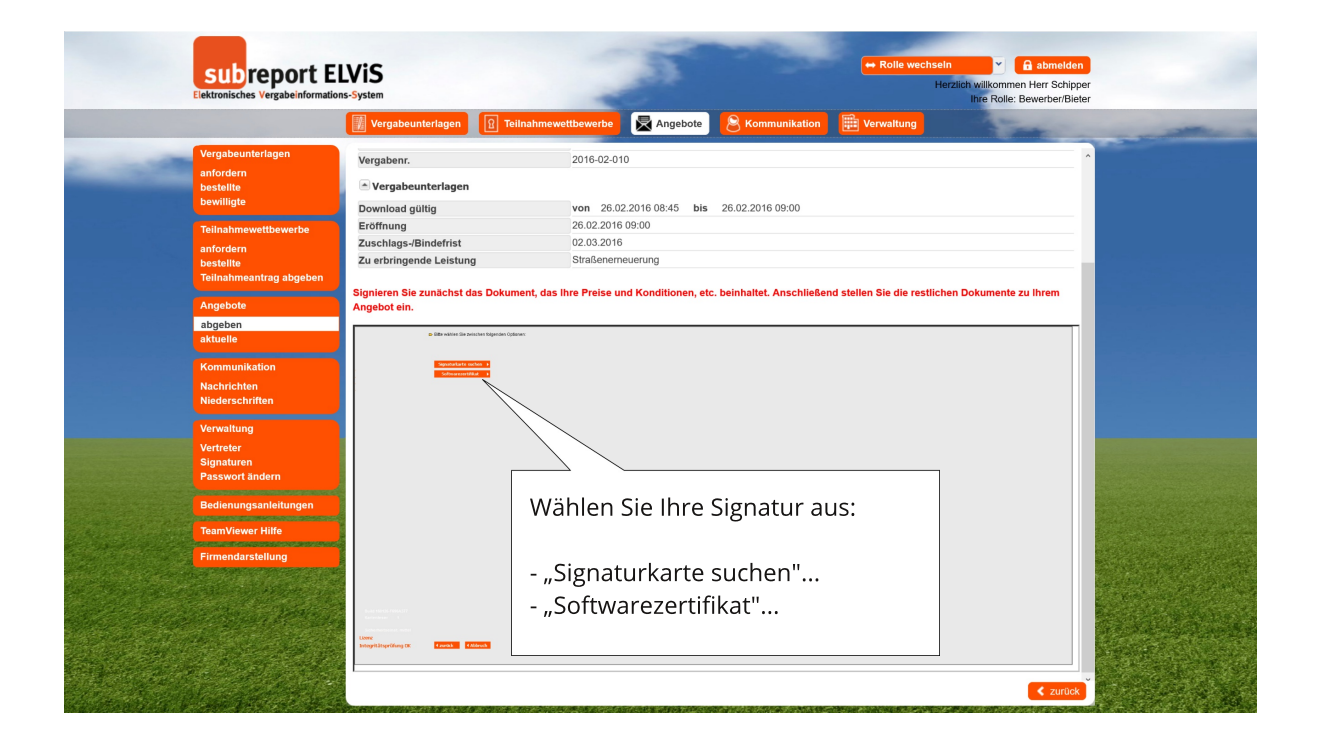

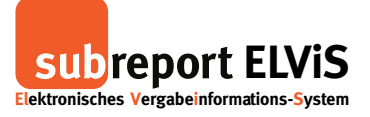

#### Angebotsabgabe mit qualifizierter Signatur (Signaturkarte mit Kartenlesegerät)

|   | subreport El                                                              | LVIS<br>is-System                                                                                                    | 20                                                                                                    | <mark>↔ Rolle wechseln</mark><br>Herzi                                    | A abmelden         |  |
|---|---------------------------------------------------------------------------|----------------------------------------------------------------------------------------------------|----------------------------------------------------------------------------------------------------|---------------------------------------------------------------------------|--------------------|--|
|   |                                                                           | Vergabeunterlagen 🕅 Te                                                                                                    | ilnahmewettbewerbe 🔀 Angebote 🔗 P                                                                       | Communikation                                                             | and the second     |  |
| - | Vergabeunterlagen<br>anfordern<br>bestellte<br>bewilligte                 | Vergabenr.<br>▲ Vergabeunterlagen<br>Download gültig                                                                                                    | 2016-02-010<br>von 26.02.2016 08:45 bis 26.02                                                           | 2016 09:00                                                                | Â                  |  |
|   | Teilnahmewettbewerbe<br>anfordern<br>bestellte<br>Teilnahmeantrag abgeben | Eröffnung<br>Zuschlags-/Bindefrist<br>Zu erbringende Leistung<br>Signieren Sie zunächst das Dokur                                                                                                    | 26.02.2016 09:00<br>02.03.2016<br>Straßenemeuerung<br>ment. das Ihre Preise und Konditionen, etc. beinh | ultet Anschließend stellen Sie die restlichend                            | Dokumente zu Ihrem |  |
|   | Angebote<br>abgeben<br>aktuelle                                           | Angebot ein.     Bite välten De zwischen Migneten Op                                                                                                    |                                                                                                    |                                                                           |                    |  |
|   | Nachrichten<br>Niederschriften<br>Verwaltung                              | three works 5     three terms of the terms of the terms of the terms of terms of terms o | terms topper                                                                                            |                                                                           |                    |  |
|   | Vertreter<br>Signaturen<br>Passwort ändern                                | diskdordfild skoke - 1                                                                                                    |                                                                                                    |                                                                           | - 1                |  |
|   | Bedienrungsahleitungen<br>TeamVlewer Hilfe<br>Firmendarstellung           |                                                                                                    | Schließen Sie das k<br>an Ihren PC an und<br>Signaturkarte ein. I<br>auf "Signaturkarte                 | Kartenlesegerät<br>I legen Sie die<br>Klicken Sie dann<br>suchen" und auf |                    |  |
|   |                                                                           |                                                                                                    | "weiter".                                                                                               |                                                                           | < zurück           |  |

| Subreport El                                                                                                    | .VIS<br>s-System                                                                                                    | -                                                                                                    | a                                                                                                    | -                                                                                                    | ↔ Rolle wechseln<br>Her                      |                                                  |      |
|----------------------------------------------------------------------------------------------------|----------------------------------------------------------------------------------------------------|----------------------------------------------------------------------------------------------------|----------------------------------------------------------------------------------------------------|----------------------------------------------------------------------------------------------------|----------------------------------------------|--------------------------------------------------|------|
|                                                                                                    | Vergabeunterlagen                                                                                                    | <b>1</b> Teilnahmewettbewerbe                                                                        | Angebote                                                                                                    | <b>Sommunikation</b>                                                                                   | Verwaltung                                   | - Total -                                        |      |
| Vergabeunterlagen<br>anfordern<br>bestellte<br>bewilligte<br>Teilnahmewettbewerbe<br>anfordern<br>bestellte<br>Teilnahmeantrag abgeben<br>Angebote<br>abgeben<br>aktuelle<br>Kommunikation<br>Nachrichten<br>Niederschriften | Vergabenr.<br>Vergabeunterlagen<br>Download gültig<br>Eroffnung<br>Zuschlags-/Bindefrist<br>Zu erbringende Leistun<br>Signieren Sie zunachst of<br>Angebot ein. | 2016-02-01<br>von 26.0<br>26.02.2016<br>02.03.2016<br>g Straßenem<br>las Dokument, das Ihre Preise u | 10<br>2.2016 08:45 bis<br>5.09:00<br>5.<br>severung<br>nd Konditionen, etc                                                                                                    | 26.02.2016 09:00                                                                                       | nd stellen Sie die restliche<br>n Sie Ihr Ar | n Dokumente zu Ihrem                             |      |
| Vertreter<br>Signaturen<br>Passwort andern<br>Bedienungsanleitungen<br>TeamViewer Hilfe<br>Firmendarsteitung                                                                                                    | Tanan aya<br>Manan aya<br>Manan aya aya aya aya aya aya aya aya aya                                                                                             | Diese Ausschreibung beinh<br>Objekt<br>Auftraggeber<br>Vergabeverfahren<br>Art des Auftrags          | allet Ihre gewünschlern<br>Schule, Unive<br>Landtreis Ros<br>SG IV / 72<br>Witelsbachers<br>83022 Rosent<br>Tel: ( 80 31/<br>Fax: 08 31/<br>Fax: 08 31/<br>Fax: 08 31/<br>Gleen<br>Offen | Achten S<br>Kartenle<br>Anweisu<br>renberger#Ira-rose<br>tren nach § 3, 1(1), VOB/A<br>n Baukeistungen | Sie auf die /<br>esers und fo<br>ungen zur E | Anzeige Ihres<br>olgen Sie den<br>ingabe Ihrer F | יוא. |

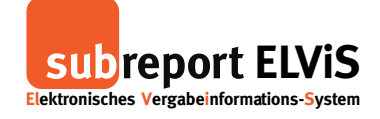

|                       | subreport E                   | LVIS<br>ons-System                                                                                                    | -                                                                                         | 1                 |                           | ⇔ Rolle wechseln<br>Her      | Lich willkommen Herr Schipper<br>Ihre Rolle: Bewerber/Bieter |                      |
|-----------------------|-------------------------------|----------------------------------------------------------------------------------------------------|-------------------------------------------------------------------------------------------|-------------------|---------------------------|------------------------------|--------------------------------------------------------------|----------------------|
|                       |                               | Vergabeunterlagen                                                                                                    | <b>1</b> Teilnahmewettbewerbe                                                             | Angebote          |                           | E Verwaltung                 | - Tomas -                                                    |                      |
|                       | Vergabeunterlagen             | Vergabenr.                                                                                                    | 2016-02-01                                                                                | 0                 |                           |                              | ^                                                            |                      |
|                       | bestellte                     | Vergabeunterlagen                                                                                                    |                                                                                           |                   |                           |                              |                                                              |                      |
|                       | bewilligte                    | Download gültig                                                                                                    | von 26.02                                                                                 | .2016 08:45 bis   | 26.02.2016 09:00          |                              |                                                              |                      |
|                       | Teilnahmewettbewerbe          | Eröffnung                                                                                                    | 26.02.2016                                                                                | 09:00             |                           |                              |                                                              |                      |
|                       | anfordern                     | Zuschlags-/Bindefrist                                                                                                    | 02.03.2016                                                                                |                   |                           |                              |                                                              |                      |
|                       | bestellte                     | Zu erbringende Leistung                                                                                                    | Straßenerne                                                                               | euerung           |                           |                              |                                                              |                      |
|                       | Angebote<br>abgeben           | Signieren Sie zunächst da<br>Angebot ein.                                                                                                    | is Dokument, das Ihre Preise un                                                           | d Konditionen, et | c. beinhaltet. Anschließe | nd stellen Sie die restliche | n Dokumente zu ihrem                                         |                      |
|                       | aktuelle                      | Bree Signatur wind or<br>Solgrender Zertifikale                                                                                                    | rschlüsselt und kann nur von den Desitzern der privaten Schlüssel zu<br>n gelesen werden. |                   |                           |                              |                                                              |                      |
|                       | Kommunikation                 | Markieren Sie ein Zu                                                                                                    | ritilitat in der Libiz, am sich Details anzeisehen.                                       |                   | -                         |                              |                                                              |                      |
|                       | Nachrichten                   | Prank ver paak     Prank ver baak     Prank ver baak     Prank ver baak     Prank ver baak                                                                                                    | -2                                                                                        |                   |                           | <u>.</u>                     |                                                              |                      |
|                       | Niederschriften               | Finder. Dare int                                                                                                    | cclus. Zertifikat aus Oxter laden                                                         |                   | Durch da                  | s Signieren                  | ist Ihr Angebo                                               | ot                   |
|                       | Verwaltung                    |                                                                                                    |                                                                                           |                   | untersch                  | riahan Dur                   | ch Rostätigon                                                | II (1997)            |
|                       | Vertreter                     | Fifte bestäheren für d                                                                                                    | ins similarle Distancest adar ververfen lite as reit                                      |                   | untersem                  | leben. Dur                   | ch "Destatigen                                               |                      |
|                       | Signaturen<br>Passwort ändern | Starwitt.                                                                                                    |                                                                                           |                   | wird es n                 | un verschlü                  | isselt und                                                   | the second second    |
|                       |                               |                                                                                                    |                                                                                           |                   |                           |                              |                                                              |                      |
|                       | Bedienungsanleitungen         |                                                                                                    |                                                                                           |                   | nocngela                  | den.                         |                                                              |                      |
|                       | TeamViewer Hilfe              |                                                                                                    |                                                                                           |                   |                           |                              |                                                              |                      |
|                       | Firmendarstellung             |                                                                                                    |                                                                                           | /                 | 7 /                       |                              |                                                              |                      |
|                       | a grad and argue a            |                                                                                                    |                                                                                           |                   |                           |                              |                                                              | and the second       |
|                       | Section Contras               | Marrier State (Mar 2004 A 2017                                                                                                    |                                                                                           |                   |                           |                              |                                                              | and the second       |
| 4 - 1 - St. St.       |                               | In the last two tests to the last tests to the last test tests to the last test test tests to the last test test test test tests tests tes |                                                                                           |                   |                           |                              |                                                              | Contract of the      |
| and the second second |                               | tertegekätspeldung (K 4 zweick 4 A                                                                                                    | broth best allopen a                                                                      |                   |                           |                              |                                                              | Part Carlos          |
|                       | and the second second         |                                                                                                    |                                                                                           |                   |                           |                              |                                                              | Strange of the State |
|                       | Sec. Sec. 1                   |                                                                                                    |                                                                                           |                   |                           |                              | < zurück                                                     | Transfer and the     |

| Sie haben Ihr Ange                                                           | ebot                                                                                                  | ] Teilnahmewettbewerbe                                                                     | Angebote                                               | Scommunikation                     | ↔ Rolle wechseln<br>Herzi   | A abmelden     A abmelden     A abmelden     A abmelden     A abmelden     A abmelden     A abmelden |  |
|------------------------------------------------------------------------------|----------------------------------------------------------------------------------------------------|--------------------------------------------------------------------------------------------|--------------------------------------------------------|------------------------------------|-----------------------------|----------------------------------------------------------------------------------------------------|--|
| abgegeben.                                                                   | eladen und                                                                                            | E57687969<br>Straßenern<br>Öffentliche                                                     | euerung Musterstraß<br>Ausschreibung                   | e                                  |                             |                                                                                                    |  |
| Teilnahmewettbewerbe<br>anfordern<br>bestellte<br>Teilnahmeantrag abgeben    | Vergabeverfahren<br>Ausschreiber<br>Maßnahmennr.<br>Vergabenr.                                        | Vergabe- ur<br>Vergabestel<br>2016-02-01<br>2016-02-01                                     | nd Vertragsordnung f<br>lle Musterhausen, 50<br>1<br>0 | ür Bauleistungen (VOB)<br>731 Köln |                             |                                                                                                    |  |
| Angebote<br>abgeben<br>aktuelle<br>Kommunikation<br>Nachrichen<br>Nachrichen | Vergabeunterlagen<br>Download gültig<br>Eröffnung<br>Zuschlags-/Bindefrist<br>Zu erbringende Leistung | von 26.02<br>26.02.2016<br>02.03.2016<br>Straßenerm                                        | 2.2016 08:45 bis<br>09:00<br>euerung                   | 26.02.2016 09:00                   |                             |                                                                                                    |  |
| Verwaltung<br>Vertreter<br>Signaturen<br>Passwort ändern                     | Thre Angebotsdokumen Name Angebotsschreiben.pdf (Angebotsschreiben (213))                             | nte                                                                                        |                                                        | eingestell<br>26.02.201            | t am<br>8 08:51:38          | Aktion                                                                                               |  |
| Bedienungsanleitungen<br>TeamViewer Hilfe<br>Firmendarstellung               | Die Verantwortung für den In  Möchten Sie weitere Au Bitte geben Sie nachfolgend Dokument *           | halt der Dokumente trägt der B<br>ngebotsunterlagen hochlad<br>die Bezeichnung des Dokumer | tieter.<br><b>en?</b><br>ntes ein, welches Sie         | nach Klick auf "Dokument           | hochladen" signieren und ve | erschlüsseln möchten                                                                                 |  |
|                                                                              |                                                                                                    |                                                                                            |                                                        | <ul> <li>zurück</li> </ul>         | X Angebot zurückziehen      | ✓ Empfangsbestätigung                                                                                |  |

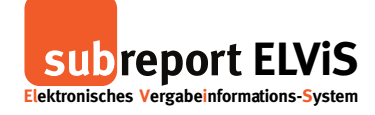

| Vergabeunterlagen<br>anfördern<br>bestellte         Vergabeunt.         2016-02-010           Teilnahmevettbeverbe<br>anfördern<br>bestellte         Download gultig<br>Teilnahmevettbeverbe<br>zuschlags-/Eindefrist         von 26.02.2016 08:45 bis 26.02.2016 09:00           Zuschlags-/Eindefrist         02.03.2016         Zuschlags-/Eindefrist           Zu erbringende Leistung         Straßenemuerung                                                                                                    |                       |
|----------------------------------------------------------------------------------------------------|-----------------------|
| anfordern<br>bestillte<br>bewilligte Download gültig von 26.02.2016 08.45 bis 26.02.2016 09.00<br>Teilnahmewettbewerbe<br>anfordern<br>bestillte Zurchings-/Bindefrist 02.03.2016 Zurchings-/Bindefrist 02.03.2016 Zurchings-/Bindefrist 02.03. | -                     |
| bewilligte         Downlead gültig         von 26.02.2016 08.45 bis 26.02.2016 09.00           Telinahmewetbewerbe<br>anfordern<br>bestellte         Eröffnung         26.02.2016 09.00           Zuschlags-/Eindefrist         02.03.2016         20.03.2016           Zu erbringende Leistung         Straßenerneuerung         Straßenerneuerung                                                                                                    | -                     |
| Teilnahmevetbewerbe<br>anfordern         Eröffnung         26.02.2016 09:00           anfordern         Zuschlags-/Einderist         02.03.2016           bestellte         Zu erbringende Leistung         Straßenerneuerung           Teilnahmeentrag abgeben         Keinde Leistung         Straßenerneuerung                                                                                                    |                       |
| anfordern         Zuschlags-/Bindefrist         02.03.2016           bestellte         Zu erbringende Leistung         Straßenmeuerung           Teinnahmentrug abgeben         Straßenmeuerung         Straßenmeuerung                                                                                                    |                       |
| bestellte         Zu erbringende Leistung         Straßenemeuerung           Teilnahmeantrag abgeben                                                                                                    |                       |
| Teilnahmeantrag abgeben                                                                                                    | -                     |
| Verwaltung<br>Vertreter<br>Signaturen                                                                                                    |                       |
| Passwort ändern                                                                                                    |                       |
| Bedienungsanleitungen VVarinen Sie Gas                                                                                                    |                       |
| TeamViewer Hilfe "Softwarezertifikat" aus und                                                                                                    |                       |
|                                                                                                    |                       |
|                                                                                                    |                       |
| offnen Sie Inr Zertifikat, geben Sie                                                                                                    | ESSERVICE AND ADDRESS |
| Ihr Passwort/Ihre PIN ein und                                                                                                    | and the second        |

### Angebotsabgabe mit fortgeschrittener Signatur (Softwarezertifikat)

| Vergabeunterlagen<br>anforden<br>bestellte<br>bewiligte       Vergabeunt:       2016-02-010         Vergabeunt:       016-02-010         Vergabeunt:       0016-02-010         Vergabeunt:       0016-02-010         Vergabeunt:       0016-02-010         Vergabeunt:       0016-02-010         Vergabeunt:       0016-02-010         Vergabeunt:       0010         Standammet:       0010         Vergabeunt:       0010         Vergabeunt:       02:02-016-09:00         Zuschags-Sindefrist       02:03-2016         Zuschags-Sindefrist       02:03-2016         Stabelen       Stabelen         Stabelen       Straßenemeuerung         Stabelen       Straßenemeuerung         Verwaltung       Verwaltung         Verwaltung       Verwaltung         Verwaltung       Diese Ausschreibung beinhaltet Ihre gewins         Signier en lie zuschreibung beinhaltet Ihre gewins       Signier en lie zuschreibung beinhaltet Ihre gewins         Verwaltung       Nicher Sin Unicht Sin Unicht Sin Unich                                                                                                    |                                                                                                    | Vergabeunterlagen      | P Teilnahmewettbewert | e 📓 Angebote             | Scommunikation              | Verwaltung  | - Service              |
|----------------------------------------------------------------------------------------------------|----------------------------------------------------------------------------------------------------|------------------------|-----------------------|--------------------------|-----------------------------|-------------|------------------------|
| Implementation         Desting         Desting         Teinshmeertbewerba         andreden         Desting         Desting         Stachage-Sinderini         Couchage-Sinderini         Couch                                                                                                    | Vergabeunterlagen                                                                                                    | Vergabenr.             | 2016-0                | 2-010                    |                             |             | ^                      |
| Downlaad guitig von 26022016 09:00<br>Eroffning 26022016 09:00<br>Eroffning 2602016 09:00<br>Eroffning 2602016 09:00<br>Eroffning 260201                                                                                                    | bestellte                                                                                                    | Vergabeunterlagen      |                       |                          |                             |             |                        |
| Teinshmerzetbewerbe       Eroffnung       26.02.2018 09:00         anfordern       Zuschags-Binderist       02.03.2016         bestellte       Uerbringende Leistung       Straßenemeurung         Angebote       Straßenemeurung         Sinderen bie zunächst das Dokument, das Ihre Preise und Konditionen, etc. beinhaltet. Anschließend stellen Sie die restlichen Dokumente zu Ihrem         Angebote       Austehte         Kommunikation       Nichleichten         Nichderschriften       Diese Ausschreibung beinhaltet Ihre gewins         Verweitung       Diese Ausschreibung beinhaltet Ihre gewins         Passwort andern       Signieren I' Sie Ihr Angebot.         Finendarstellung       Vergabeverfahren         Vergabeverfahren       Vergabeverfahren         Vergabeverfahren       Vergabeverfahren         Andrags       utrung von Bauleistungen                                                                                                    | bewinigte                                                                                                    | Download gültig        | von 2                 | 6.02.2016 08:45 bis      | 26.02.2016 09:00            |             |                        |
| androden<br>Deskelite<br>Teilnahmeuntrag abgeben<br>abseben<br>abse | Teilnahmewettbewerbe                                                                                                    | Eröffnung              | 26.02.2               | 016 09:00                |                             |             |                        |
| bestaline<br>Trinishnementrigg abgeben<br>abgeben<br>aktuelle       Zu erbringende Leistung       Straßenemenutung         Angebole<br>abgeben<br>aktuelle       Straßenement das Ihre Preise und Konditionen, etc. beinhaltet. Anschließend stellen Sie die restlichen Dokumente zu Ihrem<br>Angebole         Angebole<br>abgeben<br>aktuelle       Bedieren Sie zunächst das Dokument, das Ihre Preise und Konditionen, etc. beinhaltet. Anschließend stellen Sie die restlichen Dokumente zu Ihrem<br>Angebole         Nedwerschriften<br>Nedwerschriften<br>Signaturen<br>Password ändern       Die se Ausschreibung beinhaltet Ihre gewünste<br>Objekt       Straßeneren "Sie Ihr Angebot.         Bedienungsanleitungen       Juftraggeber       Landwer<br>Signituren<br>Die se Ausschreibung beinhaltet Ihre gewünste<br>Um gewörste<br>Frau. 10 %       Sie Ihr Angebot.         Vergabeverfahren<br>Andreas Auftrags       Vergabeverfahren<br>Art des Auftrags       Juftrags untersongene wersongene wersonge                                                                                                    | anfordern                                                                                                    | Zuschlags-/Bindefrist  | 02.03.2               | 016                      |                             |             |                        |
| Angeboi<br>Angeboi<br>aktuells<br>Kommunikation<br>Nachrichten<br>Nachrichten<br>Sigdeschriften<br>Verwaltung<br>Persewort andern<br>Bedenungsanleitungen<br>TeamViewer Hilfs<br>Firmendarstellung                                                                                                    | bestellte                                                                                                    | Zu erbringende Leistun | g Straßer             | herneuerung              |                             |             |                        |
| Nachrichten<br>Nacherschriften<br>Verwaltung<br>Vertreter<br>Signaturen<br>Passwort andern<br>Bedienungsanleitungen<br>Team Viewer Hilfo<br>Firmendarstellung<br>Vergabeverfahren<br>Art des Auftrags<br>Underschriften<br>Signaturen<br>Passwort andern<br>Signaturen<br>Passwort andern<br>Signaturen<br>Signaturen<br>Signa                                                                                                    | Kommunikation                                                                                                    | Zoon 💌                 | 1 20 1<br>1           |                          |                             |             | < bela: 1 wn 2 + H 1 + |
| Kuomu value value                                                                                                    | Angebote<br>abgeben                                                                                                    | Angebot ein.           |                       |                          |                             |             |                        |
| Niederschriften<br>Verwaltung<br>Vertreter<br>Signaturen<br>Passwort ändern<br>Bedienungsanleitungen<br>Team Viewer Hilfe<br>Firmendarstellung<br>Vergabeverfahren<br>Vergabeverfahren<br>Vergabeverfahren<br>Auftrags<br>Under Salt (), VOB (A<br>Art des Auftrags<br>Vertreter<br>Salt (), VOB (A<br>Art des Auftrags                                                                                                    | Nachrichten                                                                                                    |                        |                       |                          |                             |             |                        |
| Vervaltung<br>Vertreter<br>Signaturen<br>Pessword indom<br>Bedenungsaniettungen<br>Team Viewer Hilfe<br>Firmendarsteltung<br>Vergabeverfahren<br>Vergabeverfahren<br>Ard des Auftrags<br>Uiese Ausschreibung beinhaltet the gewörs<br>Schule,<br>Auftraggeber<br>Einzel des<br>Firmendarstellung<br>Vergabeverfahren<br>Ard des Auftrags<br>Uiese Ausschreibung beinhaltet the gewörs<br>Schule,<br>Signationen "Sie Ihr Angebot.<br>"Signationen"<br>Sie Ihr Angebot.<br>"Signationen"<br>Signationen<br>Signationen<br>Signatio                                                                                                    | Niederschriften                                                                                                    |                        |                       | su                       | breport select              | 28.03.2     | 012                    |
| Vertreter<br>Signaturen<br>Passwort andern<br>Team Viewer Hilfe<br>Firmendarstellung<br>Vergabeverfahren<br>Art des Auftrags<br>Diese Ausschreibung beinhaltet Ihre gewins<br>Objekt<br>Schuke,<br>Auftraggeber<br>Landrei<br>Sci V/T<br>Wagazeverfahren<br>Art des Auftrags<br>Diese Ausschreibung beinhaltet Ihre gewins<br>Sci V/T<br>Wagazever<br>Team Viewer Hilfe<br>Firmendarstellung<br>Diese Ausschreibung beinhaltet Ihre gewins<br>Sci V/T<br>Wagazever<br>Team Viewer<br>Marting<br>Marting<br>Marti                                                                                                    | Verwaltung                                                                                                    |                        |                       |                          |                             |             |                        |
| Signaturen<br>Passwort ändern<br>Bedienungsanleitungen<br>TeamViewer Hilfe<br>Firmendarstellung<br>Vergabeverfahren<br>Art des Auftrags<br>Britten das stuftrags                                                                                                    | Vertreter                                                                                                    |                        | Diese Ausschreibung b | einhaltet Ihre gewüns    |                             |             | -                      |
| Passwort ändern Bedienungsanleitungen TeamViewer Hilfe Firmendarstellung Vergabeverfahren Offer Vergabeverfahren Offer dirn mach § 3, 10, VOB /A Art des Auftrags virfung von Bauleistungen                                                                                                    | Signaturen                                                                                                    |                        |                       |                          |                             |             |                        |
| Bedienungsanleitungen Team Viewer Hilfe Firmendarstellung Vergabeverfahren Vergabeverfahren Offer Art des Auftrags timung von Bauleistungen                                                                                                    | Passwort ändern                                                                                                    |                        | Objekt                | Schule, I                | "Signieren"                 | Sie Ihr Ang | ebot.                  |
| Team Viewer Hilfe Firmendarstellung Vergabeverfahren Offer Art des Auftrags timurg von Bauleistungen                                                                                                    | Bedienungsanleitungen                                                                                                    |                        | Auftraggeber          | Landkreis<br>SG IV / T   | , 0                         | 0           |                        |
| Firmendarstellung                                                                                                    | TeamViewer Hilfe                                                                                                    |                        |                       | Wittelsba<br>83022 Re    |                             |             |                        |
| Vergabeverfahren Offer dhren nach § 3, 1 (1), VO8/A<br>Art des Auftrags diffung von Bauleistungen                                                                                                    | Firmendarstellung                                                                                                    |                        |                       | Fax.: 0 8<br>E-mail: amp | Amerioargerennanoser        | Inciriace   |                        |
| Art des Auftrags afthrung von Bauleistungen                                                                                                    |                                                                                                    |                        | Vergabeverfahren      | Offer                    | nren nach § 3, 1 (1), VOB/A |             |                        |
|                                                                                                    | a state of the state of the sta |                        | Art des Auftrags      | sführung vo              | n Bauleistungen             |             |                        |

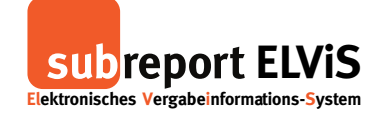

| Elektronisches Vergabeinfor   | mations-System                                                                                                  |                                                                            |                          |                      | merz.                         | Ihre Rolle: Bewerber | /Bieter                       |
|-------------------------------|----------------------------------------------------------------------------------------------------|----------------------------------------------------------------------------|--------------------------|----------------------|-------------------------------|----------------------|-------------------------------|
|                               | Vergabeunterlagen                                                                                               | E Tellnanmewettbewerbe                                                     | Angebote                 | Kommunikation        | verwaitung                    | 1000                 |                               |
| Vergabeunterlagen             | Vergabenr.                                                                                                    | 2016-02-0                                                                  | 10                       |                      |                               |                      | ^                             |
| anfordern                     | Vergabeunterlagen                                                                                               |                                                                            |                          |                      |                               |                      | a second second second second |
| bewilligte                    | Download gültig                                                                                                 | von 26.0                                                                   | 2 2016 08:45 bis 26      | 3 02 2016 09:00      |                               |                      |                               |
| Tailoshmawatthawarba          | Eröffnung                                                                                                    | 26.02.2016                                                                 | 6 09:00                  |                      |                               |                      |                               |
| anfordern                     | Zuschlags-/Bindefrist                                                                                           | 02.03.2016                                                                 | 6                        |                      |                               |                      |                               |
| bestellte                     | Zu erbringende Leistung                                                                                         | Straßenerr                                                                 | neuerung                 |                      |                               |                      |                               |
| Teilnahmeantrag abgeb         | en<br>Signieren Sie zunächst des I                                                                              | Ookument des live Preise u                                                 | and Konditionen etc. be  | inholtot Ancoblic@ou | nd stallen Sie die restlicher | Dokumente zu liver   |                               |
| Angebote                      | Angebot ein.                                                                                                    | Jokument, das inte Fleise d                                                | ind Konditionen, etc. be | minanet. Anschlieber | nu stellen die die restlicher | Dokumente zu mrem    |                               |
| abgeben                       |                                                                                                    |                                                                            |                          |                      |                               |                      |                               |
| aktuelle                      | Inte Signalar wird verschit<br>folgendes Zertfikales geit                                                       | ssell und kann nur von den Desitzern der privaten Schlussel<br>sen wenden. |                          |                      |                               |                      |                               |
| Kommunikation                 | Markeren Sie ein Zertifika<br>C Thora Adler                                                                     | in der Libfe, um sich Details anzusehen.                                   | Durch da                 | s Signiere           | en ist lhr An                 | gebot 📋              |                               |
| Nachrichten                   | Prank Van Loak     P     frank Van Loak     P     Mos Bestermans 2                                              |                                                                            | untarach                 | ichan D              | urch Docta                    | tigon                |                               |
| Niederschriften               | Plater. there indector.                                                                                         | Zertfikat aus Oxfei laden                                                  | unterschi                | leben. D             | urch "Besta                   | ugen                 |                               |
| Verwaltung                    |                                                                                                    |                                                                            | wird es n                | un versch            | hlüsselt und                  |                      |                               |
| Vertreter                     | The baseliness for day of                                                                                       | ninde Polessened oder versetler für en ost                                 |                          |                      | indebent and                  |                      |                               |
| Signaturen<br>Passwort ändern | Det ressinger per cas sig<br>364rw27                                                                            | NAME CONTINUE OF A ANALYSIS OF A STREET                                    | hochgela                 | den.                 |                               |                      | a subject to the              |
|                               |                                                                                                    |                                                                            |                          |                      |                               |                      |                               |
| Bedienungsanleitungen         |                                                                                                    |                                                                            |                          |                      |                               |                      |                               |
| TeamViewer Hilfe              |                                                                                                    |                                                                            |                          |                      |                               |                      |                               |
| Firmendarstellung             |                                                                                                    |                                                                            |                          |                      |                               |                      |                               |
|                               |                                                                                                    |                                                                            |                          |                      |                               |                      | and the second second second  |
|                               | a line                                                                                                    |                                                                            |                          |                      |                               |                      | Treat in the                  |
| and the second strength and   |                                                                                                    |                                                                            |                          |                      |                               |                      |                               |
|                               | in a local de la companya de la companya de la companya de la companya de la companya de la companya de la comp |                                                                            |                          |                      |                               |                      | 18 8 4 4 4 4 4 4              |
| and the second of the second  | Integriting its Careful Albert                                                                                  | bestatigen                                                                 |                          |                      |                               |                      | and the second second         |

#### Empfangsbestätigung anfordern

|                         | Vergabeunterlagen 🛛 🕄 Teiln          | ahmewettbewerbe             | Angebote 😕 Kommunikation                | Verwaltung                             | The second                                                                                                    |
|-------------------------|--------------------------------------|-----------------------------|-----------------------------------------|----------------------------------------|----------------------------------------------------------------------------------------------------|
| Vergabeunterlagen       | Ausschreibung                        |                             |                                         |                                        |                                                                                                    |
| bestellte               | ELVIS-ID                             | E57687969                   |                                         |                                        |                                                                                                    |
| bewilligte              | Ausschreibung                        | Straßenerneueru             | ng Musterstraße                         |                                        |                                                                                                    |
|                         | Vergabeart                           | Öffentliche Ausso           | chreibung                               |                                        |                                                                                                    |
| Teilnanmewettbewerbe    | Vergabeverfahren                     | Vergabe- und Ver            | rtragsordnung für Bauleistungen (VOB)   |                                        |                                                                                                    |
| anfordern               | Ausschreiber                         | Vergabestelle Mu            | isterhausen, 50731 Köln                 |                                        | and the second second second second second second second second second second second second second second second                                                                                                    |
| Teilnahmeantrag abgeben | Maßnahmennr.                         | 2016-02-111                 |                                         |                                        |                                                                                                    |
|                         | Vergabenr.                           | 2016-02-010                 |                                         |                                        |                                                                                                    |
| Angebote                | * Vergabeunterlagen                  |                             |                                         |                                        |                                                                                                    |
| abgeben                 | Vergabeunterhägen                    |                             |                                         |                                        | a second second s |
| aktuelle                | Download guiltig                     | von 26.02.2016              |                                         |                                        |                                                                                                    |
| Kommunikation           | Eröffnung                            | 26.02.2016 09:00            | Nach den gefo                           | orderten                               |                                                                                                    |
| Nachrichten             | Zuschlags-/Bindefrist                | 02.03.2016                  |                                         |                                        |                                                                                                    |
| Niederschriften         | Zu erbringende Leistung              | Straisenemeueru             | \mid Dokumenten I                       | konnen Sie,                            |                                                                                                    |
|                         | Thre Angebotsdokumente               |                             |                                         | <b>F</b>                               |                                                                                                    |
| Verwaltung              |                                      |                             | 🔰 nach eigenem                          | Ermessen,                              |                                                                                                    |
| Vertreter               | Name                                 |                             | waitara Untar                           | agan abgaban                           |                                                                                                    |
| Signaturen              | Angebotsschreiben.pdf                |                             | weitere Onten                           | agen abgeben.                          | then 🔀                                                                                                    |
| Passwort ändern         | (Angebotsschreiben (213))            |                             |                                         |                                        | igen 🕓                                                                                                    |
| Bedienungsanleitungen   | Die Verantwortung für den Inhalt der | Dokumente trägt der Bieter. |                                         |                                        |                                                                                                    |
|                         |                                      |                             |                                         |                                        |                                                                                                    |
| TeamViewer Hilfe        | Mochten Sie weitere Angebots         | sunterlagen nochladen?      |                                         |                                        |                                                                                                    |
| Firmendarstellung       | Bitte geben Sie nachfolgend die Beze | eichnung des Dokumentes e   | in, welches Sie nach Klick auf "Dokumer | nt hochladen" signieren und versch iss | eln möchten                                                                                                    |
|                         | Dokument *                           |                             |                                         | Dokument                               | hochladen 📴                                                                                                    |
|                         |                                      |                             |                                         |                                        |                                                                                                    |
| the store the store     |                                      |                             |                                         |                                        |                                                                                                    |
|                         |                                      |                             |                                         |                                        |                                                                                                    |
|                         |                                      |                             |                                         |                                        |                                                                                                    |
|                         | 99                                   | Eardarn Sie                 | lbro                                    |                                        |                                                                                                    |
| and the second second   |                                      | roruern sie                 | e nne                                   |                                        |                                                                                                    |
| CONTRACTOR OF THE STORE |                                      | Empfangeh                   | octätigung on                           |                                        | mpfangsbestätigung                                                                                                    |

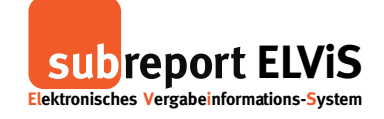

|                                            | Vergabeunterlagen             | I Teilnahmewettbewerbe | Angebote           | S Kommunikation        | E Verwaltung     | · Same     |
|--------------------------------------------|-------------------------------|------------------------|--------------------|------------------------|------------------|------------|
| Vergabeunterlagen                          | Ausschreibung                 |                        |                    |                        |                  |            |
| anfordern                                  | ELVIS-ID                      | E57687969              |                    |                        |                  |            |
| bewilligte                                 | Projektname                   | Straßenerne            | uerung Musterstraß | e                      |                  |            |
|                                            | Vergabeart                    | Öffentliche A          | usschreibung       |                        |                  |            |
| Teilnahmewettbewerbe                       | Vergabeverfahren              | Vergabe- un            | d Vertragsordnung  | ür Bauleistungen (VOB) |                  |            |
| anfordern                                  | Maßnahmennr.                  | 2016-02-111            |                    |                        |                  |            |
| bestellte<br>Teilnahmeantrag abgeben       | Vergabenr.                    | 2016-02-010            |                    |                        |                  |            |
| Angehote                                   | Vergabeunterlagen             |                        |                    |                        |                  |            |
| abrehen                                    | Download gültig               | von 26.02              | 2016 08:45 bis     | 26.02.2016 09:00       |                  |            |
| aktuelle                                   | Eröffnung                     | 26.02.2016             | 9:00               |                        |                  |            |
|                                            | Zuschlags-/Bindefrist         | 02.03.2016             |                    |                        |                  |            |
| Kommunikation                              | Zu erbringende Leistung       | Straßenerne            | uerung             |                        |                  |            |
| Nachrichten<br>Niederschriften             | Posteingang (3)               |                        |                    |                        |                  |            |
| Verwaltung                                 | Absender                      |                        | Betreff            |                        | Datum            | Aktion     |
| Vertreter<br>Signaturen<br>Passwort ändern | Thomas Schipper               | hH 41452 Nouce         | Re: Ergänz         | ung Angebot            | 02.03.2016 09:12 | anzeigen 🔍 |
| Bedienungsanleitu Di                       | e Empfangsb                   | estätigung             | Niederschr         | ft eingestellt         | 26.02.2016 09:13 | anzeigen 💽 |
| TeamViewer Hilfe fir                       | nden Sie unte<br>Jachrichton" | r Ihren                | Empfangst          | estätigung zum Angebot | 26.02.2016 08:52 | anzeigen 🕼 |
| "N                                         |                               |                        |                    |                        |                  |            |

#### Angebot anzeigen lassen und bearbeiten

|                                                                                                    | Vergabeunterlagen 👔 Teil                                                                                                    | Inahmewettbewerbe 🔀 Angebote                                                                            | Kommunikation 🛛 🏥 Verwaltung                                                             | - Provent                                          |  |
|----------------------------------------------------------------------------------------------------|----------------------------------------------------------------------------------------------------|----------------------------------------------------------------------------------------------------|------------------------------------------------------------------------------------------|----------------------------------------------------|--|
| Vergabeunterlagen<br>anfordern<br>bestellte<br>bewilligte<br>Teilnahmewettbewerbe<br>anfordern<br>bestellte<br>Teilnahmeantrag abgeben<br>Angebote<br>abgeben<br>aktuelte<br>Kommunikation | Ausschreibung EU(5-10 Ausschreibung Vergabeurfahren Ausschreiber Maßnahmennr, Vergabenr, Vergabeunterlagen Download giltig Eröffnung Zischleide (Plachfeld | Nach der An<br>Sie sich Ihr A<br>anschauen u<br>oder ganz zu<br>dazu auf "an                            | gebotsabgabe kör<br>ngebot noch einn<br>nd es ggf. bearbe<br>rückziehen. Gehe<br>zeigen" | nnen<br>nal<br>iten<br>en Sie                      |  |
| Nachrichten<br>Niederschriften                                                                                                    | Zuschlags-/Binderrist<br>Zu erbringende Leistung                                                                                                    | Straßenerneuerung                                                                                       |                                                                                          |                                                    |  |
| Vervarung<br>Vertreter<br>Signaturen<br>Passwort ändern                                                                                                    | Name<br>Angebotsschreiben.pdf<br>(Angebotsschreiben (213))                                                                                                 |                                                                                                    | eingestellt am<br>26.02.2016 08:51:38                                                    | Aktion<br>Iöschen 🗙<br>anzeigen 🙉                  |  |
| Bedienungsanleitungen<br>TeamViewer Hilfe<br>Firmendarsteilung                                                                                                    | Die Verantwortung für den Inhalt de<br>Möchten Sie weitere Angebot<br>Bitte geben Sie nachfolgend die Bez<br>Dokument *                                    | r Dokumente trägt der Bieter.<br>tsunterlagen hochladen?<br>zeichnung des Dokumentes ein, welches Sie n | ^sach Klick auf "Dokument hochladen" signien                                             | en und verschlüsseln möchten<br>Dokument hochladen |  |

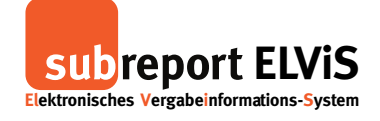

| subrepor                                                                                                    | t ELVIS                                | -                             | a                                      |                                 | ⇔ Rolle wechseln<br>Herr | A abmelden     A abmelden     A abmelden     A abmelden     A abmelden     A abmelden     A abmelden |                             |
|----------------------------------------------------------------------------------------------------|----------------------------------------|-------------------------------|----------------------------------------|---------------------------------|--------------------------|----------------------------------------------------------------------------------------------------|-----------------------------|
|                                                                                                    | Vergabeunterlagen                      | <b>1</b> Teilnahmewettbewerbe | Angebote                               | Scommunikation                  | Verwaltung               | - Street                                                                                             | A REAL PROPERTY AND INCOME. |
| Vergabeunterlagen<br>anfordern<br>bestellte<br>bestellte<br>bewilligte<br>Teilnahmewettbewerb<br>anfordern<br>bestellte<br>Teilnahmeantrag abge<br>Angebote<br>abgebon<br>aktuelle<br>Kommunikation<br>Nachrichten<br>Niederschriften<br>Verwaltung<br>Vertreter<br>Signaturen<br>Passwort andern | Angebotsdokument anzeigen              |                               | Wählen Sie<br>aus und ge<br>Passwort e | e Ihre Sign<br>ben Sie Ih<br>in | atur<br>ır               |                                                                                                    |                             |
| Bedienungsanleitunge<br>TeamViewer Hilfe                                                                                                    | Liene<br>Istegefältsprölung OK 48Maach |                               |                                        |                                 |                          |                                                                                                    |                             |
| Firmendarstellung                                                                                                    |                                        |                               |                                        |                                 |                          | x schließen                                                                                          |                             |

| Subreport El<br>Elektronisches Vergabeinformation                                                                                                    | Kolle wechseln     ✓                                                             | i <mark>lden</mark><br>hipper<br>/Bieter |
|----------------------------------------------------------------------------------------------------|----------------------------------------------------------------------------------|------------------------------------------|
|                                                                                                    | Vergabeunterlagen 😰 Teilnahmewettbewerbe 🔀 Angebote 😣 Kommunikation 🗮 Verwaltung |                                          |
| Vergabeunterlagen<br>anfordern<br>betwilligte<br>Teilnahmewettbewerbe<br>anfordern<br>bestellte<br>Teilnahmeantrag abgeben<br>Angebot<br>abgoben<br>aktuelle<br>Kommunikation<br>Niederschriften<br>Vertreter<br>Signaturen<br>Passwert<br>Angen | Agebodskument anzeigen                                                           |                                          |
| TeamViewer Hilfe                                                                                                    | X schl                                                                           |                                          |
| Firmendarstellung                                                                                                    |                                                                                  |                                          |
|                                                                                                    | <br>2011                                                                         | ck                                       |

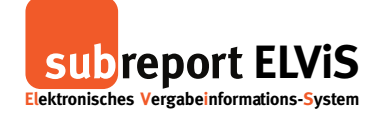

| subreport<br>Elektronisches Vergabeinform                                                                                                    | ELVIS<br>nations-System                                                          | -                                                                    | 5                                                                                                    | ↔ Rolle wechs                                                                                                    | ein Abmelden<br>Herzlich willkommen Herr Schippe<br>Ihre Rolle: Bewerber/Biete | ר<br>זי<br>ד |
|----------------------------------------------------------------------------------------------------|----------------------------------------------------------------------------------|----------------------------------------------------------------------|----------------------------------------------------------------------------------------------------|----------------------------------------------------------------------------------------------------|--------------------------------------------------------------------------------|--------------|
|                                                                                                    | Vergabeunterlagen                                                                | Teilnahmewettbewerbe                                                 | Angebote 😣 Kom                                                                                                    | nunikation 🔛 Verwaltung                                                                                                    | - Street                                                                       | -            |
| Vergabeunterlagen<br>anfordern<br>bestellte<br>bewilligte<br>Teilnahmevetbewerbe<br>anfordern<br>bestellte<br>Teilnahmeantrag abgeben<br>aktuelle<br>Kommunikation<br>Nachrichten<br>Niederschriften<br>Verwaltung<br>Vertreter<br>Signaturen<br>Passwort ändern<br>Bedienungsanleitungen<br>TeamViewer Hilfe |                                                                                  | Cebuhr  Cebuhr  Angebotsabgabe  Angebotsabgabe Erdfnung Sicherheiten | https://www.subreport.de/f.42/<br>Hief/fr missen Sie bei subrep<br>Die Registrerung bei subreport<br>mitter Tel.+vr.02 219 68 72-44<br>Download ab 30.03.2002 - 24.<br>Lastschrift Erusgermichtigung<br>Betrag □ 15.00 Be LV<br>Die Kosten sind per Lastschrift<br>Vergabeplatform subreport zu<br>Landratsamt Rosenheim - SG<br>Bitte unbeding den beiliegend<br>Deutsch<br>Personen, die bei der Eroffnun<br>Bieter und ihme Bevolimichtigt<br>beim Aufragegeber am 20.40.2<br>Zimmerr. 422<br>Das Risiko der Postzustellung<br>Verragserfüllungsbürgschaft in | 83831 henntergeläden werden,<br>wr ELVS registrert sein.<br>1E UVS ist kostenlos.<br>1E durch Herm Schipper (subreport EL<br>J., 4.2012<br>9<br>Kinzugsermächtigung an den Betreibe<br>entrichten.<br>312, 10.30 Uhr<br>W / T-2<br>anwesend sein dürfen :<br>in aach VOB /A<br>012, 10.30 Uhr<br>trägt der Bieter.<br>Höhe von 5 v.H. der | voennemend<br>+ + toni ( tor + + + ) +<br>- V(5)<br>r der                      |              |
| und klicken Sie sc<br>"Dokumente anzeig<br>Angebotsschreiben<br>Das Dokument öffn<br>von Ihnen gewählte                                                                                                    | hließlich auf<br>en", um lhr<br>nochmals ein<br>et sich dann ii<br>n Datei-Forma | zusehen.<br>n dem<br>at.                                             |                                                                                                    |                                                                                                    | < zurück                                                                       |              |

#### Verschlüsselte Angebotsabgabe ohne Signatur (Textform)

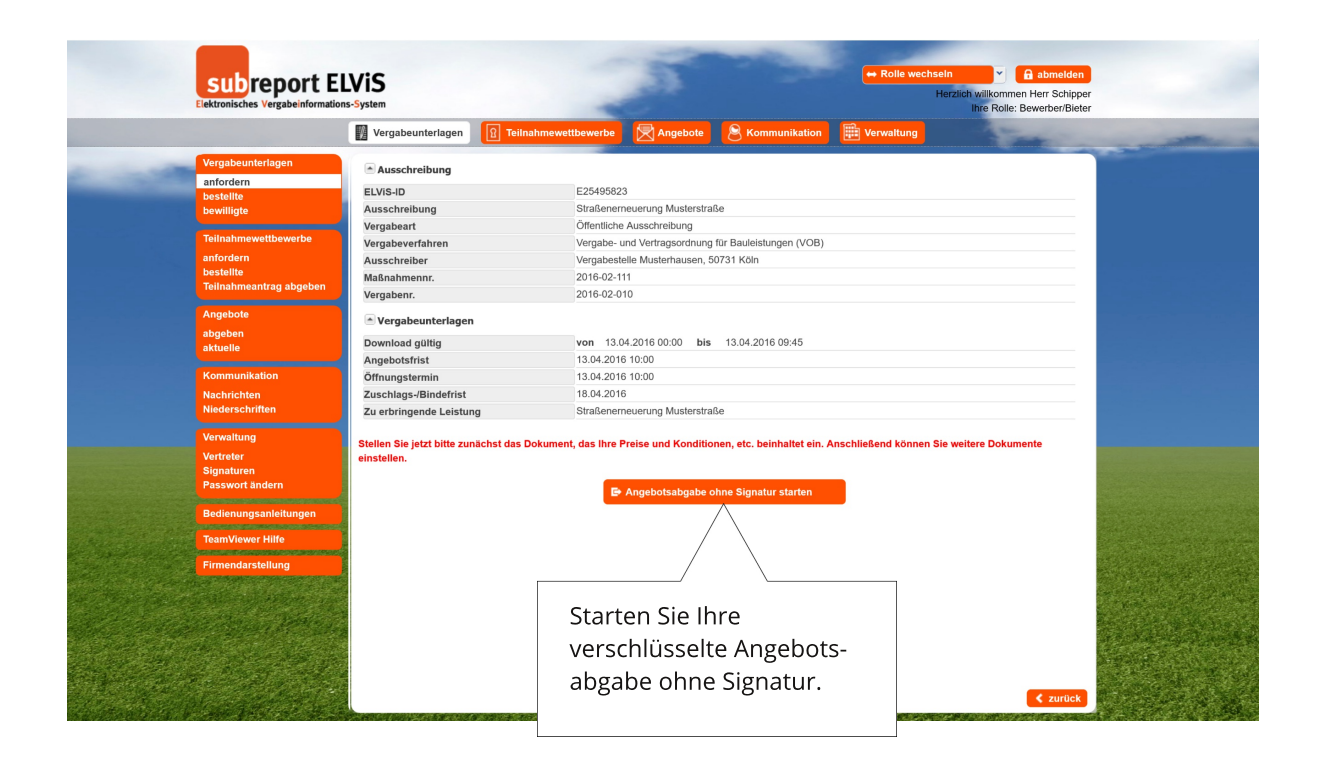

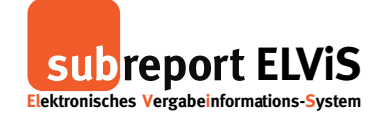

| subreport El<br>Elektronisches Vergabeinformation                                                                                                    | VIS<br>s-System                                                                                                    | -                                                                                                    | 55                                                                                                    |                                                                                                    | ↔ Rolle wecl | Herzlich willkommen Herr Schipper<br>Ihre Rolle: Bewerber/Bleter | 1 |
|----------------------------------------------------------------------------------------------------|----------------------------------------------------------------------------------------------------|----------------------------------------------------------------------------------------------------|----------------------------------------------------------------------------------------------------|----------------------------------------------------------------------------------------------------|--------------|------------------------------------------------------------------|---|
|                                                                                                    | Vergabeunterlagen                                                                                                    | I Teilnahmewettbewer                                                                                                    | be 🔀 Angebote                                                                                                    | 8 Kommunikation                                                                                                    |              | - Property                                                       |   |
| Vergabeunterlagen<br>antordern<br>bestellte<br>bewilligte<br>Teinhanwewtbewerbe<br>antordern<br>bestellte<br>Teinhanweantrag abgeben<br>Angebote<br><b>Angebote</b><br><b>Angebote</b> | Vergabeunterlagen     Lvis-ID     Ausschreibung     ELvis-ID     Ausschreibung     Vergabeart     Vergabeart     Vergabeart     Vergabeunterlagen     Download gültig     Bitte starten Sie die z     Zuschnigschuternss     Zuschreiber     Zuschreiber     Elstellen Sie jetzt bitte zu einstellen.     Fü | Contraction of the second second | be Angebote     Angebote     according to the second second | Kommunikation      Kee      Kee | Verwaltung   | Sie weitere Dokumente                                            |   |
|                                                                                                    | ei<br>ve                                                                                                    | n und starte<br>erschlüsselte                                                                                                    | n Sie die<br>Angebots                                                                                                    | sabgabe.                                                                                                    |              | < zurück                                                         |   |

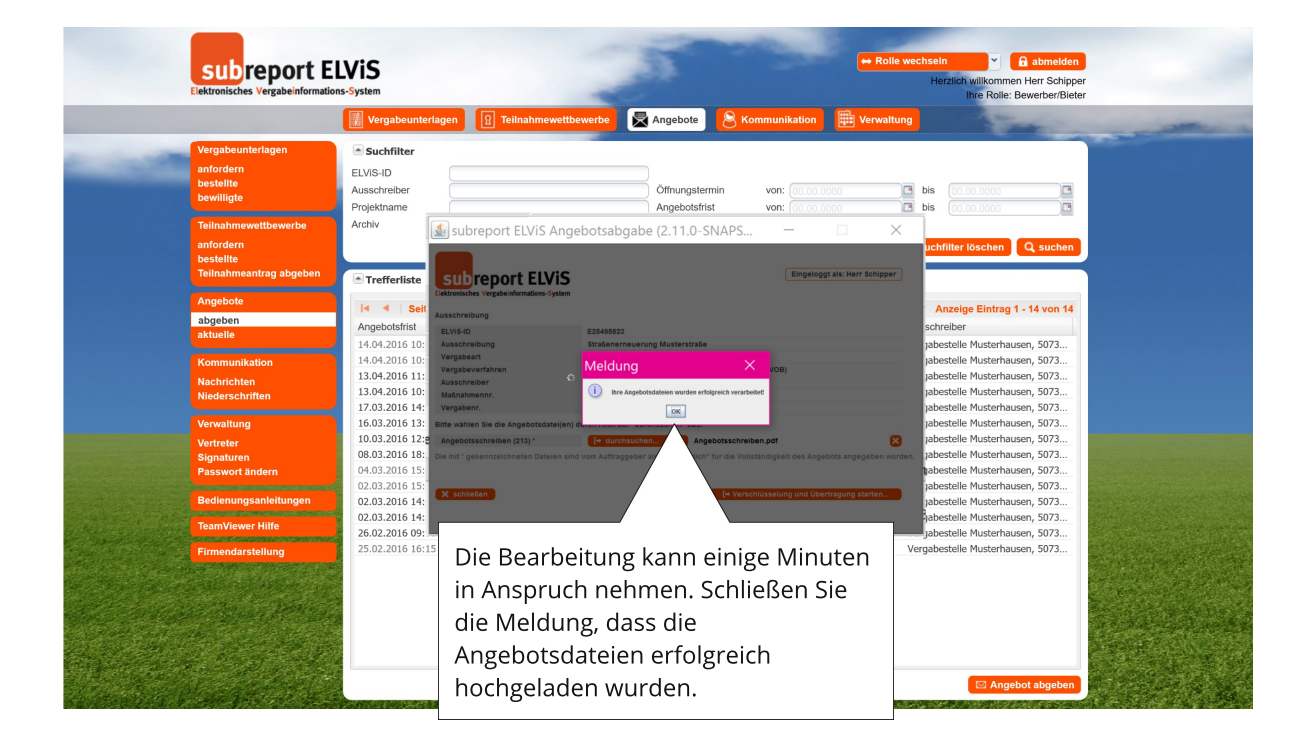

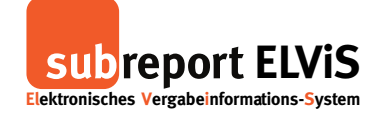

| rgabeunterlagen<br>forden<br>stillte<br>willigte<br>willigte<br>wi              | Ausschreibung     F.Ausschreibung       evertbewerbe     EXVS-D     E25496823       Ausschreibung     Straßenerneuerung Musterstraße       Vergabeert     Offentliche Ausschreibung       Vergabeert     Offentliche Ausschreibung       Vergabeert     Vergabeert       Maßnahmenn:     2016 02.111       Vergabenterlagen     Download gültig       Vergabeinterlagen     Ausschreibung       Dewelstriet     13.04.2016 00.000       Angebotstritis     13.04.2016 00.000       Zuschlags-Bindefrist     18.04.2016       Zu schlags-Bindefrist     18.04.2016       Zu schlags-Bindefrist     18.04.2016       Zu schlags-Bindefrist     18.04.2016       Zu schlags-Bindefrist     18.04.2016       Zu schlags-Bindefrist     18.04.2016       Zu schlags-Bindefrist     18.04.2016       Zu schlags-Bindefrist     18.04.2016       Zu schlags-Bindefrist     18.04.2016       Zu schlags-Bindefrist     18.04.2016       Zu schlags-Bindefrist     18.04.2016       Zu schlags-Bindefrist     18.04.2016       Zu schlags-Bindefrist     18.04.2016       Zu schlags-Bindefrist     18.04.2016       Zu schlags-Bindefrist     18.04.2016       Die Verantvortung für den Inhalt der Dokumente trägt der Bieter.                                                                                                    | Ausschreibung     ELVIS-ID     E25495823       Ausschreibung     Straßenemeurung Musterstraße       Vergabeurtarbagen     Vergabeurtarbagen       Vergabeurtarbagen     Vergabeurtarbagen       Vergabeurtarbagen     Vergabeurtarbagen       Vergabeurtarbagen     Vergabeurtarbagen       Vergabeurtarbagen     Vergabeurtarbagen       Vergabeurtarbagen     Vergabeurtarbagen       Vergabeurtarbagen     Vergabeurtarbagen       Vergabeurtarbagen     Vergabeurtarbagen       Vergabeurtarbagen     Vergabeurtarbagen       Vergabeurtarbagen     Vergabeurtarbagen       Vergabeurtarbagen     Vergabeurtarbagen       Vergabeurtarbagen     Vergabeurtarbagen       Ownload guilig     von 13.04.2016 00:00       Angebotsfrist     13.04.2016 00:00       Offnungstermin     13.04.2016 00:00       Offnungstermin     13.04.2016 00:00       Zu erkningende Leistung     Straßenemeuerung Musterstraße       * Itre Angebotsdokumente     eingestellt am       Argebotsdriveleban pdf     Nochen Ste weitere Angebotsunterlagen hochladen?                                                                                                    | beunterlagen   den   itte   itte   itt                                                                                                    | albeinterlägen<br>rdom,<br>sitte<br>tiligte Ausschreibung<br>LLVIS-ID E25495823<br>Ausschreibung Straßenemeuerung Musterstraße<br>Vergabeart Offentliche Ausschreibung<br>Vergabeartanen<br>vergabeertanen<br>vergabeertanen<br>v                                                                                                    | abeuntertagen<br>rdern<br>eite<br>tigte<br>Ausschreibung<br>LUIS-ID<br>ELVIS-ID<br>ELVIS-                                                                                                    | abeunterfagen <ul> <li>Ausschreibung</li> <li>ELVS-ID</li> <li>E25495823</li> </ul> Ausschreibung         Straßenemeurung Musterstraße           Vergabeurt         Öffentliche Ausschreibung           Vergabeurt         Öffentliche Ausschreibung           Vergabeurt         Vergabeurtebung           Vergabeurt         Vergabeutelbe Musterstraße           Ausschreibung         Vergabeutelbe Musterstraße           Vergabeurter         Vergabeutelbe Musterstraße           Ausschreiber         Vergabeutelbe Musterstraße           Ausschreiber         Vergabeutelbe Musterstraße           Vergabeuterfagen         Download gültig           Vergabeuterfagen         Download gültig           Vergabeuterfagen         Download gültig           Vergabeuterfagen         Download gültig           Vergabeuterfagen         Download gültig           Vergabeuterfagen         Download gültig           Vergabeuterfagen         Download gültig           Vergabeuterfagen         Download gültig           Vergabeuterfagen         Download gültig           Vergabeuterfagen         Download gültig           Vergabeuterfagen         Download gültig           Vergabeuterfagen         Download gültig <t< th=""><th>alseunterlägen<br/>rdem<br/>sitte<br/>sitte<br/>sitte<br/>sitte<br/>sitte<br/>sitte<br/>sitte<br/>sitte<br/>sitte<br/>sitte          <ul> <li>Ausschreibung</li> <li>ELV(5-10</li> <li>E25495823</li> <li>Ausschreibung</li> <li>Straßenemeurung Musterstraße</li> <li>Vergabeurt</li> <li>Offentliche Ausschreibung</li> <li>Vergabe- und Vertragsord</li> <li>Ausschreiber</li> <li>Vergabe- und Vertragsord</li> <li>Ausschreiber</li> <li>Vergabe- und Vertragsord</li> <li>Ausschreiber</li> <li>Vergabe- und Vertragsord</li> <li>Ausschreiber</li> <li>Vergabe- und Vertragsord</li> <li>Ausschreiber</li> <li>Vergabe- und Vertragsord</li> <li>Ausschreiber</li> <li>Vergabent</li> <li>Vergabent</li> <li>Vergabent</li> <li>Vergabent</li> <li>Vergabenterlagen</li> <li>Vergabentrist</li> <li>13.04.2016 10:00</li> <li>Offmungstermin</li> <li>13.04.2016 10:00</li> <li>Zuschlags-#Bidefrist</li> <li>18.04.2016</li> <li>Zuschlags-#Bidefrist</li> <li>18.04.2016</li> <li>Zuschlags-bidtefrist</li> <li>18.04.2016</li> <li>Zuschlags-bidtefrist</li> <li>18.04.2016</li> <li>Thre Angebotsdokumente</li> <li>Intre Angebotsdokumente</li> <li>Name</li> <li>eingestellt am</li> </ul> </th><th>abeunterlagen<br/>rdem<br/>eite<br/>eite<br/>eite<br/>bilde<br/>bilde<br/>dem<br/>eite<br/>bin<br/>bin<br/>bone<br/>eite<br/>bin<br/>bin<br/>bin<br/>bin<br/>bin<br/>bin<br/>bin<br/>bin<br/>bin<br/>bin</th><th>abeunterlagen<br/>rdem<br/>eite<br/>eite<br/>bilte        Ausschreibung       ELVIS-ID       E25495823       Ausschreibung       Straßenemeurung Musterstraße       Vergabeurfahren       Vergabeurfahren</th><th>akunterlägen<br/>rdem<br/>wilte<br/>wilte<br/>wiltg     Ausschreibung     Ex5496823       Ausschreibung     Straßenemeurung Musterstraße       Ausschreibung     Straßenemeurung Musterstraße       Vergaber     Offentliche Ausschreibung       Vergaber     Offentliche Ausschreibung       Vergaber     Offentliche Ausschreibung       Vergaber     Vergaber und Verträgsord       Ausschreiber     Vergabestelle Musterstraße       Ausschreiber     Vergabestelle Musterstraße       Ausschreiber     Vergabestelle Musterstraße       Ausschreiber     Vergabestelle Musterstraße       Bene     Download gillig     von 13.04.2016 00.00       Belte     Download gillig     von 13.04.2016 00.00       Muthkäton     Offnungstermin     13.04.2016 10.00       Vergabestrist     13.04.2016 10.00       Zuschlags-Bindefrist     18.04.2016       Zuschlags-Bindefrist     18.04.2016       Zuschlags-Bindefrist     18.04.2016       Zuschlags-Bindefrist     18.04.2016       Zuschlags-Bindefrist     18.04.2016       Zuschlags-Bindefrist     18.04.2016       Zuschlags-Bindefrist     18.04.2016       Zuschlags-Bindefrist     18.04.2016       Zuschlags-Bindefrist     18.04.2016       Zuschlags-Bindefrist     18.04.2016       Zuschlags-Bindefrist</th><th>abeunterlagen<br/>rdem<br/>Bite        Ausschreibung           ELVIS-ID         E25499823           Ausschreibung         Straßenemeurung Musterstraße           Vergabeert         Offentliche Ausschreibung           Vergabeertahren         Vergabestreibung           Vergabeertahren         Vergabestreibung           Vergabeertahren         Vergabesteile Musterstraße           Ausschreibung         Vergabesteile Musterstraße           Vergabenr.         2016-02-010           Bie         Ownload gültig         von 13.04.2016 00:00           Angebotsfrist         13.04.2016 10:00           Zuschlags-Binderfrist         16.04.2016           Zu erbringende Leistung         Straßenemeurung Musterstraße           Vergabestraßt         13.04.2016 10:00</th><th>aleunterlägen<br/>rdem<br/>site          <ul> <li>Ausschreibung</li> <li>ELVIS-ID</li> <li>E25495823</li> <li>Ausschreibung</li> <li>Straßenemeurung Musterstraße</li> <li>Vergabev</li> <li>Vergabev</li> <li>Vergabev- und Verträgsord</li> <li>Vergabeverfahren</li> <li>Vergabeverfahren</li> <li>Ve</li></ul></th><th>beunterlagen<br/>den<br/>Wite<br/>tigte     ▲usschreibung       ELVS-ID     E2495923       Ausschreibung     Straßenemeurung Musterstraße       Wergabeart     Offentliche Ausschreibung       Vergabeart     Offentliche Ausschreibung       Vergabeart     Offentliche Ausschreibung       Vergabeart     Offentliche Ausschreibung       Vergabeart     Offentliche Ausschreibung       Vergabeart     Offentliche Ausschreibung       Vergabeart     Vergabeateile Musterhaus       Ausschreiber     Vergabeateile Musterhaus       Ausschreiber     Vergabeateile Musterhaus       Ausschreiber     Vergabeateile Musterhaus       Vergabeart     2016 02-010       Download gültig     von 13.04.2016 00:00       Angebotsfrist     13.04.2016 10:00       Offentlicher     Straßenereuerung Musterstraße</th><th>gabeunterlagen<br/>fordern<br/>skille          - Ausschreibung     E25495623       Ausschreibung     Btraßenemeuerung Musterstraße       willigte     Ausschreibung       nahmeweltbewerbe<br/>ordern<br/>hahmeantrag abgeben     Vergabeverfahren       Wergaben     Vergabeverfahren       Vergabeverfahren     Vergabeschelle Musterstraße       Masschreibung     Vergabeverfahren       Vergabeverfahren     Vergabeverfahren       Vergabeverfahren     Vergabeschelle Musterstraße       Masschreibung     Vergabeverfahren       Vergabeverfahren     Vergabeverfahren       Vergabeverfahren     Vergabeverfahren       Vergabenter     Vergabeverfahren       Vergabestelle Musterstraße     Angebotsunterlagen hoch<br/>oder fordern Sie eine<br/>Empfangsbestätigung an.       Innumikation     Öffnungsfermin     13.04.2016 00:00       Ausschlige-Hinderfist     18.04.2016       Zuschlags-Hinderfist     18.04.2016 0:00</th><th>Ausschreibung  LLV3-ID ELV3-ID ELV3-ID</th><th>bible          <ul> <li>Ausschreibung</li> <li>ELVIS-ID</li> <li>E25499823</li> <li>Ausschreibung</li> <li>Straßenemeurung Musterstraße</li> <li>Vergabeat</li> <li>Offentliche Ausschreibung</li> <li>Vergabeat</li> <li>Offentliche Ausschreibung</li> <li>Vergabeat</li> <li>Offentliche Ausschreibung</li> <li>Vergabeat</li> <li>Vergabeat</li></ul></th><th>abeunterlagen<br/>rdem<br/>eine<br/>eine</th><th>gabeunterlagen     • Ausschreibung       etilitik     ELVIS-ID       billigte     Ausschreibung       billigte     Ausschreibung       billigte     Ausschreibung       billigte     Ausschreibung       billigte     Vergabeert       offentliche Ausschreibung     Vergabeert       billigte     Vergabeert       billigte     Vergabeert       vergabeert     Vergabeerte       vergabeert     Vergabeerte       vergabeert     Vergabeerte       vergabeert     Vergabeerte       vergabeert     2016 002:010       vergabeert     Odeer fordern Sie eine       vergabeert     Eung</th><th>gabeunterlagen          <ul> <li>Ausschreibung</li> <li>ELVIS-ID</li> <li>E25495823</li> <li>Ausschreibung</li> <li>Biraßenemeurung Musterstraße</li> <li>Vergabeart</li> <li>Öffentilse Ausschreibung</li> <li>Vergabeart</li> <li>Öffentilse Ausschreibung</li> </ul> <li>Vergabeart</li> <li>Vergabeart</li> <li>Vergabear&lt;</li></th><th>gabeunterlagen<br/>ordern<br/>teltitie<br/>wildigte     Ausschreibung       ELVIS-ID     E25495823       Ausschreibung     Straßenemeuerung Musterstraße       Vergabeart     Offentliche Ausschreibung       nahmewetbewerbe<br/>ordern<br/>Ausschreiber     Vergabeart       Vergabeart     Offentliche Ausschreibung       Matinahmennr.     2016-02-111       Natraheenric     2016-02-100       Peote     Vergabeart</th><th>rgabeunterlagen</th><th></th></t<> | alseunterlägen<br>rdem<br>sitte<br>sitte<br>sitte<br>sitte<br>sitte<br>sitte<br>sitte<br>sitte<br>sitte<br>sitte <ul> <li>Ausschreibung</li> <li>ELV(5-10</li> <li>E25495823</li> <li>Ausschreibung</li> <li>Straßenemeurung Musterstraße</li> <li>Vergabeurt</li> <li>Offentliche Ausschreibung</li> <li>Vergabe- und Vertragsord</li> <li>Ausschreiber</li> <li>Vergabe- und Vertragsord</li> <li>Ausschreiber</li> <li>Vergabe- und Vertragsord</li> <li>Ausschreiber</li> <li>Vergabe- und Vertragsord</li> <li>Ausschreiber</li> <li>Vergabe- und Vertragsord</li> <li>Ausschreiber</li> <li>Vergabe- und Vertragsord</li> <li>Ausschreiber</li> <li>Vergabent</li> <li>Vergabent</li> <li>Vergabent</li> <li>Vergabent</li> <li>Vergabenterlagen</li> <li>Vergabentrist</li> <li>13.04.2016 10:00</li> <li>Offmungstermin</li> <li>13.04.2016 10:00</li> <li>Zuschlags-#Bidefrist</li> <li>18.04.2016</li> <li>Zuschlags-#Bidefrist</li> <li>18.04.2016</li> <li>Zuschlags-bidtefrist</li> <li>18.04.2016</li> <li>Zuschlags-bidtefrist</li> <li>18.04.2016</li> <li>Thre Angebotsdokumente</li> <li>Intre Angebotsdokumente</li> <li>Name</li> <li>eingestellt am</li> </ul>                                                                                                    | abeunterlagen<br>rdem<br>eite<br>eite<br>eite<br>bilde<br>bilde<br>dem<br>eite<br>bin<br>bin<br>bone<br>eite<br>bin<br>bin<br>bin<br>bin<br>bin<br>bin<br>bin<br>bin<br>bin<br>bin                                                                                                    | abeunterlagen<br>rdem<br>eite<br>eite<br>bilte        Ausschreibung       ELVIS-ID       E25495823       Ausschreibung       Straßenemeurung Musterstraße       Vergabeurfahren       Vergabeurfahren                                                                                                    | akunterlägen<br>rdem<br>wilte<br>wilte<br>wiltg     Ausschreibung     Ex5496823       Ausschreibung     Straßenemeurung Musterstraße       Ausschreibung     Straßenemeurung Musterstraße       Vergaber     Offentliche Ausschreibung       Vergaber     Offentliche Ausschreibung       Vergaber     Offentliche Ausschreibung       Vergaber     Vergaber und Verträgsord       Ausschreiber     Vergabestelle Musterstraße       Ausschreiber     Vergabestelle Musterstraße       Ausschreiber     Vergabestelle Musterstraße       Ausschreiber     Vergabestelle Musterstraße       Bene     Download gillig     von 13.04.2016 00.00       Belte     Download gillig     von 13.04.2016 00.00       Muthkäton     Offnungstermin     13.04.2016 10.00       Vergabestrist     13.04.2016 10.00       Zuschlags-Bindefrist     18.04.2016       Zuschlags-Bindefrist     18.04.2016       Zuschlags-Bindefrist     18.04.2016       Zuschlags-Bindefrist     18.04.2016       Zuschlags-Bindefrist     18.04.2016       Zuschlags-Bindefrist     18.04.2016       Zuschlags-Bindefrist     18.04.2016       Zuschlags-Bindefrist     18.04.2016       Zuschlags-Bindefrist     18.04.2016       Zuschlags-Bindefrist     18.04.2016       Zuschlags-Bindefrist                                                                                                    | abeunterlagen<br>rdem<br>Bite        Ausschreibung           ELVIS-ID         E25499823           Ausschreibung         Straßenemeurung Musterstraße           Vergabeert         Offentliche Ausschreibung           Vergabeertahren         Vergabestreibung           Vergabeertahren         Vergabestreibung           Vergabeertahren         Vergabesteile Musterstraße           Ausschreibung         Vergabesteile Musterstraße           Vergabenr.         2016-02-010           Bie         Ownload gültig         von 13.04.2016 00:00           Angebotsfrist         13.04.2016 10:00           Zuschlags-Binderfrist         16.04.2016           Zu erbringende Leistung         Straßenemeurung Musterstraße           Vergabestraßt         13.04.2016 10:00                                                                                                    | aleunterlägen<br>rdem<br>site <ul> <li>Ausschreibung</li> <li>ELVIS-ID</li> <li>E25495823</li> <li>Ausschreibung</li> <li>Straßenemeurung Musterstraße</li> <li>Vergabev</li> <li>Vergabev</li> <li>Vergabev- und Verträgsord</li> <li>Vergabeverfahren</li> <li>Vergabeverfahren</li> <li>Ve</li></ul>                                                                                                    | beunterlagen<br>den<br>Wite<br>tigte     ▲usschreibung       ELVS-ID     E2495923       Ausschreibung     Straßenemeurung Musterstraße       Wergabeart     Offentliche Ausschreibung       Vergabeart     Offentliche Ausschreibung       Vergabeart     Offentliche Ausschreibung       Vergabeart     Offentliche Ausschreibung       Vergabeart     Offentliche Ausschreibung       Vergabeart     Offentliche Ausschreibung       Vergabeart     Vergabeateile Musterhaus       Ausschreiber     Vergabeateile Musterhaus       Ausschreiber     Vergabeateile Musterhaus       Ausschreiber     Vergabeateile Musterhaus       Vergabeart     2016 02-010       Download gültig     von 13.04.2016 00:00       Angebotsfrist     13.04.2016 10:00       Offentlicher     Straßenereuerung Musterstraße                                                                                                    | gabeunterlagen<br>fordern<br>skille          - Ausschreibung     E25495623       Ausschreibung     Btraßenemeuerung Musterstraße       willigte     Ausschreibung       nahmeweltbewerbe<br>ordern<br>hahmeantrag abgeben     Vergabeverfahren       Wergaben     Vergabeverfahren       Vergabeverfahren     Vergabeschelle Musterstraße       Masschreibung     Vergabeverfahren       Vergabeverfahren     Vergabeverfahren       Vergabeverfahren     Vergabeschelle Musterstraße       Masschreibung     Vergabeverfahren       Vergabeverfahren     Vergabeverfahren       Vergabeverfahren     Vergabeverfahren       Vergabenter     Vergabeverfahren       Vergabestelle Musterstraße     Angebotsunterlagen hoch<br>oder fordern Sie eine<br>Empfangsbestätigung an.       Innumikation     Öffnungsfermin     13.04.2016 00:00       Ausschlige-Hinderfist     18.04.2016       Zuschlags-Hinderfist     18.04.2016 0:00                                                                                                    | Ausschreibung  LLV3-ID ELV3-ID ELV3-ID                                                                                                    | bible <ul> <li>Ausschreibung</li> <li>ELVIS-ID</li> <li>E25499823</li> <li>Ausschreibung</li> <li>Straßenemeurung Musterstraße</li> <li>Vergabeat</li> <li>Offentliche Ausschreibung</li> <li>Vergabeat</li> <li>Offentliche Ausschreibung</li> <li>Vergabeat</li> <li>Offentliche Ausschreibung</li> <li>Vergabeat</li> <li>Vergabeat</li></ul>                                                                                                    | abeunterlagen<br>rdem<br>eine<br>eine | gabeunterlagen     • Ausschreibung       etilitik     ELVIS-ID       billigte     Ausschreibung       billigte     Ausschreibung       billigte     Ausschreibung       billigte     Ausschreibung       billigte     Vergabeert       offentliche Ausschreibung     Vergabeert       billigte     Vergabeert       billigte     Vergabeert       vergabeert     Vergabeerte       vergabeert     Vergabeerte       vergabeert     Vergabeerte       vergabeert     Vergabeerte       vergabeert     2016 002:010       vergabeert     Odeer fordern Sie eine       vergabeert     Eung                                                                                                    | gabeunterlagen <ul> <li>Ausschreibung</li> <li>ELVIS-ID</li> <li>E25495823</li> <li>Ausschreibung</li> <li>Biraßenemeurung Musterstraße</li> <li>Vergabeart</li> <li>Öffentilse Ausschreibung</li> <li>Vergabeart</li> <li>Öffentilse Ausschreibung</li> </ul> <li>Vergabeart</li> <li>Vergabeart</li> <li>Vergabear&lt;</li>                                                                                                    | gabeunterlagen<br>ordern<br>teltitie<br>wildigte     Ausschreibung       ELVIS-ID     E25495823       Ausschreibung     Straßenemeuerung Musterstraße       Vergabeart     Offentliche Ausschreibung       nahmewetbewerbe<br>ordern<br>Ausschreiber     Vergabeart       Vergabeart     Offentliche Ausschreibung       Matinahmennr.     2016-02-111       Natraheenric     2016-02-100       Peote     Vergabeart                                                                                                    | rgabeunterlagen                                                                                                    |                                                                                                    |
|----------------------------------------------------------------------------------------------------|----------------------------------------------------------------------------------------------------|----------------------------------------------------------------------------------------------------|----------------------------------------------------------------------------------------------------|----------------------------------------------------------------------------------------------------|----------------------------------------------------------------------------------------------------|----------------------------------------------------------------------------------------------------|----------------------------------------------------------------------------------------------------|----------------------------------------------------------------------------------------------------|----------------------------------------------------------------------------------------------------|----------------------------------------------------------------------------------------------------|----------------------------------------------------------------------------------------------------|----------------------------------------------------------------------------------------------------|----------------------------------------------------------------------------------------------------|----------------------------------------------------------------------------------------------------|----------------------------------------------------------------------------------------------------|----------------------------------------------------------------------------------------------------|----------------------------------------------------------------------------------------------------|----------------------------------------------------------------------------------------------------|----------------------------------------------------------------------------------------------------|----------------------------------------------------------------------------------------------------|----------------------------------------------------------------------------------------------------|----------------------------------------------------------------------------------------------------|
| Identified     ELVIS-ID     E25495823       Ausschreibung     Stratenerneuerung Musterstrate       Vargabewittige     Ausschreibung       Unahnewittige     Vergabewittige       Vargabewittige     Vergabewittige       Vargabewittige     Vergabewittige       Vargabewittige     Vergabewittige       Vargabewittige     Vergabewittige       Vargabewittige     Vergabewittige       Vargabewittige     Vergabewittige       Vargabewittige     Vergabewittige       Vargabewittige     Vergabewittige       Vargabewittige     Vergabewittige       Vargabewittige     Vargabewittige       Vargabewittige     Vargabewittige       Vargabewittige<                                                                                                    | ELVIS-ID     E25495823       Ausschreibung     Sträßenemeueung Mustersträße       Vergabeeart     Offentliche Ausschreibung       Vergabeeart     Offentliche Ausschreibung       Vergabeeart     Offentliche Ausschreibung       Vergabeent     Vergabeund Vertragsord       Maßnahmenn:     2016-02-11       Vergabeunterlagen     Download gültig       Vergaberinterlagen     Download gültig       Offmungstermin     13.04.2016 00:00       Angebotschriet     13.04.2016 00:00       Zuschlags-Bindefrist     18.04.2016       Zu schlags-Bindefrist     18.04.2016       Zu schlags-Bindefrist     18.04.2016       Jangebotschruente     Name       Angebotschruente     Isone       Angebotschruente     Isone       Angebotschruente     Isone       Angebotschruente     Isone       Angebotschruente     Isone       Indeen Giumigen Gurtigen High der Bieter.     Isone                                                                                                    | den<br>Nite<br>Lijte<br>Lijte<br>Lijte<br>Lijte<br>Lijte<br>Lijte<br>Lijte<br>Lijte<br>Lijte<br>Lijte<br>Lijte<br>Lijte<br>Lijte<br>Lijte<br>Lijte<br>Lijte<br>Lijte<br>Lijte<br>Lijte<br>Lijte<br>Lijte<br>Lijte<br>Lijte<br>Lijte<br>Lijte<br>Lijte<br>Lijte<br>Lijte<br>Lijte<br>Lijte<br>Lijte<br>Lijte<br>Lijte<br>Laden Sie ggf. weitere<br>Angebotsunterlagen hoch<br>oder fordern Sie eine<br>Dowlead gillig<br>Vergabeurterlagen<br>Dowlead gillig<br>Vergabeurterlagen<br>Dievertion<br>Dievertion<br>Methen<br>Ausscherben pdf<br>Ausscherben pdf<br>Ausscherben pdf<br>Ausscher Lijter<br>Dieverntwordung für den Inhalt der Dokumente<br>Hitter<br>Michten Sie weitere Angebotsutterlagen hochladen?                                                                                                    | land<br>lite<br>lite | rdenn<br>elle<br>elle<br>erthene<br>erthene<br>e                                                                                                    | Indem     ELVS-ID     E29496823       Ausschreibung     Straßenemeurung Musterstraße       Vergabeertahren     Offentliche Ausschreibung       Vergabeertahren     Vergabeethe       Ausschreiber     Vergabeethe       Ausschreiber     Vergabeethe       Ausschreiber     Vergabeethe       Mergabeen     Vergabeethe       Mergabeen     Vergabeethe       Mergabeen     Vergabeethe       Mergabeen     Vergabeethe       Mergabeen     Vergabeethe       Mergabeen     Vergabeethe       Mergabeen     Vergabeethe       Mergabeen     Vergabeethe       Mergabeen     Vergabeethe       Mergabeethe     Vergabeethe       Mergabeethe     Vergabeethe <td>intermediation     ELVS-ID     E28495823       Ausschreibung     Straßenemeurung Musterstraße       wirgabeurt     Öffentliche Ausschreibung       wirgabeurt     Öffentliche Ausschreibung       wirgabeurt     Öffentliche Ausschreibung       wirgabeurt     Öffentliche Ausschreibung       Wergabeurefahren     Vergabeutele Musterstraße       Ausschreiber     Vergabeutele Musterstraße       Ausschreiber     Vergabeutele Musterstraße       Maßahmennr.     2016 02-010       öbte     ✓ Vergabeunterlagen       Download güllig     von 13.04.2016 00:00       Angebotsfrist     13.04.2016 10:00       Offentlichefrist     13.04.2016 10:00       Vergabeuterlagene     Empfangsbestätigung an.</td> <td>rddrin     ELVIS-ID     E25496823       Ausschreibung     Straßenenuerung Musterstraße       Vergabeurfahren     Vergabeurde       Vergabeurfahren     Vergabeurde       Vergabeurfahren     Vergabeurde       Masschreibung     Vergabeurde       Vergabeurfahren     Vergabeurde       Masschreibung     Vergabeurde       Masschreibung     Vergabeurde       Vergabeurfahren     Vergabeurde       Masschreibung     Vergabeurde       Masschreibung     Vergabeurde       Vergabeurde     Vergabeurde       Masschreibung     Vergabeurde       Vergabeurde     Vergabeurderlagen       Download güllig     von 13.04.2016 00.00       Angebostsfrist     13.04.2016 10.00       Offmungstermin     13.04.2016 10.00       Vergabeurderlagen     Eurehringende Leistung       Verdaberde     Verderlagenderlage       Verdaberde     Zuschlags-/Bindefrist       18.04.2016     Straßeneneurung Musterstraße       altung     "Ihre Angebotsdokumente       verderlagen     Name</td> <td>rdem<br/>elite<br/>elite<br/>el</td> <td>rdem<br/>elle     ELVIS-ID     E25495823       Milgte     Ausschreibung     Stradkenemeurung Musterstraße       vergabeurt     Offentliche Ausschreibung       Vergabeurfahren     Vergabe- und Vertragserd       vergabeurfahren     Vergabe- und Vertragserd       Ausschreibung     Vergabe- und Vertragserd       Vergabeurfahren     Vergabez - und Vertragserd       Vergabeurfahren     Vergabez - und Vertragserd       Masschreiber     Vergabezeite Musterhaus       Masschreiber     Vergabezeite Musterhaus       Masschreiber     Vergabezeite Musterhaus       Masschreiber     2016-02-010       Nargebotsfrist     13.04.2016 00:00       Angebotsfrist     13.04.2016 10:00       Offmungstermin     13.04.2016 10:00       Vergabezeite Leistung     Straßenemeuerung Musterstraße       Performent     Zu erbringende Leistung       Straßenemeuerung Musterstraße     Intre Angebotsdokumente       Name     eingestellt am</td> <td>rddrin     ELVIS-10     E25495823       Ausschreibung     Straßenemeurung Musterstraße       Vergabeurfahren     Vergabeurlahren       Vergabeurfahren     Vergabeurlahren       Vergabeurfahren     Vergabeurlahren       Vergabeurfahren     Vergabeurlahren       Vergabeurlahren     Vergabeurlahren       Vergabeurlahren     Vergabeurlahren       Vergabeurlahren     Vergabeurlahren       Vergabeurlahren     Vergabeurlahren       Vergabeurler     Vergabeurler       Maschreiber     Vergabeurler       Maschreiber     Vergabeurler       Vergabeurler     2016/02-010       Porgabeurlerlagen       Download gillig     von 13.04/2016 00.00       Angebostsrist     13.04/2016 100.00       Offnungstermin     13.04/2016 100.00       Vergabeurler     18.04/2016 100.00       Zuschags-Bindefrist     18.04/2016 100.00       Zuschags-Bindefrist     18.04/2016 100.00       Zuschags-Bindefrist     18.04/2016 100.00       Zuschags-Bindefrist     18.04/2016 100.00       Zuschags-Bindefrist     18.04/2016       Zuschags-Bindefrist     18.04/2016       Zuschags-Bindefrist     18.04/2016       Zuschags-Bindefrist     18.04/2016       Vergabeurdeureurgen     Musterstraße</td> <td>rdem     ELVIS-ID     E25495823       Ausschreibung     Straßenemeurug Musterstraße       Vergabeart     Offentliche Ausschreibung       Vergabeart     Offentliche Ausschreibung       Vergabeart     Vergabeeund Vergabeeund Vergabe</td> <td>rddrin     ELVIS-ID     E25495823       Ausschreibung     Straßenenuerung Musterstraße       Vergabeurfahren     Vergabeurlagsord       Vergabeurfahren     Vergabeurlagsord       Ausschreibung     Vergabeurlagsord       Vergabeurfahren     Vergabeurlagsord       Ausschreibung     Vergabeurlagsord       Ausschreiber     Vergabeurlagsord       Ausschreiber     Vergabeurlagsord       Ausschreiber     Vergabeurlagsord       Maßenhamennt,     2016-02-010       Vergabeurlerlagen     Angebotsunterlagen hoch<br/>oder fordern Sie eine<br/>Empfangsbestätigung an.       Offmungstermin     13.04.2016 10:00       Offmungstermin     13.04.2016 10:00       Verchham     Zuschlags-dilfrist       Zuschlags-dilfrist     18.04.2016       Zuschlags-dilfrist     18.04.2016       Zuschlags-dilfrist     18.04.2016</td> <td>denn<br/>Hite     ELVIS-ID     E2439823       Hite     Ausschreibung     Straßenerneurung Musterstraße       Higte     Ausschreibung     Offentliche Ausschreibung       Ausschreiber     Vergabeverfahren     Vergabestelle Musterstraße       Ausschreiber     Vergabeverfahren     Vergabestelle Musterstraße       Ausschreiber     Vergabestelle Musterstraße     Angebotsfraßt       Nonload gültig     von 13.04.2016 10:00     Angebotsfräst       Nunikation     Angebotsfräst     13.04.2016 10:00       Kehnen     Zuschlags-Rindefrist     18.04.2016       Zuschlags-Rindefrist     18.04.2016       Zuschlags-Rindefrist     18.04.2016</td> <td>Fordern<br/>skilter     ELVIS-ID     E2549823       Ausschreibung     Straßenemeurung Musterstraße       Vergabeart     Oftentliche Ausschreibung       Vergabeverfahren     Vergabeze- und Vertragsord       Ausschreibung     Vergabeze- und Vertragsord       Vergabezert     Oftentliche Ausschreibung       Vergabezert     Vergabeze- und Vertragsord       Ausschreiber     Vergabezetele Musterhaus       Ausschreiber     Vergabezetele Musterhaus       Vergabezert     2016-02-010       Pebole     Vergabeunterlagen       Download gültig     von 13.04.2016 00:00       Angebötsfrist     13.04.2016 10:00       Ausschreibung     Turdingeder Listion</td> <td>den<br/>illije     ELVIS-ID     E25495823       illije     Ausschreibung     Stratemereuerung Musterstraße       winderstrauerung und sterstraße     Vergabeert       wergabeert     Offentliche Ausschreibung       wergabeertahren     Vergabeeteit Musterstraße       wergabeertahren     Vergabeeteit Musterstraße       wergabeertahren     Vergabeeteit Musterstraße       Maßnähmenn,     2016/02-010       wergabeertahren     Vergabeeteit Musterstraße       Maßnähmenn,     2016/02-010       Wergabeertahren     Vergabeeteit Musterstraße       Download gültig     von 13.04.2016 00:00       Ausschreiber     13.04.2016 10:00       Offnungstermin     13.04.2016 10:00</td> <td>denn<br/>bille     ELVS-ID     E25456823       ligte     Ausschreibung     StratBomeneurung MusterstratBe       vergabeart     Öffentliche Ausschreibung       vergabeverfahren     Vergabeverfahren       vergabeverfahren     Vergabestelfe MusterstratBe       Ausschreibung     Vergabeverfahren       vergabeverfahren     Vergabestelfe MusterstratBe       Maßnahmennr.     2016:02-110       böte     ✓ vergabeunterlagen       Download gültig     von 13.04.2016 00:00       In     13.04.2016 10:00</td> <td>Indem     ELVIS-ID     E2549823       Illigte     Ausschreibung     Straßnerneuerung Musterstaße       Vergabeurt     Offentliche Ausschreibung       Vergabeurtabeurte     Vergabeurtabeurte       Vergabeurtabeurte     Vergabeurtabeurte       Vergabeurtabeurte     Vergabeurtabeurte       Vergabeurtabeurte     Vergabeurtabeurte       Vergabeurte     Vergabeurtabeurte       Vergabeurte     Vergabeurtabeurte       Vergabeurte     Vergabeurte       Vergabeurte     Vergabeurte       Vergabeurte</td> <td>vardem<br/>heitig     ELVIS-ID     E25495823       Ausschreibung     Straßenemeurung Musterstraße       vergabeart     Öffentliche Ausschreibung       vergabeart     Öffentliche Ausschreibung       vergabeart     Öffentliche Ausschreibung       vergabeart     Vergabeart       vergabeart     Vergabeart       vergabeart     Vergabeart       Vergabeart     Vergabeart       Vergabeart     Vergabeart       Ausschreiber     Vergabeartele Musterhaus       Halte     Ausschreiber       Vergabearte     2016-02-010       vetole     Vergabeurterlagen       vetole     Vergabeurterlagen       vetole     Vergabeurterlagen       vetole     Vergabeurterlagen</td> <td>ettele     ELVis-ID     E25495823       Ausschreibung     Straßenemeung Musterstraße       villigte     Ausschreibung       Vergabert     Öftentlick-Ausschreibung       Vergabert     Vergabert       Vergabert     Vergabert       Ausschreibung     Vergabert       Vergabert     Vergabert       Ausschreibung     Vergabert       Vergabert     Vergabert       Vergabert     Vergaberte       Ausschreiber     Vergaberte       Vergabert.     2016-02-010       Peter     Vergabeunterlagen</td> <td>Ordern<br/>stillte     ELVIS-ID     E25495823       Ausschreibung     Sträßenemeuerung Musterstraße       witigte     Ausschreibung       Nahmewetbewerbe     Vergabeert       Vergabeert     Öfteilliche Ausschreibung       Ausschreiber     Vergabeert       Ausschreiber     Vergabeert       Ausschreiber     Vergabeert       Maßnahmennr.     2016-02-111       Vergabenr.     2016-02-010       Peode     Vergabeurberdenen</td> <td></td> <td>Ausschreibung</td> | intermediation     ELVS-ID     E28495823       Ausschreibung     Straßenemeurung Musterstraße       wirgabeurt     Öffentliche Ausschreibung       wirgabeurt     Öffentliche Ausschreibung       wirgabeurt     Öffentliche Ausschreibung       wirgabeurt     Öffentliche Ausschreibung       Wergabeurefahren     Vergabeutele Musterstraße       Ausschreiber     Vergabeutele Musterstraße       Ausschreiber     Vergabeutele Musterstraße       Maßahmennr.     2016 02-010       öbte     ✓ Vergabeunterlagen       Download güllig     von 13.04.2016 00:00       Angebotsfrist     13.04.2016 10:00       Offentlichefrist     13.04.2016 10:00       Vergabeuterlagene     Empfangsbestätigung an.                                                                                                    | rddrin     ELVIS-ID     E25496823       Ausschreibung     Straßenenuerung Musterstraße       Vergabeurfahren     Vergabeurde       Vergabeurfahren     Vergabeurde       Vergabeurfahren     Vergabeurde       Masschreibung     Vergabeurde       Vergabeurfahren     Vergabeurde       Masschreibung     Vergabeurde       Masschreibung     Vergabeurde       Vergabeurfahren     Vergabeurde       Masschreibung     Vergabeurde       Masschreibung     Vergabeurde       Vergabeurde     Vergabeurde       Masschreibung     Vergabeurde       Vergabeurde     Vergabeurderlagen       Download güllig     von 13.04.2016 00.00       Angebostsfrist     13.04.2016 10.00       Offmungstermin     13.04.2016 10.00       Vergabeurderlagen     Eurehringende Leistung       Verdaberde     Verderlagenderlage       Verdaberde     Zuschlags-/Bindefrist       18.04.2016     Straßeneneurung Musterstraße       altung     "Ihre Angebotsdokumente       verderlagen     Name                                                                                                    | rdem<br>elite<br>elite<br>el                                                                                                    | rdem<br>elle     ELVIS-ID     E25495823       Milgte     Ausschreibung     Stradkenemeurung Musterstraße       vergabeurt     Offentliche Ausschreibung       Vergabeurfahren     Vergabe- und Vertragserd       vergabeurfahren     Vergabe- und Vertragserd       Ausschreibung     Vergabe- und Vertragserd       Vergabeurfahren     Vergabez - und Vertragserd       Vergabeurfahren     Vergabez - und Vertragserd       Masschreiber     Vergabezeite Musterhaus       Masschreiber     Vergabezeite Musterhaus       Masschreiber     Vergabezeite Musterhaus       Masschreiber     2016-02-010       Nargebotsfrist     13.04.2016 00:00       Angebotsfrist     13.04.2016 10:00       Offmungstermin     13.04.2016 10:00       Vergabezeite Leistung     Straßenemeuerung Musterstraße       Performent     Zu erbringende Leistung       Straßenemeuerung Musterstraße     Intre Angebotsdokumente       Name     eingestellt am                                                                                                    | rddrin     ELVIS-10     E25495823       Ausschreibung     Straßenemeurung Musterstraße       Vergabeurfahren     Vergabeurlahren       Vergabeurfahren     Vergabeurlahren       Vergabeurfahren     Vergabeurlahren       Vergabeurfahren     Vergabeurlahren       Vergabeurlahren     Vergabeurlahren       Vergabeurlahren     Vergabeurlahren       Vergabeurlahren     Vergabeurlahren       Vergabeurlahren     Vergabeurlahren       Vergabeurler     Vergabeurler       Maschreiber     Vergabeurler       Maschreiber     Vergabeurler       Vergabeurler     2016/02-010       Porgabeurlerlagen       Download gillig     von 13.04/2016 00.00       Angebostsrist     13.04/2016 100.00       Offnungstermin     13.04/2016 100.00       Vergabeurler     18.04/2016 100.00       Zuschags-Bindefrist     18.04/2016 100.00       Zuschags-Bindefrist     18.04/2016 100.00       Zuschags-Bindefrist     18.04/2016 100.00       Zuschags-Bindefrist     18.04/2016 100.00       Zuschags-Bindefrist     18.04/2016       Zuschags-Bindefrist     18.04/2016       Zuschags-Bindefrist     18.04/2016       Zuschags-Bindefrist     18.04/2016       Vergabeurdeureurgen     Musterstraße                                                                                                    | rdem     ELVIS-ID     E25495823       Ausschreibung     Straßenemeurug Musterstraße       Vergabeart     Offentliche Ausschreibung       Vergabeart     Offentliche Ausschreibung       Vergabeart     Vergabeeund Vergabeeund Vergabe                                                                                                    | rddrin     ELVIS-ID     E25495823       Ausschreibung     Straßenenuerung Musterstraße       Vergabeurfahren     Vergabeurlagsord       Vergabeurfahren     Vergabeurlagsord       Ausschreibung     Vergabeurlagsord       Vergabeurfahren     Vergabeurlagsord       Ausschreibung     Vergabeurlagsord       Ausschreiber     Vergabeurlagsord       Ausschreiber     Vergabeurlagsord       Ausschreiber     Vergabeurlagsord       Maßenhamennt,     2016-02-010       Vergabeurlerlagen     Angebotsunterlagen hoch<br>oder fordern Sie eine<br>Empfangsbestätigung an.       Offmungstermin     13.04.2016 10:00       Offmungstermin     13.04.2016 10:00       Verchham     Zuschlags-dilfrist       Zuschlags-dilfrist     18.04.2016       Zuschlags-dilfrist     18.04.2016       Zuschlags-dilfrist     18.04.2016                                                                                                    | denn<br>Hite     ELVIS-ID     E2439823       Hite     Ausschreibung     Straßenerneurung Musterstraße       Higte     Ausschreibung     Offentliche Ausschreibung       Ausschreiber     Vergabeverfahren     Vergabestelle Musterstraße       Ausschreiber     Vergabeverfahren     Vergabestelle Musterstraße       Ausschreiber     Vergabestelle Musterstraße     Angebotsfraßt       Nonload gültig     von 13.04.2016 10:00     Angebotsfräst       Nunikation     Angebotsfräst     13.04.2016 10:00       Kehnen     Zuschlags-Rindefrist     18.04.2016       Zuschlags-Rindefrist     18.04.2016       Zuschlags-Rindefrist     18.04.2016                                                                                                    | Fordern<br>skilter     ELVIS-ID     E2549823       Ausschreibung     Straßenemeurung Musterstraße       Vergabeart     Oftentliche Ausschreibung       Vergabeverfahren     Vergabeze- und Vertragsord       Ausschreibung     Vergabeze- und Vertragsord       Vergabezert     Oftentliche Ausschreibung       Vergabezert     Vergabeze- und Vertragsord       Ausschreiber     Vergabezetele Musterhaus       Ausschreiber     Vergabezetele Musterhaus       Vergabezert     2016-02-010       Pebole     Vergabeunterlagen       Download gültig     von 13.04.2016 00:00       Angebötsfrist     13.04.2016 10:00       Ausschreibung     Turdingeder Listion                                                                                                    | den<br>illije     ELVIS-ID     E25495823       illije     Ausschreibung     Stratemereuerung Musterstraße       winderstrauerung und sterstraße     Vergabeert       wergabeert     Offentliche Ausschreibung       wergabeertahren     Vergabeeteit Musterstraße       wergabeertahren     Vergabeeteit Musterstraße       wergabeertahren     Vergabeeteit Musterstraße       Maßnähmenn,     2016/02-010       wergabeertahren     Vergabeeteit Musterstraße       Maßnähmenn,     2016/02-010       Wergabeertahren     Vergabeeteit Musterstraße       Download gültig     von 13.04.2016 00:00       Ausschreiber     13.04.2016 10:00       Offnungstermin     13.04.2016 10:00                                                                                                    | denn<br>bille     ELVS-ID     E25456823       ligte     Ausschreibung     StratBomeneurung MusterstratBe       vergabeart     Öffentliche Ausschreibung       vergabeverfahren     Vergabeverfahren       vergabeverfahren     Vergabestelfe MusterstratBe       Ausschreibung     Vergabeverfahren       vergabeverfahren     Vergabestelfe MusterstratBe       Maßnahmennr.     2016:02-110       böte     ✓ vergabeunterlagen       Download gültig     von 13.04.2016 00:00       In     13.04.2016 10:00                                                                                                    | Indem     ELVIS-ID     E2549823       Illigte     Ausschreibung     Straßnerneuerung Musterstaße       Vergabeurt     Offentliche Ausschreibung       Vergabeurtabeurte     Vergabeurtabeurte       Vergabeurtabeurte     Vergabeurtabeurte       Vergabeurtabeurte     Vergabeurtabeurte       Vergabeurtabeurte     Vergabeurtabeurte       Vergabeurte     Vergabeurtabeurte       Vergabeurte     Vergabeurtabeurte       Vergabeurte     Vergabeurte       Vergabeurte     Vergabeurte       Vergabeurte                                                                                                    | vardem<br>heitig     ELVIS-ID     E25495823       Ausschreibung     Straßenemeurung Musterstraße       vergabeart     Öffentliche Ausschreibung       vergabeart     Öffentliche Ausschreibung       vergabeart     Öffentliche Ausschreibung       vergabeart     Vergabeart       vergabeart     Vergabeart       vergabeart     Vergabeart       Vergabeart     Vergabeart       Vergabeart     Vergabeart       Ausschreiber     Vergabeartele Musterhaus       Halte     Ausschreiber       Vergabearte     2016-02-010       vetole     Vergabeurterlagen       vetole     Vergabeurterlagen       vetole     Vergabeurterlagen       vetole     Vergabeurterlagen                                                                                                    | ettele     ELVis-ID     E25495823       Ausschreibung     Straßenemeung Musterstraße       villigte     Ausschreibung       Vergabert     Öftentlick-Ausschreibung       Vergabert     Vergabert       Vergabert     Vergabert       Ausschreibung     Vergabert       Vergabert     Vergabert       Ausschreibung     Vergabert       Vergabert     Vergabert       Vergabert     Vergaberte       Ausschreiber     Vergaberte       Vergabert.     2016-02-010       Peter     Vergabeunterlagen                                                                                                    | Ordern<br>stillte     ELVIS-ID     E25495823       Ausschreibung     Sträßenemeuerung Musterstraße       witigte     Ausschreibung       Nahmewetbewerbe     Vergabeert       Vergabeert     Öfteilliche Ausschreibung       Ausschreiber     Vergabeert       Ausschreiber     Vergabeert       Ausschreiber     Vergabeert       Maßnahmennr.     2016-02-111       Vergabenr.     2016-02-010       Peode     Vergabeurberdenen                                                                                                    |                                                                                                    | Ausschreibung                                                                                                    |
| Ausschreibung     Maschreibung     Stradenemeurung Musterstraße       Wirgbeart     Offentliche Ausschreibung       Wirgbeart     Offentliche Ausschreibung       Maschreibung     Vergabeart       Vergabeart     Offentliche Ausschreibung       Justerstraße     Ausschreibung       Vergabeart     Vergabeart       Ausschreibung     Vergabeart       Vergabeart     Vergabeart       Ausschreibung     Vergabeart       Ausschreibung     Vergabeart       Ausschreibung     Vergabeart       Ausschreibung     Vergabeart       Ausschreibung     Vergabeart       Ausschreibung     Vergabeart       Ausschreibung     Vergabeart       Ausschreibung     Vergabeart       Vergabeart     Vergabeart       Vergabeart     Vergabeart       Download gültig     von 13.04.2016 0:00       Offnungstermin     13.04.2016 0:00       Offnungstermin     13.04.2016 0:00       Zuschlags-Bilidefrist     18.04.2016       Zuschlags-Bilidefrist     18.04.2016       Vergabearter     Vergabearterstraße       Vergabearter     Vergabearterstraße                                                                                                    | Ausschreibung     Sträßernerweurung Musterstraße       werdtbewerbe     Vergabeart     Offentliche Ausschreibung       Vergabeerd hem     Vergabeund vergabe.und vergabe.und                                                                                                    | Ausschreibung Straßenerneuerung Musterstraße   Vergabeart Offentliche Ausschreibung   Vergabeart Offentliche Ausschreibung   Vergabeart Offentliche Ausschreibung   Vergabeart Vergabearte   Vergabeart Vergabearte   Vergabeart Vergabearte   Vergabearte Vergabearte   Vergabearte Vergabearte   Vergabearte Vergabearte   Vergabearte Vergabearte   Vergabearte Vergabearte   Vergabearte Vergabearte   Vergabearte Vergabearte   Vergabearte Vergabearte   Vergabearte Vergabearte   Vergabearte Vergabearte   Vergabearte Vergabearte   Vergabearte Name   Vergabearte Name   Vergabearte<                                                                                                    | Ausschreibung Strädenerneverung Mustersträße   Vergabeert Offentliche Ausschreibung   Vergabeerfahren Vergabeerfahren   Vergabeerfahren Vergabeerfahren   Vergabeerfahren Vergabeetle Musterhaug   Ausschreiber Vergabeetle Musterhaug   Maßnahmennz. 2016 02-010   Ode • Vergabeent   Download gültig von 13.04 2016 00:001   Angebotstrist 13.04 2016 10:001   Keithen Zuschlags-filindefrist   180.4 2016 Zu erbringende Leistung   Sträßenerneverung Mustersträße                                                                                                    | Ausschreibung Straßenemeuerung Musterstraße<br>Vergabeart Offentliche Ausschreibung<br>Vergabeertahren Vergabeurte<br>der Ausschreiber Vergabestelle Musterbaug<br>Vergabeertahren 2016-02-111<br>Vergabenr. 2016-02-101<br>Vergabenr. 2016-02-010<br>Vergabenr. 2016-02-010<br>Vergabenr. 20                                                                                                    | Ausschreibung Straßenemeuerung Musterstraße<br>Vergabent Offentliche Ausschreibung<br>Vergaberdahren Vergabentele Musterstraße<br>Vergaberdahren 2016 02-010<br>Vergabenr. 2016 02-010<br>Vergabenr.                                                                                                    | Ausschreibung     Straßenerneuerung Musterstraße       ahmewettbewarbe<br>dem<br>shmeantrag abgeben     Ausschreibung       Wergabeart     Offentliche Ausschreibung       Vergabeart     Offentliche Ausschreibung       Vergabeart     Vergabearte       Ausschreiber     Vergabearte       Ausschreiber     Vergabearte       Vergabeart     2016/02-010       ben     Vergabearte       ben     Download gültig     von 13.04.2016 00:00       Angebotsfrist     13.04.2016 10:00       Offenungstermin     13.04.2016 10:00       Vergabestdelskung     Straßenereuerung Musterstraße       Zuschlags-Binderfrist     13.04.2016 10:00       Vergabestdelskung     Straßenereuerung Musterstraße                                                                                                    | Ausschreibung Straßenemeuerung Musterstraße<br>Vergabeart Offentliche Ausschreibung<br>Vergabeertahren Vergabestelle Musterstraße<br>Ausschreiber<br>Beine<br>Beine<br>B | Ausschreibung Straßenemeuerung Musterstraße<br>Vergabearta<br>Ausmewettbewerte<br>eter<br>ahme wettbewerte<br>eter<br>ahmennet<br>unstation<br>wirchten<br>eter<br>ahmennet<br>wirchen<br>eter<br>ahmennet<br>wirchen<br>eter<br>ahmennet<br>eter<br>ahmennet<br>eter<br>a | Ausschreibung Straßenemeuerung Musterstraße<br>Vergabeart Offentliche Ausschreibung<br>Vergabeertahren Vergabeut Urtragsord<br>Ausschreiber Vergabestelle Mustersbung<br>Vergabeertahren Vergabetelle Mustersbung<br>Vergabertahren Vergabetelle Mustersbung<br>Vergabertahren 2016-02-111<br>Vergabenr. 2016-02-101<br>Vergabenr. 2016-02-101<br>Vergabenr. 2016-02-101<br>Vergabert. 2016-02-101<br>Vergabert. 2016-02-101<br>Vergabert. 2016-02-101<br>Vergabert. 2016-02-101<br>Vergabert. 2016-02-101<br>Vergabert. 2016-02-101<br>Vergabert. 2016-02-101<br>Vergabert. 2016-02-101<br>Vergabert. 2016-02-10<br>Vergabert. 2016-02-10<br>Vergabert.                                                                                                    | Ausschreibung Straßenemeurung Musterstraße<br>Vergabeart<br>vordern<br>eite<br>ahmeanstrag abgeben<br>eben<br>eben<br>eben<br>eben<br>ete<br>annunkation<br>virchten<br>zu erbingende Leistung<br>sterschriften<br>zu erbingende Leistung<br>binn<br>autung<br>ester<br>annung<br>eter<br>autung<br>ester<br>autung<br>ester<br>ester<br>este | Ausschreibung Straßenemeuerung Musterstraße<br>Vergabeart Offentliche Ausschreibung<br>Vergabeartaren Vergabenten<br>vergabeartaren Vergabearte Musterstraße<br>Vergabearten Vergabearte Musterhaus<br>Maßnahmennr. 2016 02-010<br>Vergabeart. 2016 02-010<br>Vergabeart. 2016 02-010<br>Vergabeart. 2016 02-010<br>Vergabearter 13.04.2016 00:00<br>Angebotsfrist 13.04.2016 00:00<br>Angebotsfrist 10.04.2016 00:00<br>Zuschlags-Ølinderist 16.04.2016<br>Zu erbringstermin Straßenemeuerung Musterstraße<br>Vergabearter Vergabearter Vergabe                                                                                                    | Ausschreibung Straßenemeurung Musterstraße<br>Vergabeart Offentliche Ausschreibung<br>Vergabeartahren Vergabearteite Musterstraße<br>Ausschreiber 2016 02-010<br>ebete<br>Ben<br>Ben<br>Ben<br>Ben<br>Ben<br>Ben<br>Ben<br>Ben<br>Ausschreiber 13.04.2016 00.00<br>Offnungstermin 13.04.2016 10:00<br>Offnungstermin 13.04.2016 10:00<br>Offnungstermin 13.04.2016 10:00<br>Diffungstermin 13.04.2016 10:00<br>Offnungstermin 13.04.2016 10:00<br>Diffungstermin 13.04.2016 10:00<br>Diffu                                           | Building     Ausschreibung     Sträßenemeuerung Musterstraße       Vergabeart     Offentliche Ausschreibung       Innewettbewerbe<br>denn<br>We<br>Ahmeantrag abgeben     Vergabeerdahren     Vergabestelle Musterhaus       Maßnahmennr.     2016 02-111       Vergabestent     2016 02-111       Vergabestent     2016 02-101       Vergabestent     2016 02-010       bote     Vergabestent       Download gültig     von 13.04.2016 00:00       Angebotsfrist     13.04.2016 10:00       Offnungstermin     13.04.2016 10:00       richten<br>reschriften     Zu erbringende Leistung                                                                                                    | Ausschreibung     Straßenemeuerung Musterstraße       Vergabeart     Offentliche Ausschreibung       huhmewetbewerbe     Vergabeart       vergabeart     Offentliche Ausschreibung       Ausschreiber     Vergabeart       Ausschreiber     Vergabeartelle Musterhaus       Vergabearte     Vergabeartelle Musterhaus       Vergabearte     Vergabeartelle Musterhaus       Vergabearte     Vergabeartelle Musterhaus       Vergabearte     Vergabeartelle Musterhaus       Vergabearte     2016-02-010       gebote     Vergabearterlagen       Download gültig     von 13.04.2016 00:00       Angebotsfrist     13.04.2016 00:00       Ausschreibung     Vergabearterlagen       Vergabearterlagen     Empfangsbestätigung an.                                                                                                    | Ausschreibung     Straßenerneuerung Musterstraße       Ausschreibung     Vergabeart       Ausschreibung     Vergabeertahren       Vergabeertahren     Vergabeertahren       Vergabeertahren     Vergabeertahren       Vergabeertahren     Vergabeertahren       Vergabeertahren     Vergabeertahren       Vergabeertahren     Vergabeertahren       Vergabeertahren     Vergabeertahren       Vergabeertahren     2016-02-111       Maßnahmennn.     2016-02-111       Vergabeenr.     2016-02-111       Vergabeunterlagen     Oder fordern Sie eine       Dorde     Vergabeunterlagen       Dorde     Offnungstermin       Dorden     Dordenserhint       Disklass-Binderfrist     13.04.2016 10:00       Offnungstermin     13.04.2016 10:00                                                                                                    | Balance     Ausschreibung     Straßenemeuerung Musterstraße       Ausschreibung     Vergabeart     Offentliche Ausschreibung       Ausschreibung     Vergabeart     Offentliche Ausschreibung       Ausschreibung     Vergabeart     Vergabeart       Vergabeart     Vergabeart     Vergabeart       Ausschreibung     Vergabeart     Vergabeart       Vergabeart     Vergabeart     Vergabeart       Vergabeart     Vergabeart     Vergabeart       Vergabeart     2016/02-010     Angebotssunterlagen hoch       Vergabeart     2016/02-010     Oder fordern Sie eine       Ben     Download gültig     von 13.04.2016 10:00     Empfangsbestätigung an.                                                                                                    | Ausschreibung Straßenemeuerung Musterstraße<br>Vergabeart Öffentliche Ausschreibung<br>Vergabeverfahren Vergabeteile Musterhaus<br>elle<br>ahmeantrag abgeben<br>kebte<br>ten<br>He<br>Ausschreiber Vergabeteile Musterhaus<br>Ausschreiber Vergabeteile Musterhaus<br>Maßnahmennr. 2016/02-111<br>Vergabeteile Musterhaus<br>Maßnahmennr. 2016/02-111<br>Vergabeteile Musterhaus<br>Maßnahmennr. 2016/02-111<br>Vergabeteile Musterhaus<br>Maßnahmennr. 2016/02-111<br>Vergabeteile Musterhaus<br>Maßnahmennr. 2016/02-101<br>Vergabeteile Musterhaus<br>Maßnahmennr. 2016/02-101<br>Vergabeteile Musterhaus<br>Maßnahmennr. 2016/02-101<br>Vergabeteile Musterhaus<br>Maßnahmennr. 2016/02-101<br>Vergabeteile Musterhaus<br>Maßnahmennr. 2016/02-101<br>Vergabeteile Musterhaus<br>Maßnahmennr. 2016/02-101<br>Vergabeteile Musterhaus<br>Maßnahmennr. 2016/02-101<br>Vergabeteile Musterhaus<br>Maßnahmennr. 2016/02-101<br>Ausschreiber<br>Maßnahmennr. 2016/02-101<br>Ausschreiber<br>Maßnahmennr. 2016/02-101<br>Ausschreiber<br>Maßnahmennr. 2016/02-101<br>Ausschreiber<br>Maßnahmennr. 2016/02-101<br>Ausschreiber<br>Maßnahmennr. 2016/02-101<br>Ausschreiber<br>Ausschreiber<br>Ausschr                                                                                                    | Ausschreibung         Ausschreibung         Straßenerneuerung Musterstraße           wergabeart         Offentliche Ausschreibung           hahmswettbewerbe         Vergabearthern         Vergabearthern           vergabearthern         Vergabearthern         Vergabearthern           Ausschreiber         Vergabearthern         Vergabearthern           Ausschreiber         Vergabearthern         Vergabearthern           Ausschreiber         Vergabearthern         Vergabearthern           Vergabearthern         Vergabearthern         Vergabearthern           Jahmsweitige abgeben         2016 02-010         Laden Sie ggf. weitere           gebon                                                                                                    | Ausschreibung     Sträßenemourung Musterstraße       miging     Ausschreibung     Vergabeart       nahneweitbewerbe     Vergabeart     Öffentliche Ausschreibung       vordern     Ausschreiber     Vergabeerfahren       Ausschreiber     Vergabeerfahren     Vergabeerfahren       Vergabeerfahren     Vergabeerfahren     Vergabeerfahren       Ausschreiber     Vergabeerfahren     Vergabeerfahren       Vergabeerfahren     Vergabeerfahren     Vergabeerfahren       Vergabeerfahren     Vergabeerfahren     Laden Sie ggf. weitere       Ausschreibung     2016-02-010     Angebotsunterlagen hoch       oder fordern Sie eine     oder fordern Sie eine                                                                                                    | Ausschreibung     Ausschreibung     Straßenemeuerung Musterstraße       nahmewetbewerbe<br>ordern<br>Ausschreiber     Vergabeart     Offentliche Ausschreibung       Ausschreiber     Vergabeart     Vergabeart       Ausschreiber     Vergabeart     Vergabeart       Ausschreiber     Vergabeart     Vergabeart       Maßnahmennr.     2016-02-111     Laden Sie ggf. weitere       Ausgebortsunterlagen hoch     oder fordern Sie eine                                                                                                    | ELVIS-ID E25495823                                                                                                    | rdern                                                                                                    |
| Vergabeert     Offentliche Ausschreibung       Wergabeert     Vergabeerd       Wergabeert     Vergabeerde Musterbaung       Wergabeert     Vergabeerde Musterbaung       Maßnahmennr.     2016-02-111       Vergabeert     2016-02-110       Wergabeert     2016-02-110       Wergabeert     2016-02-010       Owrigabeert     2016-02-010       Owrigabeert     2016-02-010       Owrigabeert     2016-02-010       Owrigabeert     2016-02-010       Owrigabeert     13.04.2016 10:00       Offmungstermin     13.04.2016 10:00       Offmungstermin     13.04.2016 10:00       Offmungstermin     13.04.2016 10:00       Vergabeetsdokumente     Empfangsbestätigung an.                                                                                                    | Vergabeart     Offentitie Ausschreibung       Vergabeverfahren     Vergabeuter und Vertragoord       Ausschreiber     Vergabestein Musterhaus       Maßnahmenn:     2016 02.111       Vergabeuterlagen     Angebotsschreiber       Vergabeuterlagen     2016 02.010       Vergabeuterlagen     Angebotsschreiber       Vergabeuterlagen     Oder fordern Sie eine       Download gültig     von 13.04.2016 100.00       Angebotsfrist     13.04.2016 100.00       Offungstermin     13.04.2016 100.00       Offungstermin     13.04.2016 10.00       Offungstermin     13.04.2016 10.00       Offungstermin     13.04.2016 10.00       Zu erbrigende Leistung     Straßenerneuerung Musterstraße       Pandern     Angebotsschreiben, pdf<br>(Angebotsschreiben, pdf<br>(Angebotsschreiben, pdf       Naree     Angebotsschreiben, pdf<br>(Angebotsschreiben, pdf       Naree fine wirder find der Dokumenter lagt der Bieter.       Die Verantvortung für den Inhalt der Dokumenter lagt der Bieter.                                                                                                    | Vergabeert     Offentliche Ausschreibung       Vergabeertahren     Vergabeertahren       Vergabeertahren     Vergabeeruf Vergabeeruf V                                                                                                    | Vergabeart     Offentliche Ausschreibung       Mergabeart     Vergabeart       Vergabeart     Vergabeurt       Vergabeart     Vergabeurt       Mergabeart     Vergabeurt       Nemeentrag abgeben     Vergabeurt       Vergabeurt     2016-02-111       Vergabeurt     2016-02-111       Vergabeurt     2016-02-111       Vergabeurt     2016-02-111       Vergabeurt     2016-02-111       Vergabeurt     2016-02-111       Vergabeurt     2016-02-111       Vergabeurt     2016-02-111       Vergabeurt     2016-02-111       Vergabeurt     2016-02-010       Ownload gultig     von 13.04-2016 00:00       Angebotsfrist     13.04-2016 10:00       Zuschlags-Bindefrist     16.04-2016       Zuschlags-Bindefrist     16.04-2016       Zuschlags-Bindefrist     16.04-2016       Zuschlags-Bindefrist     16.04-2016       Zuschlags-Bindefrist     16.04-2016       Zuschlags-Bindefrist     16.04-2016       Vergabesterben, pdf     (Angebotschreiben, pdf       (Angebotschreiben, (213))     13.04-2016 06:33:16       Nungasalieltungen     13.04-2016 06:33:16       Vergabestreiben pdf     (Angebotschreiben, (213))       Die Verantwordung für den Inhalt der Dokumente trägt der Bieter.                                                                                                    | Vergabeart     Offentliche Auschreibung       vergabeverfahren     Vergabeu- und Vergabeu- und Ver                                                                                                    | Vergabeart     Offentliche Ausschreibung       vergabeart     Vergabe.und Vertragsord       ahlmevettbewerbe     Vergabeart       rdern     Vergabeart       ahlmevettbewerbe     Vergabeart       vergabeart     Vergabeart       ahlmevettbewerbe     Vergabeart       vergabeart     2016-02-111       Ausschreiber     2016-02-111       Ausschreiber     2016-02-111       Vergabeart     2016-02-111       Ausschreiber     2016-02-111       Vergabeart     2016-02-111       Offmungsternin     13.04.2016 00:00       Angebotsfrist     13.04.2016 10:00       Vergabedriftist     13.04.2016 10:00       Vertehen     Zu erbringende Leistung       Straßenemeourung Musterstraße                                                                                                    | Vergabeart     Offentliche Ausschreibung       dern     Vergabeartainen       dern     Vergabeertainen       dern     Ausschreiber       vergabeartainen     Vergabeertainen       vergabeartainen     2016/02/111       bilte     Vergabeartainen       vergabeartainen     2016/02/111       bilte     Vergabeartainen       vergabeartainen     2016/02/111       bon     Vergabeartainen       bon     Download gültig       vergabestifst     13.04.2016 10:00       Angebotsfrist     13.04.2016 10:00       Zuschings-/Bindefrist     18.04.2016       Zu erbringende Leistung     Stradenernerurung Musterstraße       athung     Thre Angebotsdokumente                                                                                                    | Vergabeert     Offentliche Ausschreiburg       vergabeverfahren     Vergabe-und Vertragen-       vergabeverfahren     Vergabeurd vergabeverfahren       vergabeverfahren     Vergabeurd vergabeverfahren       vergabeverfahren     Vergabeurd vergabeverfahren       vergabeverfahren     Vergabeurd vergabeverfahren       vergabeverfahren     Vergabeurd vergabeverfahren       vergabeverfahren     2016/02/111       Maßnahmennr.     2016/02/111       Vergabeurd gülfig     von 13.04/2016 00:00       Angebotsfrist     13.04/2016 10:00       Angebotsfrist     16.04/2016 10:00       Offnungstermin     13.04/2016 10:00       Zu erbringende Leistung     Straßenemeuerung Musterstraße       altung     Thre Angebotsdokumente       eirer     Name                                                                                                    | Vergabeart     Offentliche Ausschreibung       rdern<br>elle<br>ahnewettbewetbe     Vergabeertahren       vergabeertahren     Vergabeertahren       Vergabeertahren     Vergabeertahren       Vergabeertahren     Vergabeertahren       Vergabeertahren     Vergabeertahren       Vergabeertahren     Vergabeertahren       Vergabeertahren     Vergabeertahren       Vergabeertahren     2016-02-111       Ausschreiber     Vergabeertahren       Vergabeertagen     Offentliche Ausschreiber       Ownload gültig     von 13.04.2016 00:00       Angebotsfrist     13.04.2016 10:00       Offnungstermin     13.04.2016 10:00       Offnungstermin     13.04.2016 10:00       Zu erbringende Leistung     Straßenemeuerung Musterstraße       ahrung     Ithre Angebotsdokumente       eter<br>ahrung     Name                                                                                                    | Vergabeart     Offentliche Ausschreibung       vergabeverfahren     Vergabe-und Vertragsond       vergabeverfahren     Vergabe-und Vertragsond       abinewettbowetbe     Vergabeverfahren       vergabeverfahren     Vergabeu-und Vertragsond       abinewettbowetbe     Vergabeverfahren       vergabeverfahren     Vergabeverfahren       Vergabeverfahren     Vergabeuten       abinewettbowetbe     Vergabeverfahren       vergabeverfahren     2016-02-111       Vergabeut     2016-02-111       Vergabeuterlagen     Offentigende Julig       vergabeuterlagen     Odeer fordern Sie eine       Denoload guitig     von 13.04.2016 00:00       Angebotsfrist     13.04.2016 10:00       Offentigende Leistung     Straßenemeuerung Musterstraße       Prichen     Thre Angebotsdokumente       were     Name                                                                                                    | Vergabeart     Offentliche Ausschreiburg       vergabeart     Vergabeart       vergabeart     Vergabeart       vergabeart     Vergabeart       vergabeart     Vergabeart       abinewattige abgeban     Vergabeart       vergabeart     Vergabeart       vergabeart     Vergabeart       vergabeart     Vergabeart       vergabeart     2016/02-111       vergabeart     2016/02-111       vergabeart     2016/02-111       vergabeart     2016/02-111       vergabeart     2016/02-111       vergabeart     2016/02-111       vergabeart     2016/02-111       vergabeart     2016/02-111       vergabeart     2016/02-111       vergabeart     2016/02-111       vergabeart     2016/02-111       vergabeart     13.04.2016 10:00       Offmungstermin     13.04.2016 10:00       Zuschlags-Bindefrist     18.04.2016       Zu erbringende Leistung     Straßenemeuerung Musterstraße       altung     *Ihre Angebotsdokumente       vergabestilt     Name                                                                                                    | Vergabeart     Offentliche Auschreibung       vergabeart     Vergabeart       vergabeart     Vergabe-und Verfragsord       abinewattbewete     Vergabeart       vergabeart     Vergabeart       abinewattrag abgeben     Vergabeart       beber     Vergabeart       vergabeart     2016-02-111       vergabeart     2016-02-101       vergabeart     2016-02-101       vergabeart     2016-02-101       vergabeart     2016-02-101       vergabeart     2016-02-101       vergabeart     2016-02-101       vergabeart     2016-02-101       vergabeart     2016-02-101       vergabeart     2016-02-101       vergabeart     2016-02-101       vergabeart     2016-02-101       vergabeart     2016-02-101       vergabeart     2016-02-101       vergabeart     13.04.2016 10:00       Zuschlags-Bindefrist     18.04.2016       Zuschlags-Bindefrist     18.04.2016       Zuschlags-Bindefrist     18.04.2016       Zuschlags-Bindefrist     18.04.2016       Vergabestofskumente     Vergabestofskumente                                                                                                    | Vergabeert     Offentliche Ausschreiburg       vergabeertahren     Vergabeurt       vergabeertahren     Vergabeurt       vergabeertahren     Vergabeurt       vergabeertahren     Vergabeurt       vergabeertahren     Vergabeurt       vergabeertahren     Vergabeurt       vergabeertahren     Vergabeurt       vergabeertahren     Vergabeurt       vergabeertahren     Vergabeurt       vergabeurt     2016/02-111       vergabeurt     2016/02-111       vergabeurt     2016/02-111       vergabeurt     2016/02-010       oder     fordern Sie eine       Download gultig     von 13.04.2016 10:00       Maßnabreinin     13.04.2016 10:00       Offmungstermin     13.04.2016 10:00       Vichten     Zuerbringende Leistung       zuerbringende Leistung     Straßenreuerung Musterstraße                                                                                                    | Vergabeset     Offentliche Ausschreibung       dem<br>dem<br>dem<br>lite<br>Ausschreiber     Vergabesetteile Musterhauser<br>Ausschreiber       henswettbewete<br>dem<br>lite<br>Ausschreiber     Vergabesetteile Musterhauser<br>Vergabesetteile Musterhauser<br>Ausschreiber       bite<br>ben<br>lite<br>hen<br>lite<br>hen<br>lite<br>hen<br>schriften     Offentliche Ausschreibung<br>Vergabesetteile Musterhauser<br>2016-02-111       bite<br>ben<br>lite<br>hen<br>schriften     Download gültig<br>Vergabeutertagen<br>Download gültig<br>Angebotsfrist       13.04.2016 10:00<br>Gffnungstermin     13.04.2016 10:00<br>13.04.2016 0:00<br>Zu erbringerde Leistung                                                                                                    | Vergabeart     Offentliche Ausschreibung       Inahmenvetbewerbe<br>ordern     Vergabeart     Vergabeart       Vergabeart     Vergabeart     Vergabeart       Jasken     Vergabeart     Vergabeart       Jasken     Vergabeart     Vergabeart       Jasken     Vergabeart     Vergabeart       Jasken     Vergabeart     Vergabeart       Jasken     Vergabeart     Vergabeart       Jasken     Vergabeart     Vergabeart       Vergabeart     2016-02-111     Angebotsunterlagen hoch<br>oder fordern Sie eine<br>Empfangsbesträtigung an.       Junikation     Offnungstermin     13.04/2016 10:00       Anschlags-Binderfist     18.04/2016       Vergabeart     18.04/2016                                                                                                    | Vergabeert     Offentliche Ausschreibung       dem     Vergabeverfahren     Vergabeund vertragen       dem     Ausschreiber     Vergabestelle Musterhausr       Ausschreiber     Vergabestelle Musterhausr       hite     Ausschreiber     2016/02-111       bote     ✓ vergabesunterlagen     Oder fordern Sie eine       ben     Offentliche Ausschreiber     Empfangsbestätigung an.       unikation     0ffungsternin     13.04.2016 10:00                                                                                                    | Vergabeart     Offentliche Ausschreibung       vergabeverfahren     Vergabe-und Verfragsch-<br>und Verfragscheiber       den<br>Ausschreiber     Vergabeterfahren       Ausschreiber     Vergabeterfahren       Vergabeterfahren     Vergabeterfahren       Vergabeterfahren     Vergabeterfahren       Vergabeterfahren     Vergabeterfahren       Vergabeterfahren     Vergabeterfahren       Vergabeterfahren     Vergabeterfahren       Vergabeterfahren     2016/02-010       Vergabenr.     2016/02-010       Overgabeunterlagen     Angebotssunterlagen hoch<br>oder fordern Sie eine<br>Empfangsbestätigung an.                                                                                                    | Vergabeart     Offentliche Ausschreiburg       andrewettbewetbe<br>odern<br>eine<br>anmeantag abgeben     Vergabeart       anmeantag abgeben     Vergabeart       Vergabeart     Vergabeart       Vergabeart     Vergabeart       Jammantag abgeben     Vergabeart       Vergabeart     2016-02-010       Vergabeart     Angebotsunterlagen hoch<br>oder fordern Sie eine       Bond     von 13.04.2016 00:00<br>Angebotsfrist       Maßnahmenner.     2016-02-010                                                                                                    | Vergabeart         Offentlicke Ausschreibung           bridern         Vergabearthren         Vergabearthren           bridern         Ausschreiber         Vergabearthren           halmacht werde bewerfahren         Vergabearthren         Vergabearthren           vergabearthren         Vergabearthren         Vergabearthren           halmacht werde bewerfahren         Vergabearthren         Laden Sie ggf. weitere           halmacht wergabearthren         2016 02-111         Angebotsunterlagen hoch           gebote         Vergabearthren         oder fordern Sie eine           gebote         Download gültig         von 13.04.2016 00.00         Empfangrehoettätigung an                                                                                                    | Vergabeart     Öffentliche Ausschreibung       vergabeart     Vergabeart       vergabeart     Vergabeart       vergabeart     Vergabeart       vergabeart     Vergabeart       Laden Sie ggf. weitere       Maßnahmennr.     2016-02-010       Vergabeart.     2016-02-010       Oder fordern Sie eine                                                                                                    | Vergabeart         Ofentliche Ausschreibung           ordern         Vergabeverfahren         Vergabe-und Vergabe-und Vergaberd           ordern         Ausschreiber         Vergabezitelle Musterhaus           teilte<br>nahmenntrag abgeben         Maßnahmennr.         2016-02-111           Vergabeart         2016-02-010         Angebotsunterlagen hoch           pebote         Progabeurdsteinen         oder fordern Sie eine                                                                                                    |                                                                                                    | ELVIS-ID E25495823                                                                                                    |
| Windhinkenterstübeweibe<br>dinahmeentitege bestellte<br>stillte<br>stillte<br>stillte<br>stillte<br>stillte<br>stillte<br>stillte<br>stillte<br>stillte<br>stillte<br>stillte<br>stillte<br>stillte<br>stillte<br>stillte<br>stillte<br>stillte<br>stillte<br>stillte<br>bown load gülltg<br>stillte<br>stillte<br>bown load gülltg<br>stillte<br>stillte<br>stillt | wwetbewerbe     Vergabeverfahren     Vergabeverfahren       Vergabeverfahren     Vergabeverfahren       Vergabeverfahren     Vergabeverfahren       Vergabeverfahren     Vergabeverfahren       Vergabeverfahren     Vergabeverfahren       Vergabeverfahren     Vergabeverfahren       Vergabeverfahren     2016-02-11       Vergabeverfahren     2016-02-11       Vergabeverfahren     2016-02-11       Vergabeverfahren     2016-02-11       Name     Angebotschrist       13.04.2016 10:00     Empfangsbestätigung an.       Vergabeverfahren     Straßenemeuerung Musterstraße       P     Inte Angebotschrumente       Name     Angebotschrumente       Angebotschrumenten     I3.04.2016 08:33:16       P     Vergabeverfahren       P     Vergabeverfahren                                                                                                    | Ausschreiber Zurerbrieber der Vergabestelle Musterbausd<br>Wergabesterleber wird vergabestelle Musterbausd<br>Maßnahmennn. 2016-02-11<br>Vergabestelle Musterbausd<br>Maßnahmennn. 2016-02-11<br>Vergabestreiber vergabestelle Musterbausd<br>Maßnahmennn. 2016-02-010<br>Vergabestreiber vergabestelle Musterbausd<br>Maßnahmennn. 2016-02-010<br>Vergabestreiber vergabestelle Musterbausd<br>Maßnahmennn. 2016-02-010<br>Vergabestreiber vergabestelle Musterbausd<br>Magebotsfrist 13.04.2016 00:00<br>Angebotsdrivel 13.04.2016 10:00<br>Zu erbringende Leistung Straßenemeuerung Musterstraße<br>Name<br>eingestellt am<br>Argebotsdrivelen.pdf<br>Angebotsdrivelen.pdf<br>Angebotsdrivelen.pdf<br>Angebotsdrivelen.pdf<br>Die Verantwordung für den Inhalt der Dokumente Hägt der Bieter.                                                                                                    | himewettieserste Vergabeverfahren Vergabe- und Vertragsord<br>dern Ausschreiber Vergabestelle Musterhaus<br>Maßnahmennr. 2016 02-111<br>Vergabenr. 2016 02-111<br>Vergabenr. 2016 02-111<br>Vergabenr. 2016 02-111<br>Vergabenr. 2016 02-111<br>Vergabenr. 2016 02-111<br>Vergabenr. 2016 02-111<br>Vergabenr. 2016 02-111<br>Nagebotskunterlagen hoch<br>oder fordern Sie eine<br>Empfangsbestätigung an.<br>Offnungsternin 13.04.2016 10:00<br>Kehtten<br>Zuschigs-Bindefrist 10.04.2016<br>Zu erbringende Leistung Straßenereuerung Musterstraße<br>Hung<br>Vergabeotschreiben pdf<br>(Angebotschreiben pdf<br>(Angebotschreiben (213))<br>Numgantietungen<br>Numgantietungen<br>Numg                                                                                                    | ubinewtibeweibe     Vergabeverfahren     Vergabe-und Vetrageord       vergabeverfahren     Vergabeverfahren     Vergabeverfahren       Ausschreiber     Vergabeverfahren     Vergabeverfahren       Maschreiber     Vergabeverfahren     Vergabeverfahren       Maschreiber     Vergabeverfahren     Vergabeverfahren       Maschreiber     Vergabeverfahren     Vergabeverfahren       Vergabeverfahren     2016:02:010     Angebotsunterlagen hoch       oder fordern Sie eine     Downlead gültig     von 13.04:2016 00:00       Magebotsfrist     13.04:2016 10:00     Empfangsbestätigung an.       Offmungstermin     13.04:2016 10:00     Empfangsbestätigung an.       Verchen     Zu erbringende Leistung     Straßenemeuerung Musterstraße       altung     Ihre Angebotsdokumente     Ihre Angebotsdokumente                                                                                                    | Almeevetleworbe<br>rden<br>Maßahrenn<br>elle<br>Bindesantrag abgeben<br>ben<br>ben<br>ben<br>ben<br>ben<br>ben<br>ben                                                                                                    | Anmeenting abgebeer aftaren Vergabe-und Vetragaerd<br>dern<br>dern<br>de                                                                                                    | wahnewettewerbe<br>vergebeverfahren     Vergabeverfahren     Vergabe-und Vetragaout<br>Vergabestelle Musterhaus<br>Maßnahmenn:     Laden Sie ggf. weitere<br>Angebotsunterlagen hoch<br>oder fordern Sie eine<br>Download gülig       worspectreiber     vergabeverfahren     Vergabestelle Musterhaus<br>Mußnahmenn:     Laden Sie ggf. weitere<br>Angebotsunterlagen hoch<br>oder fordern Sie eine<br>Empfangsbestätigung an.       worn 13.04.2016 10:00     Offmungstermin     13.04.2016 10:00       wichten<br>erschriften<br>attren     Thre Angebotsdokumente       wirder     Itre Angebotsdokumente                                                                                                    | Ausschreiber<br>delte<br>abineærtibeverbe<br>delte<br>abineærtibeverbe<br>abineærtibeverbe<br>abineærtibeve                                                                                                    | Ausschreiber<br>den<br>Ausschreiber<br>Mäßnahmenn.<br>bote<br>ben<br>Bien<br>Angebotsfrist<br>Download güllig<br>vergabeurterlagen<br>Download güllig<br>ver 13.04.2016 00:00<br>Angebotsfrist<br>13.04.2016 00:00<br>Angebotsfrist<br>13.04.2016 00:00<br>Offmungstermin<br>21.04.2016 10:00<br>Offmungstermin<br>21.04.2016 00:00<br>Angebotsfrist<br>13.04.2016 00:00<br>Offmungstermin<br>21.04.2016 00:00<br>Offmungstermin<br>21.04.201                                                                                                    | wahnewettewerbe<br>vergebeverfahren     Vergebeverfahren     Vergebe-und Vetrageord<br>Ausschreiber     Laden Sie ggf. weitere<br>Ausschreiber       waschreiber     Vergebeverfahren     Vergebestelle Musterbauer<br>Vergebestelle Musterbauer<br>Vergebestelle Musterbauer<br>Vergebestelle Musterbauer<br>Vergebestelle Musterbauer<br>Vergebestelle Musterbauer<br>Vergebestelle Musterbauer<br>Vergebestelle Musterbauer<br>Vergebestelle Musterbauer<br>Vergebestelle Vergebestelle Musterbauer<br>Vergebestelle Musterbauer<br>Ver                                                                                                    | ahmewritewerbe<br>dern<br>eine<br>alne<br>alne<br>alne<br>eine<br>alne<br>alne<br>alne<br>alne<br>alne<br>alne<br>alne<br>al                                                                                                    | Wargabeverfahren     Vergabeverfahren     Vergabeverfahren     Vergabeverfahren       Wergabeverfahren     Vergabeverfahren     Vergabeverfahren       Ausschreiber     Vergabeverfahren     Vergabestelle Musterbauer       Ausschreiber     Vergabestelle Musterbauer     Laden Sie ggf. weitere       Ausschreiber     2016:02:010     Angebotsunterlagen hoch       obele     Overgabeurterlagen     von 13:04:2016 00:00       Angebotsfrist     13:04:2016 10:00       Michten     Zuschlags-Billerfrist       Zuschlags-Billerfrist     18:04:2016       Zu erbringende Leistung     Straßenemeurung Musterstraße                                                                                                    | Auschreiber<br>tite<br>Ausschreiber<br>Nergabeurt-fahren<br>tite<br>Ausschreiber<br>Vergabeurterhanen<br>Maßahnennr.<br>2016-02-111<br>Vergabeurterlagen<br>Download gültig<br>Norgabeurterlagen<br>Download gültig<br>Norgabeurterlagen<br>D                                | Inalmeetibewerbe<br>Inalmeetibewerbe<br>Indefineret<br>Indefineret<br>Indefin                                                                                                    | Ausschreiber     Vergabesverfahren     Vergabestelle Musterhaus       den     Ausschreiber     Vergabestelle Musterhaus       Hie     Maßnähnennr.     2016/02-010       bote     Vergabesunterlagen     Angebotsunterlagen hoch       oder fordern Sie eine     Download gültig     von 13.04/2016 00:00       nunikation     Grünungstermin     13.04/2016 10:00       Offnungstermin     13.04/2016 10:00                                                                                                    | Wergabeverfahren     Vergabe-und Vergaber.       dern<br>dern<br>dern<br>dern<br>dern<br>dern<br>dern<br>dern                                                                                                    | Wergabeverfahren     Wergabe-und Vetragionde       wien     Ausschreiber       Ausschreiber     Vergabestelle Musterlause       Ausschreiber     Vergabestelle Musterlause       Ausschreiber     2016-02-010       Abne     Overgabeurterlagen       Ben     Overgabeurterlagen       Ben     Nongebotsfrist       Angebotsfrist     13.04.2016 00.00       Angebotsfrist     13.04.2016 10.00                                                                                                    | Manimeentrag abgeben     Vergabeverfahren     Vergabe- und Verfagsord       Ausschreiber     Vergabezelle Musterhaus       Keite     Maßenhammenn       mahmeentrag abgeben     2016/02:010       Pebben     Vergabeunterlagen       Dewnload gültig     von 13.04.2016/00:00                                                                                                    | Mahneverlee     Vergabeverlee     Vergabeverlee       ordern     Ausschreiber     Vergabeverlee       Ausschreiber     Vergabestelle Musterhaust<br>nahnestrag abgeben     Laden Sie ggf. weitere       Agschreiber     2016-02-010     Angebotsunterlagen hoch<br>oder fordern Sie eine                                                                                                    | Inahmeevetbewerbe         Vergabeverfahren         Vergabe- und Vertragsord           ordern         Ausschreiber         Vergabeztelle Musterhaus           kalte         Ausschreiber         Vergabeztelle Musterhaus           nahmeantrag abgeben         Z016/02/111         Angebotsunterlagen hoch           gebote         Vergabeuterdenen         Oder fordern Sie eine                                                                                                    | Ausschreibung Straßenerneuerung Musterstraße                                                                                                    | ELVIS-ID         E25495823           lifete         Ausschreibung         Straßenemeuerung Musterstraße                                                                                                    |
| fordern<br>stillte     Ausschreiber     Vergabestelle Musterhaus<br>Maßnahmennr.     Ladden Sie ggl. weitere<br>Angebotsunterlagen hoch<br>oder fordern Sie eine<br>Download gültig       vorgabeunterlagen<br>geben<br>tuelle     vor 13.04.2016 02:010     Ausschreiber<br>Angebotsitist       Download gültig     von 13.04.2016 00:00       Ausschreiber     Straßer-Sintist       Download gültig     von 13.04.2016 00:00       Ausschreiber     Straßenemeuerung Musterstraße       Zuerbringende Leistung     Straßenemeuerung Musterstraße       rwaltung     Thre Angebotsdokumente       wirter     Name                                                                                                    | Masschreiber     Vergabestelle Musterhaus<br>Matsachreiber     Ladden Sie ggl. weitere<br>Angebotsunterlagen hoch<br>oder fordern Sie eine<br>Empfangsbestätigung an.       Vergabeurterlagen     Download gillig<br>von 13.04.2016 00.00<br>Angebotsfrist     Angebotsunterlagen hoch<br>oder fordern Sie eine<br>Empfangsbestätigung an.       Nation     Offungsterinin     13.04.2016 00.00<br>Angebotsdrist     Angebotstitigung an.       Vergabeurterlagen     Offungsterinin     13.04.2016 00.00<br>Angebotsdrist     Angebotsdrist       Vargabeurterlagen     Offungsterinin     13.04.2016 00.00<br>Angebotsdrist     Angebotsdrist       Vergabeurterlagen     Discher statigung an.     Kation       Vargabeurterlagen     Thre Angebotsdokumente     Marie       Madern     Angebotsschreiben, pdf<br>(Angebotsschreiben, pdf<br>(Angebotsschreiben, pdf     13.04.2016 08:33:16       Vergabeurterlagen     Die Verantvortung für den Inhalt der Dokumente rägt der Bieter.                                                                                                    | dem     Ausschreiber     Vergabestelle Musterhaus     Ladden Sie ggl. weitere       Maßnahmennr.     2016 02-010     Angebotsunterlagen hoch       bote     vergabeunterlagen     Oder fordern Sie eine       bote     oder fordern Sie eine     Empfangsbestätigung an.       bote     Zuschlags-/Bindefrist     13.04.2016 10:00       Zuschlags-/Bindefrist     18.04.2016 10:00     Empfangsbestätigung an.       afting     Intre Angebotsdokumente     Inter Angebotsdokumente       word andern     Angebotschreiben.pdf     Isochen [213)       nungsaheltung     Die Verantwortung für den Inhalt der Dokumente trägt der Bieter.     Isochen [21]                                                                                                    | Jamma     Ausschreiber     Vergabestelle Musterhaus     Ladden Sie ggr. weitere       Maßnahmennz.     2016-02-111     Angebotsunterlagen hoch       Vergabenz.     2016-02-110     Angebotsunterlagen hoch       oder     Oversabenzeringen     Oder fordern Sie eine       Download gültig     von 13.04.2016 00:00     Angebotstrist       nunkation     Offungstermin     13.04.2016 10:00       Vergabenzeringen     Zuschlags-/Bindefrist     16.04.2016       Zuschlags-/Bindefrist     16.04.2016     Empfangsbestätigung an.       Ving     Itne Angebotsdokumente     Itne       Ver     Name     eingestellt am       Attion     Attion       Nordt andern     Apgebotschreiben pdf       (Angebotschreiben pdf     (Angebotschreiben pdf       (Angebotschreiben (213))     13.04.2016 08:33:16       Nangsahlefungen     Die Verantwortung für den Inhalt der Dokumente trägt der Bleter.       Verwer Hilfe     Mitchten Sie weitere Angebotsutterlagen hochladen?                                                                                                    | rdern<br>ellte<br>sahmeantrag abgeben<br>vergabenr.<br>ben<br>elte<br>munkation<br>virchten<br>grachiffen<br>grachiffen                                                                                                    | Idea     Ausschreiber     Vergabestelle Musterhaus     Ladden Sie ggr. weitere       Maßnahmennr.     2016/02-111     Angebotsunterlagen hoch       Vergaben.     2016/02-010     Angebotsunterlagen hoch       bota     Vergabeunterlagen     Oder fordern Sie eine       bota     Download gillig     von 13.04/2016 00:00       Angebotsfrist     13.04/2016 10:00       Zuschags-Bindefrist     18.04/2016 10:00       Zu erbringende Leistung     Straßenemeuerung Musterstraße                                                                                                    | Idea     Ausschreiber     Vergabestelle Musterhaus     Ladden Sie ggr. weitere       Ansachreiber     Ausschreiber     Vergabestelle Musterhaus     Ladden Sie ggr. weitere       Ansachreiber     Vergabenr.     2016/02/010     Angebotsunterlagen hoch       ben     Ownload gültig     von 13.04.2016 00:00     Angebotsfrist       Main     Angebotsfrist     13.04.2016 10:00     Empfangsbestätigung an.       Vergabenr.     Zuschlags-Bindefrist     13.04.2016 10:00     Empfangsbestätigung an.       vichtin     Zuschlags-Bindefrist     13.04.2016     Vergaberra       vister     Straßenemeurung Musterstraße     Vergaberra                                                                                                    | rdern<br>elle<br>ushmeantrag abgeen<br>Ausschreiber<br>ushmeantrag abgeen<br>beote<br>ebon<br>ebon<br>ete<br>atten<br>munikation<br>wichten<br>tatung<br>eter<br>attung<br>eter<br>attung<br>eter<br>Masschreiber<br>Masschreiber<br>Masschreiber<br>Ausschreiber<br>Download giftig<br>von 13.04.2016 00.00<br>Offnungstermin<br>Zu echnigen defrist<br>13.04.2016 10:00<br>Offnungstermin<br>Zu echnigen defrist<br>Tile State<br>Ausschreiber<br>Masschreiber<br>Angebotsunterlagen hoch<br>oder fordern Sie eine<br>Empfangsbestätigung an.<br>Dischags-Binderfist<br>Zu echnigen definierter<br>Tile State<br>Ausschreiber<br>Masschreiber<br>Ausschreiber<br>Angebotsunterlagen hoch<br>oder fordern Sie eine<br>Empfangsbestätigung an.<br>Thre Angebotsdokumente<br>eingestellt am<br>Ausschreiber<br>Ausschreiber<br>Ausschreiber<br>Angebotsunterlagen hoch<br>oder fordern Sie eine<br>Empfangsbestätigung an.<br>Ausschreiber<br>Ausschreiber<br>Ausschreib                                                                                                    | rdem<br>Ausschreiber Vergabestelle Musfehrlaus<br>Maßnahmennr. 2016 02-010<br>Vergabenr. 2016 02-010<br>Nergabenne<br>bene<br>munikation<br>wirchten<br>srechriften<br>Zu erbringerde Leistung Straßenemeuerung Musferstraße<br>altung<br>eter<br>Name<br>Mennen<br>Mennen<br>Menne                                                                                                    | rdem Ausschreiber Vergabestelle Musfehraus Ladden Sie ggr. weitere Angebotsunterlagen hoch oder fordern Sie eine Empfangsbestätigung an.<br>bele Download gülig von 13.04.2016 00:00 Angebotsfrist 13.04.2016 0:00 Offmungstermin 13.04.2016 0:00 Empfangsbestätigung an.<br>virchten Zuschlags-Bindefrist 13.04.2016 1:00 Australie Empfangsbestätigung an.<br>virchten Zuschlags-Bindefrist 13.04.2016 1:00 Australie Empfangsbestätigung an.<br>Thre Angebotsdokumente eingestellt am Aktion                                                                                                    | rdern<br>eilte<br>uahmeantrag abgeben<br>Ausschreiber<br>Vergabenr. 2016-02-110<br>Angebotsunterlagen hoch<br>vor 13.04.2016 10:00<br>Download gillig von 13.04.2016 00:00<br>Offnungstermin 13.04.2016 10:00<br>Offnungstermin 13.04.2016 10:00<br>Virchen<br>zu erbringende Leistung Straßenemeuerung Musterstraße<br>altung<br>ster<br>ster<br>Name e eingestellt am Aktion                                                                                                    | rdem     Ausschreiber     Vergabestelle Musterhaus     Ladeen Sie ggi. weitere       ahmeantrag abgeben     Wergabenr.     2016-02-010     Angebotsunterlagen hoch       øben     Overgabenr.     2016-02-010     Oder fordern Sie eine       øben     Downloed gültig     von 13.04.2016 00:00     Angebotsfrist       munikation     Offungstermin     13.04.2016 10:00     Empfangsbestätigung an.       verden     Zuschlags-Bindefrist     18.04.2016     Empfangsbestätigung an.                                                                                                    | Indem     Ausschreiber     Vergabestelle Musterhaus     Ladden Sie ggi. weitere       Maßnahmennr.     2016-02-110     Angebotsunterlagen hoch       vergaben.     2016-02-110     Angebotsunterlagen hoch       øben     Download gillig     von 13.04.2016 00.00     Oder fordern Sie eine       Ban     Ausschreiber     Empfangsbestätigung an.       offnungstermin     13.04.2016 10:00       Virchen     Zuschlags-Binderfinit     18.04.2016       Zuschlags-Binderfinit     18.04.2016       Zuschlags-Binderfinit     18.04.2016       Zuschlags-Binderfinit     18.04.2016                                                                                                    | dem     Ausschreiber     Vergabestelle Musterhaus     Ladern Sie ggr. weitere       Ausschreiber     Ausschreiber     2016-02-111     Angebotsunterlagen hoch       bote     ■ Vergabenr.     2016-02-101     Angebotsunterlagen hoch       bote     ■ Vergabenr.     2016-02-101     Angebotsunterlagen hoch       bon     ■ Vergabenr.     2016-02-101     Angebotsunterlagen hoch       ben     ■ Vergabenr.     13.04.2016 00:00     Empfangsbestätigung an.       rechten     Zuschlags-fBindefrist     18.04.2016 00:00       kehten     Zu erbringende Leistung     Straßenereurung Musterstraße                                                                                                    | Gordern     Ausschreiber     Vergabestelle Musterhaus     Ladeen Sie ggi. weitere       Maßnahmenn:     2016-02-010     Angebotsunterlagen hoch       gebote     Vergabeunterlagen     Oder fordern Sie eine       gebote     Download gültig     von 13.04.2016 00:00       Angebotsfrist     13.04.2016 00:00       Angebotsfrist     13.04.2016 00:00       Angebotsfrist     13.04.2016 00:00       Ausschlags-Binderfist     18.04.2016 10:00                                                                                                    | dem     Ausschreiber     Vergabestelle Musterhaus     Ladern Sie ggr. weitere       haßnahmennr.     2016/02-111     Angebotsunterlagen hoch       bote     Vergabeunterlagen     oder fordern Sie eine       bin     Download gillig     von 13.04.2016 00:00       Angebotsfrist     13.04.2016 10:00       Offnungstermin     13.04.2016 10:00       Offnungstermin     13.04.2016 10:00                                                                                                    | dem     Ausschreiber     Vergabestelle Musterhaus     Ladden Sie ggi. weitere       Ausschreiber     Maßnahmennr.     2016/02-111     Angebotsunterlagen hoch       bote     ✓ Vergabeunterlagen     2016/02-010     oder fordern Sie eine       ben     ✓ Vergabeunterlagen     Download gültig     von 13.04/2016 00:00     der progesträtigung an.       invikation     Øfmungstermin     13.04/2016 10:00     Empfangsbestätigung an.                                                                                                    | Ausschreiber     Ausschreiber     Vergabestelle Musterhaus     Ladeen Sie gg1. weitere       ahmeantrag abgeben     Maßnahmennr.     2016-02-111     Angebotsunterlagen hoch       bote        • Vergabeunterlagen      oder fordern Sie eine        bon     Download gültig     von 13.04.2016 00:00     Empfangsbestätigung an.                                                                                                    | Ausschreiber     Vergabestelle Musterhaus     Ladeen Sie ggl. weitere       nahmeantrag abgeben     Maßnahmennr.     2016-02-010     Angebotsunterlagen hoch       gebote     Vergabeunterlagen     oder fordern Sie eine       gebote     Download gültig     von 13.04.2016 00:00     Empfangraphoctätigung and                                                                                                    | Ausschreiber Vergabestelle Musterhaus Ladien Sie ggl. Weiter e<br>Haßnahmennr. 2016-02-111<br>Vergabenr. 2016-02-010 Angebotsunterlagen hoch<br>⊮Vergabeunterlagen eine oder fordern Sie eine                                                                                                    | Ordern<br>hallte<br>mahmeantrag abgeben         Ausschreiber         Vergabestelle Musterhaus         Ladden Sie ggl. weitere           Maßnahmenn.         2016/02.111         Angebotsunterlagen hoch           vergabenr.         2016/02.010         Oder fordern Sie eine                                                                                                    | Willigte Ausschreibung Straßenemeuerung Musterstraße Vergabeart Öffentliche Ausschreibung                                                                                                    | ELVIS-ID         E2549823           Illigter         Ausschreibung         Straßenewerung Musterstraße           Vergabeart         Öffentliche Ausschreibung                                                                                                    |
| testelle<br>Maßnahmenntr. 2016 02.111<br>Vergabenr. 2016 02.010<br>Stragebote<br>tuelle<br>Download gillig von 13.04.2016 00:00<br>Angebotsfrist 13.04.2016 10:00<br>Ofmungstermin 13.04.2016 10:00<br>Ofmungstermin 13.04.2016 10:00<br>Ofmungstermin 13.04.2016 10:00<br>Ofmungstermin 13.04.2016 10:00<br>Ofmungstermin 13.04.2016 10:00<br>Ofmungstermin 13.04.2016 10:00<br>Ofmungstermin 13.04.2016 10:00<br>Ofmungstermin 13.04.2016<br>Zu erbringende Leistung Straßenerneuerung Musterstraße<br>Treter<br>Name Leingestellt am Aktion                                                                                                    | eantrag abgeben     Maßnahmennr.     2016-02-111     Angebotsunterlagen hoch       Vergaben.     2016-02-010     Angebotsunterlagen hoch       Download gillig     von 13.04.2016 00:00     Angebotsunterlagen hoch       Angebotsfrist     13.04.2016 10:00     Empfangsbestätigung an.       Vergabenzeinderingen     Straßenemeuerung Musterstraße     Empfangsbestätigung an.       Vergabenzeindering     Straßenemeuerung Musterstraße     Empfangsbestätigung an.       Vergabenzeindering     Straßenemeuerung Musterstraße     Empfangsbestätigung an.       Vergabenzeindering     Straßenemeuerung Musterstraße     Empfangsbestätigung an.       Vergabenzeindering     Straßenemeuerung Musterstraße     Eingestellt am       Angebotsschreiben.pdf<br>(Angebotsschreiben.pdf)     13.04.2016 08.33:16     Inzeigen ©       Verenter Hitte     De Verantvortung für den Inhalt der Dokumente fragt der Bieter.     Einzeigen ©                                                                                                    | Maßnahmenn. 2016-02-111<br>Vergabenr. 2016-02-111<br>Vergabenr. 2016-02-111<br>Angebotsunterlagen hoch<br>oder fordern Sie eine<br>Empfangsbestätigung an.<br>Offnungstermin 13.04.2016 10:00<br>Offnungstermin 13.04.2016 10:00<br>Zuscheingestelltam<br>klung<br>ver Hilfe<br>Werwer Hilfe<br>Wewer Hilfe<br>Wewer Hilfe<br>Maßnahmenn. 2016-02-111<br>Angebotsunterlagen hoch<br>oder fordern Sie eine<br>Empfangsbestätigung an.<br>Angebotsschreiben.pdf<br>Angebotsschreiben.pdf<br>Angebotschreiben.pdf<br>Angebotschreiben.pdf<br>Angebotschreiben.pd                                                                                                    | Maßnahmennr. 2016-02-111<br>Vergabenr. 2016-02-111<br>Angebotsunterlagen hoch<br>oder fordern Sie eine<br>Empfangsbestätigung an.<br>Offungstermin 13.04.2016 10:00<br>Angebotsfrist 13.04.2016 10:00<br>Commod gultig von 13.04.2016 00:00<br>Angebotsfrist 13.04.2016 10:00<br>Zuschlags-Bindefrist 18.04.2016<br>zu schringende Leistung Straßenerneuerung Musterstraße<br>Fr<br>Nen<br>Angebotsdokumente<br>Fr<br>Nen<br>Angebotsdokumente trägt der Bieter.<br>Power Hilfe<br>Mastellungen                                                                                                    | Angebotsunterlagen hoch<br>boto<br>boto<br>boto<br>ate<br>munikation<br>munikation<br>munikation<br>brehen<br>erschriften<br>atturg<br>munikation<br>brehen<br>brens<br>brens<br>b                                                                                                    | Inte     Maßnahmennr.     2016/02-111       Maßnahmennr.     2016/02-111       Vergabenr.     2016/02-101       oben     Vergabeunterlagen       ben     Ownload gülig     von 13.04.2016 00:00       Angebotsfrist     13.04.2016 10:00       offnungstermin     13.04.2016 10:00       virkelen     Zu erbringende Leistung       Straßenemeuerung Musterstraße                                                                                                    | Illie<br>Ameantrag abgeben     Maßnahmennn.     2016/02-111       Vergabenr.     2016/02-111       bon     Overgabeunterlagen       Dominad güllig     von 13.04.2016 00.00       Angebotsfrist     13.04.2016 10.00       Zuschiags-/Bindefrist     18.04.2016       Zu erbringende Leistung     Straßenemeurung Musterstraße                                                                                                    | Alle     Maßnahmennr.     2016-02-111       Angebots     Vergabenr.     2016-02-101       ebote     Vergabenr.     2016-02-010       bon     Vergabeunterlagen     Oder fordern Sie eine       bon     Angebotsfrist     13.04.2016 10:00       munikation     Offmungstermin     13.04.2016 10:00       Offmungstermin     13.04.2016 10:00       Zu erbringende Leistung     Straßenemeuerung Musterstraße       altung     Thre Angebotsdokumente       eirer     Name                                                                                                    | Angebotsunterlagen hoch<br>vergaben: 2016-02-111<br>Angebotsunterlagen hoch<br>oder fordern Sie eine<br>Empfangsbestätigung an.<br>Offnungsternin<br>verkehen<br>antung<br>eter<br>huen<br>Name<br>Maßnahmennr: 2016-02-111<br>Angebotsunterlagen hoch<br>oder fordern Sie eine<br>Empfangsbestätigung an.<br>Thre Angebotsdokumente<br>eingestellt am<br>Aktion                                                                                                    | International submeantrag abgeben     Maßnahmennn:     2016-02-111       Angebots     Vergabenn:     2016-02-101       ben     Ownoad guitg     2016-02-010       atte     Ownoad guitg     von 13.04.2016 00:00       Angebotsfrist     13.04.2016 10:00       Offnungstermin     13.04.2016 10:00       Offnungstermin     13.04.2016 10:00       Vergabeutetlagen     Empfangsbestätigung an.                                                                                                    | Alle Maßnahmennr. 2016-02-111<br>Vergabenr. 2016-02-111<br>Vergabenr. 2016-02-010<br>Negebotsfrist 2016-02-010<br>Nagebotsfrist 13.04.2016 10:00<br>Angebotsfrist 13.04.2016 10:00<br>Öffnungstermin 13.04.2016 10:00<br>Öffnungstermin 13.04.2016 10:00<br>Turchan Zuschlags-Bindefrist 16.04.2016<br>Zu erbringende Leistung Straßenemeurung Musterstraße<br>Name eingestellt am Aktion                                                                                                    | Angebots     Maßnahmenn:     2016-02-111       Angebots     2016-02-111       bote     2016-02-010       bote     2016-02-010       oder     Gordern Sie eine       bone     Download gültig       ownload gültig     von 13.04.2016 00:00       Angebotsfrist     13.04.2016 10:00       richten     Zuschlags-Bindefrist       Zu erbringende Leistung     Stratlenemeurung Musterstraße                                                                                                    | Alle Maßnahmennr. 2016/02-111<br>Angebotsunterlagen hoch<br>oder fordern Sie eine<br>Empfangsbestätigung an.<br>Maßnahmennr. 2016/02-111<br>Angebotsunterlagen hoch<br>oder fordern Sie eine<br>Empfangsbestätigung an.<br>Tichen<br>erschriften<br>altung bir Angebotsdokumente                                                                                                    | Ille     Maßnahmennr.     2016-02-111       Wergabenn     2016-02-111       bote     Vergabeunterlagen       Den     Vergabeunterlagen       ben     Download gültig       von 13.04.2016 10:00     Angebotsfrist       13.04.2016 10:00     Empfangsbestätigung an.       Offnungstermin     13.04.2016 10:00       Ischen     Zu erbringende Leistung                                                                                                    | telite<br>Maßnahmennr. 2016-02-111<br>Vergaber. 2016-02-010<br>gebote<br>geben<br>uelle<br>Angebotstrist 13.04.2016 00:00<br>Angebotstrist 13.04.2016 00:00<br>Angebotstrist 13.04.2016 00:00<br>Angebotstrist 13.04.2016 00:00<br>Angebotstrist 13.04.2016 00:00<br>Angebotstrist 13.04.2016 00:00<br>Angebotstrist 13.04.2016 00:00<br>Angebotstrist 13.04.2016 00:00<br>Angebotstrist 13.04.2016 00:00<br>Angebotstrist 18.04.2016<br>Angebotstrist 200<br>Angebotstrist 200                                                                                                    | Ille     Maßnahmenn.     2016/02-111       Maßnahmenn.     2016/02-111     Angebotsunterlagen hoch       böte                                                                                                    | Illic     Maßnahmennr.     2016/02-111       Angebots     Vergabenn.     2016/02-101       bote     vergabeunterlagen     oder fordern Sie eine       ben     Download gilligit     von 13.04.2016/00:00       Maßnahmennr.     2016/02-101     Angebotsmiterlagen hoch       ben     Download gilligit     von 13.04.2016/00:00       Maßnahmennr.     2016/02-101     Angebotsmiterlagen hoch       ben     Download gilligit     von 13.04.2016/10:00       Benn     Bownload gilligit     to 13.04.2016/10:00       Benn     Bownload gilligit     to 13.04.2016/10:00                                                                                                    | Maßnahmennr.     2016/02-111     Angebotsunterlagen hoch       bebe <ul> <li>✓ Vergabenr.</li> <li>2016/02-010</li> <li>Ø der fordern Sie eine</li> <li>Domload gülig</li> <li>Von 13.04.2016 00:00</li> <li>Maßnahmennr.</li> <li>Maßnahmennr.</li> <li>2016/02-010</li> <li>Empfangsbestätigung an.</li> </ul>                                                                                                    | Maßnahmennz,         2016-02-111         Angebotsunterlagen hoch           gebot         • Vergabeunterlagen         oder fordern Sie eine           gebot         • Download gültig         von 13.04.2016 00.00         Empfangschostätigung an                                                                                                    | Maßnahmennr.     2016/02-111       Vergabenr.     2016/02-010       Oder fordern Sie eine                                                                                                    | Itelite         MaEnahmennr.         2016-02-111         Angebotsunterlagen hoch           pebote         Pergabeurstedenen         Oder fordern Sie eine         Oder fordern Sie eine                                                                                                    | willigte Ausschreibung Straßenemeurung Musterstraße<br>Vergabeart Öffentliche Ausschreibung<br>Inahmewetbewerbe Vergabe- und Vergaberd Londonn Gio and Londonn Gio and Londonn Gio a                                                                                                    | ELvis-ID         E25495823           illiget         Ausschreibung         Straßenemeuerung Musterstraße           Vergabeart         Öffentliche Ausschreibung           ahmewettbewerbe         Vergabeverfahren                                                                                                    |
| Wergabear.     2016-02-010     All gebotsdinteen agert moethingert moethingert                                                                                                    | Vergabenr.     2016-02-010     Angebötsdunternägen nom       Ownload gillig     von 13.04.2016 00:00     Oder fordern Sie eine       Dewnload gillig     von 13.04.2016 10:00     Oder fordern Sie eine       Zuschlags-VBindefrist     13.04.2016 10:00     Empfangsbestätigung an.       Vergabenete     Ithre Angebotsdokumente     Ithre Angebotsdokumente       Name     eingestellt am     Aktion       Angebotsschreiben, pdf<br>(Angebotsschreiben, pdf     13.04.2016 00:33:16     Ithre Angebotsdokumente       De Verantvortung für den Inhalt der Dokumente trägt der Bieter.     De Verantvortung für den Inhalt der bokumente betelden                                                                                                    | Vergabenr.     2016-02-010     Angebotsdnitch lagen Hoch I       bote     Image of the second second sec                                                                                                    | Vergabenr.     2016-02-010     Angebotsdurreernager mother       bole     • Vergabeurterlagen     oder fordern Sie eine       Bomload gultig     von 13.04.2016 00:00     Empfangsbestätigung an.       Nunkation     Offnungstermin     13.04.2016 10:00       Vergabeurterlagen     Empfangsbestätigung an.       Vargabeurterlagen     Empfangsbestätigung an.       Vargabeurterlagen     Empfangsbestätigung an.       Vargabeurterlagen     Empfangsbestätigung an.       Vargabeurterlagen     Empfangsbestätigung an.       Vargabeurterlagen     Empfangsbestätigung an.       Vargabeurterlagen     Empfangsbestätigung an.       Vargabeurterlagen     Empfangsbestätigung an.       Vargabeurterlagen     Empfangsbestätigung an.       Vargabeurterlagen     Empfangsbestätigung an.       Vargabeurterlagen     Straßeneneuerung Musterstraße       Vargabeurterlagen     Empfangsbestätigung an.       Vargabeurterlagen     Isochen Magebotschreiben pdf<br>(Angebotschreiben pdf<br>(Angebotschreiben (213))       Vargabeurterlagen     Isochen Magebotschreiben (213))       Vargabeurterlagen     Isochen Magebotschreiben (213))       Vargabeurterlagen     Die Verantwortung für den Inhalt der Dokumente trägt der Bieler.       • Märstellung     • Märchten Sie weitere Angebotschurterlagen hochlader?                                                                                                    | Vergabenr.     2016/02/010     Angebotsdunteringern Hotern       ebole        ● Vergabeunr.     2016/02/010     Oder fordern Sie eine       Bin        Angebotsfrist        13.04/2016 00:00       Angebotsfrist        13.04/2016 00:00       Munkation        13.04/2016 10:00       Offmungsternin        13.04/2016 10:00       Zuschiefrist        18.04/2016       Zuschiefrist        Straßenemeurung Musterstraße                                                                                                    | Vergabeunt.     2016/02/010     Angebot/suffice/independence/independence/                                                                                                    | None     Vergabeunterlagen       ben     Oder fordern Sie eine       ben     Angebotsfrist       13.04.2016 00.00       Angebotsfrist       13.04.2016 10.00       Offnungstermin       Zuschlags-Bindefrist       13.04.2016 10.00       Zuschlags-Bindefrist       13.04.2016 10.00       Zuschlags-Bindefrist       13.04.2016       Zu erbringende Leistung       Straßenerneuerung Musterstraße                                                                                                    | Vergabenr.     2016-02-010     Angebot/Suffree/Inger/Information       ebote     Implementation     oder fordern Sie eine       Download güllig     von 13.04.2016 00:00     Download güllig       Angebotstrist     13.04.2016 10:00     Empfangsbestätigung an.       Vichten     Zuschlags-Bindefrist     18.04.2016 10:00       Vichten     Zu erbringende Leistung     Straßenemeurung Musterstraße       altung     Thre Angebotsdokumente     eingestellt am                                                                                                    | Vergabenr.     2016:02:010     Angebotsdunterhägen motin       ebote        ■ Vergabeunterlagen           Oder fordern Sie eine        Ben           Angebotsfrist           13.04.2016 10:00            munikation           Mingebotsfrist           13.04.2016 10:00            offnungstermin           Till Autolie 10:00           Impfangsbestätigung an.            vichten           Zu erbringende Leistung           Straßenemeuerung Musterstraße            altern           Ihre Angebotsdokumente           eingestellt am                                                                                                    | Wergabenr.     2016-02-010     Angebotsdunterhägen moting       ebota        • Vergabeunterlagen         oder fordern Sie eine        Bomlosdig giltig     von 13.04.2016 00:00        munikation        munikation         ministation         ministation        ofthen geschriftst         13.04.2016 10:00         munikation        altung         ministation         ministation        inting         ministation         ministation        Intingende Leistung        Straßenemeuerung Musterstraße         ministation           mitting         mine         eingestellt am                                                                                                    | wergabenr.     2016/02/010     Antgebotsdutteringerin Hoteringerin Hoteringerin Hoteringerin Hoteringerin Hoteringerin Hoteringerin Hoteringerin Hoteringerin Hoteringeringeringeringeringeringeringering                                                                                                    | Vergabenr.     2016/02/010     Angebot/sufficient/agen       oder fordern Sie eine       ben       ben       oder fordern Sie eine       Angebotsfrist       13.04.2016 00:00       Öffnungsternin       20schlags-Billodfrist       20schlags-Billodfrist       18.04.2016       2u erbringende Leistung       Straßendesdosdokumente                                                                                                    | Vergabenr.     2016/02/010     Angebotsdunteringerin Hoten       øbøn        • Vergabeunr.     0 der fordern Sie eine       Download güllig     von 13.04.2016 00.00        munktion       munktion        munktion        13.04.2016 10.00       Vichten        Zuschlags-Bindefrist       til 8.04.2016 10.00       Zuschlags-Bindefrist        18.04.2016 10.00                                                                                                    | bote     Vergabeunterlagen       ben     Oder fordern Sie eine       ben     Angebotsfrist       nunikation     Offnungstermin       richten     Zuschlags-/Bindefrist       zu erbringende Leistung     Straßenereuerung Musterstraße                                                                                                    | Vergaben:     2016/02/010     Angebotsduiteringerinform       gebote        • Vergabenteringen         oder fordern Sie eine        Download gültig     von 13.04.2016/00.00         oder fordern Sie eine        Angebotsfrist     13.04.2016/00.00         Empfangsbestätigung an.        nmunkation        offnungstermin         18.04.2016        Zuschlags-Binderfist        18.04.2016         Straßeneneueunon Musierstraße                                                                                                    | bote     Vergabenr.     2016-02-010     Angebotsunternagen moting       ben<br>lie     Download guiltig     von 13.04/2016 00:00     Angebotsfrist       humikation     Offnungstermin     13.04/2016 10:00       Offnungstermin     13.04/2016 10:00                                                                                                    | Dote     Vergabeunterlagen       bin        • Vergabeunterlagen        bin        • Vergabeunterlagen        bin        • Vergabeunterla                                                                                                    | bole     Vergabeur.     2016/02/010     Angebotsdurteringerinnochtig       bole        • Vergabeur.terlagen         oder fordern Sie eine        bon        Download güllig       von 13.04.2016 00.00       Angebotsfrist         Empfangsbestätigung an.                                                                                                    | Vergabenr.     2016-02-010     Angebotsunterlagen       gebote        • Vergabeunterlagen         oder fordern Sie eine        gebote        pownload gültig         von 13.04.2016 00.00                                                                                                    | Jeboto Vergabeunterlagen oder fordern Sie eine                                                                                                    | vergabenn. 2016-02-010 All gebotsunterlagen hoch                                                                                                    | Ausschreibung         Straßenerneuerung Musterstraße           Vergabeart         Offentliche Ausschreibung           Inahnewettbewerbe         Vergabeart         Offentliche Ausschreibung           Grdern         Ausschreiber         Vergabeart                                                                                                    | Ille     ELVIS-ID     E25495823       Illigte     Ausschreibung     Straßenemeurung Musterstraße       Vergabeart     Öffentliche Ausschreibung       ahmewettbewerbe     Vergabeerdahren       Vergabeerdahren     Vergabestelle Musterstraße       Ausschreiburg     Vergabeerdahren                                                                                                    |
| Imagebote     Imagebote     Imagebote     Oder fordern Sie eine       Imagebote     Imagebote     Imagebote     Imagebote       Imagebote     Imagebote     Imagebote     Imagebote       Imagebote     Imagebote     Imagebote     Imagebote       Imagebote     Imagebote     Imagebote     Imagebote       Imagebote     Imagebote     Imagebote     Imagebote       Imagebote     Imagebote     Imagebote     Imagebote       Imagebote     Imagebote     Imagebote     Imagebote       Imagebote     Imagebote     Imagebote     Imagebote                                                                                                    | Image: Strate of the second second                                                                                                    | bote Den le Download gültig von 13.04.2016 00:00 Angebotsfrist 13.04.2016 00:00 Urgesternin 13.04.2016 10:00 Zuschlags-/Bindefrist 18.04.2016 Zu erkingende Leistung Straßenerneuerung Musterstraße Varier hirren Nord andern Angebotsdrakten (213) Die Verantwortung für den Inhalt der Dokumente trägt der Bieter. Viewer Hilfe Wewer Hilfe Weichten Sie weitere Angebotsunterlagen hochladen?                                                                                                    | oble Download guilig von 13.04.2016 00:00 Angebotstrist 13.04.2016 00:00 Angebotstrist 13.04.2016 10:00 Unikation Unikation Utichten Schuttiges-Bindefrist 13.04.2016 10:00 Utichten Schuttiges-Bindefrist 15.04.2016 Utichten Utichten Schuttiges-Bindefrist 15.04.2016 Utichten Utichten Schuttiges-Bindefrist 15.04.2016 Utichten Utichten Schuttiges-Bindefrist 15.04.2016 Utichten Utichten Schuttiges-Bindefrist 15.04.2016 Utichten Utichten Utichten Developschuttiges-Bindefrist 15.04.2016 Utichten Utichten Uti                                                                                                    | ebote<br>ebon<br>elia<br>munikation<br>vichten<br>erschriften<br>altung<br>munikation<br>vichten<br>erschriften<br>erschriften<br>ebon<br>elia<br>munikation<br>vichten<br>erschriften<br>ebon<br>elia<br>munikation<br>vichten<br>erschriften<br>ebon<br>elia<br>munikation<br>vichten<br>erschriften<br>elia<br>munikation<br>vichten<br>erschriften<br>elia<br>erschriften<br>elia<br>munikation<br>vichten<br>erschriften<br>elia<br>elia<br>erschriften<br>elia<br>elia<br>e                                                                                                    | behote        ● Vergabeunterlagen            ben               Overload gültig             von 13.04.2016 00:00               oder fordern Sie eine             Empfangsbestätigung an.            munikation             rrichten             rechringende Leistung             Straßenerneuerung Musterstraße               Zu erbringende Leistung               Straßenerneuerung Musterstraße                                                                                                    | bebete<br>ben<br>le<br>munikation<br>richten<br>star<br>ben<br>le<br>munikation<br>richten<br>srschriften<br>ber<br>ben<br>le<br>munikation<br>richten<br>ben<br>ben<br>ben<br>le<br>munikation<br>richten<br>ben<br>ben<br>ben<br>ben<br>ben<br>ben<br>ben<br>b                                                                                                    | ebote<br>ebon<br>ebon<br>elle<br>munkation<br>virchten<br>erschriften<br>altung<br>eter<br>altung<br>eter<br>altung<br>eter<br>bownioad gülig<br>von 13.04.2016 00:00<br>Commons of fungsbesträtigung an.<br>oder fordern Sie eine<br>Empfangsbestätigung an.<br>Dompande Leistung<br>Straßenemeuerung Musterstraße<br>eingestellt am Aktion                                                                                                    | ebete<br>Deben<br>elle<br>munikation<br>wichten<br>erschriften<br>altung<br>eter<br>huren<br>Mane<br>bebostfats<br>munikation<br>wichten<br>erschriften<br>ter<br>huren<br>ter<br>huren<br>ter<br>ter<br>ter<br>ter<br>ter<br>ter<br>ter<br>ter                                                                                                    | ebote<br>Been<br>Been<br>Been<br>Been<br>Been<br>Been<br>Been<br>Been<br>Been<br>Been<br>Been<br>Been<br>Been<br>Bownload gültig<br>Angebotsfrist<br>T 13.04.2016 10:00<br>Offungstermin<br>T 13.04.2016 10:00<br>Comparison<br>Comparison<br>C                                                                                                    | ebela<br>eban<br>eban<br>eban<br>eban<br>munikation<br>wichken<br>reschuffen<br>tatung<br>ster<br>ster                                                                                                    | ebote<br>Download gülig von 13.04.2016 00:00<br>Angebotsfrist 13.04.2016 10:00<br>munikation<br>richten<br>strung<br>eter<br>ter<br>ter<br>ter<br>ter<br>ter<br>ter<br>te                                                                                                    | ebota<br>ebon<br>ebon<br>ele<br>mulkation<br>richten<br>erschriften<br>attung<br>1.0 Hre Angebotsdokumente<br>ebon<br>Download gütig<br>Non 13.04.2016 00.00<br>Offnungstermin<br>13.04.2016 10:00<br>Straßenemeuerung Musterstraße<br>Mitro Mitro Mi                                                                                                    | bote     Oder fordern Sie eine       Ben<br>le     Download gültig     von 13.04.2016 00:00       Angebotsfrist     13.04.2016 10:00       Offungstermin     13.04.2016 10:00       richten<br>rschriften     Zuschlags-/Bindefrist       Straßenereuerung Musterstraße                                                                                                    | gebole  eVergabeunterlagen pabon uelle Download gültig von 13.04.2016 00:00 Angebolstrist 13.04.2016 10:00 Trungstermin 13.04.2016 10:00 Angebolstrist 18.04.2016 10:00 Luckhag-Kelingerfeinterlist 18.04.2016 Zuschlags-Kelingerfeinterlist 18.04.2016 Zuschlags-Kelingerfeinterlist                                                                                                    | bote<br>ben<br>ben<br>ben<br>ben<br>ben<br>ben<br>ben<br>be                                                                                                    | bote<br>Dom<br>le<br>nunikation                                                                                                    | ebote oder fordern Sie eine oder fangebotstrist 13.04.2016 00.00 Angebotstrist 13.04.2016 00.00 Empfangsbestätigung an.                                                                                                    | ebote<br>ebote<br>ebote<br>Download gültig von 13.04.2016 00:00<br>Fmpfangshostätigung ap                                                                                                    | gebote vergabeunterlagen oder fordern Sie eine                                                                                                    | pebote oder fordern Sie eine                                                                                                    | Ausschreibung         Straßenerneuerung Musterstraße           Vergabeert         Öffentliche Ausschreibung           Inahmewettbewerbe         Vergabeertahren           Vergabeerte         Vergabeerte           Johnenwette         Ausschreibung           Keiter         Vergabeerte           Johnenwette         Ausschreibung           Vergabeerte         Vergabeerte           Johnenwette         Ausschreibung           Johnenwette         Vergabeerte           Johnenwette         Vergabeerte           Johnenwette         Ausschreibung                                                                                                    | ELVIS-ID         E2498623           ausschreibung         Straßenenuerung Musterstraße           Vergabeert         Offentliche Ausschreibung           Vergabeertahren         Vergabeertahren           Vergabeertele Musterstraße         Laden Sie ggf. weitere           Bite         Mäßnähmenn.         2016/02-111                                                                                                    |
| geben<br>tuelle von 13.04.2016 00:00<br>Angebotsfrist 13.04.2016 0:00<br>Offmungstermin 13.04.2016 0:00<br>Offmungstermin 13.04.2016 0:00<br>Zuschlags-/Bindefrist 13.04.2016 0:00<br>Zuschlags-/Bindefrist 13.04.2016<br>Zu erbringende Leistung Straßenerneuerung Musterstraße<br>rwaltung Irre Angebotsdokumente<br>Name eingestellt am Aktion                                                                                                    | Download giltig     von     13.04.2016 00:00       Angebotsfrist     13.04.2016 10:00       Offnungstermin     13.04.2016 10:00       Discription 2, Sindefrist     18.04.2016       Variation     Straßenemeuerung Musterstraße       Variation     In the Angebotsdokumente       Name     eingestellt am       Aktion     Angebotschreiben.pdf       (Angebotschreiben.pdf     13.04.2016 06:33:16       Isocher 2(13))     13.04.2016 06:33:16                                                                                                    | ben<br>like<br>like<br>bit<br>bit<br>bit<br>bit<br>bit<br>bit<br>bit<br>bit                                                                                                    | Download guiltig     von     13.04.2016 00:00     Empfangsbestätigung an.       Angebotsfrist     13.04.2016 10:00     Empfangsbestätigung an.       Vinnegstemin     13.04.2016 10:00     Empfangsbestätigung an.       Zuschlags-Bindefrist     15.04.2016     Empfangsbestätigung an.       Zuschlags-Bindefrist     15.04.2016     Empfangsbestätigung an.       Vinne     Zuschlags-Bindefrist     15.04.2016       Nung     Intre Angebotsdokumente     Intre Angebotsdokumente       kren     eingestellt am     Aktion       Nord andern     Isochen Z     Isochen Z       Kingebotsschreiben pdf     (Angebotsschreiben (213))     13.04.2016 06:33:16       Isochen Z     Piever Hitle     Die Verantwortung für den Inhalt der Dokumente trägt der Bieter.       Märstellung     Märstellung     Märstellung                                                                                                    | eben<br>elle Download güllig von 13.04.2016 00.00<br>Angebotsfrist 13.04.2016 10.00<br>Vrichten Zuschlags-Bindefrist 18.04.2016<br>zu erbringende Leistung Straßenerneuerung Musterstraße<br>altung in Itre Angebotsdokumente                                                                                                    | been<br>ele<br>mulikation<br>virichten<br>srschriffen<br>altung<br>wirk<br>ter<br>ter<br>ter<br>ter<br>ter<br>ter<br>ter<br>ter                                                                                                    | ben<br>ale Downicad gultig von 13.04.2016 00:00<br>Angebotsfrist 13.04.2016 10:00<br>Offmungstermin 13.04.2016 10:00<br>Zuschlags-Bindefrist 18.04.2016<br>Zu erbringende Leistung Straßenemeuerung Musterstraße<br>altung<br>ber                                                                                                    | ele Download güllig von 13.04.2016 00.00<br>Angebotsfrist 13.04.2016 10.00<br>Offnungstermin 13.04.2016 10.00<br>Offnungstermin 13.04.2016 10.00<br>Zu erbringende Leistung Straßenerneuerung Musterstraße<br>altung Ibre Angebotsdokumente<br>eler Name leingestellt am Aktion                                                                                                    | eben<br>ele<br>Angebotsfrist<br>vrichten<br>erschriften<br>altung<br>eter<br>ahren<br>Angebotsdokumente<br>elegestelt am<br>Angebotsdokumente<br>elegestelt am<br>Angebotsdokumente<br>elegestelt am<br>Aktion<br>Angebotsdokumente<br>elegestelt am<br>Aktion<br>Aktion                                                                                                    | eben<br>ele Download gültig von 13.04.2016 00:00<br>Angebotsfrist 13.04.2016 10:00<br>wickten<br>wickten<br>erschriften<br>altung<br>eter<br>huren<br>Name<br>ben<br>beren<br>burgen<br>beren<br>burgen<br>beren<br>burgen<br>beren<br>burgen<br>burgen<br>bu                                                                                                    | ele Download güllig von 13.04.2016 00.00<br>Angebotsfrist 13.04.2016 10.00<br>Offnungstermin 13.04.2016 10.00<br>Offnungstermin 13.04.2016 10.00<br>Zu erbringende Leistung Straßenemeuerung Musterstraße<br>altung eler<br>Name eingestellt am Aktion                                                                                                    | Download güllig     von     13.04.2016 100.00       Angebotsfrist     13.04.2016 100.00       Zuschlags-Bindefrist     18.04.2016 100.00       Zuschlags-Bindefrist     18.04.2016       Zu erbringende Leistung     Straßenemeurung Musterstraße       eir     Thre Angebotsdokumente                                                                                                    | eben<br>ele Download güllig von 13.04.2016 00.00<br>Angebotsfrist 13.04.2016 10.00<br>Öfnungstermin 13.04.2016 10.00<br>Zuerbringende Leistung Straßenemeuerung Musterstraße<br>altung Ibre Angebotsdokumente                                                                                                    | ben<br>lie Download gultig von 13.04.2016 00:00<br>Angebotsfrist 13.04.2016 10:00<br>Offnungstermin 13.04.2016 10:00<br>Stohen<br>rechvitten<br>Zu erbringende Leistung Straßenerneuerung Musterstraße                                                                                                    | geben<br>uelle Download gültig von 13.04.2016 00.00<br>Angebotsfrist 13.04.2016 10.00<br>Diffungsternin 13.04.2016 10.00<br>Shrichten Zuschlags-Binderfrist 18.04.2016<br>Zuschlags-Binderfrist 18.04.2016                                                                                                    | ben<br>Download guilig von 13.04.2016 00:00<br>Angebotsfrist 13.04.2016 10:00<br>Offnungstermin 13.04.2016 10:00<br>Changebotsfrist 13.04.2016 10:00<br>Changebotsfrist 13.04.2016 10:00                                                                                                    | ben<br>Ne Download guiltig von 13.04.2016 00:00<br>Angebotsfrist 13.04.2016 10:00<br>Offnungstermin 13.04.2016 10:00                                                                                                    | ben<br>provintional guiltig von 13.04.2016 00:00<br>Angebotstrist 13.04.2016 10:00<br>Empfangsbestätigung an.                                                                                                    | ven 13.04.2016 00:00 Empfangshostätigung an                                                                                                    | Jeben                                                                                                    |                                                                                                    | Ausschreibung     Braßenemeuerung Musterstraße       inalmeewetbewerbe     Vergabeverfahren       Vergabeverfahren     Vergabeverfahren       Vergabeverfahren     Vergabeverfahren                                                                                                    | ELVIS-ID     E25498623       allie     Ausschreibung     Straßeneweurung Musterstraße       Vergabeart     Öffentliche Ausschreibung       Vergabeverfahren     Vergabe- und Vertragsord       Ausschreiber     Vergabezeitel Musterstraße       Mile     Maßnemnnr.     2016/02-010                                                                                                    |
| tuele Angebotsfrist 13.04.2016 10:00 Empfangsbestatigung an.<br>offmungstermin 13.04.2016 10:00 Exclass-filledrist 13.04.2016 10:00 Exclass-filledrist 13.04.2016 10:00 Exclass-filledrist 13.04.2016 Exclass-filledrist 13.04.2016 Exclass-filledrist 1                                                                                                    | Angebotstrist     13.04.2016 10:00     Empfangsbestatigung an.       Angebotstrist     13.04.2016 10:00     Empfangsbestatigung an.       Offnungstermin     13.04.2016 10:00     Empfangsbestatigung an.       Virial Control Control Contrel Contecontrol Control Control Control Control Control Control C                                                                                                    | lie Angebotsfrist 13.04.2016 10:00 Empfangsbestatigung an.<br>Munikation<br>richten Zuchfilden Zuchgeschinderfist 18.04.2016 10:00<br>Zuchgeschinder Angebotsdokumente<br>ker<br>kuren<br>wort andern<br>Mitter (Angebotsdokumente<br>ker<br>ker<br>kuren<br>wort andern<br>Mitter (213))<br>Die Verantwortung für den Inhalt der Dokumente trägt der Bieter.<br>Viewer Hilfe<br>Mitter Angebotsutterlagen hochladen?                                                                                                    | Imagesolutivity     Indepolativity     Indepolativity     Indepolativity       Angebolstrist     13.04.2016 10.00     Empfangsbestatigung an.       Offnungstermin     13.04.2016 10.00     Europhangsbestatigung an.       Zuschlags-IBinderfrist     18.04.2016     Indepolativity       Schriften     Zuschlags-IBinderfrist     18.04.2016       Ver     Name     eingestellt am       Name     eingestellt am     Aktion       Angebotschreiben.pdf     (Angebotschreiben.pdf     13.04.2016 08.33:16       (Angebotschreiben.pdf     Die Verantwortung für den Inhalt der Dokumente trägt der Bieler.     Indechten Sie weitere Angebotsunterlagen hochladen?                                                                                                    | alla Angebotsfrist 13.04.2016 10:00 Empfangsbestatigung an.<br>Munikation<br>vichten zuschlags-dändefrist 18.04.2016 10:00 Zu erbringende Leistung Straßenemeuerung Musterstraße<br>altung Ihre Angebotsdokumente                                                                                                    | elle     Angebotsfrist     13.04.2016 10:00     Empfangsbestätigung an.       munikation     Öffnungstermin     13.04.2016 10:00       Zuschlags-Billodfrist     18.04.2016       Zu erbringende Leistung     Straßenemeuerung Musterstraße                                                                                                    | alle and angebotsfrist 13.04.2018 10.00 Empfangsbestätigung an.<br>munikation Offmungstermin 13.04.2016 10.00 Zuerchingende Leistung Straßenemeuerung Musterstraße Zuerchingende Leistung Straßenemeuerung Musterstraße and Straßende Leistung Straßenemeuerung Musterstraße and Straßende Leistung Straßenemeuerung Musterstraße and Straßende Leistung Straßenemeuerung Musterstraße and Straßende Leistung Straßenemeuerung Musterstraße and Straßende Leistung Straßenemeuerung Musterstraße and Straßende Leistung Straßenemeuerung Musterstraße and Straßende Leistung Straßende Leistung Straßend                                                                                                    | elle Angebotsfrist 13.04.2016 10:00 Empfangsbestätigung an.<br>muniktion Offmungstermin 13.04.2016 10:00 Zuschlags-Binderfist 16.04.2016 2<br>zu erbringende Leistung Straßenemeuerung Musterstraße<br>eter aturen Name eingestellt am Aktion                                                                                                    | angebotsfrist 13.04.2016 10:00 Empfangsbestatigung an.<br>Magebotsfrist 13.04.2016 10:00 Empfangsbestatigung an.<br>Offrungstermin 13.04.2016 10:00<br>Victhen Zuschlags-Bindefrist 18.04.2016<br>Zu erbringende Leistung Straßenemeuerung Musterstraße<br>Mater Name eingestellt am Aktion                                                                                                    | ala Angebodsfrist 13.04.2016 10:00 Empfangsbestatigung an.<br>Mangebodsfrist 13.04.2016 10:00 Empfangsbestatigung an.<br>Vichen Zuschige-dialeg-dialeg-di                                                                                                    | elle angebotstrist 13.04.2016 10:00 Empfangsbestatigung an.<br>muniktion Offmungstermin 13.04.2016 10:00 Zuschlags-Bindefrist 18.04.2016 10:00 Zuschlags-Bindefrist 18.04.2016 To Zuschlags-Bindefrist 18.04.2016 To Zuschlags-Binde                                                                                                    | ele Angebotsfrist 13.04.2016 10:00 Empfangsbestatigung an.<br>munikation Öffmungstermin 13.04.2016 10:00 Zuschlags-Bindefrist 18.04.2016 10:00 Zuschlags-Bindefrist 18.04.2016 Zuschlags-Bindefrist 18.04.2016 effect and the second second                                                                                                    | alla Angebotsfrist 13.04.2016 10:00 Empfangsbestatigung an.<br>Muniktion Offmungstermin 13.04.2016 10:00 Zuschlags-Bindefrist 18.04.2016 10:00 Zuschlags-Bindefrist 18.04.2016 Tuschlags-Bindefrist 18.04.2016 Tuschlags-Bindefr                                                                                                    | Angebotsfrist 13.04.2016 10.00 Emptangsbestatigung an.<br>Angebotsfrist 13.04.2016 10.00 Implangsbestatigung an.<br>Vichten Zuschlags-/Bindefrist 18.04.2016 Zuschlags-/Bindefrist 20.00 Straßenemeuerung Musterstraße                                                                                                    | Veile         Source and straight         Source and straight         Source and straight         Source and straight         Empfangsbestätigung an.         Empfangsbestätigung an.         Source and straight         Source and straight                                                                                                    | Ne Angebotifist 13.04.2016 10:00 Empfangsbestätigung an.                                                                                                    | Angebotfrist 13.04.2016 10.00 Empfangsbestatigung an.                                                                                                    | Angebotsfrist 13.04.2016 10.00 Emptangsbestätigung an.                                                                                                    |                                                                                                    | Download gilling yon 13.04.2016.00:00 -                                                                                                    | jeben                                                                                                    | Ausschreibung     Sträßenemouerung Musterstraße       Vergabeart     Öfentliche Ausschreibung       inahmewetbewerbe     Vergabeertahren       Vergabeertahren     Vergabeertahren       Ausschreiber     Vergabeertahren       Ausschreiber     Vergabeertahren       Maßnahmennr.     2016-02-010       gebote     Vergabeurterlagen                                                                                                    | ELvis-ID     E2498623       Illigte     Ausschreibung       Straßenemeuerung Musterstraße       Vergabeart     Öffentliche Ausschreibung       Vergaberd     Vergabe- und Vertragsord       Ausschreiber     Vergabestelle Musterstraße       ahmewettbewerbe     Ausschreiber       Vergabernemeurung Musterstraße     Laden Sie ggf. weitere       Ausschreiber     2016-02-111       Vergabenr.     2016-02-101       vergabeurterlagen     oder fordern Sie eine                                                                                                    |
| mmunikation offfnungstermin 13.04.2016 10:00 Zuschlags-/Bindefrist 18.04.2016 Zu erkringende Leistung Straßenemeuerung Musterstraße rvratung rtrster Name eingestellt am Aktion                                                                                                    | Name     eingestellt am     Aktion       ganleitungen     Die Verantwortung für den Inhalt der Dokumente trägt der Bieter.     13.04.2016 10:00                                                                                                    | nunikation<br>richten<br>richten<br>richten<br>richten<br>Straßag-dilindefrist<br>Zu erbringende Leistung<br>Straßenemeuerung Musterstraße<br>Straßenemeuerung Musterstraße<br>Ihre Angebotsdokumente<br>eingestellt am<br>Aktion<br>Indepebdsschreiben pdf<br>(Angebotsschreiben pdf<br>(Angebotsschreiben (213))<br>Die Verantwortung für den Inhalt der Dokumente trägt der Bleter.<br>Viewer Hilfe<br>Möchten Sie weitere Angebotsunterlagen hochladen?                                                                                                    | Aunikation Offmungstermin 13.04.2016 10:00<br>Lichten Zuschlags-Bindefrist 18.04.2016<br>Zuschlags-Bindefrist 18.04.2016<br>Zu erbringende Leistung Straßeneneuerung Musterstraße<br>Litung • Thre Angebotsdokumente<br>ter<br>Name elingestellt am Aktion<br>Angebotsschreiben pdf<br>(Angebotsschreiben (213))<br>Lisochen X<br>In Gebotsschreiben (213))<br>Lisochen X<br>In Gebotsschreiben (213)<br>Lisochen X<br>In Gebotsschreiben (213)<br>Lisochen X<br>In Gebotsschreiben (213)<br>Lisochen X<br>In Gebotsschreiben (213)<br>Lisochen X<br>In Gebotsschreiben (213)<br>Lisochen X<br>In Gebotsschreiben (213)<br>Lisochen X<br>In Gebotsschreiben (213)<br>Lisochen X<br>In Gebotsschreiben (213)<br>Lisochen X<br>In Gebotsschreiben (213)<br>Lisochen X<br>In Gebotsschreiben (213)<br>Lisochen X<br>In Gebotsschreiben (213)<br>Lisochen X<br>In Gebotsschreiben (213)<br>Lisochen X<br>In Gebotsschreiben (213)<br>Lisochen X<br>In                                                                                                    | munikation<br>richan<br>erschriften<br>Zuschlags-/Bindefrist<br>Zu erbringende Leistung<br>Straßenemeuerung Musterstraße<br>altung<br>Mither Angebotsdokumente                                                                                                    | munikation<br>richten<br>arschriften<br>2uschlags-Bindefrist<br>2u erbringende Leistung<br>altung<br>mur<br>Market<br>Market<br>Market<br>Straßenermeuerung Musterstraße<br>Market<br>Market                                                                                                    | nunikation<br>dichten<br>zuschlags-Bindefrist<br>2u erbringende Leistung<br>strechriften<br>ber<br>thre Angebotsdokumente<br>ter<br>ter<br>ter<br>ter<br>ter<br>ter<br>ter<br>t                                                                                                    | omunikation     Offnungstermin     13.04.2016 10:00       Virchten     Zuschlags-Billndefrist     18.04.2016       Zuschlags-Billndefrist     18.04.2016       Jung     Thre Angebotsdokumente       eter     Name     eingesteilt am                                                                                                    | munikation     Öffnungstermin     13.04.2016 10:00       Vickhen     Zuschlags-Bindefrist     18.04.2016       Zu erbringende Leistung     Straßenemeuerung Musterstraße       altung     Intre Angebotsdokumente       eler     Name     eingestellt am                                                                                                    | munikation     Öffnungstermin     13.04.2016 10:00       virkhen     Zuschlags-Bindefrist     18.04.2016       zu erbringende Leistung     Straßenemeuerung Musterstraße       altung     Intre Angebotsdokumente       vier     Name                                                                                                    | munikation     Öffnungstermin     13.04.2016 10:00       Vichhen     Zuschlags-Bindefrist     18.04.2016       zuschlags-Bindefrist     18.04.2016       atting     Urensteingende Leistung       start     Straßenemeuerung Musterstraße       vichen     Name                                                                                                    | munikation     Öffnungstermin     13.04.2016 10:00       virchten     Zuschlags-Bindefrist     18.04.2016       Zu erbringende Leistung     Straßenerneuerung Musterstraße       altung     Inter Angebotsdokumente                                                                                                    | Offnungstermin         13.04.2016 10:00           Virchten         Zuschlags-Bindreist           Zu schrügende Leistung         Staßenemeuerung Musterstraße           altung         Thre Angebotsdokumente                                                                                                    | nunikation<br>richten<br>rschriften<br>Zuerbringende Leistung<br>Straßenerneuerung Musterstraße                                                                                                    | nimunikation Offnungstermin 13.04.2016 10.00<br>-hirchen Zuschlags-Binderfist 18.04.2016<br>desschiften Zu erbingende Leistung Straßeneneuengung Musikerstraße                                                                                                    | nunikation Öffnungstermin 13.04.2016 000                                                                                                    | nunikation Öffnungstermin 13.04.2016 10:00                                                                                                    |                                                                                                    | Angebotsfrist 13.04.2016 10:00 LITIPTATIGSDEStatiguing att.                                                                                                    | Lene Angele Angele                                                                                                    | Download gültig von 13.04.2016 00:00 - C                                                                                                    | Ausschreibung     Straßenemeuerung Musterstraße       Vergabeart     Offentliche Ausschreibung       Inahmewetbewerbe     Vergabeerfahren       Vergabeerfahren     Vergabeerfahren       Ausschreiber     Vergabeerfahren       Ausschreiber     Vergabeerfahren       Ausschreiber     Vergabeerfahren       Ausschreiber     Vergabeerfahren       Ausschreiber     Vergabeerfahren       Ausschreiber     Vergabeerfahren       Ausschreiber     Vergabeerfahren       Ausschreiber     Vergabeerfahren       Ausschreiber     Vergabeerfahren       Ausschreiber     Vergabeerfahren       Ausschreiber     Vergabeerfahren       Ausschreiber     Vergabeerfahren       Ausschreiber     2016-02-010       Geber     Oder fordern Sie eine       Pieben     Vom 13.04.2016 00:00                                                                                                    | ELvis-ID     E2498623       ingle     Ausschreibung     Straßeneneuerung Musterstraße       Vergabeert     Offentliche Ausschreibung       uhmewettbewerbe     Vergabeertaftaren       Vergabeertaftaren     Vergabeertaftaren       Vergabeertaftaren     Vergabeertaftaren       Vergabeertaftaren     Vergabeertaftaren       Vergabeertaftaren     Vergabeertaftaren       Vergabeertaftaren     Vergabeertaftaren       Vergabeertaftaren     Vergabeertaftaren       Vergabeertaftaren     2016/02-111       Vergabeertaftaren     Angebotsunterlagen hoch       oder fordern Sie eine     oder fordern Sie eine                                                                                                    |
| chrichten Zuschlags-/Bindefrist 18.04.2016<br>Zu erbringende Leistung Straßenemeuerung Musterstraße<br>rwaltung Image Angebotsdokumente<br>Intre Angebotsdokumente<br>Name eingestellt am Aktion                                                                                                    | ten     Zuschlags-VBindefrist     18.04.2016       Zu erbringende Leistung     Straßenemeuerung Musterstraße       Pg     Thre Angebotsdokumente       Name     eingestellt am       Angebotsschreiben pdf<br>(Angebotsschreiben pdf<br>(Angebotsschreiben pdf)     13.04.2016 08:33:16       Die Verantwortung für den Inhalt der Dokumente Irägt der Bieter.                                                                                                    | richten<br>rschriften<br>ker<br>ker<br>ker<br>kord andern<br>Viewer Hilfe<br>Viewer Hilfe<br>Viewer Hilfe<br>Name Leistung Straßenemeuerung Musterstraße<br>Phre Angebotschreiben, pf<br>(Angebotschreiben, pf)<br>(Angebotschreiben, pf)<br>(Angebotschreiben, pf)<br>(Angebotschreiben, pf)<br>(Angebotschreiben, pf)<br>(Angebotschreiben, pf)<br>(Angebotschreiben, pf)<br>(Die Verantwortung für den Inhalt der Dokumente trägt der Bieter.<br>Viewer Hilfe                                                                                                    | Sichen     Zuschlags-/Bindetrist     18.04.2016       Zu erbringende Leistung     Straßenerneuerung Musterstraße       Ithung     Inter Angebotsschreiben pdf       kort andern     Angebotsschreiben pdf       (Angebotsschreiben (213))     13.04.2016 08.33:16       Inter Angebotsschreiben (213))     Die Verantwortung für den Inhalt der Dokumente trägt der Bieter.       Arstellung     Michchen Sie weitere Angebotsunterlagen hochladen?                                                                                                    | Nichten     Zuschlags-Bindefrist     18.04.2016       erschriften     Zu erbringende Leistung     Straßenemeuerung Musterstraße       altung     Ihre Angebotsdokumente                                                                                                    | nichten<br>richtigen Zuschlags-/Bindefrist 18.04.2016<br>Zu erbringende Leistung Straßenerneuerung Musterstraße<br>altung<br>mer                                                                                                    | vichten Zuschlags-Bindefrist 18.04.2016<br>sschriften Zu erbringende Leistung Straßenemeuerung Musterstraße<br>altung  eter ter ter ter ter ter ter ter ter ter                                                                                                    | hichten<br>erschiften Zuschlags-Bindefrist 18.04.2016<br>Zu erbringende Leistung Straßenemeuerung Musterstraße<br>valtung<br>eter<br>autren Name eingestellt am Aktion                                                                                                    | Vrichten<br>erschriften     Zuschlags-/Bindefrist     18.04.2016       Zu erbringende Leistung     Straßenerneuerung Musterstraße       altung<br>eler<br>auteren<br>auteren     Ihre Angebotsdokumente                                                                                                    | vrichten<br>erschriften Zuschlags-/Bindefrist 18.04.2016<br>Zu erbringende Leistung Straßenemeuerung Musterstraße<br>altung<br>eter<br>huren Name eingestellt am Aktion                                                                                                    | hrichten<br>erschriften Zuschlags-/Bindefrist 18.04.2016<br>Zu erbringende Leistung Straßenerneuerung Musterstraße<br>altung<br>eter<br>aurunn Name eingesteilt am Aktion                                                                                                    | vichten     Zuschlags-Bindefrist     18.04.2016       zu erbringende Leistung     Straßenemeuerung Musterstraße       altung     Image: Straßenemeuerung Musterstraße       eter     Image: Straßenemeuerung Musterstraße                                                                                                    | hrichten Zuschlags-/Bindefrist 18.04.2016<br>erschriften Zu erbringende Leistung Straßenerneuerung Musterstraße                                                                                                    | richten Zuschlags-/Bindefrist 18.04.2016 Zu erbringende Leistung Straßenerreuerung Musterstraße                                                                                                    | chrichten         Zuschlags-/Bindefrist         18.04.2016           derschriften         Zu erkrignende Leistung         Straßenemeuerung Muslerstraße                                                                                                    | richten Zuschlags-/Bindefrist 18.04.2016                                                                                                    |                                                                                                    | munikation Öffnungstermin 13.04.2016 10:00                                                                                                    |                                                                                                    | Angebotsfrist 13.04.2016 10:00 LITIPTATIESDCStatiguite and                                                                                                    | unite Download güllig von 13.04.2016 000 Empfangsbestätigung an.                                                                                                    | Ausschreibung     Braßenemeurug Musterstraße       Vergabeart     Öffentliche Ausschreibung       Inalmewetbewerbe     Vergabeart       Vergabeart     Öffentliche Ausschreibung       Vargabewerfahren     Vergabeart       Ausschreiber     Vergabeart       Vergabeerta     Vergabeart       Vergabeerta     Vergabeart       Vergabeerta     2016-02-010       gebote     Imalmeenterlagen       Download gültig     von 13.04.2016 00:00       uite     13.04.2016 10:00                                                                                                    | Bile     ELVIS-ID     E2549823       migte     Ausschreibung     Straßenemeurung Musterstraße       Vergabeert     Offentliche Ausschreibung       Vergabeertafteren     Vergabeertafteren       Vergabeertafteren     Vergabeertafteren                                                                                                    |
| ederschriften Zu erbringende Leistung Straßenemeuerung Musterstraße rwaltung rinderer rinderer Inte Angebotsdokumente Name Interer Name Interer Interer Intere                                                                                                    | hritten Zu erbringende Leistung Straßenemeuerung Musterstraße                                                                                                    | erschriften Zu erbringende Leistung Straßenemeuerung Musterstraße<br>altung<br>ster<br>twer<br>wort andsener<br>vort andsener<br>vort andsener<br>vort erbringende Leistung Straßenemeuerung Musterstraße<br>Intre Angebotsdokumente<br>Angebotsdokumente<br>Angebotsschreiben, pdf<br>(Angebotsschreiben, pdf<br>(Angebotsschr                                                                                                    | rschriften     Zu erbringende Leistung     Straßenemeuerung Musterstraße       htung     Intre Angebotsdokumente       ter     Name     eingestellt am     Aktion       word ändern     Angebotsschreiben pdf<br>(Angebotsschreiben (213))     13.04.2016 08:33:16     löschen X<br>anzeigen ©       liewer Hilfe     Die Verantwortung für den Inhalt der Dokumente trägt der Bieler.     Införhen Sie weitere Angebotsunterlagen hochlader?                                                                                                    | Erschriften     Zu erbringende Leistung     Straßenerneuerung Musterstraße       altung     Ihre Angebotsdokumente                                                                                                    | erschriften Zu erbringende Leistung Straßenemeuerung Musterstraße                                                                                                    | erschriften Zu erbringende Leistung Straßenemeuerung Musterstraße                                                                                                    | Erschriften     Zu erbringende Leistung     Straßenemeuerung Musterstraße       altung     Thre Angebotsdokumente       eter     alturen       alturen     eingesteilt am                                                                                                    | erschriften Zu erbringende Leistung Straßenemeuerung Musterstraße<br>altung<br>eter<br>huren Name<br>eingestellt am Aktion                                                                                                    | erschriften Zu erbringende Leistung Straßenemeuerung Musterstraße altung eter huren Name eingestellt am Aktion                                                                                                    | Interschriften     Zu erbringende Leistung     Straßenemeuerung Musterstraße       altung     Thre Angebotsdokumente       eter     Name     eingesteilt am                                                                                                    | erschriften Zu erbringende Leistung Straßenemeuerung Musterstraße                                                                                                    | erschriften Zu erbringende Leistung Straßenemeuerung Musterstraße natuung                                                                                                    | rschriften Zu erbringende Leistung Straßenerneuerung Musterstraße                                                                                                    | derschriften Zu erbringende Leistung Straßenemeuerung Musterstraße                                                                                                    |                                                                                                    | richten Zuschlags-/Bindefrist 18.04.2016                                                                                                    |                                                                                                    | mmunikation Öffnungstermin 13.04.2016 10:00                                                                                                    | Angebotsfrist 13.04.2016 10:00 EITIPTIATS SOCS Cating and an angebotsfright and an angebotsfright an angebotsfright and an angebotsfright and an angebotsfright an angebotsfright and an angebotsfright an angebotsfright an angebotsfright an angebotsfright an angebotsfright an angebotsfright an angebotsfright an angebotsfright an angebotsfright an angebotsfright an angebotsfright an angebotsfright an angebotsfright an angebotsfright an angebotsfright an an angebotsfright an angebots                                                                                                    | uelle Download gültig von 13.04.2016 10:00<br>Angebotstrist 13.04.2016 10:00<br>munikation Öffnungstermin 13.04.2016 10:00                                                                                                    | Ausschreibung     Sträßenemeurug Mustersträße       Vergabeart     Öffentliche Ausschreibung       insinnewetbewerbe     Vergabeertahren       Vergabeertahren     Vergabeertahren       Ausschreiburg     Vergabeertahren       Vergabeertahren     Vergabeertahren       Vergabeertahren     Vergabeertahren       Vergabeertahren     Vergabeertahren       Vergabeertahren     Vergabeertahren       Vergabeertahren     Vergabeertahren       Vergabeertahren     Vergabeertahren       Vergabeertahren     Vergabeertahren       Vergabeertahren     Vergabeertahren       Vergabeertahren     Vergabeertahren       Vergabeertahren     2016/02/01       geben     Download gültig       von 13.04/2016 10:00     Angebotsträtigung an.                                                                                                    | ELvis-ID     E2498623       Bile     Ausschreibung     Straßenemeuerung Musterstraße       Vergabeart     Öffentliche Ausschreibung       Vergabeverfahren     Vergabe- und Vertragsend       Ausschreiber     Vergabet- Und Vertragsend       Maße     Ausschreiber       Maßehmennt,     2016-02-010       ebote        ● Vergabeuntertagen       Downloed gültig     von 13.04.2016 00:00       Angebotsfrist     13.04.2016 10:00                                                                                                    |
| rvaltung Ditre Angebotsdokumente Angebotsdokumente Angebotsdokumen                                                                                                    | ng     Ihre Angebotsdokumente       name     eingestellt am       Angebotsschreiben, pdf<br>(Angebotsschreiben, pdf)<br>(Angebotsschreiben, (213))     13.04.2016 08:33:16       Die Verantwortung für den Inhalt der Dokumente trägt der Bieter.     anzeigen ©                                                                                                    | altung<br>ter<br>turen<br>work andern<br>nungsanleitungen<br>Viewer Hilfe<br>Viewer Hilfe<br>Worker Sie weltere Angebotsunterlagen hochladen?<br>Inte Angebotsdokumente<br>Die Verantwortung für den Inhalt der Dokumente trägt der Bieter.                                                                                                    | Iting     Inre Angebotsdokumente       ter     Name       Name     eingestellt am       Angebotsschreiben.pdf     Agebotsschreiben.pdf       (Angebotsschreiben.pdf     13.04.2016 08:33:16       Ibochten (213))     13.04.2016 08:33:16       Die Verantwortung für den Inhalt der Dokumente trägt der Bieler.       Wärstellung                                                                                                    | naltung Ihre Angebotsdokumente                                                                                                    | altung Ihre Angebotsdokumente                                                                                                    | altung Inre Angebotsdokumente                                                                                                    | Altung Thre Angebotsdokumente<br>eter<br>aturen Name eingesteilt am Aktion                                                                                                    | elfung<br>eter<br>sturen Name eingestellt am Aktion                                                                                                    | altung<br>eter<br>sturen Name eingestellt am Aktion                                                                                                    | Altung Thre Angebotsdokumente<br>eter<br>auren Name eingestellt am Aktion                                                                                                    | altung Ihre Angebotsdokumente                                                                                                    | altung                                                                                                    |                                                                                                    |                                                                                                    | erschriften Zu erbringende Leistung Straßenerneuerung Musterstraße                                                                                                    |                                                                                                    | richten Zuschlags-/Bindefrist 18.04.2016                                                                                                    | hrichten Zuschlags-/Bindefrist 18.04.2016                                                                                                    | mmunikation offmungstermin 13.04.2016 10.00 Erriffran gSDCStattguring art.                                                                                                    | welle         Download guiling         von 13.04.2016 0000         Empfangsbestätigung an.           nmunikation         Öffungstermin         13.04.2016 10:00         Empfangsbestätigung an.           thichten         Zuschlags-/Bindefrist         18.04.2016         Empfangsbestätigung an.                                                                                                    | Ausschreibung     Ausschreibung     Straßenemeuerung Musterstraße       Vergabeart     Offentliche Ausschreibung       Inahmewetbewerbe     Vergabeert       Vergabeert     Offentliche Ausschreibung       Vasschreiber     Vergabeertahren       Ausschreiber     Vergabeertahren       Ausschreiber     Vergabeertahren       Ausschreiber     Vergabeertahren       Ausschreiber     Vergabeertahren       Ausschreiber     Vergabeertahren       Ausschreiber     Vergabeertahren       Ausschreiber     Vergabeertahren       Ausschreiber     Vergabeertahren       Ausschreiber     Vergabeertahren       Ausschreiber     Vergabeertahren       Ausschreiber     Vergabeertahren       Ausschreiber     Vergabeertahren       Ausschreiber     Vergabeertahren       Ausschreiber     Vergabeutertagen       Gebon     Download gültig       Nall     13.04.2016 flo.00       Auschreiber     Empfangsbestätigung an.                                                                                                    | ELvis-ID     E2549823       migle     Ausschreibung     Straßeneneuerung Musterstraße       Ausschreibung     Vergabeerf     Offentliche Ausschreibung       uhmewettbewerbe     Vergabeerfahren     Vergabeerfahren       Vergabeerfahren     Vergabeerfahren     Vergabeerfahren       Vergabeerfahren     Vergabeerfahren     Vergabeerfahren       Vergabeerfahren     Vergabeerfahren     Vergabeerfahren       Vergabeerfahren     Vergabeerfahren     Vergabeerfahren       Vergabeerfahren     Vergabeerfahren     Vergabeerfahren       Vergabeerfahren     2016/02/111     Ladeen Sie ggf. weitere       Amsentrag abgeben     Meßnahmennr.     2016/02/111       Vergabeerfahren     2016/02/111     Ladeen Sie ggf. weitere       Angebotsfrist     13.04/2016 00:00     Angebotsgebestätigung an.       Minikation     Öffmingsternin     13.04/2016 10:00       Minikation     Zuschlags-fihligdefrist     18.04/2016                                                                                                    |
| ntreter eingestellt am Aktion                                                                                                    | en andern Angebolsschreiben pdf (Angebolsschreiben (213)) anset eingestellt am Aktion Aktion Angebolsschreiben (213) (3.04.2016 08:33:16 anzeigen ©<br>er Hilfe Die Verantwortung für den Inhalt der Dokumente trägt der Bieter.                                                                                                    | Iterem     Name     eingestellt am     Aktion       nungsanleitungen     Angebolsschreiben.pdf<br>(Angebolsschreiben (213))     13.04.2016 08:33:16     Idischen X anzeigen (213)       Newer Hilfe     Die Verantwortung für den Inhalt der Dokumente trägt der Bleter.     Die Verantwortung für den Inhalt der Dokumente trägt der Bleter.                                                                                                    | Instruction     Name     eingestellt am     Aktion       Nume     Angebotsschreiben pdf<br>(Angebotsschreiben (213))     13.04.2016 08:33:16     Ioschen X<br>anzeigen Is       Viewer Hilfe     Die Verantwortung für den Inhalt der Dokumente trägt der Bieler.     Die Verantwortung für den Inhalt der Dokumente trägt der Bieler.       Anstellung     Möchten Sie weitere Angebotssuhterlagen hochladen?     Möchten Sie weitere Angebotsuhterlagen hochladen?                                                                                                    |                                                                                                    | atar V                                                                                                    | pter Ataux                                                                                                    | reter Aktion Aktion                                                                                                    | reter Name eingestellt am Aktion                                                                                                    | eter eingestellt am Aktion Aktion                                                                                                    | refer Name eingestellt am Aktion                                                                                                    | eter Change Change Chan                                                                                                    |                                                                                                    | htung 💿 Ihre Angebotsdokumente                                                                                                    | waltung                                                                                                    |                                                                                                    | rschriften Zu erbringende Leistung Straßenemeuerung Musterstraße                                                                                                    | nrichten Zuschlags-Bindefrist 18.04.2016<br>erschriften Zu erbringende Leistung Straßenemeuerung Musterstraße                                                                                                    | mmunikation Offmungstermin 13.04.2016 10:00                                                                                                    | Angebotsfrist     13.04.2016 10.00     Entriprioring/SDC/Statiguing and       wmunikation     0ffnungstermin     13.04.2016 10.00       chrichten     Zuschlags-Binderfrist     18.04.2016       Zu erbringende Leistung     Straßenemeurung Musterstraße                                                                                                    | Download gültig         von 13.04.2016 00:00         Empfangsbestätigung an.           Angebestsfrist         13.04.2016 10:00         Empfangsbestätigung an.           mmunikation         Öffnungstermin         13.04.2016 10:00         Empfangsbestätigung an.           wichten         Zuschlags-Bindefrist         18.04.2016         18.04.2016           wischriften         Zu erbringende Leistung         Straßenenuerung Musterstraße         19.04.2016                                                                                                    | Ausschreibung     Braßenemeuerung Musterstraße       Vergabeurt     Öffentliche Ausschreibung       Vergabeverfahren     Vergabeverfahren       Vergabeverfahren     Vergabeverfahren       Vergabeverfahren     2016-02-010       Bownload gültig     von 13.04.2016 00:00       Offmungstermin     13.04.2016 10:00       Offmungstermin     13.04.2016 00:00       Vergabeverfahret     Zuschlage-fährdefrist       Biol Auszin     Biol Auszin       Biol Auszin     Biol Auszin                                                                                                    | ELvis-ID     E2498623       Bille<br>migte     Ausschreibung     Straßenemeueung Musterstraße       Vergabeert     Offentliche Ausschreibung       Vergabeertahren     Vergabeertahren       Vergabeertahren     Vergabeertahren       Vergabeertahren     Vergabeertahren       Vergabeertahren     Vergabeertahren       Vergabeertahren     Vergabeertahren       Vergabeertahren     Vergabeertahren       Vergabeertahren     Vergabeertahren       Vergabeertahren     Vergabeertahren       Vergabeertahren     Vergabeertahren       Vergabeertahren     Vergabeertahren       Vergabeertahren     Vergabeertahren       Vergabeertahren     2016/02/111       Vergabeertahren     Vergabeertahren       Ausschreiber     2016/02/11       Naßnahmennc.     2016/02/010       Nagebotstrist     13.04/2016 00:00       Angebotstrist     13.04/2016 10:00       Mustahon     Offmingstermin       Nicklander     Zuerbingsdefrist       Zuerbingsdefrist     18.04/2016       Verschuften     Zuerbingsdefrist                                                                                                    |
| gnaturen 🖉 🗧 🖓 🗸                                                                                                    | Angeboltsschreiben, pdf<br>(Angeboltsschreiben, pdf<br>(Angeboltsschreiben, 213))<br>ter Hitte<br>ter Hitte                                                                                                    | Mueri<br>Mover andern Angebotsschreiben.pdf<br>(Angebotsschreiben (213))<br>Die Verantwortung für den Inhalt der Dokumente trägt der Bieter.<br>Mewer Hilfe Möchten Sie weltere Angebotsunterlagen hochladen?                                                                                                    | Angebotsschreiben pdf<br>(Angebotsschreiben (213))<br>Angesniettungen<br>Anwert Hilfe<br>Angebotsschreiben (213))<br>Die Verantwortung für den Inhalt der Dokumente trägt der Bieter.<br>Angebotsschreiben (213))<br>Die Verantwortung für den Inhalt der Dokumente trägt der Bieter.<br>Angebotsschreiben (213))<br>Die Verantwortung für den Inhalt der Dokumente trägt der Bieter.                                                                                                    | Name eingestellt am Aktion                                                                                                    | Name eingestellt am Aktion                                                                                                    | eingestellt am Aktion Aktion                                                                                                    |                                                                                                    |                                                                                                    | aturen j -                                                                                                    |                                                                                                    | eingestellt am Aktion                                                                                                    | eter Name eingestellt am Aktion                                                                                                    | ter V                                                                                                    |                                                                                                    | altung                                                                                                    |                                                                                                    | richten     Zuschlags-/Bindefrist     18.04.2016       erschriften     Zu erbringende Leistung     Straßenemeuerung Musterstraße       altung     Ihre Angebotsdokumente                                                                                                    | mnunikation Offnungstermin 13.04.2016 10.00                                                                                                    | Angebotsfrist     13.04.2016 10.00     LimpticitingSDDCStatiguing and the second second secon                                                                                                    | Download gültig         von 13.04.2016 00:00         Empfangsbestätigung an.           Angebestsfrist         13.04.2016 10:00         Empfangsbestätigung an.           offnungstermin         13.04.2016 10:00         Empfangsbestätigung an.           chrichten<br>darschriften         Zuschlags-Bindefrist         18.04.2016           zu arbringende Leistung         Straßenemeuerung Musterstraße           waltung         Ib thre Angebotsdokumente                                                                                                    | Ausschreibung     Sträßenemeuerung Mustersträße       Vergabeverfahren     Vergabeverfahren       Vergabeverfahren     Vergabeverfahren                                                                                                    | ELvis-ID     E2498623       Bille<br>migte     Ausschreibung     Straßenemeuerung Musterstraße       Vergabeert     Offentliche Ausschreibung       Vergabeertahren     Vergabeertahren       Vergabeertahren     Vergabeertahren       Vergabeertahren                                                                                                    |
| isswort ändern Danschelse ehreihen ndf                                                                                                    | ganietungen<br>ver Hilfe Gewähreiben Gewähreiben (213))<br>bie Verantwortung für den Inhalt der Dokumente trägt der Bieter.                                                                                                    | Nigebolsschreiben (213)<br>Niewer Hilfe<br>Newer Hilfe<br>Möchten Sie weitere Angebotsunterlagen hochladen?                                                                                                    | Angebotschreiben (23)<br>Angebotschreiben (23)<br>Alever Hilfe<br>darstellung<br>Miechten Sie weitere Angebotsunterlagen hochladen?<br>darstellung                                                                                                    |                                                                                                    |                                                                                                    |                                                                                                    | wort ändern löschen x f                                                                                                    | wort andern discher bereiten nut                                                                                                    | wort ändern löschen X                                                                                                    | wort andern                                                                                                    |                                                                                                    | ANIVI                                                                                                    | Name eingestellt am Aktion                                                                                                    | treter Name eingestellt am Aktion                                                                                                    | iftung<br>nter Name eingestellt am Aktion                                                                                                    |                                                                                                    | vichten Zuschlags-Bindefrist 18.04.2016<br>Zu erbringende Leistung Straßenerneuerung Musterstraße<br>altung<br>eter Name eingestellt am Aktion                                                                                                    | Offmungstermin         13.04.2016 10:00           Shrichten         Zuschlags-f             ßinderfrist         18.04.2016           Waltung         Ture Knigende Leistung         Straßenemeuerung Musterstraße           waltung         Thre Angebotsdokumente         Attion                                                                                                    | Angebotsfrist 13.04.2016 10.00 CHIPTICHTGSDDCStattguttig att.                                                                                                    | veile Download gültig von 13.04.2016 0000<br>Angebostrist 13.04.2016 10.00<br>brichten Zuschlags-Bindefrist 18.04.2016<br>derschriften Zu erbringende Leistung Straßenerneuerung Musterstraße<br>wiltung reter Name eingestellt am Aktion                                                                                                    | Ausschreibung     Braßenemeurug Musterstraße       Vergabeart     Öffentliche Ausschreibung       InalmeevetBeverdahren     Vergabeerdahren       Vergabeerdahren     Vergabeerdahren       Vergabeerdahren     Vergabeerdahren       Vergabeerdahren     Vergabeerdahren       Vergabeerdahren     Vergabeerdahren       Vergabeerdahren     Vergabeerdahren       Vergabeerdahren     Vergabeerdahren       Vergabeerdahren     Vergabeerdahren       Vergabeerdahren     Vergabeerdahren       Vergabeerdahren     Vergabeerdahren       Vergabeerdahren     Vergabeerdahren       Vergabeerdahren     2016-02-010       Beden     Download gültig     von 13.04.2016 00:00       Minnstermin     13.04.2016 10:00       Matting     Straßenemeuerung Musterstraße       Vergabestrist     18.04.2016       Zu erbringende Leistung     Straßenemeuerung Musterstraße       valtung     Thre Angebotsdokumente       Tote     Name                                                                                                    | ELvis-ID     E2498623       Bile     Ausschreibung     Straßenemeurung Musterstraße       Vergabeert1     Offentliche Ausschreibung       Vergabeert1     Offentliche Ausschreibung       Vergabeert1     Offentliche Ausschreibung       Vergabeert1     Vergabeert1       Mishahmenn:     2016-02-010       Vergabeert1     Vergabeetelle Musterstraße       Mishahmenn:     2016-02-010       Vergabeert1     Norgebotslost       Download güllig     von 13.04.2016 00:00       Angebotsunterlagen     Dempfangsbestätigung an.       Offnungstermin     13.04.2016 10:00       Offnungstermin     13.04.2016 10:00       Verchhan     Zuechnigende Leistung       Straßenemeurung Musterstraße                                                                                                    |
| Angeoosscheiden (213)) 13.04.2016 08:33:16                                                                                                    | granteltungen bereiten einen bereiten bereiten                                                                                                    | Viewer Hilfe Michten Sie weitere Angebotsunterlagen hochladen?                                                                                                    | nungsanleitungen all zeigen all zeigen bei voor de seigen all zeigen all zeigen<br>All zeigen all zeigen all                                                                                                    | Nort indern Anschatzschreiten auf                                                                                                    | wort ändern löschen auf                                                                                                    | WOLGHUGHI Angebeleneberiken adf                                                                                                    | Angebotsschreiden, par                                                                                                    | Angeboisschreiden.pdi                                                                                                    | Angebotsschreiben:pdi                                                                                                    |                                                                                                    | wort andern Siene Angebeleesbreiken net                                                                                                    | aturen Nortander Nortander Nortander Nortander Nortander Nortander Nortander Nortander Nortander Nortander Nort                                                                                                    | turen Name eingestellt am Aktion Iöschen X                                                                                                    | treter Name eingestellt am Aktion eingestellt am Sochen X                                                                                                    | altung Ihre Angebotsdokumente<br>ster Name eingestellt am Aktion<br>wort ander beingestellt am Idoschen X                                                                                                    | Zu erbringende Leistung     Straßenemeuerung Musterstraße       situng <ul> <li>Thre Angebotsdokumente</li> <li>Name</li> <li>eingestellt am</li> <li>Aktion</li> <li>Kuren</li> <li>Jöschen X</li> <li>Idischen X</li> <li>Idischen X<td>virchten Zuschlags-Bindefrist 18.04.2016<br/>erschriften Zu erbringende Leistung Straßenemeuerung Musterstraße<br/>eiter Name eingestellt am Aktion<br/>storen Name Eingestellt am Aktion</td><td>mmunikation Offmungstermin 13.04.2016 10:00</td><td>Angebotsfrist 1304/2016 10:00 LimpTot TgSDCStattgung and<br/>chrichten Zuschlags-Bindefrist 18.04/2016 10:00<br/>Zuschlags-Bindefrist 18.04/2016<br/>Zu erbringende Leistung Straßenemeuerung Musterstraße<br/>in Thre Angebotsdokumente<br/>trefer<br/>naturen<br/>styst ändern</td><td>Download gültig         von 13.04.2016 00.000         Empfangsbestätigung an.           nmunikation         Öffnungstermin         13.04.2016 10.00         Empfangsbestätigung an.           chrichen         Zuschlags-Bindefrist         18.04.2016         Empfangsbestätigung an.           darschriften         Zu erbringende Leistung         Straßenerneuerung Musterstraße           waltung         Image Thre Angebotsdokumente         eingestellt am           Name         eingestellt am         Aktion</td><td>Ausschreibung     Sträßenemeurug Mustersträße       Vergabeart     Öffentliche Ausschreibung       Vergabeart     Öffentliche Ausschreibung       Vergabearten     Vergabearten       Ausschreiber     Vergabearten       Vergabearten     Vergabearten       Vergabearten     Vergabearten       Vergabearten     Vergabearten       Vergabearten     Vergabearten       Vergabearten     Vergabearten       Vergabearten     Vergabearten       Vergabearten     Vergabearten       Vergabearten     Vergabearten       Vergabearten     Vergabearten       Vergabearten     Vergabearten       Vergabearten     Vergabearten       Vergabearten     Vergabearten       Vergabearten     Vergabearten       Vergabearten     Vergabearten       Otennickton     Otennickton       Otennickton     Otennickton       Otennickton     Otennickton       Otennickton     Otennickton       Otennickton     Otennickton       Otennickton     Otennickton       Otennickton     Otennickton       Otennickton     Otennickton       Otennickton     Otennickton       Otennickton     Otennickton       Otennickton     Otennickton       Ote</td><td>ELvis-ID     E2498623       Bige     Ausschreibung       Bige     Straßenemeuerung Musterstraße       Vergabeert     Offentliche Ausschreibung       Vergabeertahren     Vergabeertahren       Vergabeertahren     Vergabeertahren       Vergabeertahren     Vergabeertahren       Vergabeertahren     Vergabeertahren       Vergabeertahren     Vergabeertahren       Vergabeertahren     Vergabeertahren       Vergabeertahren     Vergabeertahren       Vergabeertahren     Vergabeertahren       Vergabeertahren     Vergabeertahren       Vergabeertahren     2016 02-111       Maßnahmennz.     2016 02-111       Vergabeertahren     2016 02-111       Offmungstermin     13.04.2016 00:00       Angebotsfrist     13.04.2016 10:00       Vergabeertahren     Vergabeertahren       Vergabeertahren     Straßenemeuerung Musterstraße       einer schriften     Zu erbringende Leistung       Straßenschriften     Zu erbringende Leistung       Straßenschriften     Name       eingestellt am     Aktion</td></li></ul> | virchten Zuschlags-Bindefrist 18.04.2016<br>erschriften Zu erbringende Leistung Straßenemeuerung Musterstraße<br>eiter Name eingestellt am Aktion<br>storen Name Eingestellt am Aktion                                                                                                    | mmunikation Offmungstermin 13.04.2016 10:00                                                                                                    | Angebotsfrist 1304/2016 10:00 LimpTot TgSDCStattgung and<br>chrichten Zuschlags-Bindefrist 18.04/2016 10:00<br>Zuschlags-Bindefrist 18.04/2016<br>Zu erbringende Leistung Straßenemeuerung Musterstraße<br>in Thre Angebotsdokumente<br>trefer<br>naturen<br>styst ändern                                                                                                    | Download gültig         von 13.04.2016 00.000         Empfangsbestätigung an.           nmunikation         Öffnungstermin         13.04.2016 10.00         Empfangsbestätigung an.           chrichen         Zuschlags-Bindefrist         18.04.2016         Empfangsbestätigung an.           darschriften         Zu erbringende Leistung         Straßenerneuerung Musterstraße           waltung         Image Thre Angebotsdokumente         eingestellt am           Name         eingestellt am         Aktion                                                                                                    | Ausschreibung     Sträßenemeurug Mustersträße       Vergabeart     Öffentliche Ausschreibung       Vergabeart     Öffentliche Ausschreibung       Vergabearten     Vergabearten       Ausschreiber     Vergabearten       Vergabearten     Vergabearten       Vergabearten     Vergabearten       Vergabearten     Vergabearten       Vergabearten     Vergabearten       Vergabearten     Vergabearten       Vergabearten     Vergabearten       Vergabearten     Vergabearten       Vergabearten     Vergabearten       Vergabearten     Vergabearten       Vergabearten     Vergabearten       Vergabearten     Vergabearten       Vergabearten     Vergabearten       Vergabearten     Vergabearten       Vergabearten     Vergabearten       Otennickton     Otennickton       Otennickton     Otennickton       Otennickton     Otennickton       Otennickton     Otennickton       Otennickton     Otennickton       Otennickton     Otennickton       Otennickton     Otennickton       Otennickton     Otennickton       Otennickton     Otennickton       Otennickton     Otennickton       Otennickton     Otennickton       Ote                                                                                                    | ELvis-ID     E2498623       Bige     Ausschreibung       Bige     Straßenemeuerung Musterstraße       Vergabeert     Offentliche Ausschreibung       Vergabeertahren     Vergabeertahren       Vergabeertahren     Vergabeertahren       Vergabeertahren     Vergabeertahren       Vergabeertahren     Vergabeertahren       Vergabeertahren     Vergabeertahren       Vergabeertahren     Vergabeertahren       Vergabeertahren     Vergabeertahren       Vergabeertahren     Vergabeertahren       Vergabeertahren     Vergabeertahren       Vergabeertahren     2016 02-111       Maßnahmennz.     2016 02-111       Vergabeertahren     2016 02-111       Offmungstermin     13.04.2016 00:00       Angebotsfrist     13.04.2016 10:00       Vergabeertahren     Vergabeertahren       Vergabeertahren     Straßenemeuerung Musterstraße       einer schriften     Zu erbringende Leistung       Straßenschriften     Zu erbringende Leistung       Straßenschriften     Name       eingestellt am     Aktion                                                                                                    |
| sdienungsanleitungen                                                                                                    | ver Hilfe                                                                                                    | Viewer Hilfe Die Verantwortung für den Inhalt der Dokumente trägt der Bieter.  Möchten Sie weitere Angebotsunterlagen hochladen?                                                                                                    | Hewer Hilfe Die Verantwortung für den Inhalt der Dokumente trägt der Bieter.<br>Mexer Hilfe Möchten Sie weitere Angebotsunterlagen hochladen?<br>darstellung                                                                                                    | word andern Angebotsschreiben.pdf (Angebotsschreiben (213)) 13.04.2016 08:33:16                                                                                                    | wort ändern Angebolsschreiben pdf (Angebolsschreiben (213)) 13.04.2016 08:33:16                                                                                                    | Workender Angebotsschreiben, pdf 13,04,2016 08:33:16 105chen A                                                                                                    | (Angebotsschreiben (213)) 13.04.2016 08:33:16                                                                                                    | (Angebotsschreiben (213))                                                                                                    | (Angebotsschreiben (213))                                                                                                    | (Angebotoschreiber (213)) 13.04.2016 08:33:16                                                                                                    | wort ändern Angebotsschreiben pdf (Angebotsschreiben (213)) 13.04.2016 08:33:16                                                                                                    | aburen Angebotsschreiben pdf (Angebotsschreiben pdf (Angebotsschreiben (213)) 13.04.2016 08:33:16                                                                                                    | Name         eingestellt am         Aktion           wort ändern         Angebotschreiben.pdf         I3.04.2016 06.33:16         Idochen X                                                                                                    | treter<br>naturen<br>sewort ändern Angebolsschreiben, pdf<br>(Angebolsschreiben, pdf                                                                                                    | altung<br>ster<br>sturen<br>wort andern<br>Mane beisschreiben.pdf<br>(Angebotsschreiben.pdf<br>(Angebotsschreiben.pdf)<br>(Angebotsschreiben.pdf)<br>(Angebotschreiben.pdf)<br>(Angebotsschre                                                                                                    | erschuften Zu erbringende Leistung Straßenerneuerung Musterstraße<br>ihtung  Ihre Angebotsdokumente eingestellt am Aktion wort ändern Angebotsschreiben.pdf (Angebotsschreiben.pdf) (Angebotsschreiben.pdf) (Angebotsschreiben                                                                                                    | vichten Zuschlags-Bindefrist 18.04.2016<br>erschriften Zu erbringende Leistung Straßenemeuerung Musterstraße<br>eler<br>aturen wort andern Angebotschreiben.pdf<br>(Angebotschreiben.pdf<br>(Angebotschreiben.pdf)<br>(Angebotschreiben.pdf)<br>(Angebotsc                                                                                                    | minumikation Offmungstermin 13:04:2016 10:00<br>derschriften Zuschlag-tillinderfrist 18:04:2016 1<br>zu erbringende Leistung Straßenerneuerung Musterstraße<br>waltung Intre Angebotsdokumente<br>Treter<br>autren autren autren Angebotsschreiben.pdf<br>(Angebotsschreiben.pdf 13:04:2016 08:33:16 06:33:16                                                                                                    | Angebotsfrist 1304/2016 10:00 Limpical gSDCStatiguing and constrained and constrained and cons                                                                                                    | Download gültig         von 13.04.2016 00:00         Empfangsbestätigung an.           Angebotsfrist         13.04.2016 10:00         Empfangsbestätigung an.           offnungstermin         13.04.2016 10:00         Empfangsbestätigung an.           ohrichten         Zuschlags-Bindetrist         18.04.2016 00:00         Empfangsbestätigung an.           vallung         In three Angebotsdokumente         Inter Angebotsdokumente         Angebotsschreiben pdf           watter         Angebotsschreiben pdf         13.04.2016 08:33:16         Ioschen 🗙                                                                                                    | Ausschreibung     Straßenerneuerung Musterstraße       Vergabeart     Offentliche Ausschreibung       Vergabeert     Offentliche Ausschreibung       Vergabeerthen     Vergabeerthen       Ausschreiber     Vergabeerthen       Ausschreiber     Vergabeerthen       Vergabeerthen     Vergabeerthen       Ausschreiber     Vergabeerthen       Ausschreiber     Vergabeerthen       Ausschreiber     Vergabeerthen       Vergabeerthen     Vergabeerthen       Ausschreiber     Vergabeerthen       Ausschreiber     Vergabeerthen       Ausschreiber     Vergabeerthen       Baßnahmennz.     2016-02-010       Geben     Download gültig       Download gültig     von 13.04.2016 00:00       Angebotsfrist     13.04.2016 10:00       Cuschlags-Binderfrist     18.04.2016       Straßenerneuerung Musterstraße     Empfangsbestätigung an.       Vallang     Thre Angebotsdokumente       Vergabeotsdokumente     Indepetisteriben, pdf       Augebotschriben, pdf     Augebotsgaterten (213)                                                                                                    | ELvis-ID     E2498623       Bille     Ausschreibung       Wirgabeart     Offentliche Ausschreibung       Vergabeartanzen     Vergabez- und Vertragsoch       Vergabeartanzen     Vergabez- und Vertragsoch       Vergabeartanzen     Vergabez- und Vertragsoch       Ausschreiber     Vergabez- und Vertragsoch       Ausschreiber     Vergabez- und Vertragsoch                                                                                                    |
| amViewer Hilfe Die Verantwortung für den Inhalt der Dokumente trägt der Bieter.                                                                                                    | Mächten Sie weitere Angebeteuterlegen beskleden?                                                                                                    | 🖌 Möchten Sie weitere Angebotsunterlagen hochladen?                                                                                                    | ndarstellung Möchten Sie weitere Angebotsunterlagen hochladen?                                                                                                    | Angebotsschreiben,pdf<br>(Angebotsschreiben (213)) 13.04.2016 08:33:16 13.04.2016 08:33:16 13.04.2016 08:16 13.04.2016 08:16 13.04.2016 08:16 13.04.2016 08:18 13.04.2016 08:18 13.0                                                                                                    | word andern Angebolsschreiben pdf (Angebolsschreiben (213)) 13.04.2016 08:33:16 anzeigen 🗈                                                                                                    | Angebolsschreiben pdf (Angebolsschreiben pdf angebolsschreiben (213))                                                                                                    | enungsanleitungen (Angebotsschreiben (213)) 13.04.2016 08:33:16 anzeigen (2                                                                                                    | enungsanleitungen (Angebolsschreiben (213)) anzeigen 🛛                                                                                                    | Angebotsschreiben (213))                                                                                                    | enungsanleitungen (Angebotsschreiben (213)) 13.04.2016 08:33:16 anzeigen 💽                                                                                                    | wordt andern Angebolsschreiben pdf (Angebolsschreiben (213)) 13.04.2016 08:33:16 13.04.2016 08:33:16 anzeigen 🗈                                                                                                    | aturen bwort ändern Angebotsschreiben "pdf (Angebotsschreiben (213)) 13.04.2016 08:33:16 anzeigen 🗈                                                                                                    | Name         eingestellt am         Aktion           wort andern         Angebotsschreiben.pdf<br>(Angebotsschreiben (213))         13.04.2016 08.33:16         löschen X<br>anzeigen E                                                                                                    | truter and Angeboltschminnen Aktion<br>naturen Angeboltschreiben.pdf<br>(Angeboltschreiben.pdf<br>(Angeboltschreiben.(213)) 13.04.2016.08:33:16 anzeigen C                                                                                                    | altung<br>her<br>kuren<br>weit andern<br>mungsanleitungen                                                                                                    | erschuften Zu erbringende Leistung Straßenerneuerung Musterstraße<br>Pitung<br>eter<br>kuren<br>wort ändern Angebotsschreiben pdf<br>(Angebotsschreiben (213)) 13.04.2016 08:33:16<br>anzeigen €                                                                                                    | vichten Zuschlags-Bindefrist 18.04.2016<br>Zu erbringende Leistung Straßenemeuerung Musterstraße<br>altung<br>eter<br>alturen<br>wort ändern<br>nungssnietlungen                                                                                                    | nmunukalon Offnungsternin 1304/2016 10:00<br>derschriften Zuerbringende Leistung Straßenemeuerung Musterstraße<br>waltung Inter Angebotsdokumente<br>treter<br>swort ändern Angebotsschreiben.pdf<br>(Angebotsschreiben.pdf<br>(Angebotsschreiben.pdf)<br>ienungsanleitungen 13.04/2016 06:33:16                                                                                                    | Angebotsfrist 1304/2016 10:00 CHIPTICHTGSDCStattgung and Chiptic Straßenzeigen Straßenzeigen Straßen                                                                                                    | Download gültig         von 13.04.2016 00:00         Empfangsbestätigung an.           Angebotsfrist         13.04.2016 10:00         Empfangsbestätigung an.           chrichten         Zuschlags-Bindefrist         18.04.2016         Empfangsbestätigung an.           vallung         Tis Argebotsfoksikenemeuerung Musierstraße         Immunukation         Immunukation           vallung         Thre Angebotsdokumente         Immunukation         Aktion           naturen sowort ändern         Angebotsschreiben.pdf<br>(Angebotsschreiben.pdf         13.04.2016 08:83:16         Isschen X anzeigen E                                                                                                    | Ausschreibung     Braßenemeuerung Musterstraße       Vergabeart     Öffentliche Ausschreibung       Vergabeart     Öffentliche Ausschreibung       Vergabeertähren     Vergabeertähren       Vergabeertähren     Vergabeertähren       Download gültig     von 13.04.2016 00:00       Grindrasternin     13.04.2016 10:00       Vergabeitähret     Itervingende Leistung       Straßenemeuerung Musterstraße     Vergabeertähret       Vergabeitähret     Itervingende Leistung       Name     eingesteilt an       Argebotschreiben, pd                                                                                                    | ELvis-ID     E2498623       Bille<br>migter     Ausschreibung     Straßenemeueung Musterstraße       Vergabeertafteren     Vergabeertafteren       Vergabeertafteren     Vergabeertafteren       Vergabeertafteren     Vergabeertafteren       Vergabeertafteren     Vergabeertafteren       Vergabeertafteren     Vergabeertafteren       Ausschreiber     Vergabeertafteren       Vergabeertafteren     Vergabeertafteren       Vergabeertafteren     Vergabeertafteren       Ausschreiber     Vergabeertafteren       Vergabeertafteren     Vergabeertafteren       Ausschreiber     Vergabeertafteren       Vergabeertafteren     Vergabeertafteren       Ausschreiber     Vergabeertafteren       Vergabeertafteren     Vergabeertafteren       Ausschreiber     Vergabeertafteren       Vergabeertafteren     Vergabeertafteren       Ausschreiber     Vergabeertafteren       Ausschreiber     Vergabeertafteren       Ausschreiber     Vergabeertafteren       Ausschreiber     Vergabeertafteren       Ausschreiber     Vergabeertafteren       Ausschreiber     Vergabeertafteren       Ausschreiber     Vergabeertafteren       Ausschreiber     Vergabeertafteren       Ausschreiber     Vergabeertafteren       Aussc                                                                                                    |
| 🔿 doch za za za za za za za za za za za za za                                                                                                    | Mocriten ble weitere Angebotsuntenagen nochladen:                                                                                                    |                                                                                                    | ndarstellung                                                                                                    | word andern     Angebotsschreiben.pdf     Is.04.2016 08:33:16     Ioschen × anzeigen        enungssnleitungen     Die Verantwortung für den Inhalt der Dokumente trägt der Bieter.     Ioschen × anzeigen                                                                                                    | word ändern         Angebotsschreiben pdf         Ioschen X           enungsanleitungen         (Angebotsschreiben (213))         13.04.2016 08:33:16         Ioschen X           Viewer Hilfe         Die Verantwortung für den Inhalt der Dokumente trägt der Bieter.         Die Verantwortung für den Inhalt der Dokumente trägt der Bieter.         Ioschen X                                                                                                    | Angebolsschreiben , pdf (Angebolsschreiben , pdf (Angebolsschreiben , pdf ) Angebolsschreiben , pdf (Angebolsschreiben , pdf ) Die Verantwortung für den Inhalt der Dokumente frägt der Bieter.                                                                                                    | enungsanleitungen (Angebotsschreiben (213)) 13.04.2016 08.33:16 anzeigen 🕒                                                                                                    | enungsanleitungen (Angebotsschreiben (213)) Torschreiben (213) anzeigen 🕒                                                                                                    | enungsanleitungen (Angebotsschreiben (213)) 13.04.2010.06.33.16 anzeigen B<br>Wever Hilfe Die Verantwortung für den Inhalt der Dokumente trägt der Bieter.                                                                                                    | enungsanleitungen<br>(Angebotsschreiben (213))<br>Die Verantwortung für den Inhalt der Dokumente trägt der Bieter.                                                                                                    | wort ändern     Angebolsschreiben.pdf     I3.04.2016 08:33:16     Idschen X       enungsanleitungen     Die Verantwortung für den Inhalt der Dokumente trägt der Bieter.     Die Verantwortung für den Inhalt der Dokumente trägt der Bieter.                                                                                                    | sluten<br>werd andern Angebotsschreiben pdf<br>(Angebotsschreiben (213))<br>Die Verantwortung für den Inhalt der Dokumente trägt der Bieter.                                                                                                    | Name     eingestellt am     Aktion       wort ändern     Angebotsschreiben pdf<br>(Angebotsschreiben (213))     13.04.2016 08:33:16     Idschen X<br>anzeigen IX       viewer Hilfe     Die Verantwortung für den Inhalt der Dokumente trägt der Bieter.     Die Verantwortung für den Inhalt der Dokumente trägt der Bieter.                                                                                                    | troter<br>naturen<br>savori indern Angebotschreiben.pdf<br>(Angebotschreiben (213))<br>Idenungsanteitungen<br>miViewer Hilfe Die Verantwortung für den Inhalt der Dokumente trägt der Bieter.                                                                                                    | altung<br>kter<br>kturen<br>kturen<br>wort andern<br>mungsanleitungen<br>Viewer kilfe<br>Viewer kilfe<br>Die Verantwortung für den Inhalt der Dokumente trägt der Bieter.                                                                                                    | erschriften     Zu erbringende Leistung     Straßenerneuerung Musterstraße       altung     Ihre Angebotsdokumente       ster     Name     eingestellt am       wort ändern     Agebotsschreiben.pdf<br>(Angebotsschreiben (213))     13.04.2016 08:33:16       mungsanleitungen     Die Verantwortung für den Inhalt der Dokumente trägt der Bieter.                                                                                                    | Vickhen     Zuschlags-Bildefrist     18.04.2016       Perschriften     Zuschlags-Bildefrist     18.04.2016       Straßememeuerung Musterstraße     Itelestung       Biltung     Itelestung       etr     Name       eingestellt am     Aktion       Angebotsschreiben pdf     Its.04.2016 08:33:16       enungsanleitungen     Die Verantwortung für den Inhalt der Dokumente trägt der Bieter.                                                                                                    | Offmungstermin     13.04.2016 10:00       Chrichten     Zuschlags-Bindefrist     18.04.2016       Vallung     Thre Angebotsdokumente       Name     eingestellt am       Angebotsschreiben.pdf     (Angebotsschreiben.pdf       Iterangsanteitungen     Die Verantwortung für den Inhalt der Dokumente trägt der Bieter.                                                                                                    | Angebotsfrist     13.04.2016 10.00     Entriprioring SDCS datig and gamma and gamma and gam                                                                                                    | ueile         Download gültig         von 13.04.2016 00.000         Empfangsbestätigung an.           mmunikation         Öffnungstermin         13.04.2016 10.00         Empfangsbestätigung an.           chrichten         Zuschlags-Bindefrist         18.04.2016         Empfangsbestätigung an.           valtung         Thre Angebotschwente         Vare Pringende Leistung         Straßenerneuerung Musterstraße           waltung         ■ Thre Angebotschvenete         Name         eingestellt am         Aktion           swort andern         Angebotschreiben pdf<br>(Angebotschreiben pdf         13.04.2016 08.33.16         Ioscher X<br>anzeigen E           ilenungsanteltungen         Die Verantwortung für den Inhalt der Dokumente trägt der Bieter.         Die Verantwortung für den Inhalt der Dokumente trägt der Bieter.                                                                                                    | Ausschreibung     Sträßenemeuerung Musterstraße       Vergabeart     Öffenfliche Ausschreibung       Vergabeart     Öffenfliche Ausschreibung       Vergabeart     Öffenfliche Ausschreibung       Vergabeart     Öffenfliche Ausschreibung       Vergabeart     Vergabearten       Vergabearten     Vergabearten       Vergabearten     Vergabearten       Vergabearten     Vergabearten       Vergabearten     Vergabearten       Vergabearten     Vergabearten       Vergabearten     Vergabearten       Vergabearten     Vergabearten       Vergabearten     Vergabearten       Vergabearten     Vergabearten       Vergabearten     Vergabearten       Vergabearten     Vergabearten       Vergabearten     Vergabearten       Vergabearten     Vergabearten       Download gültig     von 13.04.2016 10:00       Zuschlagsfünderist     18.04.2016       Zuschlagsfünderist     18.04.2016       Zu erbringende Leistung     Straßenemeuerung Musterstraße       Vergabeitschreiben pdf<br>(Angebotschreiben pdf<br>(Angebotschreiben pdf     Isochen č       Ausselfungen     Isochen č       Innungsatelfungen     Die Verantwortung für den Inhall der Dokumente trägt der Bieter.                                                                                                    | ELvis-ID     E2498623       High     ELvis-ID     E2498623       High     ELvis-ID     E2498623       High     Asschreibung     Straßenemeuerung Musterstraße       Vergabeart     Offentliche Ausschreibung     Laden Sie ggf. weitere       Vergabeart     Vergabeart     Vergabeart       Ausschreibung     Vergabeart     Vergabeart       Vergabeart     Vergabeart     Vergabeart       Ausschreibung     Vergabeart     Vergabeart       Vergabeart     2016 02-111     Laden Sie ggf. weitere       Angebotsfreist     2016 02-111     Laden Sie eine       Dewnload gütig     von 13.04.2016 00:00     Angebotsfreist       Angebotsfreist     13.04.2016 00:00     Empfangsbestätigung an.       Offnungstermin     13.04.2016 00:00     Empfangsbestätigung an.       Vergabeart     Straßenemeuerung Musterstraße       Vergabeart     Thre Angebotsdokumente       wort Anden     Angebotschreibung pdf       (ngedosschreiben pdf     Isochen Kation       Angebotschreibung (Utel Inhalt der Dokumente trägt der Bieter.                                                                                                    |
| menoanstellung Bitte geben Sie nachfolgend die Bezeichnung des Dokumentes ein, welches Sie nach Klick auf "Dokument hochladen" signieren und verschlüsseln möchten                                                                                                    | irstellung and an and an an an an an an an an an an an an an                                                                                                    | Incursteilung Bitte geben Sie nachfolgend die Bezeichnung des Dokumentes ein, welches Sie nach Klick auf "Dokument hochladen" signieren und verschlüsseln möchten                                                                                                    | Bitte geben Sie nachtolgend die Bezeichnung des Dokumentes ein, welches Sie nach Klick auf "Dokument hochladen" signieren und verschlusseln möchten                                                                                                    | word andern Angebotsschreiben.pdf (Angebotsschreiben (213)) 13.04.2016 06.33:16 10.04.2016 06.33:16 anzeigen © 10.04.2016 06.33:16 10.04.2016 06.33:16 10.04.2016 06.34.2016 06.34.2016 06.2016 06.2016 06.2016 06.2016 06.2016 06.2016 06.2016 06.2016 06.2016 06.2016 06.2016 06.2016 06.2016 06.2016 06.2016 06.2016 06.2016 06.2016 06.2016 06.2016 06.2016 06.2016 06.2016 06.2016 06.2016 06.2016 06.2016 06.2                                                                                                    | wwort andern     Angebotsschreiben pdf<br>(Angebotsschreiben (213))     13.04.2016 08:33:16     Joschen X<br>anzeigen E       Viewer Hilfe     Die Verantwortung für den Inhalt der Dokumente trägt der Bieter.       Viewer Hilfe     Möchten Sie weitere Angebotsunterlagen hochladen?                                                                                                    | Angebotsschreiben, pdf<br>(Angebotsschreiben, pdf<br>(Lingebotsschreiben, pdf<br>(Angebotsschreiben, pdf<br>(Angebotsschr                                                                                                    | Innungsanleitungen (Angebotsschreiben (213)) 13.04.2016 08.33:16 anzeigen €<br>Niewer Hilfe  Mörkten Sie weitere Angebotsunterlagen hochladen?                                                                                                    | enungsanleitungen (Angebotsschreiben (213)) anzeigen                                                                                                    | enungsanleitungen (Angebotsschreiben (213)) 13.04.2010 06.33.16 anzeigen                                                                                                    | Innungsanleitungen<br>Niewer Hilfe<br>™ Werker Hilfe<br>™ Möchen Sie weitere Angebotsunterlagen hochladen?                                                                                                    | wwwit andern     Angebotsschreiben pdf     Isochen X       enungsanleitungen     (Angebotsschreiben (213))     Isochen X       uwer Hilfe     Die Verantworfung für den Inhalt der Dokumente trägt der Bleiter.                                                                                                    | aburen swort andern Angebotsschreiben.pdf (angebotsschreiben.pdf) (angebotsschreiben.pdf) (angebotsschreiben.pdg) (angebotsschreiben.pdg) (angebotsschreiben.pdg) (angebotssc                                                                                                    | threen<br>word andern<br>nungsanleitungen<br>Viewer Hilfe<br>Worden Sie weitere Angebotsoutnerlagen hochladen?<br>Kawer Bilfe                                                                                                    | treter<br>naturen<br>severt inder<br>dienungsanleitungen<br>Die Verantwortung für den Inhalt der Dokumente trägt der Bieter.<br>mViewer Hilfe<br>Möchen Sie weitere Angebotsunterlagen hochladen?                                                                                                    | altung<br>ster<br>sturen<br>word ändern<br>Viewer Hilfc<br>Viewer Hilf<br>Wichten Sie weitere Angebotsunterlagen hochladen?                                                                                                    | attung     Inre Angebotsdokumente       attung     Inre Angebotsdokumente       wort ändern     Angebotsschreiben.pdf<br>(Angebotsschreiben.pdf<br>(Angebotsschreiben.pdf)       Uiewer Hilfe     Die Verantwortung für den Inhalt der Dokumente fägt der Bieter.                                                                                                    | virchten Zuschlags-Bindefrist 18.04.2016<br>erschriften Zu erbringende Leistung Straßenemeuerung Musterstraße<br>eiler<br>eter<br>aturen Angebotsochreiben.pdf<br>(Angebotsochreiben.pdf<br>(Angebotsochreiben.pdf<br>(Angebotsochreiben.pdf<br>(Angebotsochreiben.pdf<br>(Die Verantwortung für den Inhalt der Dokumente trägt der Bieter.<br>Viewert Hilfe<br>> Möchten Sie weitere Angebotsunterlagen hochladen?                                                                                                    | Immunikation     Offmungstermin     13.04.2016 10.00       Authorn     Zue cribringende Leistung     Straßenermeuerung Musterstraße       Waltung     Thre Angebotsdokumente       Inse Angebotsdokumente     eingestellt am       Angebotsschriften     Altion       Barber     Iloschen Känge       Die Verantwortung für den Inhalt der Dokumente trägt der Bieter.       Milwere Hilfe     Möchen Sie weitere Angebotsunterlagen hochladen?                                                                                                    | Angebotsfrist     13.04.2016 10.00     Entriprioring SDCS datig and gath       chrichten     Zu erbringende Leistung     Straßenemeuerung Musterstraße       waltung     Image bitschrieben.pdf     Angebotschrieben.pdf       Angebotsschrieben.pdf     13.04.2016 Bieler.       Die Verantwortung für den Inhalt der Dokumente trägt der Bieler.                                                                                                    | ueile Download gültig von 13.04.2016 00:00<br>Angebotsfrist 13.04.2016 10:00<br>Offnungstermin 13.04.2016 10:00<br>Curschlags-Bindefrist 18.04.2016 00:00<br>Zurschlags-Bindefrist 18.04.2016 00<br>Zurschlags-Bindefrist 18.04.2016 00<br>Zurschlags-Bindefrist 18.04.2016 00<br>Ditter Angebotsdokumente<br>Walter<br>Walter<br>Hame eingestellt am Aktion<br>Angebotsschreiben pdf<br>(Angebotsschreiben pdf<br>(Angebotssch                                                                                       | Ausschreibung     Sträßenemeuerung Mustersträße       Vergabeert     Öffentliche Ausschreibung       Vergabeert     Öffentne       Vergabeert     Öffentliche Ausschreibung       Vergabeert     Öffentne       Ausschreiber     Vergabeert       Vergabeert     Vergabeertelle Mustersträße       Maßnahmenntzg abgeben     Vergabeertelle Mustersträße       gebote     • Vergabeenterlagen       gebote     • Vergabeenterlagen       Download gültig     von 13.04.2016 00:00       Angebotsfrist     13.04.2016 10:00       Ausschreiber, derschreiben     Zuschlags-Bindefrist       18.04.2016     Zuschlags-Bindefrist       Zuschlags-Bindefrist     18.04.2016       Zuschlags-Bindefrist     18.04.2016       Zuschlags-Bindefrist     18.04.2016       Zuschlags-Bindefrist     18.04.2016       Zuschlags-Bindefrist     18.04.2016       Zuschlags-Bindefrist     18.04.2016       Zuschlags-Bindefrist     18.04.2016       Angebotschreiben,pff     Angebotschreiben,pff       Angebotschreibenen,pff     Angebotschreibenen,pff       Vergabeschreibenen,pff     Vergabeschreibenen,pff       Offenterse     Naree       Angebotschreibenen,pff     Angebotschreibenen,pff       Vergabeschreibenen,pff     Indernassie                                                                                                    | ELVIS-ID E2549623<br>Highe ELVIS-ID E2549623<br>Ausschreibung Straßenemeuerung Musterstraße<br>Vergabeverfahren Vergabe- und Vertragsoch<br>Vergabeverfahren Vergabe- und Vertragsoch<br>Maßnahmennr. 2016-02-111<br>Vergabenr. 2016-02-111<br>Vergabenr. 2016-02-010<br>Nergabenr. 2016-02-010<br>Nergabenr. 2016-02-0 |
|                                                                                                    | Bitte geben Sie nachfolgend die Bezeichnung des Dokumentes ein, welches Sie nach Klick auf "Dokument hochladen" signieren und verschlüsseln möchten                                                                                                    |                                                                                                    |                                                                                                    | Angebotsschreiben pdf<br>(Angebotsschreiben pdf<br>(Angebotsschreiben (213))<br>Die Verantwortung für den Inhalt der Dokumente trägt der Bieter,<br>Micheer Hille<br>endarstellung<br>Bit geben Sie nachtolgend die Bezeichnung des Dokumentes ein, weiches Sie nach Klick auf "Dokument hochladen" signieren und verschlüsseln möchten                                                                                                    | word andern     Angebotaschreiben pdf     13.04.2016 08:33:16     Joschen X       enungsanleitungen     Die Verantwortung für den Inhalt der Dokumente trägt der Bieter.     Imagebotaschreiben pdf     Imagebotaschreiben pdf       viewer kliffe     Möchten Sie weitere Angebotsunterlagen hochladen?     Imagebotaschreiben pdf     Imagebotaschreiben pdf                                                                                                    | Angebolsschreiben, pdf<br>(Angebolsschreiben, pdf<br>(Angebolsschreiben, pdf<br>(Angebolsschreiben, pdf<br>(Angebolsschreiben, pdf<br>(Angebolsschreiben, pdf<br>(Angebolsschreiben, pdf<br>(Die Verantwortung für den Inhalt der Dokumente trägt der Bieter.     13.04.2016 08.33:16     Image: Comparison of the pdf<br>anzeigen Einder<br>Marketen Sie weitere Angebotsunterfagen hochladen?       Indarstellung     Möchten Sie weitere Angebotsunterfagen hochladen?     Bitte geben Sie nachfolgend die Bezeichnung des Dokumentes ein, welches Sie nach Klick auf "Dokument hochladen" signieren und verschlüsseln möchten                                                                                                    | innungsanleitungen       (Angebotsschreiben (213))       13.04.2016 08.33:16       anzeigen         Wiewer Hilfe       Die Verantwortung für den Inhalt der Dokumente trägt der Bleter.       Möchten Sie weitere Angebotsunterlagen hochladen?         Bitte geben Sie nachfolgend die Bezeichnung des Dokumentes ein, welches Sie nach Klick auf "Dokument hochladen" signieren und verschlüsseln möchten                                                                                                    | enungsanleitungen<br>Viewer Hilfe<br>endarstellung<br>Möchten Sie nachfolgend die Bezeichnung des Dokumentes ein, welches Sie nach Klick auf "Dokument hochladen" signieren und verschlüsseln möchten                                                                                                    | erungsanleitungen<br>Viewer Hilfe<br>endarstellung<br>Möchten Sie nachfolgend die Bezeichnung des Dokumentes ein, welches Sie nach Klick auf "Dokument hochladen" signieren und verschlüsseln möchten                                                                                                    | enungsanleitungen<br>Viewer Hilfe<br>endarstellung<br>endarstellung<br>Bitte geben Sie nachfolgend die Bezeichnung des Dokumentes ein, welches Sie nach Klick auf "Dokument hochladen" signieren und verschlüsseln möchten                                                                                                    | word andern     Angebotaschreiben pdf     I3.04.2016 08:33:16     Idschen X       enungsanleitungen     Die Verantwortung für den Inhalt der Dokumente trägt der Bieter.     Imagebotaschreiben pdf     Imagebotaschreiben pdf       Viewer Hilfe     Möchten Sie weitere Angebotsunterlagen hochladen?     Imagebotaschreiben pdf     Imagebotaschreiben pdf       Bilte geben Sie nachfolgend die Bezaichnung des Dokumentes ein, weiches Sie nach Klick auf "Dokument hochladen" signieren und verschlüsseln möchten                                                                                                    | sturen swort ändern Angebotsschreiben.pdf (Angebotsschreiben.pdf) (Bochen X) (Bochen X)                                                                                                    | Name         Imagestellt am         Aktion           word andern         Angebotsschreiben.pdf<br>(Angebotsschreiben (213))         13.04.2016 08:33:16         Löschen 🗙<br>anzeigen E           Viewer Hilfe<br>mårstellung         Die Verantwortung für den Inhalt der Dokumente trägt der Bieter.         Möchten Sie weitere Angebotsunterlagen hochladen?         Bitte geben Sie nachfolgend die Bezeichnung des Dokumentes ein, welches Sie nach Klick auf "Dokument hochladen" signieren und verschlüsseln möchten                                                                                                    | Internet         Mare         eingestelltam         Aktion           adurand         Angebolsschreiben.pdf         I3.04.2016 08:33:16         Ioschen X           dienungsanleitungen         Die Verantwortung für den Inhalt der Dokumente trägt der Bieter.         Die Verantwortung für den Inhalt der Dokumente trägt der Bieter.         Ioschen Sie weitere Angebotsunterlagen hochladen?           Bitte geben Sien achfolgerid die Bezeichnung des Dokumentes ein, weiches Sie nach Klick auf "Dokument hochladen" signieren und verschlüsseln möchten         Ioschen Sie weitere Angebotsunterlagen hochladen?                                                                                                    | altung<br>her<br>kuren<br>wort andern<br>mungsahleitungen<br>Viewer Hilfe<br>natastellung<br>Viewer Hilfe<br>natastellung                                                                                                    | Erschuften     Zu erbringende Leistung     Straßenerneuerung Musterstraße       altung     Ihre Angebotsdokumente       ster     Name     eingestellt am       Marken     Angebotsdokumente       wordt andern     Angebotsdokumente       Name     eingestellt am       Mördten (213))     13.04.2016 08:33:16       Die Verantwortung für den Inhalt der Dokumente trägt der Bieter.       Wiewer Hilfe     Möchten Sie weitere Angebotsunterlagen hochladen?       Bilte geben Sie nachfolgend die Bezeichnung des Dokumentes ein, welches Sie nach Klick auf "Dokument hochladen" signieren und verschlüsseln möchten                                                                                                    | vichten Zuschlags-Bindefrist 18.04.2016<br>Zuschlingende Leistung Straßenemeuerung Musterstraße<br>eter<br>altung<br>eter<br>alturen<br>wort indern<br>Name eingestellt am Aktion<br>Angebotsschreiben.pdf<br>(Angebotsschreiben.pdf<br>(Angebotsschreiben.pdf)<br>Bite geben.schlagen.die de Bockumente sein, weiches Sie nach Klick auf "Dokument hochladen" signieren und verschlüsseln möchten                                                                                                    | minunikalion Offmungsternin 13.04.2016 10.00<br>Achichten Zuerbringende Leistung Straßenermeuerung Musterstraße<br>waltung Inter Angebotsdokumente<br>treter<br>naturen Angebotschreiben pdf.<br>(Angebotsschreiben pdf.<br>(Angebotsschreiben pdf.<br>(Angebotsschreiben pdf.<br>(Angebotsschreiben pdf.<br>(Angebotsschreiben pdf.<br>(Angebotsschreiben pdf.<br>(Angebotsschreiben pdf.<br>(Angebotsschreiben pdf.<br>(Angebotsschreiben pdf.<br>(Angebotsschreiben pdf.<br>(Angebotsschreiben pdf.<br>(Angebotsschreiben pdf.<br>(Angebotsschreiben pdf.<br>Bie verter Angebotsunterlagen hochladen?<br>Bitte geben Sie nachfolgend die Bezeichnung des Dokumente sien, welches Sie nach Klick auf "Dokument hochladen" signieren und verschlüsseln möchten                                                                                                    | Angebotsfrist     13.04.2016 10.00     Entriprioring SDCS datig unity of 1.00       offmungstermin     13.04.2016 10.00     Imprioring SDCS datig unity of 1.00       chrichten<br>derschriften     Zuschlags-Bindefrist     18.04.2016       Zu erbringende Leistung     Straßenemeuerung Musterstraße       waltung<br>treter<br>naturen<br>swort ändern     Imprioring SDCS datig unity of 1.00       Angebotschrieben.pdf<br>(Angebotschreiben.pdf<br>(Angebotsschreiben.pdf)     13.04.2016 08:33:16       Jeinung für den Inhalt der Dokumente trägt der Bieter.       mWewer Hilfe     Nächten Sie weitere Angebotsunterlagen hochladen?       Bitte geben Sie nachfolgend die Bezeichnung des Dokumentes ein, welches Sie nach Klick auf "Dokument undverschlüssehn möchlen                                                                                                    | Download gültig         Von 13.04.2016 00:00         Empfangsbestätigung an.           Angebotsfrist         13.04.2016 10:00         Empfangsbestätigung an.           Angebotsfrist         18.04.2016 10:00         Empfangsbestätigung an.           Angebotsfrist         18.04.2016 10:00         Empfangsbestätigung an.           Angebotsfrist         18.04.2016 00:00         Empfangsbestätigung an.           Valuar         Valuar         Isachags-Bindefrist         18.04.2016           Valuar         Isachags-Bindefrist         18.04.2016         Isachags-Bindefrist           Valuar         Isachags-Bindefrist         18.04.2016         Isachags-Bindefrist           Valuar         Isachags-Bindefrist         18.04.2016         Isachags-Bindefrist           Valuar         Isachags-Bindefrist         18.04.2016         Isachags-Bindefrist           Valuar         Isachags-Bindefrist         Isachage-Bindefrist         Isachage-Bindefrist           Isachage-Bindefrist         Isachage-Bindefrist         Isachage-Bindefrist         Isachage-Bindefrist           Isachage-Bindefrist         Isachage-Bindefrist         Isachage-Bindefrist         Isachage-Bindefrist           Isachage-Bindefrist         Isachage-Bindefrist         Isachage-Bindefrist         Isachage-Bindefrist           Isachage-Bindefrist                                                                                                    | Ausschreibung     Braßenemeuerug Musterstraße       Vergabeart     Öffentliche Ausschreibung       Vergabeart     Öffentliche Ausschreibung       Vergabeart     Öffentliche Ausschreibung       Vergabeart     Öffentliche Ausschreibung       Vergabeart     Öffentliche Ausschreibung       Vergabeart     Vergabeartelle Musterstraße       Vergabeart     Vergabeartelle Musterstraße       Vergabeart     2016-02-010       Offentingstermin     2016-02-010       Ownload gültig     von 13.04-2016 00:00       Offentingstermin     13.04.2016 10:00       Offentingstermin     13.04.2016 10:00       Offentingstermin     13.04.2016 10:00       Vergaboarteriagen     Offentingstermin       Die verschlages     Straßenemeuerung Musterstraße       Vergabearteriagen     Offentingstermin       Zuschlage-Bildrefrist     18.04.2016       Zuschlage-Bildrefrist     18.04.2016       Zuschlage-Bildrefrist     18.04.2016       Zuschlage-Bildrefrist     13.04.2016 00:00       Musterstraße     Vergaboarteriagen       Offentingstermin     13.04.2016 00:00       Zuschlage-Bildrefrist     13.04.2016       Zuschlage-Bildrefrist     13.04.2016       Angebotschreiben, pdf<br>(Argebotschreiben, pdf<br>(Argebotschreiben, pdf       Offertensite weitere Angebot                                                                                                    | ELVIS-ID     E2498623       Bills<br>might     Ausschreibung     Straßenemeueung Musterstraße       Vergabeertafteren     Vergabeertafteren       Vergabeertafteren     Vergabeertafteren       Vergabeertafteren     Vergabeertafteren       Vergabeertafteren     Vergabeertafteren       Vergabeertafteren     Vergabeertafteren       Vergabeertafteren     Vergabeertafteren       Vergabeertafteren     Vergabeertafteren       Vergabeertafteren     Vergabeertafteren       Vergabeertafteren     Vergabeertafteren       Vergabeertafteren     2016 02-010       Vergabeertafteren     Dominade gultig       Vergabeertafteren     2016 02-010       Vergabeertafteren     Dominade gultig       Nangebotsfrist     13.04.2016 00:00       Offmingstermin     13.04.2016 00:00       Offmingstermin     13.04.2016 00:00       Offmingstermin     13.04.2016 00:00       Zuschlags-Binderfrist     18.04.2016       Zuschlags-Binderfrist     18.04.2016       Zuschlags-Binderfrist     18.04.2016       Zuschlags-Binderfrist     18.04.2016       Zuschlags-Binderfrist     18.04.2016       Zuschlags-Binderfrist     18.04.2016       Zuschlags-Binderfrist     18.04.2016       Verwer Hille     Name       eingest                                                                                                    |
| Dokument * Dokument hochladen                                                                                                    | Bitte geben Sie nachfolgend die Bezeichnung des Dokumentes ein, welches Sie nach Klick auf "Dokument hochladen" signieren und verschlüsseln möchten Dokument * Dokument * Dokument ich in der in der i                                                                                                    | Dokument * Dokument hochladen                                                                                                    | Dokument * Dokument hochladen                                                                                                    | word andern<br>Angebotsschreiben,pf<br>(Angebotsschreiben,Qf<br>(Angebotsschreiben (213))<br>Die Verantwortung für den Inhalt der Dokumente trägt der Bieter.<br>Niewer Hilfe<br>endarstellung<br>Bitte geben Sie nachfolgend die Bezeichnung des Dokumentes ein, welches Sie nach Klick auf "Dokument hochladen" signieren und verschlüsseln möchten<br>Dokument *                                                                                                    | word andern Angebotschreiben "pd" (Angebotschreiben "pd" (Angebotschreiben "d" (Angebotschreiben "213)) 13.04.2016 08:33:16 105.chen K anzeigen C anzeigen C anzeige                                                                                                    | Angebolsschreiben, pdf<br>(Angebolsschreiben, pdf<br>(Angebolsschreiben, pd                                                                                                    | enungsanleitungen<br>Wewer Hilfe<br>endarstellung     (Angebotsschreiben (213))     13.04.2016 08.33:16     anzeigen       Die Verantwortung für den Inhalt der Dokumente trägt der Bieter.     Möchten Sie weitere Angebotsunterlagen hochladen?     Bitte geben Sie nachfolgend die Bezeichnung des Dokumente ein, weiches Sie nach Klick auf "Dokument hochladen" signieren und verschlüsseln möchten<br>Dokument *     Dokument eingen Geben                                                                                                    | enungsanleitungen<br>Viewer Hilfe<br>endarstellung<br>Möchten Sie weltere Angebotsunterlagen hochladen?<br>Bitte geben Sie nachfolgend die Bezeichnung des Dokumentes ein, welches Sie nach Klick auf "Dokument hochladen" signieren und verschlüsseln möchten<br>Dokument *                                                                                                    | enungsanleitungen (Angebotsichreiben (213)) 13.04.2016 06.33.16 anzeigen 🗈<br>Niewer Hilfe<br>endarstellung Bitte geben Sie nachfolgend die Bezeichnung des Dokumente ein, welches Sie nach Klick auf "Dokument hochladen" signieren und verschlüsseln möchten<br>Dokument * Dokument *                                                                                                    | enungsanleitungen     (Angebotisschreiben (213))     13.04.2016 08:33:16     anzeigen C       Wewer Hilfe     Die Verantwortung für den Inhalt der Dokumente trägt der Bieter.     Möchten Sie weitere Angebotsunterlagen hochladen?     Bitte geben Sie nachfolgend die Bezeichnung des Dokumentes ein, weiches Sie nach Klick auf "Dokument hochladen" signieren und verschlüsseln möchten       Dokument *     Dokument *     Dokument *                                                                                                    | wort ändern Angebotsschreiben "df (Angebotsschreiben "df (Angebotss                                                                                                    | skuten<br>word andern Angebotsschreiben pdf<br>(Angebotsschreiben pdf<br>(Angebotsschreiben (213))<br>Die Verantwortung für den Inhalt der Dokumente trägt der Bieter.<br>Wewer Hilfe<br>endarstellung<br>Bitte geben Sie nachfolgend die Bezeichnung des Dokumentes ein, welches Sie nach Klick auf "Dokument hochladen" signieren und verschlüsseln möchten<br>Dokument * Dokument *                                                                                                    | Name     Independent       word ändern     Angebotsschreiben,pdf<br>(Angebotsschreiben (213))     13.04.2016 08:33:16     Löschen X<br>anzeigen E       Viewer Hilfe     Die Verantwortung für den Inhalt der Dokumente trägt der Bieter.     Imagestellung       Mäschten Sie weitere Angebotsunterlagen hochladen?     Bit geben Sien anchfolgend die Bezeichnung des Dokumentes ein, welches Sie nach Klick auf "Dokument hochladen" signieren und verschlüsseln möchten<br>Dokument *     Dokument tochladen C                                                                                                    | treter<br>naturen<br>savori inden<br>denungsanteitungen<br>infvierer Hilfe<br>mendarstellung<br>bite geben Sie nachfolgend die Bezeichnung des Dokumentes ein, welches Sie nach Klick auf "Dokument hochladen" signieren und verschlüsseln möchten<br>Dokument * Dokument te die Bezeichnung des Dokumentes ein, welches Sie nach Klick auf "Dokument hochladen" signieren und verschlüsseln möchten<br>Dokument * Dokument * Dokument bezeichnung des Dokumentes ein, welches Sie nach Klick auf "Dokument hochladen" signieren und verschlüsseln möchlen                                                                                                    | altung<br>eter<br>kuren<br>kuren<br>ku | erschuften       Zu erbringende Leistung       Straßenerneuerung Musterstraße         altung       Ihre Angebotsdokumente         ster<br>witern<br>wort ändern       Name       eingestellt am       Aktion         nungsanleitungen       I.04.2016 08:33:16       Ioschen Sc<br>anzeigen Sc         Viewer Hilfe       Möchten Sie weitere Angebotsunterlagen hochladen?       Bitte geben Sie nachfolgend die Bezeichnung des Dokumente ein, weiches Sie nach Klick auf "Dokument hochladen" signieren und verschlüsseln möchten<br>Dokument *       Dokument schladen C                                                                                                    | vichten Zuschlags-Bindefrist 18.04.2016<br>Zu erbringende Leistung Straßemereuerung Musterstraße<br>eter<br>altung<br>eter<br>vort ändern Angebotsschreiben pdf<br>(Angebotsschreiben pdf<br>(Angebotsschreiben (213))<br>Die Verantwortung für den Inhalt der Dokumente trägt der Bieter.<br>Viewer Hilfe<br>endarstellung<br>Bitte geben Sie nachfolgend die Bezeichnung des Dokumente ein, welches Sie nach Klick auf "Dokument hochladen" signieren und verschlüsseln mochten<br>Dokument * Dokument €                                                                                                    | mmunikalon Offnungsternin 13.04.2016 10.00<br>Zurchlags-Blinderfrist 18.04.2016 1<br>Zurchlagende Leistung Straßenemeuerung Musterstraße<br>waltung Ir Ihre Angebotsdokumente<br>Name eingestellt am Aktion<br>Angebotsschreiben.pdf<br>(Angebotsschreiben.pdf<br>(Angebotsschreiben.pdf<br>(Angebotsschreiben.pdf<br>Die Verantwortung für den Inhalt der Dokumente trägt der Bieter.<br>mViewer Hitte<br>endsrstellung<br>Bitte geben Sie nachfolgend die Bezeichnung des Dokuments ein, welches Sie nach Klick auf "Dokument hochladen" signieren und verschlüsseln möchten<br>Dokument * Dokument * Dokument [eingestellt an]                                                                                                    | Angebotsfrist 1304/2016 10:00 LimpfortingSDCStatiguing and<br>chrichten deschriften 13.04/2016 10:00 Zuschlags-fBindefrist 18.04/2016 2016 Zu erbringende Leistung Bitaßenemeureung Musterstraße<br>Thre Angebotsdokumente<br>Thre Angebotsdokumente<br>Name eingestellt am Aktion<br>Angebotschreiben pdf<br>(Angebotschreiben pdf<br>(Angebotschreiben pdf<br>(Angebotschreiben 213)) 13.04/2016 08:33:16 anzeigen E<br>Bite geben Sie nachfolgend die Bezeichnung des Dokumente sie nie welches Sie nach Klick auf "Dokument hochladen" signieren und verschlässelm möchten<br>Dokument * Dokument * Dokumente sie nie keiter Sie nach Klick auf "Dokument hochladen" signieren und verschlässelm möchten<br>Dokument * Dokument * Dokument *                                                                                                    | ueile         Download gültig         von         Ts.04.2016 00:00         Empfangsbestätigung an.           mmunkation         Offnungstermin         13.04.2016 10:00         Empfangsbestätigung an.           chrichten         Zu schlags-Bindefrist         18.04.2016 10:00         Empfangsbestätigung an.           witung         Thre Angebotschumette         Straßenerneuerung Musterstraße         Angebotschreiben pdf           watung         Thre Angebotschumette         Name         Angebotschreiben pdf         Ids.chrift 2000           Jenungsanteitungen         Die Verantwortung für den Inhalt der Dokumente trägt der Bieter.         13.04.2016 08:33:16         anzeigen is           mWiewer Hilfe         Möchten Sie weitere Angebotsuterlagen hochladen?         Bitte geben Sie nachfolgend die Bezeichnung des Dokumentes ein, welches Sie nach Klick auf "Dokument hochladen" signieren und verschlüsseln möchten         Dokument *                                                                                                    | Ausschreibung       Straßenemeurug Musterstraße         Vergabeart       Öftentliche Ausschreibung         Vergabeart       Öftentliche Ausschreibung         Vergabeart       Öftentliche Ausschreibung         Vergabeart       Öftentliche Ausschreibung         Vergabeart       Öftentliche Ausschreibung         Vergabearten       Vergabearten         Vergabearten       Vergabearten         Vergabearten       Vergabearten         Vergabearten       Vergabearten         Vergabearten       Vergabearten         Vergabearten       Vergabearten         Vergabearten       Vergabearten         Vergabearten       Vergabearten         Vergabearten       Vergabearten         Vergabearten       Vergabearten         Vergabearten       Vergabearten         Vergabearten       Vergabearten         Ownhoad göltig       No         Ausschreibung       No         Ownhoad göltig       No         Vergabearten       No         Vergabearten       No         Vergabearten       No         Vergabearten       No         Vergabearten       No         Vergabearten       No         Verg                                                                                                    | ELVIS-ID       E2498923         Bige       ELVIS-ID       E2498923         Bige       Straßemenueurung Musterstraße       Urgabeert         Vergabeert       Offentliche Ausschreibung       Laden Sie ggf. weitere         Ausschreibung       Vergabeert       Vergabeert         Bahmeantrag abgeber       Vergabeert       Vergabeert         Abschreibung       Vergabeert       Vergabeert         Bahmeantrag abgeber       Vergabeert       Vergabeert         Bahmeantrag abgeber       Vergabeert       Vergabeert         Bahmeantrag abgeber       Vergabeert       Devergabeert         Bahmeantrag abgeber       Vergabeert       Devergabeert         Bahmeantrag abgeber       Vergabeert       Devergabeert         Bahmeantrag abgeber       Vergabeert       Devergabeert         Bahmeantrag abgeber       Vergabeert       Devergabeert         Bahmeantrag       Isochan 2       Devergabeert         Bahmeantrag       Name       Eungfangsbestätigung an.         Offnungsbestraße       Devergabeert       Eungestellt am       Aktion         anderge       Isochan 2       Isochan 2       Isochan 2         attrag       Angebotsdokumente       Isochan 2       Isochan 2                                                                                                    |
| bille geben die bezeichnung des bokumentes ein, weiches die nach klick auf bokument hounach signieren und verschlussen mochten                                                                                                    | Bitte geben Sie nachfolgend die Bezeichnung des Dokumentes ein welches Sie nach Klick auf "Dokument beshladen" signieren und verschlüsseln möchten                                                                                                    | bitte geben die bezeichnung des bokumentes ein, weiches die hach klick auf bokument hochaden signieren und verschlussen mochaen                                                                                                    | Dise geben de navinogena die bezeichnichtig des bokumentes ein, weiches die nach klick auf bokument hochiaden agineren die desindasein nochten                                                                                                    | word andern     Angebotsschreiben,pdf<br>(Angebotsschreiben (213))     13.04.2016 08:33:16     Idiochen X<br>anzeigen IS       Viewer Hilfe     Imit Schen Zingen (2013)     Imit Schen Zingen (2013)     Imit Schen Zingen (2013)       Viewer Hilfe     Imit Schen Zingen (2014)     Imit Schen Zingen (2014)     Imit Schen Zingen (2014)       Mit Schen Zingen (2014)     Imit Schen Zingen (2014)     Imit Schen Zingen (2014)     Imit Schen Zingen (2014)       Mit Schen Zingen (2014)     Imit Schen Zingen (2014)     Imit Schen Zingen (2014)     Imit Schen Zingen (2014)                                                                                                    | wort andern     Angebotsschreiben pdf<br>(Angebotsschreiben (213))     13.04.2016 08:33:16     loschen X<br>anzeigen (213))       Viewer Hilfe     Möchten Sie weitere Angebotsunterlagen hochladen?       minarstellung     Bit kensel Sie zwichterung der Dekumente des unterlagen hochladen?                                                                                                    | Angebolsschreiben, pdf<br>(Angebolsschreiben, pdf<br>(Angebolsschreiben, pdf<br>(Angebolsschreiben, pdf<br>(Angebolsschreiben, pdf<br>(Angebolsschreiben, pdf<br>(Angebolsschreiben, pdf<br>Die Verantwortung für den Inhalt der Dokumente Irägt der Bieler.<br>Viewer Hilfe<br>Möchten Sie weitere Angebolssunterlagen hochladen?<br>Entit einen Sie zweitere Angebolssunterlagen hochladen?                                                                                                    | Angebotsschreiben (213))     13.04.2016 08.33:16     anzeigen ID       Viewer Hilfe     Die Verantwortung für den Inhalt der Dokumente trägt der Bieter.     Im Bickhen Sie weitere Angebotsunterlagen hochsladen?       Mischen Sie weitere Angebotsunterlagen in ochsladen?     Im Bickhen Sie weitere Angebotsunterlagen in ochsladen?                                                                                                    | Images anleitungen       (Angebotsschreiben (213))       Images anleitungen       Images anleitungen       Im                                                                                                    | rungsanleitungen       [Angebotsschreiben (213))       13.04.2010.06.33.16       anzeigen (5)         Viewer Hilfe       Die Verantwordung für den Inhalt der Dokumente frägt der Bieter.       Die Verantwordung für den Inhalt der Dokumente frägt der Bieter.       Image (1,1,1,1,1,1,1,1,1,1,1,1,1,1,1,1,1,1,1,                                                                                                    | Augebotsschreiben (213))         13.04.2016 08.33:16         anzeigen (31)           Viewer Hilfe         Die Verantwortung für den Inhalt der Dokumente trägt der Bieter.         Möchten Sie weitere Angebotsunterlagen hochladen?           Minarstellung         Bit Boen Sie weitere Angebotsunterlagen nochladen?         Bit Boen Sie weitere die Boenbergen der Dokumente der Beitere.                                                                                                    | wordt andern<br>nungsanleitungen     Angebotsschreiben pdf<br>(Angebotsschreiben (213))     13.04.2016 08:33:16     Ioschen X<br>anzeigen (2015)       Viewer Hilfe     Die Verantwortung für den Inhalt der Dokumente trägt der Bieter.     Möchten Sie weitere Angebotsunterlagen hochladen?       Minarstellung     Bit kenne Sie meinfehrung der Dekumente der Dokumente der beiterste ein welchen Klick of "Dokument beschieder" timisteren und werzehölteren                                                                                                    | Numerical State     Angelotaschreiben pdf<br>(Angebotaschreiben (213))     Isochen (213)       Viewer Hilfe     Die Verantwortung für den Inhalt der Dokumente trägt der Bieter.       Viewer Hilfe     Die Verantwortung für den Inhalt der Dokumente trägt der Bieter.                                                                                                    | turen Name eingestellt am Aktion Angebotsschreiben pdf (Angebotsschreiben (213)) 13.04.2016 08:33:16 Iöschen  is<br>nungsanleitungen Die Verantwortung für den Inhalt der Dokumente Irägt der Bieler.<br>Viewer Hilfe Möchten Sie weitere Angebotsunterlagen hochladen?<br>marstellung Bit seinen Sie zweiteren dargebotsunterlagen der Dekumente ein welchen Sie nech Klick off "Dokumente heinteren und werschlörerde möchten der Seineren und werschlörerde möchten."                                                                                                    | Alter of the optical distribution     Attion       Name     eingestellt am     Aktion       Name     indexed and and and and and and and and and an                                                                                                    | altung<br>eter<br>turen<br>wordt andern<br>mungsanleitungen<br>Viewer Hilfe<br>diarstellung<br>Hilfer die Dokumente frägt der Bieter.<br>Viewer Hilfe<br>midarstellung<br>Bie Verantwortung für den Inhalt der Dokumente trägt der Bieter.<br>Möchten Sie weltere Angebotsunterfagen hochladen?<br>Bie Verantwortung die Dokumente die Dokumente die underben die neuton bie neuton bie neuton bie neuton die neuton bie der bie neuton die neuton bie neuton die neuton die neu                                                                                                    | verschriften     Zu erbringende Leistung     Straßenerneuerung Musterstraße       altung     Ihre Angebotsdokumente       ster     Name     eingesteilt am       wort ändern     Angebotsschreiben.pdf<br>(Angebotsschreiben (213))     13.04.2016 08:33:16       Die Verantwortung für den Inhalt der Dokumente trägt der Bieter.     Die Verantwortung für den Inhalt der Dokumente rägt der Bieter.                                                                                                    | richten Zuschligs-Silledrist 10.04.2016<br>Zu erbringende Leistung Straßenemeuerung Musterstraße<br>altung Ihre Angebotsdokumente<br>ster<br>turen<br>wort andern Angebotschreiben.pdf<br>(Angebotschreiben.pdf<br>(Angebotschreiben.pdf)<br>Die Verantwordung für den Inhalt der Dokumente trägt der Bieter.<br>Möchten. Sie weitere Angebotsunterlägen hochladen?<br>Bit den Sie nech Klink uf "Dokument behörden" inneren und wurchbitrefen stehenden"                                                                                                    | Nunkation     Offmungstermin     13.04.2016 10:00       richten     Zuschlags-Binderfist     18.04.2016 6       zuschlags-Binderfist     18.04.2016 6       zuschlags-Binderfist     18.04.2016 6       zuschlags-Binderfist     18.04.2016 6       zuschlags-Binderfist     18.04.2016 0       altung     Thre Angebotsdokumente       eter     Name     eingestellt am       Name     eingestellt am       Aktion       Name     ingebotsschreiben.pdf       (Angebotsschreiben (213))     13.04.2016 08:33:16       Die Verantwordung für den Inhalt der Dokumente trägt der Bieter.       Viewer Hilfe     Möchten Sie weitere Angebotsunterlagen hochladen?                                                                                                    | Angebotsfrist 13.04.2016 10:00 Limpital good and a set of the set of the set                                                                                                    | lie Download gillig von 13.04.2016 00:00 Empfangsbestätigung an.<br>Angebotsdokumente Zuschigas-Bindefrist 18.04.2016 0:00 Zuschigas-Bindefrist 18.04.2016 0:00 Zuschigas-Bindefrist 18.04.2016 Zuschigas-Bindefrist 18.04.2016 Zuschigas-Bindefrist 28.04.2016 Zuschigas-Bindefrist 28.04.2016                                                                                                    | Mage     Ausschreibung     Straßenemeurung Musterstraße       Himewettbewerbe     Vergabestraft     Öffentliche Ausschreibung       Hermewettbewerbe     Vergabeverfahren     Vergabestraftenom       dern     Ausschreiburg     Vergabeverfahren       Vergabeverfahren     Vergabestrafte Musterhaue       Maßnahmennz,     2016/02-010       Ibregabeverfahren     Vergabeverfahren       Vergabeverfahren     Vergabeverfahren       Vergabeverfahren     Vergabeverfahren       Vergabeverfahren     Vergabeverfahren       Vergabeverfahren     Vergabeverfahren       Vergabeverfahren     Vergabeverfahren       Vergabeverfahren     Vergabeverfahren       Vergabeverfahren     Vergabeverfahren       Vergabeverfahren     Vergabeverfahren       Vergabeverfahren     Vergabeverfahren       Vergabeverfahren     Vergabeverfahren       Vergabeverfahren     Vergabeverfahren       Vergabeverfahren     13.04.2016 10:00       Zuschlags-Binderfrist     13.04.2016 10:00       Zuschlags-Binderfrist     13.04.2016       Zu erbringende Leistung     Straßenemeurung Musterstraße       Newer Hilfe     Nagebotschreiben pdf       Angebotschreiben pdf     Alsochtende pdf       Angebotschreiben (213))     13.04.2016 00:33:16       Newer Hil                                                                                                    | ELVIS-ID     E2549823       Higte     Ausschreibung     Straßerneneuerung Musterstraße       Hintewettbewetbe     Vergabeart     Offentliche Ausschreibung       Hintewettbewetbe     Vergabeart     Offentliche Ausschreibung       Hintewettbewetbe     Vergabeart     Offentliche Ausschreibung       Hintewettbewetbe     Vergabearten     Vergabearten       Hintewettbewetbe     Vergabearten     Vergabearten       Hintewettbewetbe     Vergabearten     Vergabearten       Hintewettbewetbe     Vergabearten     Vergabearten       Hintewettbewetbe     Vergabearten     2016-02-111       Vergabearten     2016-02-111     Ladeen Sie ggf. weitere       Dein     Vergabeartengen     Empfangsbestätigung an.       Die Vergabeartengen     Die Vergabeartengen     Empfangsbestätigung an.       Zuechnigestemin     13.04.2016 10:00     Empfangsbestätigung an.       Zuechnigestemin     13.04.2016 10:00     Isochen & Isochen & Isochen                                                                                                    |
| Bitte geben Sie nachfolgend die Bezeichnung des Dokumentes ein, welches Sie nach Klick auf *Dokument hochladen* signieren und verschlüsseln möchten                                                                                                    |                                                                                                    | Bitte geben Sie nachfolgend die Bezeichnung des Dokumentes ein, welches Sie nach Klick auf "Dokument hochladen" signieren und verschlüsseln möchten                                                                                                    | Bitte geben Sie nachtolgend die Bezeichnung des Dokumentes ein, welches Sie nach Klick auf "Dokument hochladen" signieren und verschlüsseln mochten                                                                                                    | nt indem     Angebotsschreiben.pdf<br>(Angebotsschreiben (213))     13.04.2016 08:33:16     Ioschen X<br>anzeigen (213)       werer Hilfe     Die Verantwortung für den Inhalt der Dokumente trägt der Bieter.       werer Hilfe     Möchten Sie weitere Angebotsunterlagen hochladen?                                                                                                    | ungsanleitungen       Angebotsschreiben pdf<br>(Angebotsschreiben (213))       13.04.2016 08:33:16       Ioschen X<br>anzeigen I         were Hilfe       Die Verantwortung für den Inhalt der Dokumente trägt der Bieter.         werd Hilfe       Möchten Sie weitere Angebotsunterlagen hochladen?<br>darstellunge       Möchten Sie weitere Angebotsunterlagen hochladen?                                                                                                    | Angebolsschreiben pdf<br>(Angebolsschreiben pdf<br>(Angebo                                                                                                    | ungsanleitungen     (Angebotsschreiben (213))     13.04.2016 08:33:16     anzeigen       www rHife     Die Verantwortung für den Inhalt der Dokumente trägt der Bieter.       Möchten Sie weitere Angebotsunterlagen hochladen?                                                                                                    | ungsanleitungen     (Angebotsschreiben (213))     Normal of Gouder, Io     anzeigen (s. 1)       ever Hilfe     Die Verantwortung für den Inhalt der Dokumente trägt der Bieter.     Möchten Sie weitere Angebotsunterlagen hochladen?       darstellung     Möchten Sie weitere Angebotsunterlagen hochladen?                                                                                                    | ungsanleitungen     (Angebotsschreiben (213))     13.04.2016 00.53.16     anzeigen (2       werer Hilfe     Die Verantwortung für den Inhalt der Dokumente trägt der Bieter.       Möchten Sie weitere Angebotsunterlagen hochladen?                                                                                                    | ungsanleitungen (Angelobisschreiben (213)) 13.04.2016 08:33:16 anzeigen  kongelobisschreiben (213)) Die Verantwortung für den Inhalt der Dokumente trägt der Bieter. Möchten Sie weitere Angebotsunterlagen hochladen?                                                                                                    | ungsanleitungen       Angebotsschreiben pdf<br>(Angebotsschreiben (213))       13.04.2016 08:33:16       Ioschen X<br>anzeigen I         were Hilfe       Die Verantwortung für den Inhalt der Dokumente trägt der Bieter.       Möchten Sie weitere Angebotsunterlagen hochladen?<br>darstellungen       Möchten Sie weitere Angebotsunterlagen hochladen?                                                                                                    | ren Angeholsschreiben pdf (Angebolsschreiben pdf (Angebolsschreiben zum 213)) 13.04.2016 08:33:16 Ischen Reisen einen Angeholsschreiben (213)) 13.04.2016 08:33:16 Ischen Reisen einen Angeholsschreiben (213)) Die Verantwortung für den Inhalt der Dokumente trägt der Bieter.                                                                                                    | ren     Name     eingestellt am     Aktion       vit ändern     Angebolsschreiben pdf<br>(Angebolsschreiben (213))     13.04.2016 08:33:16     IoSchen 😪<br>anzeigen E       Die Verantwortung für den Inhalt der Dokumente trägt der Bieter.     Möchten Sie weitere Angebotsunterlagen hochladen?     IoSchen E                                                                                                    | r men di ander men di ander de la constructione de la constructione de la construction                                                                                                    | ung     Ihre Angebotsdokumente       vrien     Name       visitandern     Angebotsschreiben.pdf<br>(Angebotsschreiben (213))       ungsanleitungen     Die Verantwortung für den Inhalt der Dokumente trägt der Bieter.       ever Hilfe     Möchten Sie weitere Angebotsutterlagen hochladen?                                                                                                    | Achiliten     Zu erbringende Leistung     Straßenemeuerung Musterstraße       ung<br>er     Ihre Angebotsdokumente       nr     Name       vit inderin     Angebotsschreiben pdf<br>(Angebotsschreiben (213))       Die Verantwortung für den Inhalt der Dokumente trägt der Bieter.       ewer Hilfe       Möchten Sie weitere Angebotsutterlagen hochladen?                                                                                                    | Atten     Zuschlags-Binderfist     18.04.2016       Zuerbringende Leistung     Straßenemeuerung Musterstraße       ung     Ihre Angebotsdokumente       vir     Name       eingestellt am       Aktion       ungsanleitungen       Die Verantwortung für den Inhalt der Dokumente trägt der Bieter.       Wöchten Sie weitere Angebotsutreträgen hochladen?                                                                                                    | Initiation of frampstermin 13.04.2016 10.00<br>Childen Zuschlags-Bindefrist 18.04.2016<br>Zuschlags-Gindefrist 18.04.2016<br>Zuschlags-Gindefrist 18.04.2016<br>Zuschlags-Gindefrist 18.04.2016<br>Zuschlags-Gindefrist 18.04.2016<br>Zuschlags-Gindefrist 18.04.2016<br>Zuschlags-Gindefrist 18.04.2016<br>Zuschlags-Gindefrist 18.04.2016<br>Infre Angebotsdkumente<br>Mame eingestellt am Aktion<br>Angebotsdreiben.pdf<br>(Angebotsschreiben (213))<br>Die Verantwortung für den Inhalt der Dokumente trägt der Bieter.<br>Wöchten Sie weitere Angebotsunterlagen hochladen?<br>darstellung                                                                                                    | Angebotsfrist 13.04.2016 10:00 EITHPTATIGSDCSCACUCUUT, CHT.<br>Offmungstermin 13.04.2016 10:00 Zuschlags-/Bindefrist 18.04.2016<br>Zuschlags-/Bindefrist 18.04.2016<br>Zu erbringende Leistung Straßenemeeurung Musterstraße<br>Primer<br>Angebotsdokumente<br>Primer<br>Angebotsdchreiben pdf<br>(Angebotsschreiben pdf<br>(Angebotsschreiben pdf)<br>(Angebotsschreiben pdf)<br>(Angebotsschreiben pdf)<br>(Angebotschreiben pdf)<br>(Angebotschreiben pdf)<br>(Angebotschreiben pdf)<br>(Angebotschreiben pdf)<br>(Angebotschreiben pdf)<br>(Angebotschreiben pdf)<br>(Angebotschreiben pdf)<br>(Angebotschreiben pdf)<br>(Angebotschreiben pdf)<br>(Angebotschreiben pdf)<br>(Angebotschreiben pdf)<br>(Angebotschreiben pdf)<br>(                                                                                                    | Download gillig     von     13.04.2016 00:00       Angebotschrist     13.04.2016 00:00       Offnungstermin     13.04.2016 00:00       Zuschlags-Bindefrist     18.04.2016 00:00       Zuschlags-Bindefrist     18.04.2016 00:00       Zuschlags-Bindefrist     18.04.2016 00:00       Zuschlags-Bindefrist     18.04.2016 00:00       Name     eingestellt am       Name     eingestellt am       Name     eingestellt am       Objectoschreiben pdf     (Angebotschreiben pdf       (Angebotschreiben pdf     13.04.2016 08:33:16       Die Verantwortung für den Inhalt der Dokumente trägt der Bieter.       Wöhrten Sie weitere Angebotsuchreiben Pdf       Möchten Sie weitere Angebotsuchreiben Pdf                                                                                                    | Ausschreibung Straßenemeeurung Musterstraße<br>Wergabeart Offentliche Ausschreibung<br>Wergabeart Offentliche Ausschreibung<br>Wergabeart Offentliche Ausschreibung<br>Wergabeart Vergabeart Musterhaus<br>Maßnahmennz, 2016 02-111<br>Vergabeart. 2016 02-111<br>Vergabeart. 2016 02-101<br>Vergabeart. 2016 02-101<br>Vergabeart. 2016 02-101<br>Vergabeart. 2016 02-101<br>Download gültig ven 13.04.2016 00:00<br>Angebotsfrist 13.04.2016 10:00<br>Offunungstemin 13.04.2016 10:00<br>Zuschlags-Bindefrist 18.04.2016<br>Zu erkringende Leistung Straßenemeuerung Musterstraße<br>Mare Vergabeart. 2016 02-10<br>Die Vergabearteragen<br>Download gültig ven 13.04.2016 10:00<br>Zuschlags-Bindefrist 18.04.2016<br>Zu erkringende Leistung Straßenemeuerung Musterstraße<br>Mare eingestellt am Aktion<br>Name<br>Vergabeiter bpdf<br>(Angebotschreiben pdf<br>(Angebotschreiben pdf)<br>(Angebotschreiben pdf<br>(Angebotschreiben pdf)<br>(Angebotschreiben pdf)                                                                                                    | Loss of the several several severa                                                                                                    |
| Bitte geben Sie nachtolgend die Bezeichnung des Dokumentes ein, welches Sie nach Klick auf "Dokument hochladen" signieren und verschlusseln mochten                                                                                                    |                                                                                                    | Bitte geben Sie nachtolgend die Bezeichnung des Dokumentes ein, welches Sie nach Klick auf "Dokument hochladen" signieren und verschlusseln möchten                                                                                                    | Bitte geben Sie nachtoigend die Bezeichnung des Dokumentes ein, welches Sie nach Klick auf "Dokument hochladen" signieren und verschlussein möchten                                                                                                    | oft ändern     Angebolsschreiben.pdf     13.04.2016 08:33:16     Iöschen X       ungsanleitungen     Die Verantwortung für den Inhalt der Dokumente trägt der Bieter.     Die Verantwortung für den Inhalt der Dokumente trägt der Bieter.       warstellung     Möchten Sie weitere Angebotsunterlagen hochladen?     Möchten Sie weitere Angebotsunterlagen hochladen?                                                                                                    | ort ändern     Angebotsschreiben.pdf     13.04.2016 08:33:16     Ioschen ×       ungsanleitungen     Index nut der Dokumente trägt der Bieter.     Ioschen ×     Ioschen ×       Tewer Hilfe     Möchten Sie weitere Angebotsunterlagen hochladen?     Möchten Sie weitere Angebotsunterlagen hochladen?     Ioschen ×                                                                                                    | Angebötsschreiben "pdf<br>(Angebötsschreiben "pdf<br>(Angebötsschreiben "pd                                                                                                    | Angebotsschreiben (213)) 13.04.2016 08:33:16 anzeigen E<br>lever Hilfe<br>Herer Hilfe<br>Möchten Sie weitere Angebotsunterlagen hochladen?<br>Michten Sie weitere Angebotsunterlagen hochladen?                                                                                                    | ungsanleitungen     (Angebötsschreiben (213))     10042000000010     anzeigen       lever Hilfe     Die Verantwortung für den Inhalt der Dokumente trägt der Bieter.       wärstellung     Möchten Sie weitere Angebotsunterlagen hochladen?                                                                                                    | ungsanleitungen     (Angebotsschreiben (213))     1.3.0%, 2019 (0.3.3.10)     anzeigen [2]       lewer Hilfe     Die Verantwortung für den Inhalt der Dokumente trägt der Bieter.       warselungen     Möchten Sie weitere Angebotsunterlagen hochladen?                                                                                                    | nungsantiellungen     13.04.2016 08:33:16     anzeigen       Lever Hilfe     Die Verantwortung für den Inhalt der Dokumente trägt der Bieter.       darstellunge     Möchten Sie weitere Angebotsunterlagen hochladen?                                                                                                    | ort ändern     Angebotsschreiben.pdf     13.04.2016 08:33:16     Ioschen ×       ungsanleitungen     In in in in in in in in in in in in in in                                                                                                    | Uring of andern angebolsschreiben pdf (Angebolsschreiben pdf (Angebolsschreiben (213))) 13.04.2016 08:33:16 Isschen Rever Hilfe Die Verantwortung für den Inhalt der Dokumente trägt der Bieter.                                                                                                    | urnn<br>ott ändern<br>Angebotschreiben pdf<br>(Angebotschreiben pdf<br>(Angebotschr | er Ande Angeboussentiete<br>uren of andern<br>Angebolsschreiben.pdf<br>(Angebolsschreiben.pdf<br>(Angebolsschreiben (213))<br>Die Verantwortung für den Inhalt der Dokumente trägt der Bieter.<br>Tewer Hilfe<br>darstellung<br>Mächten Sie weitere Angebotsunterlagen hochladen?<br>dirstellung                                                                                                    | tung<br>er<br>uren our andern<br>sungsanleitungen<br>tever Hilfe<br>darstellung<br>tever Hilfe<br>darstellung                                                                                                    | Schriften     Zu erbringende Leistung     Straßenemeuerung Musterstraße       Nung     Ihre Angebotsdokumente       ort ändern<br>ort ändern     Name     eingestellt am     Aktion       Nungsanleitungen     Die Verantwortung für den Inhalt der Dokumente trägt der Bieter.     13.04.2016 08:33:16     löschen X<br>anzeigen ist<br>distellung                                                                                                    | chten     Zuschlags-/Binderfrist     18.04.2016       Zu erbringende Leistung     Straßenemeuerung Musterstraße       rtung     Thre Agebotsdokumente       er     Name       off andern     Angebotsschreiben pdf       (Angebotsschreiben pdf     13.04.2016 08:33:16       Die Verantwortung für den Inhalt der Dokumente trägt der Bieter.       ewer Hitte     Die Verantwortung für den Inhalt der Dokumente trägt der Bieter.       Märstellunge     Möchten Sie weitere Angebotsutterlagen hochladen?                                                                                                    | unikalion Offnungstermin 13.04.2016 10:00<br>chten Zuschlägs-Bindefrist 18.04.2016<br>Zu schlägs-Bindefrist 18.04.2016<br>Zu schlägs-Bindefrist 18.04.2016<br>Variande Leistung Straßenemeuerung Musterstraße<br>for Mane eingestellt am Aktion<br>Angebotsschreiben.pdf<br>(Angebotsschreiben.pdf<br>(Angebotsschreiben.pdf)<br>(Angebotsschreiben.pdf)<br>(Angebotsschreiben.pdf)<br>(Angebotsschreiben.pdf)<br>(Angebotsschreiben.pdf)<br>(Angebotsschreiben.pdf)<br>(Angebotsschreiben.pdf)<br>(Angebotsschreiben.pdf)<br>(Angebotsschreiben.pdf)<br>(Angebotsschreiben.pdf)<br>(Angebotsschreiben.pdf)<br>(Angebotsschreiben.pdf)<br>(Angebotsschreiben.pdf)<br>(Angebotschreiben.pdf)<br>(Angebotschreiben.pdf)<br>(An                                                                                                    | Angebotstrist 13.04.2016 10:00 ETTIPTIAT SDC Statts Curls ATT.<br>Offmungstemin 13.04.2016 10:00 Zuschlags-Bindefrist 18.04.2016<br>Zuschlags-Bindefrist 18.04.2016<br>Zu erbringende Leistung Straßenemeuerung Musterstraße<br>er<br>wen<br>off ändern Angebotsdokumente<br>er<br>wing andellungen<br>Die Verantwortung für den Inhalt der Dokumente trägt der Bieter.<br>Hewer Hilfe<br>dirstellung                                                                                                    | e Download gülig von 1304/2016 00:00 Empfangsbestätigung an.<br>Angebotsfrist 1304/2016 00:00 Empfangsbestätigung an.<br>Öffnungstermin 13.04/2016 10:00 Zuschlags-Bindefrist 18.04/2016 00:00 Empfangsbestätigung an.<br>Öffnungstermin 13.04/2016 10:00 Zuschlags-Bindefrist 18.04/2016<br>Zu erbringende Leistung Straßenemeuerung Musterstraße<br>arer<br>uren off andern Angebotsochreiben pdf<br>(Angebotsochreiben pdf<br>(Angebotsochreiben pdf<br>(Angebotsochreiben pdf<br>(Angebotsochreiben pdf<br>(Angebotsochreiben pdf<br>(Angebotsochreiben pdf<br>(Angebotsochreiben (213)) 13.04/2016 08:33:16 Isscher X<br>anzeigen E                                                                                                    | Ausschreibung Straßenemeuerung Musterstraße<br>Vergabeart Offentliche Ausschreibung Laden Sie ggf. weitere<br>Ausschreiber Vergabeund Vergabeund Ve                                                                                                    | te LVIsicio E2549923<br>Ausschreibung Brademeneuerung Musterstraße<br>Vergabeart Offentiche Ausschreibung<br>Vergabeart Vergabe- und Vertragoord<br>Ausschreibine Vergabe- und Vertragoord<br>Ausschreibine Vergabe- und Vertragoord<br>Ausschreibine Vergabe- und Vertragoord<br>Ausschreibine Vergabe- und Vertragoord<br>Maßnahmennr. 2016-02-111<br>Vergabeaute-Isigen<br>Download gillig von 13.04.2016 00:00<br>Angebotsfrist 13.04.2016 10:00<br>Angebotsfrist 13.04.2016 10:00<br>Angebotsfrist 13.04.2016 10:00<br>Ausschreibung Straßenemeuerung Musterstraße<br>Vergabeaute-Isigen<br>Download gillig von 13.04.2016 10:00<br>Angebotsfrist 13.04.2016 10:00<br>Angebotsfrist 13.04.2016 10:00<br>Zu erbingende Leistung Straßenemeuerung Musterstraße<br>Vergabeaute-Isigen<br>Download gillig von 13.04.2016 10:00<br>Angebotsfrist 13.04.2016 10:00<br>Angebotsfrist 13.04.2016 10:00<br>Angebotschreiben, pdf<br>Angebotschreiben, pdf<br>Ang           |
| Bitte geben Sie nachfolgend die Bezeichnung des Dokumentes ein, welches Sie nach Klick auf "Dokument hochladen" signieren und verschlüsseln möchten                                                                                                    |                                                                                                    | Bitte geben Sie nachfolgend die Bezeichnung des Dokumentes ein, welches Sie nach Klick auf "Dokument hochladen" signieren und verschlüsseln möchten                                                                                                    | Bitte geben Sie nachtoigend die Bezeichnung des Dokumentes ein, welches Sie nach Klick auf "Dokument hochladen" signieren und verschlusseln mochten                                                                                                    | Angebotsschreiben.pdf<br>(Angebotsschreiben.pdf<br>(Angebotsschreiben (213))     13.04.2016 08:33:16     Ioschen X<br>anzeigen Ioscher X<br>anzeigen Ioscher X<br>an                                                                                                    | ort ändern     Angebotsschreiben.pdf     13.04.2016 08:33:16     Ischen X       ungsanleitungen     (Angebotsschreiben (213))     13.04.2016 08:33:16     Ischen X       were Hilfe     Die Verantwortung für den Inhalt der Dokumente trägt der Bieter.     Möchten Sie weitere Angebotsunterlagen hochladen?     Ischen X                                                                                                    | Angebotschreiben pdf<br>(Angebotschreiben pdf<br>(Angebotschreiben pdf                                                                                                    | ungsanleitungen (Angebotsechreiben (213)) 13.04.2016 08:33:16 anzeigen E  Arzeigen Angebotsunterlagen hochladen?                                                                                                    | ungsanteitungen     (Angebotsschreiben (213))     Nork 2010 code: 10     anzeigen [2]       ewer Hilfe     Die Verantwortung für den Inhalt der Dokumente trägt der Bieter.       darstellung     Möchten Sie weitere Angebotsunterlagen hochladen?                                                                                                    | ungsanleitungen     (Angebolsschreiben (213))     13.04.2010 to.3.3.10     anzeigen [2]       werer Hilfe     Die Verantwortung für den Inhalt der Dokumente trägt der Bieter.       darstellunge     Möchten Sie weitere Angebotsunterlagen hochladen?                                                                                                    | ungsanleitungen (Angebolsschreiben (21)) 13.04.2016 08:33:16 anzeigen C<br>ingebolsschreiben (21)) 13.04.2016 08:33:16 anzeigen C<br>ingebolsschreiben (21)) 10.04.2016 08:33:16 anzeigen C<br>ingebolsschreiben (21)) 10.04.2016 08:33:16 anzeigen C<br>ingebolsschreiben (21) 10.04.2016 08:33:16 anzeigen C<br>ingebolsschreiben (21) 10.04.2016 08:33:16 anzeigen C<br>ingebolsschreiben (21) 10.04.2016 08:33:16 anzeigen C<br>ingebolsschreiben (21) 10.04.2016 08:33:16 anzeigen C<br>ingebolsschreiben (21) 10.04.2016 08:33:16 anzeigen C<br>ingebolsschreiben (21) 10.04.2016 08:33:16 anzeigen C<br>ingebolsschreiben (21) 10.04.2016 08:33:16 anzeigen C<br>ingebolsschreiben (21) 10.04.2016 08:33:16 anzeigen C<br>ingebolsschreiben (21) 10.04.2016 08:33:16 anzeigen (21) 10.04.2016 08:34.2016 08:34.2016 08:34.2016 08:34.2016 08:34.2016 08:34.2016 08:34.2016 08:34.2016 08:34.2016 08:34.2016 08:34.2016 08:34.2016 08:34.2016 08:34.2016 08:34.2016 08:34.2016 0                                                                                                    | ort ändern       Angebotsschreiben.pdf       13.04.2016 08:33:16       Ischen X         ungsanleitungen       (Angebotsschreiben (213))       13.04.2016 08:33:16       Ischen X         ewer Hilfe       Die Verantwortung für den Inhalt der Dokumente trägt der Bieter.       Möchten Sie weitere Angebotsunterlagen hochladen?       Ischen X                                                                                                    | Jandern Angeholtsschreiben p.df (Angeboltsschreiben p.df (Angeboltsschreiben (213)) 13.04.2016 08:33:16 Lisschen 🗙 anzeigen 🗈 erwer Hilfe Die Verantwortung für den Inhalt der Dokumente trägt der Bieter.                                                                                                    | Verm     Name     lingestellit am     Aktion       opt andern     Angebotsschreiben pdf<br>(Angebotsschreiben (213))     13.04.2016 08:33:16     löschen ×<br>anzeigen ©       Die Verantwortung für den Inhalt der Dokumente trägt der Bieter.     Möchten Sie weitere Angebotsunterlagen hochladen?     die Keiter Keiter                                                                                                    | International and an angle of the second second                                                                                                    | Ning     Ihre Angebotsdokumente       or<br>rren<br>rren<br>tren<br>tren<br>tren<br>ren<br>tren<br>tren                                                                                                    | Schriften     Zu erbringende Leistung     Straßenemeuerung Musterstraße       ung<br>er<br>er<br>er<br>er<br>en<br>er<br>en<br>en<br>en<br>en<br>en<br>en<br>en<br>en<br>en<br>en<br>en<br>en<br>en                                                                                                    | Atten     Zuschlags-Bindefrist     18.04.2016       Zu erbringende Leistung     Straßenemeuerung Musterstraße       Wing<br>er<br>ren<br>oft ändern     Itre Angebotschreiben pdf     eingestellt am       Angebotschreiben pdf     13.04.2016 08:33:16     Isschreiben X       Die Verantwortung für den Inhalt der Dokumente trägt der Bieter.     Möchten Sie weitere Angebotsunterlagen hochladen?                                                                                                    | nihalion of frungstermin 13.04.2016 10:00<br>Zuschlage-Sinderfrist 18.04.2016<br>Zu erbringende Leistung Straßenemeuerung Musterstraße<br>Frier<br>Frier<br>Fr | Angebotsfrist 13.04.2016 10:00 Limp Tarl SD C3.Cat Cig On S and S angebotsfrist 13.04.2016 10:00 Limp Tarl SD C3.Cat Cig On S and S angebotsfrist 13.04.2016 10:00 Zuschlags-/Bindefrist 18.04.2016 Zu erbringende Leistung Straßenemeuerung Musterstraße Tarl Angebotsdokumente er Angebotsdokumente angebotsdokumente frage and tarl Aktion angestellt am Aktion I angebotsdokumente (Angebotsdokreiben pdf (Angebotsdorteiben pdf (Angebotsdorteiben (213)) 13.04.2016 08:33:16 anzeigen C angestellt am Die Verantwortung für den Inhait der Dokumente trägt der Bieter.                                                                                                    | bowniad gülig von 1304/2016 00:00     Angebotschrist 1304/2016 00:00     Offnungstermin 13.04/2016 00:00     Offnungstermin 13.04/2016 00:00     Offnungstermin 13.04/2016 00:00     Zuschlags-Bindefrist 18.04/2016     Zuschlags-Bindefrist 18.04/2016/2016/2016/2016/2016/2016/2016/2016                                                                                                    | Ausschreibung Brademenueurung Musterstraße<br>Wergabeart Offentliche Ausschreibung<br>Wergabeart Offentliche Ausschreibung<br>Wergabeart Offentliche Ausschreibung<br>Wergabeurterlagen<br>Ausschreiber<br>Wergabeunterlagen<br>Nergaber.<br>2016-02-111<br>Wergabeunterlagen<br>Dowlioad giltig von 13.04.2016 00:00<br>Angebotsfrist 13.04.2016 10:00<br>Offmungstermin 13.04.2016 10:00<br>Zuschlags-Bindefrist 18.04.2016<br>Zu erbringende Leistung Straßenemeuerung Musterstraße<br>Mingeo<br>Prin<br>Angebotsdokumente<br>Name<br>Angebotsdokumente<br>Name<br>Angebotsdokumente<br>Name<br>Angebotschreiben pdf<br>(Angebotschreiben pdf<br>(Angebotschreiben p                                                                                                    | Livis-lo E2549923   Ausschreibung Brademeneuerung Musterstraße   Vergabert Offentliche Ausschreibung   Vergabert Vergaberteilte Musterstraße   Vergabert Vergaberteilte Musterstraße   Maßnahmennr. 2016-02-111   Vergaberteilte Musterstraße Angebotsunterlagen hoch<br>oder fordern Sie eine<br>Empfangsbestätigung an.   Ohmungsterinin 13.04.2016 10:00   Angebotsfrist 13.04.2016 10:00   Angebotsfrist 13.04.2016 10:00   Offungesterinin 13.04.2016 10:00   Offungesterinin 13.04.2016 00:31:16   Die Verantvortung für den Inhalt der Dokumente trägt der Bieter.   Werdstellungen Wichten Sie weitere Angebotsunterlagen hochladen?                                                                                                    |
| arstellung Bilte geben Sie nachfolgend die Rezeichnung des Dokumentes ein welches Sie nach Klick auf "Dokument hochladen" sinnieren und verschlüsseln möchten                                                                                                    | rstellung                                                                                                    | Bitstellung Bitte geben Sie nachfolgend die Bezeichnung des Dokumentes ein, welches Sie nach Klick auf "Dokument hochladen" signieren und verschlüsseln möchlen                                                                                                    | Bitte geben Sie nachtolgend die Bezeichnung des Dokumentes ein, welches Sie nach Klick auf "Dokument hochladen" signieren und verschlüsseln möchten                                                                                                    | At andern     Angebotschreiben.pdf     13.04.2016 08:33:16     Ioschen ×       Ingsanleitungen     Die Verantwortung für den Inhält der Dokumente trägt der Bieter.     Ioschen ×       wer Hilfe     Die Verantwortung für den Inhält der Dokumente trägt der Bieter.     Ioschen ×                                                                                                    | rt andern Angebotsschreiben geft<br>(Angebotsschreiben geft<br>(Angebotsschreiben (213)) 13.04.2016 08:33:16 Isochen X<br>masaigen Ein<br>wer Hilfer Sie weiterne Angebotsunterlagen bechladen?                                                                                                    | Caliborni     Angebotsschreiben "pdf<br>(Angebotsschreiben (213))     13.04.2016 08:33:16     Ioschen ~       Die Verantwortung für den Inhalt der Dokumente trägt der Bieter.       wer Hilfe     Werthälten Ste weitere Angebotsunterlagen bechladen?                                                                                                    | Ingsanleitungen (Angebotschreiben (213)) 13.04.2016 08:33:16 anzeigen <table-cell> wer Hilfe Michten Sie weitere Angebotsunterlagen bechladen?</table-cell>                                                                                                    | Ingsanleitungen (Angebotsschreiben (213)) Iberkor obeiden of anzeigen R<br>Die Verantwortung für den Inhalt der Dokumente trägt der Bieter.                                                                                                    | Ingsanleitungen (Angebotsschreiben (213)) ISUA.2010 USUS.10 anzeigen Die Verantwortung für den Inhalt der Dokumente trägt der Bieter.                                                                                                    | mgsanleitungen     13.04.2016 08:33:16     anzeigen       wer Hilfe     Die Verantwortung für den Inhalt der Dokumente trägt der Bieter.                                                                                                    | rt anderen in Angebotsschreiben pdf (Angebotsschreiben pdf (Angebotsschreiben pdf (Angebotsschreiben (213)) 13.04.2016 08:33:16 Idochen X anzeigen €<br>mgsanleitungen Die Verantwortung für den Inhalt der Dokumente trägt der Bieter.<br>wer Hilfe Einer Sie weiterer Angebotsunterlagen bochladen?                                                                                                    | rå nåren     Angebotsschreiben pdf<br>(Angebotsschreiben (213)))     13.04.2016 08:33:16     Ioschen ×<br>anzeigen ©       wer Hilfe     Werten Ste weitere Angebotsunterlagen bochladen?                                                                                                    | rein tadern kanne ingestellt am Aktion<br>t ändern Angebotsschreiben.pdf<br>(Angebotsschreiben.pdf<br>(Angeb                                                                                               | Name     Alignment       r andern     Angebotschreiben pdf<br>(Angebotschreiben (213))     13.04.2016 0e.33:16     Ioschen X<br>anzeigen C       wer Hilfe     Die Verantwortung für den Inhalt der Dokumente trägt der Bieter.     Imagebotschreiben zum zum zum zum zum zum zum zum zum zum                                                                                                    | Imp     Inre Angebotsdokumente       Fan     Name     Ation       Angebotsschreiben.pdf<br>(Angebotsschreiben.(213))     13.04.2016 08:33:16     Ioschen X<br>anzeigen ©       Wer Hilfe     Die Verantwortung für den Inhalt der Dokumente trägt der Bieter.     Impediation Statuster Angebotsunterlagen bechläder?                                                                                                    | chuiten Zu erbringende Leistung Straßenemeuerung Musterstraße  Ine Angebotsdokumente  ren Angebotsdreiben pdf Angebotschreiben pdf Angebotschreiben pdf Die Verantwortung für den Inhalt der Dokumente trägt der Bieter.  wer Hilfe                                                                                                    | hten Zuschlags-Välidefrist 18.04.2016<br>Zuschlags-Välidefrist 18.04.2016<br>Zuschlags-Välidefrist 18.04.2016<br>Zuschlags-Välidefrist 18.04.2016<br>I Straßenemeuerung Musterstraße<br>I Thre Angebotsdokumente<br>rein Angebotsdokumente<br>Angebotsdoreiben pdf<br>(Angebotsdoreiben pdf<br>(Angeb                                                                                                    | nikation Offnungstermin 13.04.2016 10:00<br>Defnungstermin 13.04.2016 10:00<br>Zuschage-Sindedrinis 10.04.2016<br>Zu erbringende Leistung Straßenemeuerung Musterstraße<br>Ingen Inte Angebotsdokumente<br>Rame eingestellt am Aktion<br>Ingesnieltungen 13.04.2016 08:33:16<br>Ingesnieltungen USSchreiben pdf<br>(Angebotsschreiben pdf<br>(Angebotsschreiben pdf)<br>(Angebotsschreiben pdf)<br>(Angebotsschreiben pdf                                                                                                    | Angebotsfrist 13.04.2016 10:00 LimpTantgSDCStattgCuring art.<br>Angebotsfrist 13.04.2016 10:00 LimpTantgSDCStattgCuring art.<br>Straßeremeuerung Musterstraße<br>ang<br>Inre Angebotsdokumente<br>Fenn<br>rt andern<br>rt andern<br>mgsanleitungen<br>wer Hilfe<br>Die Verantwortung für den Inhalt der Dokumente trägt der Bieter.<br>Wer Hilfe                                                                                                    | Angebotschrist 13.04.2016 00:00<br>Angebotschrist 13.04.2016 10:00<br>Ofmungstermin 13.04.2016 10:00<br>Zuschlags-Bindefrist 18.04.2016<br>Zuschlagende Leistung Straßenemeuerung Musterstraße<br>Ingesnettungen<br>rang<br>rang<br>rang<br>rang<br>rang<br>rang<br>rangebotsdokumente<br>Name<br>Angebotschreiben.pdf<br>(Angebotschreiben.pdf<br>(Angebotschreiben.pdf)<br>(Angebotschreiben.pdf)<br>(A                                                                        | Ausschreibung Straßerenzeurung Musterstraße<br>Wergabezit 1<br>Mergabezit 1<br>Mergabezit 1 | ELVis-ID     E25498023       Ausschreibung     Stradeneneurung Musterstraße       Wergabest     Offentliche Ausschreibung       Wergabest     Vergabesteile Musterstraße       Maßnahmennz     2016 02-111       Wergabesteile     Vergabesteile Musterstraße       Maßnahmennz     2016 02-010       Vergabesteile     Ausschreiber       Vergabesteile     Vergabesteile Musterstraße       Ausschreiber     Vergabesteile Musterstraße       Ausschreiber     Vergabesteile Musterstraße       Ausschreiber     Vergabesteile Musterstraße       Ausschreiber     Vergabesteile Musterstraße       Ausschreiber     Vergabesteile Musterstraße       Ausschreiber     Vergabesteile Musterstraße       Ausschreiber     Vergabesteile Musterstraße       Ausschreiber     Vergabesteile Musterstraße       Offnungstermin     13.04.2016 00:00       Zu erbringende Leistung     Straßeneneuerung Musterstraße       Vergabesteilt am     Aktion       Maßendockschreiben.pdf     13.04.2016 08:03:16       Ingasnieltungen     13.04.2016 08:03:16       Name     Augebotschreiben.pdf       (Angebotschreiben.pdf     13.04.2016 08:03:16       Ingasnieltungen     13.04.2016 08:03:16                                                                                                    |
| wer Hilfe                                                                                                    |                                                                                                    | Prociteir die Weitere Angebotsunterlagen notifiaden:                                                                                                    | arstellung                                                                                                    | Indexen<br>Ingsanleitungen Angebotsschreiben (213)) Die Verantwortung für den Inhalt der Dokumente tränt der Rieler Die Verantwortung für den Inhalt der Dokumente tränt der Rieler                                                                                                    | t andern Angebotsschreiben p.df<br>(Angebotsschreiben (213)) 13.04.2016 08:33:16 Isschen X<br>anzeigen E                                                                                                    | ngsateltungen Die Veranbertung (13)) 13.04.2016 08:33:16 anzeigen Die Die Veranbertung (13)) Die Veranbertung (14) der Die Veranbertung für den Inhalt der Die Veranbertung für den Inhalt der Die Veranbertung für den Inhalt der Die Veranbertung für den Inhalt der Die Veranbertung für den Inhalt der Die Veranbertung für den Inhalt der Die Veranbertung für den Inhalt der Die Veranbertung für den Inhalt der Die Veranbertung für den Inhalt der Die Veranbertung für den Inhalt der Die Veranbertung für der Die Veranbertung für der Die Veranbertung                                                                                                    | Ingsanleitungen (Angebotschreiben (213)) 13.04.2016 08:33:16 anzeigen E                                                                                                    | Ingsanleitungen (Angebotsschreiben (213)) anzeigen 🗈                                                                                                    | Ingsanleitungen (Angebotsschreiben (213)) ISUAL2010 USUSS.10 anzeigen B                                                                                                    | ngsanleitungen (Angelooksschreiben (213))<br>Die Verantwortung für den Inhalt der Dokumente tränt der Rieler                                                                                                    | t andern<br>ngsanletungen<br>Die Veranbertino für (13))<br>Die Veranbertino für (ein Inhält der Diekumente Izahl der Bieler                                                                                                    | ren rt andern (Angebotsschreiben pdf (Angebotsschreiben (213)))<br>Ingsanleitungen Die Verantwortium für den Inhalt der Dokumente tränt der Rieler                                                                                                    | rein stater in der ingestellt am Attion t andern Angebotsschreiben.pdf (Angebotsschreiben (213)) Die Veranberdium für den Inhalt der Dokumente Izat der Fieler Die Veranberdium für den Inhalt der Dokumente Izat der Fieler                                                                                                    | Name     eingestellt am     Aktion       rt ändern<br>tändern<br>ngsanleitungen     Aktion     Iloschen ×<br>Iloschen ×<br>Iloschen ×<br>Iloschen ×<br>Iloschen ×<br>Iloschen ×<br>Iloschen ×                                                                                                    | Ing<br>The Angebotsdokumente<br>Name<br>Angebotsschreiben.pdf<br>(Angebotsschreiben.pdf<br>(Angebotsschreiben.pdf<br>(Angebotsschreiben.pdf<br>(Angebotsschreiben.pdf<br>(Angebotsschreiben.pdf)<br>(Die Veranburdium für den Inhalt der. Dokumente Izlat der Bieler.                                                                                                    | Zu erbringende Leistung     Straßenemeuerung Musterstraße       Ange     Ihre Angebotsdokumente       Name     eingestellt am       Aktion       Ingesotsschreiben pdf<br>(Angebotsschreiben pdf<br>(Angebotsschreiben (213))     13.04.2016 08:33:16       Die Verachwardnung für den Inhalt der Dokumente Izat der Fleier                                                                                                    | hten Zuschlags-Välindefrist 18.04.2016<br>Zu erbringende Leistung Straßenemeuerung Musterstraße<br>Ing<br>ren Angebotsschreiben.pdf<br>(Angebotsschreiben.pdf<br>(Angebotsschreiben.pdf<br>(Angebotsschreiben.pdf<br>(Angebotsschreiben.pdf<br>(Angebotsschreiben.pdf<br>(Angebotsschreiben.pdf<br>(Angebotsschreiben.pdf<br>(Angebotsschreiben.pdf<br>(Angebotsschreiben.pdf<br>(Angebotsschreiben.pdf)<br>Die Verantwortumo.ffr. den Inbalt der. Dokumente Izat der Rieler.                                                                                                    | nikation Offnungstermin 13.04.2016 10:00<br>Extra Service Straßenermeuerung Musterstraße<br>Turchage-Sinderfrist 18.04.2016<br>Zu erbringende Leistung Straßenermeuerung Musterstraße<br>Thre Angebotsdokumente<br>ren<br>Angebotsdokumente<br>ren<br>Angebotsdokumente<br>ren<br>Angebotsdokumente<br>ren<br>Angebotsdokumente<br>Participa and Participa and                                                                                                    | Angebotsfrist 13.04.2016 10:00 LimpTantgSDCSCatatgCintg and Angebotsfrist 13.04.2016 10:00 LimpTantgSDCSCatatgCintg and Angebotsfrist 13.04.2016 10:00 LimpTantgSDCSCatatgCintg angebotsfrist 13.04.2016 10:00 LimpTantgSDCSCatatgCintg angebotsfrist 13.04.2016 10:00 LimpTantgSDCSCatatgCintg angebotsfrist 13.04.2016 10:00 LimpTantgSDCSCatatgCintg angebotsfrist 13.04.2016 10:00 LimpTantgSDCSCatatgCintg angebotsfrist 13.04.2016 10:00 LimpTantgSDCSCatatgCintg angebotsfrist 13.04.2016 10:00 LimpTantgSDCSCatatgCintgCintg angebotsfrist 13.04.2016 10:00 LimpTantgSDCSCatatgCintgCintgCintgCintgCintgCintgCintgCin                                                                                                    | Angebotschrist 104.2016 00:00<br>Angebotschrist 104.2016 10:00<br>Zuschlags-Bindefrist 18.04.2016 10:00<br>Zuschlags-Bindefrist 18.04.2016<br>Zuschlags-Bindefrist 18.04.2016                                                                                                    | Ausschreibung Strädenerneuerung Musterstraße<br>Wergabestrist<br>Ausschreiber<br>Maßnähmenn: 2016-02-11<br>Vergabeurterlagen<br>Nergabestrist<br>Turber<br>Name<br>Ausschreiber<br>Maßnähmenn: 2016-02-11<br>Vergabeurterlagen<br>Download güttg von 13.04.2016 00:00<br>Angebotsstunterlagen hoch<br>oder fordern Sie eine<br>Empfangsbestätigung an.<br>Zuechtigs-Bindefrist<br>Zuechtigs-Bindefrist<br>Zuechtigs-Bindefrist<br>Tabenene<br>Angebotsdokumente<br>Name<br>Angebotsdokumente<br>Name<br>Augebotschreiben gdf<br>Angebotschreiben (213))<br>Die Vergabeurterlagen<br>Strädenerneuerung Musterstraße<br>Name<br>Augebotsdokumente<br>Name<br>Augebotschreiben (213)<br>Die Vergabeurterlagen<br>Strädenerneuerung Musterstraße<br>Name<br>Augebotschreiben (213)<br>Die Vergabeurterlagen<br>Die Vergabeurterlagen<br>Strädenerneuerung Musterstraße<br>Strädenerneuerung Musterstraße<br>Strä                                                                                                    | ELVis-Jo     E25498923       Ausschreibung     Straßeneneuerung Musterstraße       Wergabeserta     Offentliche Ausschreibung       Wergabeserta     Offentliche Ausschreibung       Wergabeserta     Offentliche Ausschreibung       Wergabeserta     Offentliche Ausschreibung       Maßnahmennz,     2016 02-111       Wergabesenterlagen     Ausschreibung       Wergabesenterlagen     Ausschreibung       Wergabesenterlagen     Oder fordern Sie eine       Download giltig     von 13.04.2016 10:00       Angebotsfrist     13.04.2016 10:00       Offnungstermin     13.04.2016 10:00       Offnungstermin     13.04.2016 10:00       Offnungstermin     13.04.2016 10:00       Offnungstermin     13.04.2016 10:00       Offnungstermin     13.04.2016 0:00.31:0       Pringende Leistung     Straßeneneuerung Musterstraße       It in Angebotsdokumente     Ingestelt am       Name     eingestelt am       Angebotschreiben pdf     Angebotschreiben pdf       Angebotschreiben pdf     13.04.2016 08:33:16       Die Vergabeoting für den Inhalt der Diekumente Itati der Eleier                                                                                                    |
| nungsaniertungen Die Verantwortung für den Inhalt der Dokumente trägt der Bieter.                                                                                                    | ver Hilfe                                                                                                    | Viewer Hilfe Möchten Sie weitere Angebotsunterlagen hochladen?                                                                                                    | Viewer Hilfe                                                                                                    | Angebotsschreiben.pdf<br>(Angebotsschreiben (213)) 13.04.2016 08:33:16<br>anzeigen                                                                                                    | wort ändern Angebotsschreiben.pdf (Angebotsschreiben (213)) 13.04.2016 08:33:16 anzeigen 💽                                                                                                    | Angebotsschreiben.pdf 13.04.2016 08:33:16 anzeigen                                                                                                    | (Angebotsschreiben (213)) 13.04.2016 08:33:16 anzeigen 🔯                                                                                                    | (Angebotsschreiben (213)) not set to to to to to the set of the set of the se                                                                                                    | (Angebotsschreiben (213)) 15.04.2010 06.05.10 anzeigen                                                                                                    | Angebotschreiben (213)) 13.04.2016 08:33:16 anzeigen [5]                                                                                                    | wort andern Angebotsschreiben.pdf (Angebotsschreiben (213)) 13.04.2016 08:33:16 anzeigen 💽                                                                                                    | kturen wort andern (Angebotsschreiben pdf (Angebotsschreiben (213)) 13.04.2016 08:33:16 anzeigen [3]                                                                                                    | Name         (eingestellt am         Aktion           word andern         Angebotsschreiben.pdf<br>(Angebotsschreiben (213))         13.04.2016 08:33:16         azzeigen [3]                                                                                                    | ster<br>turen<br>wort andern<br>(Angebotsschreiben pdf<br>(Angebotsschreiben (213))<br>(Angebotsschreiben (213))                                                                                                    | altung<br>ster<br>kuren<br>wort ändern<br>Angebotsschreiben pdf<br>(Angebotsschreiben (213))<br>(Angebotsschreiben (213))                                                                                                    | srschriften Zu erbringende Leistung Straßenerneuerung Musterstraße<br>altung<br>rter<br>turen<br>wort andern<br>Angebotsschreiben (213))<br>Straßenerneuerung Musterstraße<br>Intre Angebotsschreiben (213)<br>Straßenerneuerung Musterstraße<br>eingestellt am Aktion<br>13.04.2016 08:33:16<br>azzeigen [S]                                                                                                    | richten zuschlags-dinkefrist 18.04.2016<br>srschriften Zu erbringende Leistung Straßenemeuerung Musterstraße<br>intung Intre Angebotsdokumente<br>ker Name eingestellt am Aktion<br>httiren Angebotsschreiben pdf<br>(Angebotsschreiben (213)) 13.04.2016 08:33:16<br>azzeigen [5]                                                                                                    | nunikation Offnungstermin 13.04.2016 10:00<br>irichten Zuschlags-Bindefrist 18.04.2016<br>zuschriften Zuschlags-Bindefrist 18.04.2016<br>zuschriften Name eingestellt am Aktion<br>Name eingestellt am Aktion<br>Angebotsschreiben pdf<br>(Angebotsschreiben pdf<br>(Angebotsschreiben (213))                                                                                                    | Angebotsfrist 13.04.2016 10:00 LimprangSDCSCatiguing and LimprangSDCSCatiguing and LimprangSDCS                                                                                                    | lle Download gillig von 13.04.2016 00:00<br>nunikation<br>nunikation<br>richten<br>trichten<br>ter<br>ter<br>ter<br>Name<br>Von 2uschlags-Bindefrist<br>2u erbringende Leistung<br>Bitraßenemeuerung Musterstraße<br>intreen<br>Name<br>Von 2uschlags-Bindefrist<br>2u erbringende Leistung<br>Bitraßenemeuerung Musterstraße<br>intreen<br>Name<br>Von 2uschlags-Bindefrist<br>2u erbringende Leistung<br>Itra Angebotsschreiben pdf<br>(Angebotsschreiben pdf<br>(Angebotsschreiben (213))<br>Name<br>Von 2uschlags-Bindefrist<br>Name<br>Von 2uschlags-Bindefrist<br>Name<br>Von 2us | Ausschreibung Straßenemeurung Musterstraße<br>Vergabeart Offentliche Ausschreibung<br>Vergabeartanen Vergabe. und Vertragsord<br>Ausschreiber Vergabestelle Musterhaus<br>Maßnahmennr. 2016 02-010<br>Vergabenr. 2016 02-010<br>Vergabenr. 2016 02-010<br>Vergabeartanen Vergabertanen Vergabertelle Musterhaus<br>Maßnahmennr. 2016 02-010<br>Vergabenr. 2016 02-010<br>Vergabenr. 2016 02-010<br>V                                                                                                    | ELVIS-ID     E2498923       Masschreibung     Straßenemeuerung Musterstraße       Vergabeert     Offentliche Ausschreibung       Vergabeertahren     Vergabeertahren       Vergabeertahren     Vergabeertahren       Vergabeertahren     Vergabeertahren       Vergabeertahren     Vergabeertahren       Vergabeertahren     Vergabeertahren       Vergabeertahren     Vergabeertahren       Vergabeertahren     Vergabeertahren       Vergabeertahren     2016-02-111       Vergabeertahren     Vergabeertahren       Vergabeertahren     2016-02-111       Vergabeertahren     Vergabeertahren       Vergabeertahren     2016-02-111       Vergabeertahren     Vergabeertahren       Vergabeertahren     2016-02-010       Offundag gilfig     von 13.04.2016 10:00       Offundsgestimite     13.04.2016 10:00       Offundsgestimite     18.04.2016 10:00       Offundsgestimite     18.04.2016 10:00       Straßenemeuerung Musterstraße     Vergabestakterstraße       Name     eingestellt am       Auston     Auston       Angebotschreiben, pdf<br>(Angebotschreiben, pdf)     13.04.2016 0:03:16       Auston     13.04.2016 0:03:16                                                                                                    |
| (Angebotsschreiben (213)) 13.04.20 to 06:33:16 anzeigen                                                                                                    | Per Hilfe Die Verantwortung für den Inhalt der Dokumente trägt der Bieter.                                                                                                    | Viewer Hilfe Die Verantwortung für den Inhalt der Dokumente trägt der Bieter.  Möchten Sie weitere Angebotsunterlagen hochladen?                                                                                                    | Jewer Hilfe Die Verantwortung für den Inhalt der Dokumente trägt der Bieter.  Anderstellung Anderstellung                                                                                                    | wort andern Angebotsschreiben.pdf to 04 2016 08-29-16 Koschen 🔀                                                                                                    | wort ändern Angebotsschreiben.pdf 13 04 2016 per23-16 10 Schen X                                                                                                    | Angebotsschreiben.pdf                                                                                                    | 12 04 2016 09:32:16                                                                                                    | 1.0.09 /0.00 00 00 00                                                                                                    |                                                                                                    | 12 04 2016 09:32:16                                                                                                    | wort andern Angebotsschreiben.pdf 13 04 2016 per23-16 10 Schen 🗙                                                                                                    | wort ändern Angebotsschreiben "pdf 13 04 2016 neg 20-16 Köschen 🗙                                                                                                    | turen vort ändern Angebotsschreiben,pdf 19.04.2016,0e.929-16 Idschen 🗙                                                                                                    | ster America in a construction of the second second                                                                                                    | altung<br>nter<br>Kuren<br>wort andern<br>Angebotsschreiben.pdf<br>I 10 / 2016 (98:29-16)<br>I 10 / 2016 (98:29-16)<br>I 10 / 2016 (98:29-16)                                                                                                    | verschriften     Zu erbringende Leistung     Straßenerneuerung Musterstraße       altung     Intre Angebotsdokumente       ker<br>kuren<br>word andern     Name     eingestellt am     Aktion       Vord andern     Angebotsschreiben.pdf     13 04 2016 (8:23-16)     Köschen X                                                                                                    | richten Zuschlags-dilindefrist 18.04.2016<br>Zu erböringende Leistung Straßenerneuerung Musterstraße<br>altung erber<br>eter Name eingestellt am Aktion<br>nuren Angebotsschreiben.pdf 13.04.2016 @829-16 18.5chen X                                                                                                    | nunikation Offmungstermin 13.04.2016 10:00<br>richten Zuschlags-Jäindefrist 18.04.2016 1<br>Zu erhingende Leistung Straßenereuerung Musterstraße<br>altung Intre Angebotsdokumente<br>eler<br>Auren Name elengestellt am Aktion<br>wort andern Angebotsschreiben.pdf ISOL 2016 (B292-16) ISOL 2016 (B292-16)                                                                                                    | Angebotsfrist 13.04.2016 10:00 LimprangSDCSCacing and an analysis of the second strategy of the second strategy of                                                                                                    | lie Download gillig von 13.04.2016 00:00 Empfangsbestätigung an. Angebotsfrist 13.04.2016 10:00 Empfangsbestätigung an. Offnungstermin 13.04.2016 10:00 Zuschlags-Binderfrist 18.04.2016 Zuschlags-Binderfrist 18.04.2016 Liter Angebotsdokumente Name eingestellt am Aktion Angebotschreiben.pdf 13.04.2016 13.04.2016 13.04.2016 10.02                                                                                                    | Ausschreibung     Straßenemeuerung Musterstraße       Vergabest     Offentliche Ausschreibung       Vergabest     Offentliche Ausschreibung       Vergabest     Offentliche Ausschreibung       Vergabesteriahren     Vergabestele Musterhaus       Maßnahmennr,     2016/02/10       Vergabesteriahren     Vergabestele Musterhaus       Maßnahmennr,     2016/02/10       Vergabesteriahren     Vergabestele Musterhaus       Maßnahmennr,     2016/02/10       Vergabesteriahren     Vergabestele Musterhaus       Maßnahmennr,     2016/02/10       Vergabesteriahren     Vergabestele Musterhaus       Maßnahmennr,     2016/02/10       Vergabesteriahren     Nagebotschrist       13.04/2016 10:00     Oder fordern Sie eine       Download güllig     von 13.04/2016 10:00       Zuschlags-sfielderist     18.04/2016       Zuschlags-sfielderist     18.04/2016       Zu erbringende Leistung     Straßenemeuerung Musterstraße       Name     eingestellt am       Name     eingestellt am       Name     10.0/2016 08/20.40                                                                                                    | ELvis-ID     E2549823       High     Ausschreibung     Straßenemeurug Musterstraße       Vergabest     Offentliche Ausschreibung       Vergabest     Offentliche Ausschreibung       Vergabest     Vergabestelle Musterstraße       Vergabest     Vergabestelle Musterstraße       Vergabest     Vergabestelle Musterstraße       Maschreiburg     Vergabestelle Musterstraße       Vergabest     Vergabestelle Musterstraße       Maschreiber     Vergabestelle Musterstraße       Maschreiber     Vergabestrait       Download güllig     von 13.04.2016 00:00       Angebotschreiber     Augebotstrait       Download güllig     von 13.04.2016 10:00       Offnungstermin     13.04.2016 10:00       Offnungstermin     13.04.2016 10:00       Zuschlags-Bildefrist     18.04.2016       Zuschlags-Bildefrist     18.04.2016       Zuschlags-Bildefrist     18.04.2016       Zuschlags-Bildefrist     18.04.2016       Zuschlags-Bildefrist     18.04.2016       Zuschlags-Bildefrist     18.04.2016       Name     eingestellt an       Name     eingestellt an       Attion     Attion                                                                                                    |
| wort andern Angebotsschreiben.pdf 13.04.2016.08:33:16                                                                                                    | rgsanleitungen (Angebotsschreiben (213)) anzeigen (S<br>ver Hilfe Die Verantwortung für den Inhalt der Dokumente trägt der Bieter.                                                                                                    | nungsanleitungen (Angebotsschreiben (213)) anzeigen (2<br>Viewer Hilfe Communication (2013)) anzeigen (2)<br>Die Verantwortung für den Inhalt der Dokumente trägt der Bieter. (<br>Möchten Sie weitere Angebotsunterlagen hochladen?                                                                                                    | nungsanleitungen<br>Newer Hilfe<br>Marstellung<br>Anzeigen [€]<br>Die Verantwortung für den Inhalt der Dokumente trägt der Bieter.<br>Märstellung<br>Anzeigen [€]                                                                                                    |                                                                                                    |                                                                                                    | Birsho 🖸                                                                                                    | wort ändern Angebotsschreiben, pdf Iöschen X                                                                                                    | wort andern Angebotsschreiben.pdf 13 04 2016 08:33:16                                                                                                    | wort ändern Angebotsschreiben.pdf 13 04 2016 06:22:16 105chen X                                                                                                    | wort ändern                                                                                                    |                                                                                                    | aturen Charles Charles                                                                                                    | Name eingestellt am Aktion                                                                                                    | reter Angeworksholder Angeworksholder Aller Angeworksholder Aller Alle                                                                                                    | situng  Ihre Angebotsdokumente Ikr Name Name Ieingestellt am Aktion                                                                                                    | erschuften Zu erbringende Leistung Straßenemeuerung Musterstraße<br>altung Intre Angebotsdokumente<br>ster Name eingestellt am Aktion                                                                                                    | nfchten Zuschlags-ØBindefrist 10.04.2016<br>erschriften Zu erbringende Leistung Straßenerneuerung Musterstraße<br>altung eter<br>eter Name eingestellt am Aktion                                                                                                    | imunikation     Öffnungstermin     13.04.2016 10:00       Zuschlags-Bildefists     18.04.2016 1       Zu schringende Leistung     Straßenemeuerung Musterstraße       valtung     Ihre Angebotsdokumente       veter     Name                                                                                                    | Angebotsfrist 13.04.2016 10.00 LTTTPTATTGSDCSCATGUTTG ATT.<br>Offnungstermin 13.04.2016 10.00 Zuerbringende Leistung Straßenerneuerung Musterstraße<br>valtung Thre Angebotsdokumente<br>veter Name eingestellt am Aktion                                                                                                    | Download gültig         ven         3.04.2016 01/00         Empfangsbestätigung an.           munikation         Offnungsternin         13.04.2016 10:00         Empfangsbestätigung an.           virkhen         Zuschlags-/Bindefrist         18.04.2016 10:00         Empfangsbestätigung an.           virkhen         Zuschlags-/Bindefrist         18.04.2016 10:00         Empfangsbestätigung an.           virkhen         Zuschlags-/Bindefrist         18.04.2016 10:00         Empfangsbestätigung an.           virkne         Straßenemeuerung Musterstraße         Virknemeterstraße         Virknemeterstraße           virkne         Name         eingestellt am         Aktion                                                                                                    | Ausschreibung Straßenemeurung Musterstraße<br>Vergabeverfahren Vergabe- und Verfragsord<br>Ausschreiber<br>vergabeverfahren Vergabe- und Verfragsord<br>Ausschreiber<br>Vergabent 2016 02-010<br>ebote<br>ebote<br>ebote<br>oter<br>munikation<br>munikation<br>Ausschreibung<br>Downoad gültig von 13.04.2016 00:00<br>Offmungstermin 13.04.2016 10:00<br>Zuschlags-Binderfrist 18.04.2016<br>Zuschlags-Binderfrist 18.04.2016<br>Zuschlags-Binderfrist 18.04.2                                                                                                    | ELVIS-ID     E2498623       Bille     Ausschreibung     Straßenemeurung Musterstraße       Vergabeert     Offentliche Ausschreibung       Vergabeertahren     Vergabeertahren       Vergabeertahren     Vergabeertahren       Vergabeertahren     13.04.2016 10:00       Offmungstermin     13.04.2016 10:00       Verdahren     Zuerhingende Leistung       Straßenemeuerung Musterstraße                                                                                                    |
|                                                                                                    | andern Angebolsschreiben,pdf (Angebolsschreiben,pdf (Angebolsschreiben,pdf (213)) 13.04.2016 08:33:16 (Angebolsschreiben (213)) 13.04.2016 08:33:16 (Angebolsschreiben (213)) 13.04.2016 (Angebolsschreiben (213)) 13.04.2016 (Angebolsschreiben (213)) 13.04.2016 (Angebolsschreiben (213)) 13.04.2016 (Angebolsschreiben (213)) 13.04.2016 (Angebolsschreiben (213)) 13.04.2016 (Angebolsschreiben                                                                                                    | Angebotsschreiben pdf<br>(Angebotsschreiben (213))<br>Angesnietrungen<br>Angebotsschreiben pdf<br>(Angebotsschreiben (213))<br>Die Verantwortung für den Inhalt der Dokumente trägt der Bieter.<br>Die Verantwortung für den Inhalt der Dokumente trägt der Bieter.                                                                                                    | Nort ändern<br>Nungsanleitungen<br>Newer Hilfe<br>Marstellung<br>Marstellung                                                                                                    | Name eingestellt am Aktion                                                                                                    | Name eingestellt am Aktion                                                                                                    | uren eingestellt am Aktion                                                                                                    |                                                                                                    |                                                                                                    |                                                                                                    |                                                                                                    | uren eingesteilt am Aktion                                                                                                    | Name eingestellt am Aktion                                                                                                    |                                                                                                    | ker V                                                                                                    | Itung 🕞 Ihre Angebotsdokumente                                                                                                    | Itung Itung                                                                                                    | Ichten Zuschlags-/Bindefrist 18.04.2016 Zu erbringende Leistung Straßenermeuerung Musterstraße Itung er Inte Angebotsdokumente                                                                                                    | Uninkation         Offnungstermin         13.44.2016 10.00           Ichten         Zuschlags-/Bindefrist         18.04.2016           Schriften         Zu erbringende Leistung         Straßenemeuerung Musterstraße           Itung         Er         Ine Angebotsdokumente                                                                                                    | Angebotsfrist     13.04.2016 10:00     EntriprintingSDCStatigangangangangangangangangangangangangang                                                                                                    | Instruction     Download gullig     von     13.04.2016 00:00     Empfangsbestätigung an.       Nunikation     Offnungstermin     13.04.2016 10:00     Empfangsbestätigung an.       Valide Vieweinger de Leistung     Straßenemeuerung Musterstraße       Valide Vieweinger de Leistung     Straßenemeuerung Musterstraße       Valide Vieweinger de Leistung     Straßenemeuerung Musterstraße                                                                                                    | Ausschreibung     Straßenemeurung Musterstraße       Vergabeart     Offentliche Ausschreibung       Innewettbewerbe     Vergabeverfahren       Vergabeverfahren     Vergabestelle Musterhause       Ausschreiburg     Vergabeverfahren       Vergabeerfahren     Vergabestelle Musterhause       Maßnahmennz,     2016 02-010       Note <ul> <li>Vergabenz</li> <li>Otomolod gültig</li> <li>von 13.04.2016 00:00</li> <li>Angebotstrist</li> <li>13.04.2016 10:00</li> <li>Zuschlags-/Bindefrist</li> <li>18.04.2016</li> <li>Zu erbringende Leistung</li> <li>Straßenereeurung Musterstraße</li> </ul> <ul> <li>Empfangsbestätigung an.</li> </ul>                                                                                                    | ELVIS-ID     E2549823       Ige     Ausschreibung     Straßenmeuerung Musterstraße       Vergabeart     Offentliche Ausschreibung       Vergabeart     Vergabearte       Vergabeart     Vergabearte       Kinschreiber     Vergabearte       Vergabeart     Vergabearte       Vergabeart     Vergabearte       Vergabeart     Vergabearte       Vergabeart     Vergabearte       Vergabeart     2016-02-111       Vergabeart     2016-02-110       Vergabeart     2016-02-110       Vergabeart     2016-02-110       vergabearte     Offentliche Ausschreiber       Note     Oversabeanterlagen       etc     Download gultig       vergabearte     13.04.2016 00:00       Angebotstrist     13.04.2016 00:00       Staßenemeuerung Musterstraße     Empfangsbestätigung an.       Vergabearte     Zu erbringende Leistung       Straßenemeuerung Musterstraße     Vergabearte                                                                                                    |
| IN the second second second second second second second second second second second second second second second                                                                                                    | Cancellingen     Angebotsschreiben pdf     Isochen N       grantellungen     Isochen L213)     Isochen L213)       Die Verantwortung für den Inhalt der Dokumente trägt der Bieter.     Isochen L213)                                                                                                    | Markellowing Angebolsschreiben pdf (Angebolsschreiben pdf (Angebolsschreiben pdf (Angebolsschreiben pdf (Angebolsschreiben pdf (Angebolsschreiben (213)) 13.04.2016 08:33:16 163cHen ➤ anzeigen ►<br>Viewer Hilfe  Weiwer Hilfe  Möchten Sie weitere Angebolsunterlagen hochladen?                                                                                                    | Angebotsschreiben, pdf<br>Angebotsschreiben, pdf<br>(Angebotsschreiben (213))<br>Hever Hilfe<br>Gewer Hilfe<br>Möchten Sie weitere Angebotsunterlagen hochladen?<br>Marstellung                                                                                                    | aburen Aktion Aktion                                                                                                    | Aturen Akton                                                                                                    | httiren eingestent um Attuin                                                                                                    |                                                                                                    |                                                                                                    | index 10 - Los V                                                                                                    |                                                                                                    | Aturen Prigestein ann PAturi                                                                                                    |                                                                                                    | Name eingestellt am Aktion                                                                                                    | reter Name eingestellt am Attion                                                                                                    | kitung Inre Angebotsdokumente eingestellt am Aktion                                                                                                    |                                                                                                    | vichten Zuschlags-Bindefrist 18.04.2016 erschriften Zu erbringende Leistung Straßemeneuerung Musterstraße altung beir Name elangestellt am Aktion                                                                                                    | imunikation Öffnungstermin 13.04.2016 10.00                                                                                                    | Angebotsfrist 13:04/2016 10:00 LimpfordingSDCSCatiguing and Angebotsfrist 13:04/2016 10:00 LimpfordingSDCSCatiguing and Angebotsfrist 18:04/2016 Zu erbringende Leistung Straßenermeuerung Musterstraße Angebotsdokumente Name Angebotsdokumente Angebotsdokumente Angeb                                                                                                    | telle Download gültig von 13.04.2016 00.00<br>Manufkation Öffnungstermin 13.04.2016 10.00<br>Öffnungstermin 13.04.2016 10.00<br>Zuschlags-Billoefrist 18.04.2016<br>Zu erbringende Leistung Straßenemeurung Musterstraße<br>valtung Erbre Angebotsdokumente<br>teler Name einemestellt am Attion                                                                                                    | Ausschreibung     Straßememeurung Musterstraße       Vergabeart     Offentliche Ausschreibung       Vergabeverfahren     Vergabeverfahren       Vergabeverfahren     Vergabeverfahren       Vergabeurterlagen     Ottentliche Ausschreibung       Vergabeverfahren     Vergabeverfahren       Vergabeverfahren     Vergabeverfahren       Vergabeverfahren     Vergabeverfahren       Vergabeverfahren     Vergabeverfahren       Vergabeverfahren     2016/02-010       ebote     Vergabeunterlagen       Download gültig     von 13.04.2016 00:00       Angebotstrist     13.04.2016 10:00       Virkhen     Zuschlags-Rinderfist       Zuschlags-Binderfist     18.04.2016       Zu erbringende Leistung     Straßememeurung Musterstraße       verter     Name                                                                                                    | ELvis-ID     E2498023       Bile     Ausschreibung     Straßenemeurung Musterstraße       Vergabeert     Offentliche Ausschreibung       Vergabeertafteren     Vergabeertafteren       Vergabeertafteren     Vergabeertafteren       Vergabeertafteren     Vergabeertafteren       Vergabeertafteren     Vergabeertafteren       Vergabeertafteren     Vergabeertafteren       Vergabeertafteren     Vergabeertafteren       Vergabeertafteren     Vergabeertafteren       Vergabeertafteren     Vergabeetele Musterbauer       Ausschreiber     Vergabeetele Musterbauer       Vergabeertafteren     2016-02-010       Pergabeunterlagen     Angebotsunterlagen hoch<br>oder fordern Sie eine<br>Empfangsbestätigung an.       Offnungstermin     13.04.2016 10:00       Offnungstermin     13.04.2016 10:00       Verschlidter     Zu erbringende Leistung       straßenemeuerung Musterstraße       alting     Thre Angebotsdokumente                                                                                                    |
|                                                                                                    | andem Angebotsschreiben pdf (105chen pdf)<br>gsanleitungen Die Verantwortung für den Inhalt der Dokumente trägt der Bieter.<br>Per Hilfe                                                                                                    | word andern     Angebotsschreiben pdf<br>(Angebotsschreiben pdf)     13.04.2016 08:33:16     Ioschen X       word andern     Die Verantwordung für den Inhalt der Dokumente trägt der Bleter.     anzeigen Ist                                                                                                    | wort ändern     Angebotsschreiben pdf<br>(Angebotsschreiben (213))     13.04.2016 08:33:16     Idschen X<br>anzeigen IIII       Hever Hilfe     Möchten Sie weitere Angebotsunterlagen hochladen?                                                                                                    | Name eingestellt am Aktion                                                                                                    | turen eingesteilt am Aktion                                                                                                    | ituren eingesteilt am Aktion                                                                                                    |                                                                                                    |                                                                                                    |                                                                                                    |                                                                                                    | ituren eingesteilt am Aktion                                                                                                    | Name eingestellt am Aktion                                                                                                    |                                                                                                    | kter v                                                                                                    | hltung Ihre Angebotsdokumente                                                                                                    |                                                                                                    | richten Zuschlags-dilinderiist 18.04.2016<br>rischriften Zu erbringende Leistung Straßenemeuerung Musterstraße<br>altung Ihre Angebotsdokumente<br>ker                                                                                                    | munikation Offmungstermin 13.04.2016 10:00                                                                                                    | Angebotsfrist 13.04.2016 10:00 LimprangsOcstatiguing and a set of the set of the set of                                                                                                    | Ide         Download gülig         Von         13.04.2016 00:00         Empfangsbestätigung an.           nunikation         Öffnungstermin         13.04.2016 10:00         Empfangsbestätigung an.           Zuschlags-Billodfrist         18.04.2016 10:00         Empfangsbestätigung an.           Zuschlags-Billodfrist         18.04.2016         Empfangsbestätigung an.           Jinna         Zuschlags-Billodfrist         18.04.2016           Jinna         Jinre Angebotsdokumente         Straßenerneuerung Musterstraße                                                                                                    | Balance     Ausschreibung     Straßenemeurung Musterstraße       Ausschreibung     Offentliche Ausschreibung       Ausschreiber     Offentliche Ausschreibung       Vergabeertahren     Vergabestelle Musterbraßer       Ausschreiber     Vergabestelle Musterbraßer       Ausschreiber     Vergabestelle Musterbraßer       Vergabeertahren     Vergabestelle Musterbraßer       Vergabeertahren     Vergabestelle Musterbraßer       Vergabeertahren     Vergabestelle Musterbraßer       Vergabeertahren     Vergabestelle Musterbraßer       Vergabeertahren     Vergabestelle Musterbraßer       Vergabeertahren     Vergabestelle Musterbraßer       Vergabeertahren     Vergabestelle Musterbraßer       Vergabeertahren     Vergabestelle Musterbraßer       Download gültig     von 13.04.2016 00:00       Angebotsfrist     13.04.2016 10:00       Zuschlags-Bindefrist     18.04.2016       Zu erkringende Leistung     Straßenemeurung Musterstraße       Atlung     Thre Angebotsdokumente                                                                                                    | ELVIS-ID     E2549823       Ingrée     Ausschreibung     Straßenenueurung Musterstraße       Vergabeart     Offentliche Ausschreibung       Vergabeart     Offentliche Ausschreibung       Vergabeart     Vergabeart       Vergabeart     Vergabeart       Ausschreiber     Vergabeart       Vergabeart     Vergabeart       Vergabeart     Vergabeart       Vergabeart     2016/02-111       Ausschreiber     Vergabeart       Vergabeart     2016/02-111       Vergabeart     2016/02-111       Vergabeart     2016/02-111       Vergabeart     2016/02-111       Vergabeart     2016/02-111       Vergabeart     2016/02-111       Vergabeart     2016/02-111       Vergabeart     2016/02-111       Vergabeart     2016/02-111       Vergabeart     13.04.2016 10:00       Remotified     Zuenhags-Bindefrist       13.04.2016 10:00     Zuenhags-Bindefrist       Zuenhags-Bindefrist     13.04.2016 10:00       Vergabearte     Straßenerneuerung Musterstraße                                                                                                    |
| yeben<br>uelle<br>Angebotsfrist<br>derschriften<br>waltung<br>waltung<br>trefer<br>Mame<br>Mame<br>Download gültig<br>von 13.04.2016 00:00<br>Angebotsfist<br>13.04.2016 00:00<br>Empfangsbestätigung an.<br>Empfangsbestätigung an.                                                                                                    | Download giltig     von     13.04.2016 00:00       Angebotsfrist     13.04.2016 10:00       Offnungstermin     13.04.2016 10:00       Discription     Straßenemeuerung Musterstraße       Variation     In the Angebotsdokumente       Name     eingestellt am       Aktion     Angebotschreiben.pdf       (Angebotschreiben.pdf     13.04.2016 06:33:16       Isochierter     Isochierter       Die Verantwortung für den Inhalt der Dokumente tragt der Bieter.                                                                                                    | ben unikation Angebotsfrist 13.04.2016 10:00<br>Angebotsfrist 13.04.2016 10:00<br>Zuechiags-Bindefrist 13.04.2016 10:00<br>Zuechiags-Bindefrist 13.04.2016 10:00<br>Zuechiags-Bindefrist 13.04.2016 10:00<br>Zuechiags-Bindefrist 13.04.2016 10:00<br>Zuechiags-Bindefrist 13.04.2016 10:00<br>Zuechiags-Bindefrist 13.04.2016 10:00<br>Zuechiags-Bindefrist 13.04.2016 10:00<br>Zuechiags-Bindefrist 13.04.2016 10:00<br>Zuechiags-Bindefrist 13.04.2016 10:00<br>Zuechiags-Bindefrist 13.04.2016 10:00<br>Die Verantwortung für den Inhalt der Dokumente trägt der Bieter.<br>Wewer Hilfe<br>Weichten Sie weitere Angebotsunterlagen hochladen?                                                                                                    | Download guitig     von 13.04.2016 00:00<br>Angebotsfrist     Empfangsbestätigung an.       unikation     Zuschlags-/Bindefrist     13.04.2016 10:00       zuschlags-/Bindefrist     18.04.2016       Zuschlags-/Bindefrist     18.04.2016       Zuschlags-/Bindefrist     18.04.2016       Zuschlags-/Bindefrist     18.04.2016       Zuschlags-/Bindefrist     18.04.2016       Zuschlags-/Bindefrist     18.04.2016       Zuschlags-/Bindefrist     18.04.2016       Zuschlags-/Bindefrist     18.04.2016       Zuschlags-/Bindefrist     18.04.2016       Zuschlags-/Bindefrist     18.04.2016       Zuschlags-/Bindefrist     18.04.2016       Zuschlags-/Bindefrist     18.04.2016       Zuschlags-/Bindefrist     18.04.2016       Partice     Attion       Nort     Angebotschreiben pdf<br>(Angebotschreiben (213))       Isochen (213))     13.04.2016 08:33:16       Anzeigen Eifer.       Höchten Sie weitere Angebotsunterlagen hochladen?                                                                                                    | eben<br>ele Download guilig von 13.04.2016 00.00<br>Angebotsfrist 13.04.2016 10.00<br>brichten<br>erschriften Zuerbringende Leistung Straßenerneuerung Musterstraße<br>eitung Ihre Angebotsdokumente                                                                                                    | ben<br>ele<br>mulikation<br>vichten<br>srschriffen<br>altung<br>wir<br>viewer<br>vicken<br>bereken<br>vicken<br>bereken<br>vicken<br>vicken<br>vi                                                                                                    | ben<br>ale<br>munikation<br>richten<br>rschulfen<br>ker<br>ker<br>ber<br>ber<br>ber<br>ber<br>ber<br>ber<br>ber<br>b                                                                                                    | eben<br>elle Download güllig von 13.04.2016 00.00<br>Angebotsfrist 13.04.2016 10.00<br>Öffnungstermin 13.04.2016 10.00<br>Virchten<br>zu erbringende Leistung Straßenemeuerung Musterstraße<br>eltre<br>eter<br>altrun Hire Angebotsdokumente<br>eler<br>Name elngestellt am Aktion                                                                                                    | eben<br>ele Download gülig von 13.04.2016 00.00<br>Angebotsfrist 13.04.2016 10.00<br>offnungstermin 13.04.2016 10.00<br>virchten<br>zu erbringende Leistung Straßenerneuerung Musterstraße<br>eler<br>sturen<br>Name<br>eingestellt am Aktion                                                                                                    | eben<br>ele Download gülig von 13.04.2016 00.00<br>Angebotsfrist 13.04.2016 10.00<br>Vrichten Zuschlags-Bindefrist 18.04.2016<br>Zu erbringende Leistung Straßenerneuerung Musterstraße<br>altung<br>eter<br>huren Name eingestellt am Aktion                                                                                                    | eben<br>elle<br>Download gültig von 13.04.2016 00.00<br>Angebotsfrist 13.04.2016 10.00<br>Offmungstermin 13.04.2016 10.00<br>Offmungsterinin 13.04.2016 10.00<br>Zu erbringende Leistung Straßenerneuerung Musterstraße<br>eter<br>eter<br>Name<br>eingestellt am Aktion                                                                                                    | beben     Download gültig     von     13.04.2016 100.00       Angebotsfrist     13.04.2016 10.00     Empfangsbestätigung an.       munikation     Offungstermin     13.04.2016 10.00       vichten     Zuschlags-Bindefrist     18.04.2016       zu erbringende Leistung     Straßenerneuerung Musterstraße       eter     Thre Angebotsdokumente                                                                                                    | eben<br>ele Download gültig von 13.04.2016 00.00<br>Angebotsfrist 13.04.2016 10.00<br>Öffnungstermin 13.04.2016 10.00<br>Öffnungsterfrist 18.04.2016<br>Zu erbringende Leistung Straßenermeuerung Musterstraße<br>altung                                                                                                    | ben<br>lie Download gillig von 13.04.2016 00.00<br>Angebotsfrist 13.04.2016 10.00<br>Vichten<br>rschriften Zuechlags-Bindefrist 18.04.2016<br>Zu erbringende Leistung Straßenemeuerung Musterstraße                                                                                                    | Download guilig         von 13.04.2016 00:00         Empfangsbestätigung an.           mmunikation         Öffmungstermin         13.04.2016 10:00         Empfangsbestätigung an.           hrichten         Zuschlags-Bindefrist         18.04.2016         10.00                                                                                                    | ben<br>Ne<br>Ne<br>Download gullig von 13.04.2016 00.00<br>Angebotsfrist 13.04.2016 10.00<br>Offnungstermin<br>Tabez, Binderfrist 18.04.2016 10.00<br>Zuschlaez-Binderfrist 18.04.2016 10.00                                                                                                    | ben<br>Ne Download gillig von 13.04.2016 00:00<br>Angebotsfrist 13.04.2016 10:00<br>Offnungstermin 13.04.2016 10:00                                                                                                    | ben<br>pownioad guiltig von 13.04.2016 00:00<br>Angebotstrist 13.04.2016 10:00 Empfangsbestätigung an.                                                                                                    | von 13.04.2016 00:00                                                                                                    | Jeben                                                                                                    |                                                                                                    | Ausschreibung     Sträßenemeururg Musterstraße       Vergabeart     Öftentliche Ausschreibung       nahnewettbewerbe     Vergabeart       vargabearte     Öftentliche Ausschreibung       vargabearte     Vergabearte       Ausschreibung     Laden Sie ggf. weitere       Ausschreibung     2016/02/10       Maßnahmennr.     2016/02/10                                                                                                    | Bile     ELVIS-ID     E28498823       Higte     Ausschreibung     Straßenenueurung Musterstraße       Vergabeart     Öffentliche Ausschreibung       Vergabeverfahren     Vergabe- und Vertragsord<br>Ausschreiber       Vergabenzt     Vergabes- und Vertragsord<br>Ausschreiber       Maßenammenn.r.     2016-02-010                                                                                                    |
| Order fordern Sie eine       Download güllig     von 13.04.2016 00:00       Download güllig     von 13.04.2016 00:00       Ofmungsbothrist     13.04.2016 10:00       Ofmungsbothrist     13.04.2016 00:00       Ofmungstermin     13.04.2016 00:00       Ofmungstermin     13.04.2016 00:00       Ofmungstermin     13.04.2016 00:00       Ofmungstermin     13.04.2016 00:00       Variaber Heinserde Leistung     Straßenerneuerung Musterstraße       Instruer     Ihre Angebotsdokumente       Name     eingestellt am                                                                                                    | Image: State of the state of the state o                                                                                                    | bote<br>ben<br>tie<br>Download gillig<br>von 13.04.2016 00.00<br>Angebotstrist<br>13.04.2016 10.00<br>Zuschlags-Bindefrist<br>Zu erbringende Leistung<br>straßenemeuerung Musterstraße<br>intung<br>ker<br>turen<br>vort ändern<br>Magebotsschreiben pdf<br>(Angebotsschreiben pdf<br>(Angebotschreiben pdf<br>(Angebotsschreiben pdf<br>(Angebotschreiben pdf<br>(                                                                                                    | oode<br>Per download gillig von 13.04.2016 00.00<br>Numkation<br>Winkation<br>Winkat                                                                                                    | eben<br>eben<br>elen<br>elen<br>munikation<br>wichten<br>grachtiffen<br>grachtiffen                                                                                                    | bote<br>bon<br>le<br>munikaton<br>richten<br>srechtigen<br>bownioad gültig<br>von 13.04.2016 00.00<br>Angebotsfrist<br>Zu erbringende Leistung<br>straßenemeuerung Musterstraße<br>oder fordern Sie eine<br>Empfangsbestätigung an.<br>Comparent<br>Zu erbringende Leistung<br>Straßenemeuerung Musterstraße                                                                                                    | bote<br>ben<br>ben<br>ben<br>ble<br>Angebotsfrist<br>nunikation<br>drchten<br>arschriften<br>ber<br>Vergabeunterlagen<br>Download gültig<br>Angebotsfrist<br>Zuschlags-Bindefrist<br>Zuschlags-Bindefrist<br>Dithe Angebotsdokumente<br>ber                                                                                                    | ebola<br>ebola<br>ele<br>Angebotsfrist<br>munkation<br>wichten<br>atting<br>eter<br>attring<br>there<br>Angebotsdokumente<br>eter<br>attring<br>there<br>Name<br>ebola<br>Download gültig<br>von 13.04.2016 00.00<br>Angebotsfrist<br>13.04.2016 10.00<br>Zuschlags-fibindefrist<br>18.04.2016<br>Empfangsbestätigung an.<br>Download gültig<br>Table 10.00<br>Empfangsbestätigung an.<br>Thre Angebotsdokumente<br>eingestellt am<br>Aktion                                                                                                    | ebote<br>ebon<br>ole<br>munikation<br>wichten<br>erschriften<br>altung<br>eter<br>huren<br>Manebotsdokumente<br>eter<br>huren<br>Manebotsdokumente<br>eter<br>Name<br>bote<br>bote<br>b                                                                                                    | ebote<br>ebon<br>ebon | ebola<br>ebon<br>ele<br>Angebotstrist<br>munikation<br>vichten<br>atting<br>ele<br>Angebotstrist<br>Time Angebotsdokumente<br>ele<br>Angebotstrist<br>Time Angebotsdokumente<br>ele<br>Angebotstrist<br>Time Angebotsdokumente<br>ele<br>Angebotstrist<br>Time Angebotsdokumente<br>ele<br>Angebotstrist<br>Time Angebotsdokumente<br>ele<br>Name<br>ele<br>Angebotsdokumente<br>ele<br>Angebotsdokumente<br>e                                                                                                    | ebote<br>ben<br>stre<br>numikation<br>vichten<br>eter<br>eter<br>vichten<br>eter<br>vickten<br>stre<br>vickten<br>vickten<br>vi | ebola<br>ebola<br>ele<br>Angebotstrist<br>munkation<br>vichten<br>atung<br>Thre Angebotsdokumente<br>Downioad gültig<br>von 13.04.2016 10.00<br>Angebotstrist<br>13.04.2016 10.00<br>Straßenemeuerung Musterstraße<br>Thre Angebotsdokumente<br>Downioad gültig<br>von 13.04.2016 10.00<br>Straßenemeuerung Musterstraße                                                                                                    | bote<br>ban<br>ben<br>ben<br>ben<br>ben<br>ben<br>ben<br>ben<br>be                                                                                                    | arboin<br>pohen<br>poten<br>poten<br>p | bete<br>ben<br>ben<br>ben<br>ben<br>ben<br>ben<br>ben<br>be                                                                                                    | bote<br>ben<br>tie<br>Download güllig von 13.04.2016 00:00<br>Angebotsfrist 13.04.2016 10:00<br>Ofmungstermin 13.04.2016 10:00                                                                                                    | ale expension street in the street is the street is the s                                                                                                    | Peber<br>Pownload guilig von 13.04.2016 00.00<br>Francisco Statistica ung an                                                                                                    | Jebon Oder fordern Sie eine                                                                                                    | gebote oder fordern Sie eine                                                                                                    | Ausschreibung         Straßenemeuerung Musterstraße           Vergabeart         Öffentliche Ausschreibung           Vergabeurt         Vergabeurd           Vordern         Ausschreibung           Ausschreibung         Vergabeurd           Vergabeurt         Vergabeurd           Vergabeurd         Vergabeurd           Vergabeurd         Vergabeurd           Inahmenntag abgeben         Maßnahmennr.           2016 02:111         Angebotsunterlagen hoch                                                                                                    | ELVIS-ID         E25496823           ingte         Ausschreibung         Straßeneneueung Musterstraße           Vergabeeraf         Offentliche Ausschreibung           uhmewetbewerbe         Vergabeerafahren         Vergabeerafahren           Vergabeerafahren         Vergabeerafen Musterstraße           Jahmeantrag abgeben         Maßnahmennr.         2016/02-111                                                                                                    |
| Igebote<br>Igebote<br>Igebote<br>Igebon<br>Tuulie<br>Download gültig von 13.04.2016 00:00<br>Angebotstrist 13.04.2016 10:00<br>Offnungstermin 13.04.2016 10:00<br>Offnungstermin 13.04.2016 10:00<br>Offnungstermin 13.04.2016<br>Zu erbringende Leistung Straßenerneuerung Musterstraße<br>Ithre Angebotsdokumente<br>Name leingestellt am Aktion                                                                                                    | Vergabenne:     21/05/2010       Vergabenne:     0 der fordern Sie eine       Download gültig     13.04.2016 10:00       Angebotsfrist     13.04.2016 10:00       Zuschlags-Binderfrist     18.04.2016       Zu erbringende Leistung     Straßenemeuerung Musterstraße       Vergabeutschlager in der Straßenemeuerung Musterstraße     Vergabeutschlager in der Straßenemeuerung Musterstraße       Vergabeutschlager in der Straßenemeuerung Musterstraße     Vergabeutschlager in der Straßenemeuerung Musterstraße       Vergabeutschlager in der Straßenemeuerung Musterstraße     Vergabeutschlager in der Straßenemeuerung Musterstraße       Vergabeutschlager in der Straßenemeuerung Musterstraße     Vergabeutschlager in der Straßenemeuerung Musterstraße       Vergabeutschlager in der Straßenemeuerung Musterstraße     Vergabeutschlager in der Straßenemeuerung Musterstraße       Vergabeutschlager in der Straßenemeuerung Musterstraße     Vergabeutschlager in der Straßenemeuerung Musterstraße       Vergabeutschlager in der Straßenemeuerung Musterstraße     Vergabeutschlager in der Straßenemeuerung Musterstraße       Vergabeutschlager in der Straßenemeuerung Musterstraße     Vergabeutschlager in der Straßenemeuerung Musterstraße       Vergabeutschlager in der Straßenemeuerung Musterstraße     Vergabeutschlager in der Straßenemeuerung Musterstraße       Vergabeutschlager in der Straßenemeuerung Musterstraßen     Vergabeutschlager in der Straßenemeuerung Musterstraße                                                                                                    | bote<br>bote<br>bote | bole     Vergaleuntering       200000000     Vergaleuntering       2000000000     Oder fordern Sie eine       2000000000000000000000000000000000000                                                                                                    | ebota<br>ebota<br>ebon<br>ebon<br>ebon<br>ebon<br>ebon<br>ebon<br>ebon<br>ebon<br>ebon<br>ebon<br>ebon<br>ebon<br>ebon<br>ebon<br>ebon<br>ebon<br>ebon<br>offer<br>geotsfrist<br>Ti 3.04.2016 10:00<br>Offmungstermin<br>Ti 3.04.2016 10:00<br>Offmungstermin<br>Ti 3.04.2016 10:00<br>Offmungstermin<br>Ti 3.04.2016 10:00<br>Offmungstermin<br>Ti 3.04.2016 10:00<br>Offmungstermin<br>Ti 3.04.2016 10:00<br>Offmungstermin<br>Ti 3.04.2016 10:00<br>Ti 3.04.2016 10:00<br>Ti 3.04.2016 1                                                                                                    | bete     Vergasem:     200ectors       ben     Vergaseunterlagen       Download gülig     von 13.04.2016 00.00       Angebotsfrist     13.04.2016 10.00       Offrungstermin     13.04.2016 10.00       Vergasem.     Straßenemeuerung Musterstraße       altung     Ihre Angebotsdokumente                                                                                                    | teote<br>ben<br>slie<br>Domioad gülig von 13.04.2016 00:00<br>Angebotsfrist 13.04.2016 10:00<br>Öffnungstermin 13.04.2016 10:00<br>Zuschigs-Bindefrist 18.04.2016<br>Zu erbringend Leistung Straßenemeuerung Musterstraße<br>sliung<br>ter                                                                                                    | ebota<br>ebota<br>e                                                                                                    | ebote<br>ebot<br>ebon<br>ebon                                                                                                    | bebet     Vergabeunterlagen       ben     Download guilig       alte     Download guilig       munikation     Magebotsfrist       13.04.2016 10.00       Offmungstermin       13.04.2016 10.00       Vergabeunterlagen       Download guilig       Vorgabeunterlagen       Download guilig       Vargabeunterlagen       Download guilig       Table       Offmungstermin       13.04.2016 10.00       Zu erbringende Leistung       Straßenerneuerung Musterstraße       altung       Ithre Angebotsdokumente       Name       eingestellt am                                                                                                    | ekota<br>dala<br>dala                                                                                                    | ebota<br>ben<br>ele<br>ben<br>ele<br>munkation<br>wicktan<br>string<br>eter<br>eter<br>twiggebuilt,<br>twiggebuilt,<br>twig                                                                                                    | ebote<br>2000<br>Ble Den<br>Ble Den<br>Ble Den<br>Ble Den<br>Ble Den<br>Ble Den<br>Ble Den<br>Ble Den<br>Ble Den<br>Ble Den<br>Ble Den<br>Ble Den<br>Ble Den<br>Ble Den<br>Ble Den<br>Ble Den<br>Den<br>Den<br>Den<br>Den<br>Den<br>Den<br>Den                                                                                                    | bote     Vergadem.     20000000       bin     Vergadeunterlagen     Oder fordern Sie eine       bin     Download gillig     von 13.04.2016 00.00       Angebotsfrist     13.04.2016 10.00       Ciehten     Zu erbringende Leistung                                                                                                    | gebole<br>gebole<br>gebole<br>geben<br>uelle<br>Angebostrist<br>mnunkation<br>chrichen<br>Zuschlags-filinderfist<br>13.04.2016 10.00<br>Offmungstermin<br>Zuschlags-filinderfist<br>18.04.2016 10.00<br>Straßeremgeneurung Musterstraße                                                                                                    | bote vergabeunterlagen<br>ben<br>lie Argebotsfrist 13.04.2016 10:00<br>Umikation 20thomgstermin 13.04.2016 10:00<br>Offnungstermin 13.04.2016 10:00<br>Control aguilty 13.04.2016 10:00<br>Control aguilty 13.04.2016 10:00                                                                                                    | bote     vergabeuntarlagen     oder fordern Sie eine       ben     Download güllig     von 13.04.2016 00.00       He     Angebotsfrist     13.04.2016 10:00       hunklation     Offnungstermin     13.04.2016 10:00                                                                                                    | bots     ≥0000000       ben     ≥vergabeunterlagen       Download gullig     von 13.04.2016 00:00       Angebotstrist     13.04.2016 10:00   Empfangsbestätigung an.                                                                                                    | petote     Vergabeunterlagen     oder fordern Sie eine       peten     Download gültig     von 13.04.2016 00:00                                                                                                    | pebote vergabeunterlagen oder fordern Sie eine                                                                                                    | vergauerin. 2010/2010 odget fordern Sie eine                                                                                                    | Ausschreibung         Staßenerneurung Musterstraße           Vergabeart         Öffentliche Ausschreibung           inahmewetbewerbe         Vergabeartine           Vergabeartine         Vergabeartine           statter         Vergabeartine           Laden Sie ggf. weitere                                                                                                    | Ille     ELVIS-ID     E24949623       Illigte     Ausschreibung     Straßeneneuerung Musterstraße       Vergabeart     Offentliche Ausschreibung       Vergabeverfahren     Vergabe- und Vertragsord       Vergabesteile Musterhaus     Laden Sie ggf. weitere       Ille     Mesbensenen                                                                                                    |
| Inhahmeantrag abgeben     Vergabenr.     2016-02-010     Angebotssunterlagen hoch oder fordern Sie eine       geben     Vergabeunterlagen     Oder fordern Sie eine       Download gültig     von 13.04.2016 00:00     Angebotsfrist       Ommunikation     Zuschlags-Bindefrist     13.04.2016 00:00       Zuschlags-Bindefrist     13.04.2016 00:00     Empfangsbestätigung an.       Vergabeunterlagen     Vergabeunterlagen     Magebotsfrist       inhahmenter     Straßenemeuerung Musterstraße     Empfangsbestätigung an.       Vergabeuterlagen     Vergabeuterlagen     Keine                                                                                                    | Angebotsunterlagen hoch<br>Vergabenr. 2016/02/01<br>Vergabenr. 2016/02/01<br>Vergabenr. 2016/02/01<br>Nation Agebotsfrist 13.04.2016 00:00<br>Offungstermin 13.04.2016 10:00<br>Zuschlags-fäindefrist 18.04.2016<br>Zu erbringende Leistung Straßenerneuerung Musterstraße<br>Marie Angebotschreiben, pdf<br>(Angebotsschreiben, pdf<br>(Angebotsschr                                                       | Ahmeantrag abgeben<br>bote<br>Ben<br>le<br>Angebotsfrist<br>13.04.2016 00:00<br>Angebotsfrist<br>13.04.2016 00:00<br>Zuschlags-Bindefrist<br>Zu erbringende Leistung<br>Straßenemeuerung Musterstraße<br>Ithre<br>hown andern<br>mungsanleitung<br>Die Verantwortung für den Inhalt der Dokumente trägt der Bleter.<br>Viewer Hilfe<br>Wergebenr.<br>2018-02-010<br>Angebotssunterlagen hoch<br>oder fordern Sie eine<br>Empfangsbestätigung an.<br>Ithre Angebotsdokumente<br>eingestellt am<br>Aktion<br>Angebotschreiben.pdf<br>(Angebotschreiben.pdf<br>(Angebotschreibe                                                                                                    | hinneantrag abgeben<br>bite<br>ann<br>be<br>be<br>be<br>be<br>be<br>be<br>be<br>be<br>be<br>be                                                                                                    | ubhneantrag abgeben<br>ebote<br>ebote<br>ebote<br>eben<br>ele<br>munikation<br>virchten<br>grachuffen<br>grachuffen<br>gr                                                                                                    | ahmaantrag abgeban<br>Vergabenr. 2016-02-010<br>Nergabeunterlagen<br>Download gülig von 13.04.2016 00:00<br>Angebotsfrist 13.04.2016 10:00<br>Offmugstermin 13.04.2016 10:00<br>Zuschlags-Bindefrist 18.04.2016<br>Zu erbringende Leistung Straßenemeuerung Musterstraße<br>Mark                                                                                                    | ahmeantrag abgeben Vergabenr. 2018-02-010  Vergabenr. 2018-02-010  Vergabenr. 2018-02-010  Vergabenr. 2018-02-010  Angebotsfust Download güllig von 13.04.2016 00.00 Angebotsfist 13.04.2016 10.00  Grinungstermin 13.04.2016 10.00  Grinungstermin 13.04.2016 10.00  Grinungstermin 21.04.2016 10.00  Grinungstermin 21.04.2016 10.00  G                                                                                                    | ubineantrag abgeen Vergabenz Vergabenz vergabenz vergab                                                                                                    | ahtmeantrag abgeben<br>Vergabenr. 2016-02-010<br>Nergabenr. 2016-02-010<br>Nergabenr. 2016-02-02-02-02-02-02-02-02-02-02-02-02-02-                                                                                                    | ahtmeantrag abgeben<br>Vergabenr. 2016-02-010<br>Vergabeunterlagen<br>ben<br>ben<br>ben<br>munikation<br>wichten<br>turg<br>turg<br>her<br>huren<br>Name<br>Name<br>N                 | ubineantrag abgeen Vergabenz Vergabenz Vergabenz 2018-02-010  ✓ Vergabeunterlagen Download gültig von 13.04.2016 00.00  Download gültig Nichten Zuschlags-Bindefrist 18.04.2016 Zuschlags-Bindefrist 18.04.2016 Zuschlags-Bindefrist 18.04.2016 Zuschlags-Bindefrist 18.04.2016 Zuschlags-Bindefrist 18.04.2016 Zuschlags-Bindefrist 18.04.2016 Zuschlags-Bindefrist 18.04.2016 Zuschlags-Bindefrist 18.04.2016 Zuschlags-Bindefrist 20 erbingende Leistung Straßenemeuerung Musterstraße alturn Name eingestellt am Aktion                                                                                                    | ahmeantrag abgeen Vergabenr. 2016-02-010 Angebotsunterlagen hoch oder fordern Sie eine Empfangsbestätigung an.  Vergabenterlagen Download gültig Von 13.04.2016 00:00 Vergabenterlagen Download gültig Von 13.04.2016 10:00 Vergabenterlagen Under fordern Sie eine Empfangsbestätigung an.  Vergabenterlagen Vergabenterlagenterlagen Vergabenterlagenterlagen Vergabente                                                                                                    | ubineantrag abgeben<br>beote<br>beote<br>beote<br>atter<br>Angebotsunterlagen hoch<br>oder fordern Sie eine<br>Empfangsbestätigung an.<br>0 finungstermin<br>Zuechlags-Bindefrist<br>18.04.2016 10:00<br>0 finungstermin<br>Zuechlags-Bindefrist<br>2016.02.010<br>0 finungstermin<br>2016.02.010<br>0 der fordern Sie eine<br>Empfangsbestätigung an.<br>0 finungstermin<br>2016.02.010<br>0 der fordern Sie eine<br>Empfangsbestätigung an.                                                                                                    | hhmeantrag abgeben<br>bote<br>ben<br>ben<br>ben<br>ben<br>ben<br>ben<br>ben<br>be                                                                                                    | Inshmeantrag abgeben<br>gebote<br>gebote<br>uelle<br>munikation<br>munikation<br>dischtiften<br>Zuschlags-filindefrist<br>zuschlags-filindefrist<br>zuschlags-filindefr                                                                                                    | Ahmeantrag abgeben Vergabenr. 2018-02-010 Angebotsunterlagen hoch oder fordern Sie eine Empfangsbestätigung an. 0ffnungsternin 13.04.2016 10:00 Umikation Umikation U                                                                                                    | Anneantrag abgeban<br>bote<br>Bon<br>Ie<br>Numikation Vergabeunterlagen<br>Download gültig<br>Angebotsfist<br>13.04.2016 00:00<br>Download gültig<br>Numikation Vergabeunterlagen<br>Von 13.04.2016 00:00<br>Angebotsfist<br>13.04.2016 10:00<br>Composition<br>Composition<br>Compositio                                                                                                    | Wergabenr.     2016-02-010     Angebotsunterlagen hoch       abdmeantrag abgeben     • Vergabeunterlagen     oder fordern Sie eine       ben     Download gultig     von 13.04.2016 00.00     Empfangsbestätigung an.                                                                                                    | hahmeantrag abgeben<br>pebote<br>pebote                                                 | nahmeantrag abgeben<br>yergabenr. 2016-02-010 Angebotsunterlagen hoch<br>Peter oder fordern Sie eine                                                                                                    | Inshmeantrag abgeben Vergabeen Vergabeen Verga                                                                                                    | Ausschreibung         Straßenemouerung Musterstraße           Vergabeert         Öffentliche Ausschreibung           Inahnewettbewerbe         Vergabeverfahren           Vergabe. und Vergabe.         Vergabeut Mestragsord           Gordern         Ausschreibung                                                                                                    | ettus ELVIS-ID E2549623<br>Ingte Ausschreibung Straßenemeuerung Musterstraße<br>Vergabeert Offentliche Ausschreibung<br>Vergabeertahren Vergabe- und Vertragschr<br>dem Ausschreiber Vergabeert Laden Sie ggf. weitere                                                                                                    |
| stelite<br>minushaneantrag abgeben<br>rgeböte<br>gebön<br>tuele<br>winuskaton<br>skrischar<br>winung<br>rkreter<br>maturen<br>watung<br>rkreter<br>maturen<br>balanamennr.<br>von 13.04.2016 10.00<br>Ofmungstermin<br>zu rebringende Leistung<br>Straßenemeuerung Musterstraße<br>Name<br>balanamenter<br>balanamenter<br>von 13.04.2016 10.00<br>Ofmungstermin<br>zu rebringende Leistung<br>Straßenemeuerung Musterstraße<br>Thre Angebotsdokumente<br>Name<br>balanamenter<br>balanamenter<br>balanamente                                                                                                    | eantrag abgeben     Madinahmenn:     2016-02-111     Angebotssunterlagen hoch<br>oder fordern Sie eine<br>Download gültig       **     Vergabeunterlagen     Madinahmenn:     2016-02-010       **     Vergabeunterlagen     Angebotssunterlagen hoch<br>oder fordern Sie eine<br>Empfangsbestätigung an.       **     Vergabeunterlagen     Madinahmenn:       **     Vergabeunterlagen     Madinahmenn:       **     Vergabeunterlagen     Madinahmenn:       **     Vergabeunterlagen     Madinahmenn:       **     Vergabeunterlagen     Madinahmenn:       **     Vergabeunterlagen     Madinahmenn:       **     Vergabeunterlagen     Madinahmenn:       **     Vergabeunterlagen     Straßenerneuerung Musterstraße       **     **     Manee       **     Angebotsschreiben, pdf<br>(Angebotsschreiben, pdf<br>(Angebotsschreiben, pdf     13.04.2016 08:33:16       **     Manee     Angebotsschreiben, pdf       **     Die Verantvortung für den Inhalt der Dokumente rägt der Bieter.                                                                                                    | lite Angebotsdriten (213))<br>Maßnahmenn:<br>Vergaben:<br>bote<br>Den<br>Dev<br>Pergabeunterlagen<br>Devlegabeunterlagen<br>Devle                                                                                                    | Hašnahmennr. 2016-02-111<br>Vergaberr. 2016-02-111<br>Vergaberr. 2016-02-111<br>Vergaberr. 2016-02-111<br>Argebotsunterlagen hoch<br>oder fordern Sie eine<br>Empfangsbestätigung an.<br>Offnungstermin 13.04.2016 10:00<br>Offnungstermin 13.04.2016 10:00<br>Curchings-Verlieftst 13.04.2016 10:00<br>Zurchings-Verlieftst 13.04.2016 10:00<br>Zurchings-Verlieftst 13.04.2016 10:00<br>Empfangsbestätigung an.<br>Vergabetsrist 13.04.2016 10:00<br>Vergabetsrist 13.04.2016 10:00<br>Vergabetsrist 13.04.2016 10:00<br>Vergabetsrist 13.04.2016 10:00<br>Diffungstermin 13.04.2016 10:00<br>Vergabetsrist 13.04.2016 08:33:16<br>Angebotschreiben.pdf<br>(Angebotschreiben.pdf<br>(Angebotschreiben.pdf                                                                                                    | elle     Maßnahmennr.     2016-02-111     Angebotsunterlagen hoch oder fordern Sie eine       bebot                                                                                                    | ellte<br>ahmaantag abgeben     Maßnahmennr.     2016-02-111     Angebotsunterlagen hoch<br>oder fordern Sie eine       boto<br>bite          • Vergabeurterlagen           bin<br>bite          • Vergabeurterlagen           bin<br>bite          • Vergabeurterlagen           bin<br>bite          • Vergabeurterlagen           bin<br>bite          • Vergabeurterlagen           bin<br>bite          • Offnungstermin           bite          13.04.2016 10:00           Offnungstermin          13.04.2016 10:00           Offnungstermin          18.04.2016 10:00           Verten          Zu erbringende Leistung           Straßenerneuerung Musterstraße          altung            wirr          Thre Angebotsdokumente                                                                                                    | ahmeantrag abgeben<br>banebantrag abgeben<br>ban<br>banebotsfrist<br>nunikation<br>richtien<br>bar<br>ban<br>ban<br>ban<br>ban<br>ban<br>ban<br>ban<br>ban                                                                                                    | elle Maßnahmennr. 2016-02-111<br>Vergabenr. 2016-02-010<br>elle Download güllig von 13.04.2016 00:00<br>Angebotsfrist 13.04.2016 00:00<br>Angebotsfrist 13.04.2016 10:00<br>Offmungsternin 13.04.2016 10:00<br>Offmungsternin 13.04.2016 10:00<br>Zuschlags-Bindefrist 18.04.2016 10:00<br>Zuschlags-Bindefrist 18.04.2016 10:00<br>Tickhan zuschlags-Bindefrist 18.04.2016<br>Zu erbringende Leistung Straßenemeuerung Musterstraße<br>eter<br>altung eter<br>Name eingestellt am Aktion                                                                                                    | elle ahmantarga abgeben Maßnahmennr. 2016-02-111<br>Vergabenr. 2016-02-111<br>Vergabenr. 2016-02-101<br>Nergabenr. 2016-02-101<br>Nergabenr. 2016-02-101<br>Nergabenr. 2016-02-101<br>Angebotssunterlagen hoch<br>oder fordern Sie eine<br>Empfangsbestätigung an.<br>Offmungstermin 13:04.2016 fo:00<br>Threadge-defrist 16:04.2016<br>Zu erbringende Leistung Straßenerneuerung Musterstraße<br>altung<br>eler<br>huren                                                                                                    | elle ahmeantag abgeben Maßnahmennr. 2016-02-111<br>Vergabenr. 2016-02-111<br>Nergabenr. 2016-02-010<br>Negebotsfrist 2016-02-010<br>Nagebotsfrist 13.04.2016 00:00<br>Angebotsfrist 13.04.2016 00:00<br>Angebotsfrist 16.04.2016<br>Zu erbringende Leistung Straßenerneuerung Musterstraße<br>altung<br>eter<br>huren Name eingestellt am Aktion                                                                                                    | elle Maßnahmennr. 2016-02-111<br>Vergabenr. 2016-02-010<br>elle Download güllig von 13.04.2016 00:00<br>Angebotstrist 13.04.2016 10:00<br>Offmungsternin 13.04.2016 10:00<br>Offmungsternin 13.04.2016 10:00<br>Offmungsternin 13.04.2016 10:00<br>Vichten Zuschlags-Bindefrist 18.04.2016 are-<br>zuschlags-Bindefrist 18.04.2016 are-<br>zuschlags-Bindefrist 18.04.2016 are-<br>aturen Artista are-<br>bindefrist 18.04.2016 are-<br>aturen Artista are-<br>bindefrist 18.04.2016 are-<br>aturen Artista are-<br>bindefrist 18.04.2016 are-<br>aturen Artista are-<br>bindefrist 18.04.2016 are-<br>aturen Artista are-<br>bindefrist 18.04.2016 are-<br>aturen Artista are-<br>bindefrist 18.04.2016 are-<br>aturen Artista are-<br>bindefrist 18.04.2016 are-<br>aturen Artista are-<br>bindefrist 18.04.2016 are-<br>aturen Artista are-<br>bindefrist 18.04.2016 are-<br>aturen Artista are-<br>bindefrist 18.04.2016 are-<br>aturen Artista are-<br>bindefrist 18.04.2016 are-<br>aturen Artista are-<br>aturen Artista a                                                                                                    | elle<br>ahmeantag abgeben     Maßnahmennr.     2016-02-111     Angebotsunterlagen hoch<br>oder fordern Sie eine       ben<br>elle<br>ahmeantag abgeben     Vergabeurt.     2016-02-010     Angebotsunterlagen hoch<br>oder fordern Sie eine       Download gillig     von 13.04.2016 00.00     Angebotstrist     Empfangsbestätigung an.       Wirkhen<br>erschriften     Zuschlags-Bindefrist     18.04.2016 10.00       Bitung<br>eir     Thre Angebotsdokumente     Straßenemeuerung Musterstraße                                                                                                    | elle     Maßnahmennr.     2016-02-111     Angebotsunterlagen hoch       behot     ≥ Vergabenr.     2016-02-010     Oder fordern Sie eine       ben     ≥ Vergabenr.     13.04.2016 00:00     Oder fordern Sie eine       munktion     Öffmungsternin     13.04.2016 10:00     Empfangsbestätigung an.       vichten     Zuerbringende Leistung     Straßenemeuerung Musterstraße                                                                                                    | Internantrag abgeben     Maßnahmennr.     2016-02-111     Angebotsunterlagen hoch       böte        ● vergabeunterlagen         ban        ○ vergabeunterlagen         ban        ○ vergabeotsfrist       13.04.2016 00.00         Angebotsfrist       13.04.2016 10.00         Grinnuskation        Cithen        2016 02-111          vergabeuterlagen            Dentionad gillig          von 13.04.2016 00.00          Angebotsfrist          13.04.2016 10:00           Empfangsbestätigung an.          Zuerbringerdie Leistung          Straßenemeuerung Musterstraße                                                                                                    | tetite<br>Innhmennragabgeben<br>gebote<br>gebote<br>gebote<br>gebote<br>gebote<br>uelle<br>Angebotstrist<br>Download giltig<br>Download giltig<br>Angebotstrist<br>13.04.2016 00:00<br>Offmungstermin<br>Zuschlags-Binderfrist<br>18.04.2016 10:00<br>Straßengenguegrup Musterstraße<br>Display Straßengenguegrup Musterstraße                                                                                                    | Maßnahmennr:     2016-02-111     Angebotsunterlagen hoch       bote                                                                                                    | Maßnahmennr.     2016-02-111     Angebotsunterlagen hoch       vergabeurterlagen     oder     oder fordern Sie eine       ben     Download gülig     von 13.04.2016 00.00       humikation     Ofmungstermin     13.04.2016 10.00                                                                                                    | elle<br>ahmeantag abgeben<br>shoet<br>ben<br>she<br>she     Maßnahmennr.<br>2016-02-111<br>2016-02-010     Angebotsunterlagen hoch<br>oder fordern Sie eine<br>Download güllig<br>Angebotstrist       ben<br>she     Overgabeurt.     2016-02-010     Oder fordern Sie eine<br>Empfangsbestätigung an.                                                                                                    | Maßnahmennr.     2016-02-111     Angebotsunterlagen hoch       gebote        • Vergabeunterlagen         • Vergabeunterlagen        gebote        • Vergabeunderlagen         • oder fordern Sie eine        gebote        • von 13.04.2016 00.00         Empfangschostätigung angelen                                                                                                    | Maßnahmennr.     2016-02-111     Angebotsunterlagen hoch       gebot     • Vergabeunterlagen     oder fordern Sie eine                                                                                                    | Lettice         MaEnanhmennt:         2016-02-111         Angebotsunterlagen hoch           mehnesatzag abgeben         Vergabeutzetheren         oder fordern Sie eine                                                                                                    | Milligite         Ausschreibung         Sträßeneneuerung Nusterstraße           Inahmewetbewerbe         Vergabeert         Offentliche Ausschreibung           Vergabeertahren         Vergabeertahren         Vergabeertahren                                                                                                    | ELVIS-ID         E25498823           Illiget         Ausschreibung         Straßenemeuerung Musterstraße           Vergabeart         Öffentliche Ausschreibung           ahmewettbewerbe         Vergabeverfahren         Vergabeverfahren                                                                                                    |
| fordern<br>stillte     Ausschreiber     Vergabestelle Musterhaus<br>Maßnahmennr.     Laden Sie ggt. weitere<br>Angebotsunterlagen hoch<br>oder fordern Sie eine       geben<br>tuelle     • Vergabeunterlagen     Ownload gültig     von 13.04.2016 00:00       Ausschreiter     Download gültig     von 13.04.2016 00:00       Ausschreiter     Download gültig     von 13.04.2016 00:00       Ausschreiter     Download gültig     von 13.04.2016 10:00       Ausschreiter     Straßenemeuerung Musterstraße       rwaltung     • Ihre Angebotsdokumente       rteter<br>naturer     Ihme                                                                                                    | Ausschreiber<br>Ausschreiber<br>Ausschreiber<br>Ausschreiber<br>Ausschreiber<br>Ausschreiber<br>Ausschreiber<br>Ausschreiber<br>Ausschreiber<br>Vergabeurterlagen<br>Download giltig<br>Vergabeurterlagen<br>Download giltig<br>Vergabeurterlagen<br>Vergabeurterlagen<br>Download giltig<br>Vergabeurterlagen<br>Download giltig<br>Vergabeurterlagen<br>Name<br>Augebotschreiben, gdf<br>(Angebotschreiben, gdf<br>(Angebotschreiben | den<br>Maßnahmennr.<br>2016 02-010<br>Maßnahmennr.<br>2016 02-010<br>Vergabenr.<br>2016 02-010<br>Vergabenr.<br>2016 02-010<br>2016 02-010<br>2016                                                                                                    | den<br>Numsantrag abgeben<br>Maßnahmennr.<br>2016-02-111<br>Vergabenr.<br>2016-02-101<br>Vergabenr.<br>2016-02-010<br>Nergabenr.<br>2016-02-010<br>Nergabenr.<br>2016-02-010<br>2016-02-010<br>2016-02-010<br>2016-02-010<br>2016-02-010<br>2016-02-010<br>2016-02-010<br>2016-02-010<br>2016-02-02-02-02<br>2016-02-02-02<br>2016-02-02<br>2016-02-02<br>2016-02-02<br>2016-02-02<br>2016-02-02<br>2016-02-02<br>2016-02-02<br>2016-02-02<br>2016-02-02<br>2016-02-02<br>2016-02-02<br>2016-02-02<br>2016-02<br>2016-02-02<br>2016-02<br>2016-02-02<br>2016-02-02<br>2016-02-02<br>2016-02-02<br>2016-02-02<br>2016-02-02<br>2016-02-02<br>2016-02-02<br>2016-02-02<br>2016-02-02<br>2016-02<br>2016-02<br>2016-02-02<br>2016-02-0                                                                                                    | rdem<br>elle<br>sahmeantrag abgeben<br>sahmeantrag abgeben<br>beben<br>elle<br>abmon<br>beben<br>elle<br>amunikation<br>wirchten<br>grachaffittig<br>traditiong<br>traditiong                                                                                                    | Indem     Ausschreiber     Vergabestelle Musterhaus     Ladeen Sie ggl. weitere       Maßnahmennr.     2016 02-011     Angebotsunterlagen hoch       vergabenr.     2016 02-010     Oder fordern Sie eine       bote     • Vergabeunterlagen     Download gülig     von 13.04.2016 00:00       Maßnahmennr.     13.04.2016 10:00     Empfangsbestätigung an.       verdabetsfrist     18.04.2016 10:00       Zuschlags-Bindefrist     18.04.2016       Zu erbringende Leistung     Straßenemeuerung Musterstraße                                                                                                    | Iden     Ausschreiber     Vergabestelle Musterhaus     Ladeen Sie ggl. weitere       Maßnahmennr.     2016 02-010     Angebotsunterlagen hoch       bote     Vergabeunterlagen     Oder fordern Sie eine       ban     Download gültig     von 13.04.2016 00:00       Maßnahmennr.     2016 02-010     Oder fordern Sie eine       bon     Download gültig     von 13.04.2016 00:00       Maßnahmennent     2016 02-010     Oder fordern Sie eine       bon     Download gültig     von 13.04.2016 10:00       Vergabeuterlagen     Download gültig     von 13.04.2016 10:00       Vergabeuterlagen     Zuschlags-Bindefrist     18.04.2016       zu erbringende Leistung     Straßenemeuerung Musterstraße       ekr     Thre Angebotsdokumente                                                                                                    | rdem     Ausschreiber     Vergabestelle Musterhaus     Laden Sie ggi. weitere       Maßnahmennr.     2016-02-111     Angebotsunterlagen hoch       vergabeunterlagen     Vergabeunterlagen     Oder fordern Sie eine       ben     Download gültig     von 13.04.2016 00:00     Angebotstrist       munikation     Offnungstermin     13.04.2016 10:00     Empfangsbestätigung an.       vichten     Zuserbrigende Leistung     Straßenerneuerung Musterstraße       altrung     Ihre Angebotsdokumente       eter     Name     eingestellt am                                                                                                    | rdem<br>elle     Ausschreiber     Vergabestelle Musterhaus     Laden Sie ggl. weitere       Maßnahmennr.     2016 02-010     Angebotsunterlagen hoch<br>oder fordern Sie eine       hben<br>elle     Ownload gütig     von 13.04.2016 00:00       munkation     Angebotsfrist     13.04.2016 10:00       wirchten<br>erschriffen     Zuschlags-JBindefrist     18.04.2016       ältung<br>eter<br>anteren     Ethre Angebotsdokumente     eingestellt am                                                                                                    | rdem<br>Ausschreiber Vergabestelle Musterhaus<br>Ausschreiber 2016-02-011<br>Vergabenr. 2016-02-010<br>Ausgebotstunterlagen hoch<br>oder fordern Sie eine<br>Download gillig von 13.04.2016 00:00<br>Angebotstrist 13.04.2016 10:00<br>Vergabenr. 2016-02-01<br>Download gillig von 13.04.2016 00:00<br>Angebotstrist 13.04.2016 10:00<br>Vergabetrist 18.04.2016 10:00<br>Vergabetrist 18.04.2016<br>Zu erbringende Leistung Straßenerneuerung Musterstraße<br>altung<br>eingestellt am Aktion                                                                                                    | rdenn<br>ellte<br>uahneantrag abgeben<br>kotor<br>blon<br>ellte<br>aukineantrag abgeben<br>vergabenr.<br>Download gültig<br>angebotstrist<br>Zuechtigs-Bindefrist<br>Zuechtigs-Bindefrist<br>Zuechtigs-                                                                                                    | rdem     Ausschreiber     Vergabestele Musterhaus     Ladeen Sie ggi. weitere       ahmeantrag abgeben     Wergabenr.     2016-02-010     Angebotsunterlagen hoch       ebota     Overgabenr.     2016-02-010     Angebotsunterlagen hoch       oder fordern Sie eine     Download gultig     von 13.04.2016 00:00     Angebotsträtigung an.       munikation     Ofmungstermin     13.04.2016 10:00     Empfangsbestätigung an.       verdenderfist     18.04.2016     Zu erbringende Leistung     Straßenerneuerung Musterstraße       altung     Thr Angebotsdokumente     Empfangsbestätigung an.     The Angebotsdokumente                                                                                                    | Indem     Ausschreiber     Vergabestelle Musterhaus     Laden Sie ggi. weitere       Maßnahmennr.     2016.02.111     Laden Sie ggi. weitere       Vergabenr.     2016.02.111     Angebotsunterlagen hoch       oder     Vergabeunterlagen     Oder fordern Sie eine       ben     Download gültg     von 13.04.2016 00.00       Angebotsfrist     13.04.2016 10.00       Offmungstermin     13.04.2016 10.00       Offmungstermin     13.04.2016 10.00       Zu erbringende Leistung     Straßenerneuerung Musterstraße                                                                                                    | dem     Ausschreiber     Vergabestelle Musterhaus     Ladeen Sie ggl. weitere       Maßnahmennr.     2016/02-010     Angebotsunterlagen hoch       bote     vergabenr.     2016/02-010       Den     Download güllig     von 13.04/2016 00:00       Angebotsfrist     13.04/2016 10:00       Rechting     Zuschlags-Bindefrist       Zuschlags-Bindefrist     18.04/2016 10:00       Zu erbringende Leistung     Straßenemeuerung Musterstraße                                                                                                    | Green<br>stellte<br>Inshneentrag abgeben<br>gebote<br>uelle     Ausschreiber     Vergabeetele Musterhaue<br>2016-02-010     Lädden Sie ggi. Weitere<br>Angebotsunterlagen hoch<br>oder fordern Sie eine<br>Empfangsbestätigung an.       munikation<br>hirchten<br>zuschage-Bindefrist     13.04.2016 00:00     Empfangsbestätigung an.                                                                                                    | den     Ausschreiber     Vergabestelle Musterhaus     Ladeen Sie gg1. weitere       haßnahmennr.     2016/02/111     Angebotsunterlagen hoch       bote     Vergabeurterlagen     oder fordern Sie eine       bin     Download güllig     von 13.04/2016 00.00       Angebotsfrist     13.04/2016 10.00       Offnungstermin     13.04/2016 10.00       Offnungstermin     13.04/2016 10.00                                                                                                    | dem     Ausschreiber     Vergabestelle Mustehlaus     Ladeen Sie gg1. weitere       Maßnahmennr.     2016-02-010     Angebotsunterlagen hoch       bote        • Vergabeunterlagen      Oder fordern Sie eine       ben        • Download gillig       • von 13.04.2016 00:00         munikation                                                                                                    | Ausschreiber     Vergabestelle Musterhaus     Laden Sie gg1. weitere       Maßnahmenntzg abgeben     Maßnahmennt.     2016.02.111       bote     Vergabeunterlagen     Angebotsunterlagen hoch       bote     Vergabeunterlagen     oder fordern Sie eine       both     Ausschreitig     13.04.2016 00:00       Hie     Angebotstrist     13.04.2016 10:00                                                                                                    | Ausschreiber     Vergabestelle Musterhaus     Läden Sie ggi. Weitere       nahmeantrag abgeben     Maßnahmennr.     2016-02-010     Angebotsunterlagen hoch       gebote     Vergabeunterlagen     oder fordern Sie eine       gebote     Download gültig     von 13.04.2016 00:00     Empfangraphoctätigung an                                                                                                    | Ausschreiber Vergabestelle Musterhaus Läden Sie ggr. Weitere Maßnahmennr.<br>Maßnahmennr. 2016-02-111<br>Vergabenr. 2016-02-010 Angebotsunterlagen hoch<br>⊮Vergabeunterlagen weiter oder fordern Sie eine                                                                                                    | Ordern<br>stellte<br>maßmankrag abgeben         Ausschreiber         Vergabestelle Musterhaus         Lädden Sie ggr. weitere           Maßnahmenr.         2016/02.111         Angebotsunterlagen hoch           vergabenr.         2016/02.010         Oder fordern Sie eine                                                                                                    | Ausschreibung         Straßenemeuerung Musterstraße           Vergabeart         Öffentliche Ausschreibung                                                                                                    | ELVIS-ID         E2549823           Ilingte         Ausschreibung         Straßeneneuerung Musterstraße           Vergabeart         Öffentliche Ausschreibung                                                                                                    |
| Mindling withow     Vergabeverfahren     Vergabeverfahren     Vergabeverfahren       Vergabeverfahren     Vergabeverfahren     Vergabeverfahren       stellte     Maßnahmennr.     2016-02-111       Vergabeverfahren     Vergabeverfahren     Angebotstunterlagen hoch<br>oder fordern Sie eine       gebote     Download güllig     von 13.04.2016 00:00       Offnungstermin     13.04.2016 10:00       Offnungstermin     13.04.2016 10:00       Offnungstermin     13.04.2016 10:00       Offnungstermin     13.04.2016 10:00       Vergabesträfter     12.04.2016       valtung     Ithe Angebotsdokumente       valtung     Ithe Angebotsdokumente       Name     eingestellt am                                                                                                    | Wettbowerbe     Vergabeverfahren     Vergabeverfahren       Ausschreiber     Vergabeverfahren       Ausschreiber     Vergabeverfahren       Maßnahmennz.     2016/02.11       Vergabeverfahren     2016/02.11       Maßnahmenz.     2016/02.010       Ivergabeverfahren     2016/02.010       Ivergabeverfahren     2016/02.010       Ivergabeverfahren     2016/02.010       Ivergabeverfahren     2016/02.010       Ivergabeverfahren     2016/02.010       Ivergabeverfahren     13.04/2016 00:00       Angebotsfrist     13.04/2016 00:00       Zuschlags-VBindefrist     18.04/2016       Zuschlags-VBindefrist     18.04/2016       Straßenemeurung Musterstraße     Iverstraße       Permitter     Ithre Angebotsdokumente       Name     Angebotsschreiben, pdf<br>(Angebotsschreiben, pdf)       Vergabeverfahren     Italeenemeurung Austerstraße                                                                                                    | Wergabeverfahren     Vergabe-und Vetragsord       den     Ausschreiber       Wergabeverfahren     Vergabesleich Mustehaus       Itte     Maßnahmennr.       Vergabent     2016-02-010       Dete     Vergabent.       Dete     Vergabent.       Dete     Dete       Den     Vergabent.       Dete     Dete       Dete     Dete  <                                                                                                    | Wergabeverfahren     Vergabes-und Vertragsort:       den     Auschribter       Wergabeverfahren     Vergabesteiker Musterhauer       Auschribter     Vergabesteiker Musterhauer       Maßnahmennz.     2016-02-111       Vergabesteiker     2016-02-111       Vergabesteiker     2016-02-010       ode     Vergabesteiker       Download guitig     von 13.04-2016 00:00       Angebotsfrist     13.04-2016 10:00       Offnungstermin     13.04-2016 10:00       Kitten     Zu erbringende Leistung       Straßenerneuerung Musterstraße     Vergabotsfrist       Vergabesteiker     It.04-2016 10:00       Augebotschreiben, pdf     Augebotschreiben, pdf       Angebotschreiben, pdf     Augebotschreiben, pdf       Angebotschreiben, pdf     13.04-2016 08:33:16       Angebotschreiben, pdf     It.04-2016 08:33:16       Angebotschreiben, pdf     It.04-2016 08:33:16       Angebotschreiben, pdf     It.04-2016 08:33:16       Angebotschreiben, pdf     It.04-2016 08:33:16       Angebotschreiben, pdf     It.04-2016 08:33:16       Angebotschreiben, pdf     It.04-2016 08:33:16       Angebotschreiben, pdf     It.04-2016 08:33:16       Angebotschreiben, pdf     Augebotschreiben, pdf       Angebotschreiben, pdf     Mitchen Sie weitere Angebotsuberterlagen hochladen?<                                                                                                    | Mahmeantagabgeban     Vergabeverfahren     Vergabezerde Musterhaue       Auschreiber     Vergabezerde Musterhaue       Auschreiber     Vergabezerde Musterhaue       Auschreiber     2016 02-111       Maßnahmennr.     2016 02-010       Auschreiber     Ausgebastnick       Pergabezerde Musterhaue     Ausgebastnick       Ben     Vergabezerde Musterhaue       Ben     Vergabezerde Musterhaue       Ausgebastnick gultg     von 13.04.2016 00:00       Angebastnick     13.04.2016 10:00       Munkation     13.04.2016 10:00       Verchen     Zu erbringende Leistung       Straßenerneuerung Musterstraße                                                                                                    | Alminetation     Vergabeserfahren     Vergabeserfahren       Vergabeserfahren     Vergabeserfahren       Vergabeserfahren     Vergabeserfahren       Laden Sie ggf. weitere       Auschreiber     Vergabeserfahren       Auschreiber     Vergabeserfahren       Auschreiber     Vergabeserfahren       Laden Sie ggf. weitere       Auschreiber     Auschreiber       Vergabeserfahren     2016-02-010       Auschreiber     Auschreiber       Vergabeserfahren     Oder fordern Sie eine       Den     13.04.2016 10:00       Munkation     13.04.2016 10:00       Verthen     Zuschag-schlinderfrist       Zuschags-Kinderfrist     18.04.2016       Vergabestekung     Straßenerneuerung Musterstraße                                                                                                    | Ausschreiber     Vergabezerlahren     Vergabezeite Musterbauerd<br>Vergabezeite Musterbauerd<br>Ausschreiber     Laden Sie ggf. weitere       Ausschreiber     Vergabezeite Musterbauerd<br>Vergabezeite Musterbauerd<br>Network Vergabezeite Musterbauerd<br>Angebotsunterlagen hoch<br>oder fordern Sie eine<br>Empfangsbestätigung an.       Mindersteine<br>Vergabezeite Vergabezeite Musterbauerd<br>Musterbauerd<br>Vergabezeite Musterbauerd<br>Zuschlags-Bindefrist<br>Zu erbringende Leistung<br>Network Vergabezeite Musterbauerd<br>Zuschlags-Bindefrist<br>Zu erbringende Leistung<br>Network Vergabezeite Musterbauerd<br>Vergabezeite Vergabezeite Musterbauerd<br>Network Vergabezeite Musterbauerd<br>Network Vergabezeite Musterbauerd<br>Network Vergabezeite Musterbauerd<br>Network Vergabezeite Musterbauerd<br>Network Vergabezeite Musterbauerd<br>Network Vergabezeite Musterbauerd<br>Network Vergabezeite Musterbauerd<br>Network Vergabezeite Vergabezeite Vergabez                                                                                                    | Aliminavitavitavitavitavitavitavitavitavitavit                                                                                                    | Alminevirle vergabeverfahren Vergabe-und Verfagesche Musterhaue<br>eiter Vergabeverfahren Vergaber. die Vergabeverfahren Vergaber. die Vergabeverfahren Vergaber. die Musterhaue<br>eiter Vergaben. 2016-02-111<br>Vergaben. 2016-02-010<br>Nergaben. 2016-02-010<br>Nergaben. 2016-02-02-02-02-02-02-02-02-02-02-02-02-02-                                                                                                    | Alminewitieweite<br>Auschreiber Vergabeerfahren Vergabe- und Vetragerief Mustehaue<br>eite<br>ahmantrag abgeben<br>behole<br>Ben<br>Ben<br>Ben<br>Ben<br>Ben<br>Ben<br>Ben<br>Be                                                                                                    | Alimicavitasverba<br>Alimicavitasverba<br>elite<br>abimestratig abgeben<br>ben<br>ben<br>ben<br>ben<br>ben<br>ben<br>ben                                                                                                    | Ausschreiber Vergabeverfahren Vergabe- und Vertragend<br>Ausschreiber Vergabestelle Musterhaus<br>elte<br>ahmeantrag abgeben<br>bede<br>bede<br>ben<br>ben<br>stre<br>Angebotstrist<br>Download gillig von 13.04.2016 00.00<br>Angebotstrist 13.04.2016 10.00<br>Trungstermin 13.04.2016 10.00<br>Vergabenzer<br>Angebotstrist 18.04.2016 10.00<br>Vergabestrist 18.04.2016<br>Zuschlags-Bindefrist 18.04.2016<br>Zu erbringende Leistung Straßenemeurung Musterstraße<br>elter<br>Vergabestdekumente<br>ter                                                                                                    | Malmänettilöverübe     Vergabeertalteren     Vergabeertalteren       Vergabeertalteren     Vergabeertalteren       Ausschreiber     Vergabeertalteren       Baßnahmennr.     2016 02-111       Vergabeertalteren     Angebotssunterlagen hoch<br>oder fordern Sie eine       Bomioda güllig     von 13.04.2016 00:00       Angebotstrist     13.04.2016 10:00       Offmungsternin     13.04.2016 10:00       Offmungsternin     13.04.2016 10:00       Virditen     Zuschlags-Bindefrist       Zu erbringende Leistung     Straßenemeuerung Musterstraße                                                                                                    | Mindredbawibi     Vergabeserlape-und Vertragsord       den     Ausschrieber       Maßnahmennr.     2016-02-111       Vergabeselle Musterhaus     Laden Sie ggf. weitere       Maßnahmennr.     2016-02-010       öde     ✓ vergabeselle Musterhaus       Dote     ✓ vergabeselle Musterhaus       Dan     Downod gültig       numikation     13.04.2016 10:00       Offmungstermin     13.04.2016 10:00       Zurerbig-sille defrist     18.04.2016       Zurerbig-sille defrist     18.04.2016                                                                                                    | Disklinevelbowebb     Vergabeverfahren     Vergabeverfahren       Wergabeverfahren     Vergabeverfahren     Vergabeverfahren       Ausschreiber     Vergabeverfahren     Vergabeverfahren       Ausschreiber     Vergabeverfahren     Vergabeverfahren       Maknahmennz     2016-02-111     Laden Sie ggf. weitere       Angebotssunterlagen     Angebotssunterlagen hoch       gebote     • Vergabeunterlagen       paben     Download gültig     von 13.04.2016 00:00       uette     Angebotsfrist     13.04.2016 10:00       Angebotsfrist     13.04.2016 10:00     Empfangsbestätigung an.       hichen     Zuschlags-fälndefrist     18.04.2016                                                                                                    | Annoverbasevido     Vergabeverfairen     Vergabez-und Vertragsorde       den     Ausschneiber     Vergabezerfairen       Ausschneiber     Vergabezerfairen     Laden Sie ggf. weitere       Hie     Maßnahmennr.     2016/02-010       Nergabezerfairen     vergabezerfairen     Angebotsunterlagen hoch       Je     Nergabezerfairen     oder fordern Sie eine       Ben     Download gülfig     von 13.04/2016 00:00     Angebotsrist       nunikation     13.04/2016 10:00     Empfangsbestätigung an.                                                                                                    | Wergabeverfahren     Vergabe-und Vetragsord<br>Ausschreiber     Vergabe-und Vetragsord<br>Vergabestelle Musterhaust<br>Die den<br>Muschreiber     Laden Sie ggf. weitere       Maßnemenr.     2016:02-010     Angebotsunterlagen hoch<br>oder fordern Sie eine       Download gülig     von 13.04/2016:00:00     Oder fordern Sie eine       Mangebotsfrist     13.04/2016:10:00     Empfangsbestätigung an.                                                                                                    | Alminewiteweite         Vergabeerafteren         Vergabeerafteren         Vergabeerafteren           vergabeerafteren         Vergabeerafteren         Vergabeerafteren         Laden Sie ggf. weitere           ahmeantrag abgeben         Maßnahmennr.         2016/02/111         Angebotsunterlagen hoch           bole              • Vergabeerafteren              von 13.04.2016/00.00             Angebotsfrist              Angebotsfrist           stie         Download güllig         von 13.04.2016/00.00             Angebotsfrist              Empfangsbestätigung an.                                                                                                    | Malmeentrag abgeben     Vergabeverafteren     Vergabeverafteren       Vergabeverafteren     Vergabeverafteren     Laden Sie ggf. weitere       Ausschreiber     Vergabeverafteren     Laden Sie ggf. weitere       Maßnahmennr.     2016-02-010     Angebotsunterlagen hoch       gebote     ✓ Vergabeurterlagen     oder fordern Sie eine       gebote     Download gültig     von 13.04.2016 00:00     Empfangschostätigung app                                                                                                    | Malmævetbowerbe     Vergabeverfahren     Vergabe- und Vergabeverfahren       Vergabeverfahren     Vergabeverfahren     Vergabeverfahren       Vergabeverfahren     Vergabeverfahren     Laden Sie ggf. weitere       Maßnahmennr.     2016/02/11     Angebotsunterlagen hoch       gebot     vergabeunterlagen     oder fordern Sie eine                                                                                                    | Maßnahmenterbewerbe         Vergabeverfahren         Vergabe- und Verfragsord<br>Ausschreiber         Laden Sie ggf. weitere           Ausschreiber         Vergabeverfahren         Vergabeverfahren         Laden Sie ggf. weitere           Naßnahment:         2016-02-111         Angebotsunterlagen hoch           Vergaberer.         2016-02-010         Oder fordern Sie eine                                                                                                    | willigter Ausschreibung Straßenerneuerung Musterstraße                                                                                                    | ELVIS-ID         E25495823           Higte         Ausschreibung         Straßenemeuerung Musterstraße                                                                                                    |
| Inalmewetbewerbe<br>Vergabeart Unemfore Ausschreiber<br>Vergabearteile<br>Vergabearteile<br>Vergabearteile<br>Maßnahmennr. 2016 02.010<br>Ngebote<br>Igebon<br>Download gültig von 13.04.2016 00:00<br>Angebotsfrist 13.04.2016 10:00<br>Angebotsfrist 13.04.2016 10:00<br>Zu erbringende Leistung Straßenerneuerung Musterstraße<br>rwaltung<br>ritter<br>ritter<br>Name Vergabeart Vergabearteile Musterhaus<br>Maßnahmennr. 2016 02.010<br>Negabearteile Musterstraße<br>Laden Sie ggf. weitere<br>Angebotsunterlagen hoch<br>oder fordern Sie eine<br>Empfangsbestätigung an.<br>Vergabearteile<br>Augebotsfrist 13.04.2016 10:00<br>Zu erbringende Leistung Straßenerneuerung Musterstraße<br>Protection<br>Name Vergabearteile Musterstraße                                                                                                    | werdbewerbe     Vergabeart     Oremited Ausschreiburg       Vergabeart     Vergabeart       Vergabeart     Vergabeart       Ausschreiber     Vergabeart       Ausschreiber     Vergabeart       Ausschreiber     Vergabeart       Vergabeart     Vergabeart       Vergabeart     Vergabeart       Vergabeart     Vergabeart       Vergabeart     Vergabeart       Vergabeart     Vergabeart       Vergabeart     Vergabeart       Vergabeart     Vergabeart       Vergabeart     Vergabeart       Vergabeart     2016 02.111       Vergabeart     13.04.2016 00.00       Angebotsfrist     13.04.2016 00.00       Offungstermin     13.04.2016 10.00       Zu erbringende Leistung     Straßenemeuerung Musterstraße       P     Thre Angebotschwente       madern     Angebotschreiben, pdf<br>(Angebotschreiben, pdf       (Angebotschreiben, pdf     13.04.2016 08:33:16       Biote Verantvortung für den Inhalt der Dokumente rägt der Bieter.                                                                                                    | himewettbewetbe<br>den<br>Wergabeertahren<br>Wergabevertahren<br>Wergabev                                                                                                    | Nimewettbewetbe     Vergabeerta     Othentidine Ausschrauber       Vergabeverfahren     Vergabeverfahren     Vergabeverfahren       Vergabeverfahren     Vergabeverfahren     Vergabeverfahren       Vergabeverfahren     Vergabeverfahren     Vergabeverfahren       Vergabeverfahren     Vergabeverfahren     Vergabeverfahren       Namesntrag abgeben     Vergabeverfahren     Vergabeverfahren       Vergabeverfahren     Vergabeverfahren     Vergabeverfahren       Vergabeverfahren     Vergabeverfahren     Vergabeverfahren       Vergabeverfahren     2016 02-010     Angebotstrist       Download gültig     ven 13.04.2016 00:00     Angebotstrist       Angebotstrist     13.04.2016 10:00     Empfangsbestätigung an.       Zuschlags-fillidefrist     18.04.2016     Empfangsbestätigung an.       Vinne     Zuschlags-fillidefrist     18.04.2016       Vorgabetschreiben.pdf     (Angebotsschreiben.pdf     Mannet       Vord andern     Augebotsschreiben.pdf     Isochen & anzeigen & anzeigen                                                                                                    | vergabeart Orientide Ausschreibung<br>vergabeartarien Vergabeund vergabeung<br>kabmeantrog abgeben<br>elle<br>kabmeantrog abgeben<br>elle<br>beine<br>eben<br>elle<br>beine<br>elle<br>beine<br>elle<br>beine<br>elle<br>beine<br>elle<br>beine<br>elle<br>beine<br>elle<br>beine<br>elle<br>beine<br>elle<br>beine<br>elle<br>beine<br>elle<br>beine<br>elle<br>beine<br>elle<br>beine<br>elle<br>beine<br>elle<br>beine<br>elle<br>beine<br>elle<br>beine<br>beine<br>beine<br>zuschlags-Bindefrist<br>Zu erbringende Leistung<br>Straßenermeuerung Musterstraße<br>elle<br>beine<br>zu erbringende Leistung<br>Straßenermeuerung Musterstraße<br>elle<br>beine<br>zu erbringende Leistung<br>Straßenermeuerung Musterstraße                                                                                                    | ahmevettbevorfbe<br>rdern<br>Vergabeverfahren<br>Vergabeverfahren<br>Verg                                                                                                    | ahmewettbewarbe<br>den Vergabeertaren Vergabeertaren 2016/02-010 bete Vergabeertaren Download giltig von 13.04.2016 00:00 Angebotsfrist 13.04.2016 10:00 Zuschlags-Binderfrist 18.04.2016 10:00 Zuschlags-Binderfrist 20.40.2016 Vergabeertaren Vergabeertaren Vergabee                                                                                                    | wergabeart     Orfentider Ausschreiberg       wergabeart     Orfentider Ausschreiberg       wergabeart     Wergabeart       wergabeart     Wergabeart       Wergabeart     Wergabearte       Ausschreiber     Wergabearte       Wergabeart     2016-02-111       Wergabeart     2016-02-111       Wergabeart     2016-02-110       Wergabeart     2016-02-110       Wergabeart     2016-02-110       Wergabeart     2016-02-110       Wergabeart     2016-02-110       Wergabeart     2016-02-110       Wergabeart     13.04.2016 10:00       Munklation     Offnungstermin       Zuechlags-Bindefrist     18.04.2016       Zuechlags-Bindefrist     18.04.2016       Zuechlags-Bindefrist     18.04.2016       Zuechlags-Bindefrist     18.04.2016       Zuechlags-Bindefrist     18.04.2016       Zuechlags-Bindefrist     18.04.2016       Wergabeart     Empfangsbestätigung an.                                                                                                    | salmevettbeverfar<br>vergabearta<br>vergabearta<br>vergabearta<br>salmeantrag abgeben<br>vergaber<br>salmeantrag abgeben<br>vergabearta<br>vergabearta                                                                                                    | salmevettbeverfar<br>vergabearta<br>vergabearta<br>vergabearta<br>salmeantrag abgeben<br>vergabearta<br>salmeantrag abgeben<br>vergabearta<br>vergabearta<br>vergabear                                                                                                    | vergabeart<br>vergabeartarien<br>vergabeartarien<br>vergabeart                                                                                                    | sulmewetibewerke<br>rdem<br>vergabeertarten<br>vergabeertarten                                                                                                    | vergabeart<br>vergabeartaren<br>vergabeartaren<br>v | himewettbewerbe<br>den Vergabeerta Vergabeerta Vergabee                                                                                                    | nuhnevetbeverbe<br>vergabeert<br>kette<br>hahmeantrag abgeber<br>gebote<br>gebote<br>uefe<br>numukation<br>numukation<br>Dischlagefinderfist<br>Tu befinderfist<br>Tu befinderfist                                                                                                    | ahmewettbewerb     Vergabeerta     Othermiche Ausschreibung       den     Vergabeverfahren     Vergabeutle Vertragsord       Mite     Maßnahmennn.     2016/02/111       Maßnahmennn.     2016/02/111       Vergabeutle Musterhaus     Ausschreiber       Vergabeunterlagen     Oder fordern Sie eine       ben     Download gültig     von 13.04/2016 10:00       hunikation     Offnungstermin     13.04/2016 10:00       Offnungstermin     13.04/2016 10:00                                                                                                    | ahmewettbewerbe<br>den<br>Wergabeertanen<br>Wergabeertanen<br>Wergabe                                                                                                    | ahmewettbewerte<br>rdern<br>ette<br>ette<br>ahmeantrag abgeben<br>bote<br>ten<br>Hie<br>Angebotstrist<br>boto<br>ten<br>Hie<br>Angebotstrist<br>to angebotstrist<br>to angebotstrist<br>t                                                                                                    | Nahmewetbewerbe     Vergabeart     Omenicine Ausschleubig       Vergabeart     Vergabeart       vordern     Ausschreiber       Ausschreiber     Vergabearther Vergabeatte Musterhaus       Kalle     Ausschreiber       Vergabeart     Vergabeatte Musterhaus       Laden Sie ggf. weitere       Maßnahmennr.     2016 002:010       vergabeart     Onenlohe Ausschleubig       vergabeart     2016 002:010       vergabeart     oder fordern Sie eine       vergabeart     Empfangrehoettätigung ap.                                                                                                    | nahmewetbewerbe<br>ordern<br>Ausschreiber<br>Vergabeerta<br>teitte<br>nahmeantrag abgeben<br>gebot<br>wergabeerta<br>Vergabeerta<br>Vergabeer | Antimewetbewerbe Vergabeert Vergabeert Verga                                                                                                    | Augestreihung Straßenermauszung Musterstraße                                                                                                    | EltVS-ID E25495823                                                                                                    |
| Wingde     Wingdeeart     Offentliche Ausschreibung       Vergabeerafthren     Vergabeerafthren       Vergabeerafthren     Vergabeerafthren       Vergabeerafthren     Vergabeerafthren       Vergabeerafthren     Vergabeerafthren       Vergabeerafthren     Vergabeerafthren       Vergabeerafthren     Vergabeerafthren       Vergabeerafthren     Vergabeerafthren       Vergabeerafthren     Vergabeerafthren       Vergabeerafthren     Vergabeerafthren       Vergabeerafthren     Vergabeerafthren       Vergabeerafthren     Vergabeerafthren       Vergabeerafthren     Vergabeerafthren       Vergabeerafteragen     Odfentliche 2016       Download gillig     von 13.04.2016 10:00       Offmungstermin     13.04.2016 10:00       Offmungstermin     13.04.2016 10:00       Offmungstermin     Straßenemeuerung Musterstraße       valtung     • Thre Angebotsdokumente       Name     eingestellt am                                                                                                    | Vergabeart     Offentliche Ausschreibung       Vergabeverfahren     Vergabestelle Musterhaus       Ausschreiber     Vergabestelle Musterhaus       Maßnahmenn.     2016 02.010       Vergabestelle Musterhaus     Angebotskonterlagen hoch<br>oder fordern Sie eine<br>Download gültig       Vergabestellerist     13.04.2016 00:00       Angebotsfrist     18.04.2016 10:00       Offmungstermin     13.04.2016 10:00       Offmungstermin     13.04.2016 10:00       Offmungstermin     13.04.2016 00:00       Izuerhag-Bildefrist     18.042016       Zuerhögende Leistung     Straßenerweurung Musterstraße       Pandern     Angebotsschweiben, pdf<br>(Angebotsschreiben, pdf<br>(Angebotsschreiben, pdf       Igsanteitungen     Die Verantvortung für den Inhalt der Dokumenter tägt der Bieter.                                                                                                    | Vergabeart     Offentliche Ausschreibung       uhmewettbewerbei<br>den<br>Ausschreiber     Vergabeart     Offentliche Ausschreibung       Ausschreiber     Vergabeart     Vergabeart       Ausschreiber     Vergabeart     Vergabeart       Ausschreiber     Vergabeart     Die 02-010       Note     Imagebotsfrist     2016-02-010       Imagebotsfrist     13.04.2016 00:00       Angebotsfrist     13.04.2016 00:00       Angebotsfrist     13.04.2016 00:00       Angebotsfrist     13.04.2016 00:00       Offnungstermin     13.04.2016 10:00       Uter     Offnungstermin       Vergabesitettung     Straßenemeuerung Musterstraße       Inter Angebotsdokumente     Imagebotschriben, pdf       Angebotsdokumente     Imagebotschriben, pdf       Angebotschriben, pdf     Inde Dokumente trägt der Bieter.       Verwer Hilfe     Möchten Sie weitere Angebotsunterlagen hochladen?                                                                                                    | Ministry     Offentliche Ausschreibung       Himsweitbewerbie<br>sin     Vergabezit     Offentliche Ausschreibung       Himsweitbewerbie<br>sin     Vergabezit     Vergabezit       Ausschreiber     Vergabezit     Vergabezit       Namentrag abgeben     Die Vergabezit     Laden Sie ggf. weitere<br>Ausschreiber       Norde     Vergabezit     2016-02-111       Vergabezit     2016-02-111     Die Vergabezit       Vergabezit     13.04.2016 00:00     Die Vergabezit       Angebotstrist     13.04.2016 00:00     Empfangsbestätigung an.       Vergabezit     13.04.2016 00:00     Empfangsbestätigung an.       Vergabezit     13.04.2016 00:00     Empfangsbestätigung an.       Vergabezit     13.04.2016 00:00     Empfangsbestätigung an.       Vergabezit     13.04.2016 00:00     Empfangsbestätigung an.       Vergabezit     13.04.2016 00:33:16     Inzeigen E       Vergabezit     Auspebotsdrist     13.04.2016 08:33:16     Inzeigen E       Vergabezit     Die Verantwortung für den Inhalt der Dokumente trägt der Bieter.     Mitchen Sie weitere Angebotsunterlagen hochladen?                                                                                                    | Wrgabeart     Offentliche Ausschreibung       Wergabeartahren     Vergabeartahren       Vergabeartahren     Vergabeartahren       Vergabeartahren     Vergabeartahren       Vergabeartahren     Vergabeartahren       Vergabeartahren     Vergabeartahren       Vergabeartahren     Vergabeartahren       Vergabeartahren     Vergabeartahren       Vergabeartahren     Vergabeartahren       Vergabeartahren     2016-02-111       Maßnahmennz     2016-02-111       Vergabeartahren     2016-02-111       Vergabeartahren     2016-02-111       Vergabeartahren     2016-02-111       Vergabeartahren     2016-02-111       Vergabeartahren     2016-02-111       Vergabeartahren     2016-02-111       Vergabeartahren     2016-02-111       Vergabeartahren     2016-02-101       Porgabeartahren     2016-02-101       Maßnahmennz     2016-02-101       Porgabeartahren     2016-02-101       Maßnahren     13.04.2016 10:00       Angebotsfrist     13.04.2016       Vergabeartahren     2016-02-010       Vergabeartahren     2016-02-010       Vergabeartahren     2016-02-010       Vergabeartahren     2016-02-010       Vergabeartahren     2016-02-010 <td< td=""><td>Wergabeart     Offentliche Ausschreibung       windwettbewerbe<br/>röhen     Vergabeart     Offentliche Ausschreibung       wergabeartahren     Vergabeartahren       Vergabeartahren     Vergabeartahren       Vergabeartahren     Vergabeartahren       Vergabeartahren     Vergabeartahren       Vergabeartahren     Vergabeartahren       Vergabeartahren     Vergabeartahren       Vergabeartahren     Vergabeartahren       Vergabeartahren     Vergabeartahren       Vergabeartahren     2016-02-111       Maßnahmennr.     2016-02-101       Vergabeartahren     2016-02-101       Maßnahmennr.     2016-02-101       Vergabeartahren     006er       Orthousda gütig     von 13.04.2016 00:00       Angebotsfrist     13.04.2016 10:00       Verkten     Zu erbringende Leistung       Straßenerneuerung Musterstraße</td><td>Vergabeart     Offentliche Ausschreibung       uhmewettbewerbe<br/>den<br/>den<br/>Ausschreiber     Vergabeart     Offentliche Ausschreibung       Vergabearten     Vergabearten       Vergabearten     Vergabearten       Vergabearten     Vergabearten       Vergabearten     Vergabearten       Vergabearten     Vergabearten       Vergabearten     Vergabearten       Vergabearten     2016/02-111       Maßnahmennn,     2016/02-101       Vergabearter     2016/02-101       Obte     Vergabearterlagen       Dom<br/>ohe     Ownload gültig       Xuschlags-Bindefrist     13.04.2016 10:00       Zuschlags-Bindefrist     18.04.2016       Zu erbringende Leistung     Straßenerneurung Musterstraße       Aufung     Thre Angebotsdokumente</td><td>Wergabeart     Offentliche Ausschreibung       Wergabeartahren     Vergabeartahren       Wergabeartahren     Vergabeartahren       Wergabeartahren     Vergabeartahren       Wergabeartahren     Vergabeartahren       Vergabeartahren     Vergabeartahren       Vergabeartahren     Vergabeartahren       Vergabeartahren     Vergabeartahren       Vergabeartahren     Vergabeartahren       Vergabeartahren     Vergabeartahren       Vergabeartahren     Vergabeartahren       Vergabeartahren     Vergabeartahren       Vergabeart     2016-02-010       Vergabeart     2016-02-010       Offentliche Ausschreiber     Angebotsnutterlagen hoch<br/>oder fordern Sie eine<br/>Empfangsbestätigung an.       Mallandheitin     13.04.2016 10:00       Vichten     Zuerhingende Leistung       Straßenemeurung Musterstraße       alturn     Ihre Angebotsdokumente       eire     Name</td><td>Wergabeart     Offentliche Ausschreibung       Wergabeartahren     Vergabeartahren       Wergabeartahren     Vergabeartahren       Vergabeartahren     Vergabeartahren       Vergabeartahren     Vergabeartahren       Vergabeartahren     Vergabeartahren       Vergabeartahren     Vergabeartahren       Vergabeartahren     Vergabeartahren       Vergabeartahren     Vergabeartahren       Vergabeartahren     Vergabeartahren       Vergabeartahren     2016/02/111       Vergabeartahren     2016/02/111       Vergabeartahren     2016/02/111       Vergabeartahren     2016/02/111       Vergabeartahren     2016/02/111       Vergabeartahren     2016/02/111       Vergabeartahren     2016/02/11       Vergabeartahren     2016/02/11       Maßnahmennz,     2016/02/11       Vergabeartahren     2016/02/11       Maßnahmennz,     2016/02/11       Maßnahmennz,     2016/02/10       Maßnahren     13.04/2016 10:00       Verschlags-Bindefrist     13.04/2016       Zu erbringende Leistung     Straßenemeuerung Musterstraße       ahlung     Ihre Angebotsdokumente       eter     Name</td><td>Markan     Vergabeart     Offentliche Ausschreibung       Vergabeart     Vergabeart     Vergabeart       vergabeart     Vergabeart     Vergabeart       ahmendreg     Vergabeart     Vergabeart       ahmendreg     Vergabeart     Vergabeart       ahmendreg     Vergabeart     Vergabeart       beite     Vergabeart     2016-02-111       Vergabeart     2016-02-111     Laden Sie ggf. weitere       Angebotsfrist     2016-02-010     Oder fordern Sie eine       Den     Maßnahmennr.     2016-02-010       Negabeart     0000     Angebotsfrist       Angebotsfrist     13.04.2016 10:00     Oder fordern Sie eine       Empfangsbestätigung an.     Offmungstermin     13.04.2016 10:00       Verthein     Zu erbringende Leistung     Straßenemeuerung Musterstraße       altring     Itre Angebotsdokumente       eter     Name     eingestellt am</td><td>Wergabeert     Offentliche Ausschreibung       Vergabeertaftaren     Vergabeertaftaren       Vergabeertaftaren     Vergabeertaftaren       Vergabeertaftaren     13.04.2016 10:00       Zuschlags-Bindefrist     18.04.2016       Zuschlags-Bindefrist     18.04.2016       Zuschlags-Bindefrist     1</td><td>Vergabeart     Offentliche Ausschreibung       vergabeartaren     Vergabeartaren       vergabeartaren     Vergabeartaren       vergabeartaren     Vergabeartaren       vergabeartaren     Vergabeartaren       vergabeartaren     Vergabeartaren       vergabeartaren     Vergabeartaren       vergabeartaren     Vergabeartaren       vergabeartaren     Vergabeartaren       vergabeartaren     Vergabeartaren       vergabeartaren     2016-02-111       Mañahmennz,     2016-02-111       vergabeartaren     vergabeartaren       vergabeartaren     vergabeartaren       vergabeartaren     2016-02-111       vergabeartaren     vergabeartaren       vergabeartaren     2016-02-101       vergabeartaren     vergabeartaren       vergabeartaren     vergabeartaren       vergabeartaren     vergabeartaren       vergabeartaren     vergabeartaren       vergabeartaren     vergabeartaren       vergabeartaren     vergabeartaren       vergabeartaren     vergabeartaren       vergabeartaren     vergabeartaren       vergabeartaren     vergabeartaren       vergabeartaren     vergabeartaren       vergabeartaren     vergabeartaren       vergabeartaren     vergabeartaren</td><td>Wergabeert     Offentliche Ausschreibung       vergabeertaftaren     Vergabeurd Vergabeurd Verga</td><td>Magabast     Offentliche Ausschreibung       Vergabeset     Vergabeset/abeverfahren       Vergabesteriken     Vergabesteriken       Vergabesteriken     Vergabesteriken       Vergabesteriken     Vergabesteriken       Vergabesteriken     Vergabesteriken       Vergabesteriken     Vergabesteriken       Vergabesteriken     2016-02-111       Vergabesteriken     2016-02-111       Vergabenen     2016-02-111       Vergabesteriken     2016-02-111       Vergabesteriken     2016-02-111       Vergabesteriken     2016-02-111       Vergabesteriken     2016-02-111       Vergabesteriken     2016-02-111       Vergabesteriken     2016-02-111       Vergabesteriken     2016-02-110       Offmungstermin     13.04-2016 10:00       Offmungstermin     13.04-2016 10:00       Vergabesteriken     Zu erbringende Leistung       Stradenereuerung Musterstraße</td><td>Vergabeart     Öffentliche Ausschreibung       Inahmeweitbewerbe<br/>ordern     Vergabeart     Öffentliche Ausschreibung       Vergabeert     Vergabeert     Vergabeert       Maßnahmennr.     2016 02-010     Laden Sie ggf. weitere       Maßnahmennr.     2016 02-010     Angebotsunterlagen hoch<br/>oder fordern Sie eine       Pebole     • Vergabeunterlagen     Download gültig       von 13.04.2016 00:00     • Download gültig     von 13.04.2016 00:00       numulation     Offrungstermin     13.04.2016 10:00       Stelten     13.04.2016 10:00       Abschlags-Filinderfist     18.04.2016</td><td>Name     Offentliche Ausschreibung       vergabesert     Vergabesert       den     Ausschreiber       den     Ausschreiber       Ausschreiber     Vergabeset/en Mustehaus       Mite     Ausschreiber       Maßnahmennr.     2016/02-010       Obte     Vergabeset/en Ausschreiber       Dete     Vergabesit       Dete     Demotod gültig       Namikation     13.04.2016 10:00       Mulikation     Gfmungstermin       Offmungstermin     13.04.2016 10:00       Chote     Demotod gültig       Dimikation     13.04.2016 10:00</td><td>Number     Vergabeart     Offentliche Ausschreiburg       Vergabeart     Vergabeart     Vergabeart       den     Ausschreiburg     Vergabeart       Ausschreiber     Vergabeart     Vergabeart       Maßnahmenn.     2016/02/010     Laden Sie ggf. weitere       Maßnahmenn.     2016/02/010     Angebotsunterlagen hoch oder fordern Sie eine       Download gülig     von 13.04/2016/00.00     Angebotstrist       nunklation     Offentliche Ausschreiburg     Empfangsbestätigung an.</td><td>Wergabeert     Offentliche Ausschreibung       uhmewettbewerbe<br/>rden<br/>den<br/>ellte<br/>ahmeantrag abgeben     Vergabeert     Offentliche Ausschreibung       Vergabeert     Vergabeert     Vergabeert       Ausschreiber     Vergabeelte Mustehaus     Laden Sie ggf. weitere       Ausschreiber     Vergabeert     Angebotsunterlagen hoch       vergabeert     2016 02-010     Angebotsunterlagen hoch       vergabeert     von 13.04.2016 00.00     oder fordern Sie eine       Bie     Angebotsfrist     13.04.2016 10.00</td><td>Vergabeart     Öffentliche Ausschreibung       nahmewitzewerbe<br/>ordern     Vergabevartahren     Vergabevirtahren       Ausschreiber     Vergabevirtahren       Vergabeitelle Musterhaus     Laden Sie ggf. weitere       Ausschreiber     Vergabeitelle Musterhaus       hahmeentrag abgeben     2016-02-010       pebole     Vergabeunterlagen       Dewnload gültig     von 13.04.2016 00:00</td><td>Vergabeart     Öftentliche Ausschreibung       hahneverlegenden     Vergabeart       vergabeart     Vergabeart       Vergabeart     Vergabeart       Vergabeart     Vergabeart       Vergabeart     Vergabeart       Vergabeart     Vergabeart       Vergabeart     Vergabeart       Vergabeart     Vergabeart       Vergabeart     Vergabeart       Vergabeart     Vergabeart       Vergabeart     2016-02-111       Vergabeart     2016-02-010       Pehol     Vergabeart</td><td>Vergabeert         Öffentliche Ausschreibung           Nahmenvettbewerbe         Vergabeverfahren         Vergabeurd           Vergabeverfahren         Vergabeurd         Laden Sie ggf. weitere           Ausschreiber         Maßnahmennt:         2016-02-111           Ausschreiber         Vergabeurd         Angebotsunterlagen hoch           vergaben         2016-02-010         Oder fordern Sie eine</td><td></td><td>ELVIS-ID E25495823</td></td<> | Wergabeart     Offentliche Ausschreibung       windwettbewerbe<br>röhen     Vergabeart     Offentliche Ausschreibung       wergabeartahren     Vergabeartahren       Vergabeartahren     Vergabeartahren       Vergabeartahren     Vergabeartahren       Vergabeartahren     Vergabeartahren       Vergabeartahren     Vergabeartahren       Vergabeartahren     Vergabeartahren       Vergabeartahren     Vergabeartahren       Vergabeartahren     Vergabeartahren       Vergabeartahren     2016-02-111       Maßnahmennr.     2016-02-101       Vergabeartahren     2016-02-101       Maßnahmennr.     2016-02-101       Vergabeartahren     006er       Orthousda gütig     von 13.04.2016 00:00       Angebotsfrist     13.04.2016 10:00       Verkten     Zu erbringende Leistung       Straßenerneuerung Musterstraße                                                                                                    | Vergabeart     Offentliche Ausschreibung       uhmewettbewerbe<br>den<br>den<br>Ausschreiber     Vergabeart     Offentliche Ausschreibung       Vergabearten     Vergabearten       Vergabearten     Vergabearten       Vergabearten     Vergabearten       Vergabearten     Vergabearten       Vergabearten     Vergabearten       Vergabearten     Vergabearten       Vergabearten     2016/02-111       Maßnahmennn,     2016/02-101       Vergabearter     2016/02-101       Obte     Vergabearterlagen       Dom<br>ohe     Ownload gültig       Xuschlags-Bindefrist     13.04.2016 10:00       Zuschlags-Bindefrist     18.04.2016       Zu erbringende Leistung     Straßenerneurung Musterstraße       Aufung     Thre Angebotsdokumente                                                                                                    | Wergabeart     Offentliche Ausschreibung       Wergabeartahren     Vergabeartahren       Wergabeartahren     Vergabeartahren       Wergabeartahren     Vergabeartahren       Wergabeartahren     Vergabeartahren       Vergabeartahren     Vergabeartahren       Vergabeartahren     Vergabeartahren       Vergabeartahren     Vergabeartahren       Vergabeartahren     Vergabeartahren       Vergabeartahren     Vergabeartahren       Vergabeartahren     Vergabeartahren       Vergabeartahren     Vergabeartahren       Vergabeart     2016-02-010       Vergabeart     2016-02-010       Offentliche Ausschreiber     Angebotsnutterlagen hoch<br>oder fordern Sie eine<br>Empfangsbestätigung an.       Mallandheitin     13.04.2016 10:00       Vichten     Zuerhingende Leistung       Straßenemeurung Musterstraße       alturn     Ihre Angebotsdokumente       eire     Name                                                                                                    | Wergabeart     Offentliche Ausschreibung       Wergabeartahren     Vergabeartahren       Wergabeartahren     Vergabeartahren       Vergabeartahren     Vergabeartahren       Vergabeartahren     Vergabeartahren       Vergabeartahren     Vergabeartahren       Vergabeartahren     Vergabeartahren       Vergabeartahren     Vergabeartahren       Vergabeartahren     Vergabeartahren       Vergabeartahren     Vergabeartahren       Vergabeartahren     2016/02/111       Vergabeartahren     2016/02/111       Vergabeartahren     2016/02/111       Vergabeartahren     2016/02/111       Vergabeartahren     2016/02/111       Vergabeartahren     2016/02/111       Vergabeartahren     2016/02/11       Vergabeartahren     2016/02/11       Maßnahmennz,     2016/02/11       Vergabeartahren     2016/02/11       Maßnahmennz,     2016/02/11       Maßnahmennz,     2016/02/10       Maßnahren     13.04/2016 10:00       Verschlags-Bindefrist     13.04/2016       Zu erbringende Leistung     Straßenemeuerung Musterstraße       ahlung     Ihre Angebotsdokumente       eter     Name                                                                                                    | Markan     Vergabeart     Offentliche Ausschreibung       Vergabeart     Vergabeart     Vergabeart       vergabeart     Vergabeart     Vergabeart       ahmendreg     Vergabeart     Vergabeart       ahmendreg     Vergabeart     Vergabeart       ahmendreg     Vergabeart     Vergabeart       beite     Vergabeart     2016-02-111       Vergabeart     2016-02-111     Laden Sie ggf. weitere       Angebotsfrist     2016-02-010     Oder fordern Sie eine       Den     Maßnahmennr.     2016-02-010       Negabeart     0000     Angebotsfrist       Angebotsfrist     13.04.2016 10:00     Oder fordern Sie eine       Empfangsbestätigung an.     Offmungstermin     13.04.2016 10:00       Verthein     Zu erbringende Leistung     Straßenemeuerung Musterstraße       altring     Itre Angebotsdokumente       eter     Name     eingestellt am                                                                                                    | Wergabeert     Offentliche Ausschreibung       Vergabeertaftaren     Vergabeertaftaren       Vergabeertaftaren     Vergabeertaftaren       Vergabeertaftaren     13.04.2016 10:00       Zuschlags-Bindefrist     18.04.2016       Zuschlags-Bindefrist     18.04.2016       Zuschlags-Bindefrist     1                                                                                                    | Vergabeart     Offentliche Ausschreibung       vergabeartaren     Vergabeartaren       vergabeartaren     Vergabeartaren       vergabeartaren     Vergabeartaren       vergabeartaren     Vergabeartaren       vergabeartaren     Vergabeartaren       vergabeartaren     Vergabeartaren       vergabeartaren     Vergabeartaren       vergabeartaren     Vergabeartaren       vergabeartaren     Vergabeartaren       vergabeartaren     2016-02-111       Mañahmennz,     2016-02-111       vergabeartaren     vergabeartaren       vergabeartaren     vergabeartaren       vergabeartaren     2016-02-111       vergabeartaren     vergabeartaren       vergabeartaren     2016-02-101       vergabeartaren     vergabeartaren       vergabeartaren     vergabeartaren       vergabeartaren     vergabeartaren       vergabeartaren     vergabeartaren       vergabeartaren     vergabeartaren       vergabeartaren     vergabeartaren       vergabeartaren     vergabeartaren       vergabeartaren     vergabeartaren       vergabeartaren     vergabeartaren       vergabeartaren     vergabeartaren       vergabeartaren     vergabeartaren       vergabeartaren     vergabeartaren                                                                                                    | Wergabeert     Offentliche Ausschreibung       vergabeertaftaren     Vergabeurd Vergabeurd Verga                                                                                                    | Magabast     Offentliche Ausschreibung       Vergabeset     Vergabeset/abeverfahren       Vergabesteriken     Vergabesteriken       Vergabesteriken     Vergabesteriken       Vergabesteriken     Vergabesteriken       Vergabesteriken     Vergabesteriken       Vergabesteriken     Vergabesteriken       Vergabesteriken     2016-02-111       Vergabesteriken     2016-02-111       Vergabenen     2016-02-111       Vergabesteriken     2016-02-111       Vergabesteriken     2016-02-111       Vergabesteriken     2016-02-111       Vergabesteriken     2016-02-111       Vergabesteriken     2016-02-111       Vergabesteriken     2016-02-111       Vergabesteriken     2016-02-110       Offmungstermin     13.04-2016 10:00       Offmungstermin     13.04-2016 10:00       Vergabesteriken     Zu erbringende Leistung       Stradenereuerung Musterstraße                                                                                                    | Vergabeart     Öffentliche Ausschreibung       Inahmeweitbewerbe<br>ordern     Vergabeart     Öffentliche Ausschreibung       Vergabeert     Vergabeert     Vergabeert       Maßnahmennr.     2016 02-010     Laden Sie ggf. weitere       Maßnahmennr.     2016 02-010     Angebotsunterlagen hoch<br>oder fordern Sie eine       Pebole     • Vergabeunterlagen     Download gültig       von 13.04.2016 00:00     • Download gültig     von 13.04.2016 00:00       numulation     Offrungstermin     13.04.2016 10:00       Stelten     13.04.2016 10:00       Abschlags-Filinderfist     18.04.2016                                                                                                    | Name     Offentliche Ausschreibung       vergabesert     Vergabesert       den     Ausschreiber       den     Ausschreiber       Ausschreiber     Vergabeset/en Mustehaus       Mite     Ausschreiber       Maßnahmennr.     2016/02-010       Obte     Vergabeset/en Ausschreiber       Dete     Vergabesit       Dete     Demotod gültig       Namikation     13.04.2016 10:00       Mulikation     Gfmungstermin       Offmungstermin     13.04.2016 10:00       Chote     Demotod gültig       Dimikation     13.04.2016 10:00                                                                                                    | Number     Vergabeart     Offentliche Ausschreiburg       Vergabeart     Vergabeart     Vergabeart       den     Ausschreiburg     Vergabeart       Ausschreiber     Vergabeart     Vergabeart       Maßnahmenn.     2016/02/010     Laden Sie ggf. weitere       Maßnahmenn.     2016/02/010     Angebotsunterlagen hoch oder fordern Sie eine       Download gülig     von 13.04/2016/00.00     Angebotstrist       nunklation     Offentliche Ausschreiburg     Empfangsbestätigung an.                                                                                                    | Wergabeert     Offentliche Ausschreibung       uhmewettbewerbe<br>rden<br>den<br>ellte<br>ahmeantrag abgeben     Vergabeert     Offentliche Ausschreibung       Vergabeert     Vergabeert     Vergabeert       Ausschreiber     Vergabeelte Mustehaus     Laden Sie ggf. weitere       Ausschreiber     Vergabeert     Angebotsunterlagen hoch       vergabeert     2016 02-010     Angebotsunterlagen hoch       vergabeert     von 13.04.2016 00.00     oder fordern Sie eine       Bie     Angebotsfrist     13.04.2016 10.00                                                                                                    | Vergabeart     Öffentliche Ausschreibung       nahmewitzewerbe<br>ordern     Vergabevartahren     Vergabevirtahren       Ausschreiber     Vergabevirtahren       Vergabeitelle Musterhaus     Laden Sie ggf. weitere       Ausschreiber     Vergabeitelle Musterhaus       hahmeentrag abgeben     2016-02-010       pebole     Vergabeunterlagen       Dewnload gültig     von 13.04.2016 00:00                                                                                                    | Vergabeart     Öftentliche Ausschreibung       hahneverlegenden     Vergabeart       vergabeart     Vergabeart       Vergabeart     Vergabeart       Vergabeart     Vergabeart       Vergabeart     Vergabeart       Vergabeart     Vergabeart       Vergabeart     Vergabeart       Vergabeart     Vergabeart       Vergabeart     Vergabeart       Vergabeart     Vergabeart       Vergabeart     2016-02-111       Vergabeart     2016-02-010       Pehol     Vergabeart                                                                                                    | Vergabeert         Öffentliche Ausschreibung           Nahmenvettbewerbe         Vergabeverfahren         Vergabeurd           Vergabeverfahren         Vergabeurd         Laden Sie ggf. weitere           Ausschreiber         Maßnahmennt:         2016-02-111           Ausschreiber         Vergabeurd         Angebotsunterlagen hoch           vergaben         2016-02-010         Oder fordern Sie eine                                                                                                    |                                                                                                    | ELVIS-ID E25495823                                                                                                    |